# Heating Ventilation and Cooling Unit - Paragon HVAC Series Installation, Operation, and Maintenance Manual

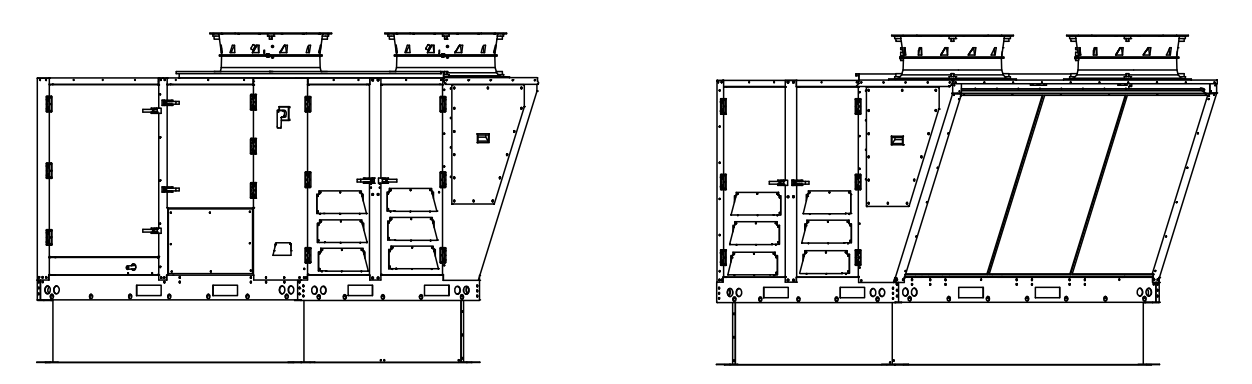

#### WARNING! FIRE OR EXPLOSION HAZARD

- Failure to follow safety warnings exactly could result in serious injury, death or property damage.
- Make sure to read and understand the installation, operation and service instructions in this manual.
  Improper installation, adjustment, alteration, service or maintenance can cause serious injury, death or
- Improper installation, adjustment, alteration, service or maintenance can cause serious injury, death or property damage.
- Read the installation, operating and maintenance instructions thoroughly before installing or servicing this equipment. ALWAYS disconnect power and gas prior to working on unit.

#### FOR YOUR SAFETY

Do not store or use gasoline or other flammable vapors and liquids in the vicinity of this or any other appliance. Installation and service must be performed by a qualified installer, service agency or gas supplier. WHAT TO DO IF YOU SMELL GAS:

- Do not try to light any appliance. Do not touch any electrical switch; do not use any phone in your building.
- Leave the building immediately. Immediately call your gas supplier from a phone remote from the building.
- Follow the gas supplier's instructions. If you cannot reach your gas supplier, call the fire department.

#### **IMPORTANT**

Some units may contain an energy recovery wheel. By virtue of their design, all energy recovery wheels allow a level of return/exhaust air and contaminants to be recirculated into the supply airstream. Accepting and operating this unit with or without the energy recovery wheel in operation increases the risk of airborne bacteria, virus and contaminant spread between the return/exhaust air, into the fresh airstream.

In accordance with ANSI/ASHRAE/ASHE Standard 170-2017, energy recovery wheel technology should not be used as a means of ventilation for certain Health Care Facilities. An ASHRAE Position Document on Infectious Aerosols, approved by ASHRAE Board of Directors, dated April 14, 2020, also recommends that energy recovery devices be bypassed for non-health care facility ventilation to help reduce the spread of virus.

Any reduction of outdoor air % or volume below what this unit was designed for elevates the risk of airborne bacteria, virus and contaminant recirculation back into the fresh airstream and the space.

Operating this unit with an exhaust level less than 50% of the supply level nullifies all return on investment statements and limits the amount of energy recovery.

This unit, including the energy recovery wheel, must be serviced and maintained as per the Installation and Operation Manual's recommended frequencies.

#### **RECEIVING AND INSPECTION**

Upon receiving unit, check for any interior and exterior damage, and if found, report it immediately to the carrier. Check that all accessory items are accounted for and free of damage. Turn the blower wheel by hand to verify free rotation and check the damper (if supplied) for free operation.

# Table of Contents 4 Modulating Gas System

| WARRANTY                                                                                                    |
|----------------------------------------------------------------------------------------------------|
| Coastal Applications4                                                                                                    |
| Furnace Warranty4                                                                                                    |
| CERTIFICATIONS                                                                                                    |
| Listings and Standards4                                                                                                    |
| INSTALLATION                                                                                                    |
| Mechanical                                                                                                    |
| Inspection on Arrival5                                                                                                    |
| Unloading/Moving Unit5                                                                                                    |
| Unit Location - Site Preparation5                                                                                                    |
| Rigging8                                                                                                    |
| Curb and Ductwork9                                                                                                    |
| Duct Hanger Dimensions11                                                                                                    |
| Curb and Adapter13                                                                                                    |
| Supply Duct Pad Mount Clearances14                                                                                                    |
| Duct Static Pressure Control15                                                                                                    |
| Building Static Pressure Control15                                                                                                    |
| HMI and Remote Room Sensor Installation16                                                                                                    |
| Typical Submittal Drawing17                                                                                                    |
| Furnace Condensation Drain18                                                                                                    |
| Cooling Coil Trap19                                                                                                    |
| Heat Drain Kit19                                                                                                    |
| Gas20                                                                                                    |
| High Turndown Furnace20                                                                                                    |
| Gas Train21                                                                                                    |
| High Altitude and Gas Type Orifice Sizing                                                                                                    |
| LP Conversion Kit for RTU Series24                                                                                                    |
| Pre-Conversion Unit Check-Out25                                                                                                    |
| Gas Conversion Instruction                                                                                                    |
| Electrical                                                                                                    |
| Building to Unit Power Wiring Connection                                                                                                    |
| Site Preparation – Controls 28                                                                                                    |
| Typical Wiring Schematic 20                                                                                                    |
| Variable Fraguency Drive (VED)                                                                                                    |
| Variable Frequency Drive (VFD)                                                                                                    |
| variable Frequency Drive (VFD) Installation                                                                                                    |
| Input AC Power                                                                                                    |
| VFD Output Power31                                                                                                    |
| VFD Programming                                                                                                    |
| ACTECH SMV VFD32                                                                                                    |
| Make-up Air (MUA) Board Connectors                                                                                                    |
| ACB Connectors                                                                                                    |
| Component Location                                                                                                    |
| Optional Components                                                                                                    |
| AC Interlock                                                                                                    |
| Burner Interlock                                                                                                    |
| Electric Cabinet Heater 55                                                                                                    |
| Communication Module 55                                                                                                    |
| Electric Heater Ontion 56                                                                                                    |
| Compressor Information 57                                                                                                    |
|                                                                                                    |
| VZH 044/050/020                                                                                                    |
| Compressor VZH 000                                                                                                    |
| Compressor VZH 088/11//1/0                                                                                                    |
| Compressor Drive Information                                                                                                    |
| CDS803 Quick Menu Navigation                                                                                                    |
| CDS803 Main Menu Navigation                                                                                                    |
| CDS302/303 Quick Menu navigation60                                                                                                    |
| CDS302/303 Main Menu60                                                                                                    |
| OPERATION                                                                                                    |
| Accessing Menu Configurations61                                                                                                    |
| Remote (HMI) Control Panel61                                                                                                    |
| HMI Notification Letters61                                                                                                    |
| HMI Configuration Menu62                                                                                                    |
|                                                                                                    |
| Communication                                                                                                    |
| Communication                                                                                                    |
| Communication                                                                                                    |
| Communication       62         Advanced Options       62         Status       62         About       62                                                                                                    |
| Communication       62         Advanced Options       62         Status       62         About       62         Scheduling       63                                                                                                    |
| Communication       62         Advanced Options       62         Status       62         About       62         Scheduling       63         Menu Descriptions       64                                                                                                    |
| Communication       62         Advanced Options       62         Status       62         About       62         Scheduling       63         Menu Descriptions       64         INIT OPERATION       96                                                                                                    |
| Communication       62         Advanced Options       62         Status       62         About       62         Scheduling       63         Menu Descriptions       64         UNIT OPERATION       86         Statul In Procedure       96                                                                                                    |
| Communication       62         Advanced Options       62         Status       62         About       62         Scheduling       63         Menu Descriptions       64         UNIT OPERATION       86         Start-Up Procedure       86         Start-Up Procedure       86         Start Up Procedure       87                                                                                                    |
| Communication       62         Advanced Options       62         Status       62         About       62         Scheduling       63         Menu Descriptions       64         UNIT OPERATION       86         Start-Up Procedure       86         Start-Up Procedure Heating       87         Furnees Start Up Procedure Heating       87                                                                                                    |
| Communication       62         Advanced Options       62         Status       62         About       62         Scheduling       63         Menu Descriptions       64         UNIT OPERATION       86         Start-Up Procedure       86         Start-Up Procedure Heating       87         Furnace Start-Up Summary       87         Furnace Advanced       87                                                                                               |
| Communication       62         Advanced Options       62         Status       62         About       62         Scheduling       63         Menu Descriptions       64         UNIT OPERATION       86         Start-Up Procedure       86         Start-Up Procedure Heating       87         Furnace Start-Up Summary       87         High Fire Burner Adjustment       88                                                                                    |
| Communication       62         Advanced Options       62         Status       62         About       62         Scheduling       63         Menu Descriptions       64         UNIT OPERATION       86         Start-Up Procedure       86         Start-Up Procedure Heating       87         Furnace Start-Up Summary       87         High Fire Burner Adjustment       88         Low-Fire Burner Adjustment       88         Four Fur Adjustment       88   |
| Communication62Advanced Options62Status62About62Scheduling63Menu Descriptions64UNIT OPERATION86Start-Up Procedure86Start-Up Procedure Heating87Furnace Start-Up Summary87High Fire Burner Adjustment88Low-Fire Burner Adjustment88Final Start-Up Procedure88                                                                                                    |
| Communication       62         Advanced Options       62         Status       62         About       62         Scheduling       63         Menu Descriptions       64         UNIT OPERATION       86         Start-Up Procedure       86         Start-Up Procedure Heating       87         Furnace Start-Up Summary       87         High Fire Burner Adjustment       88         Low-Fire Burner Adjustment       88         Sequence of Operation       89 |
| Communication62Advanced Options62Status62About62About63Menu Descriptions64UNIT OPERATION86Start-Up Procedure86Start-Up Procedure Heating87Furnace Start-Up Summary87High Fire Burner Adjustment88Low-Fire Burner Adjustment88Final Start-Up Procedure88Sequence of Operation89Operation Summary - Gas Heating89                                                                                                    |

| Modulating Gas System                      |             |
|--------------------------------------------|-------------|
| High Temperature Limit                     | 89          |
| Flame Safety Control (FSC)                 | 90          |
| Modulating Stage Sequence                  | 90          |
| MUA Board and High Fire Start              | 90          |
| Re-Circulating Control Options             | 91          |
| Powered Exhaust                            |             |
| Outdoor Air Configuration                  |             |
| Programmable Thermostat                    |             |
| Heating Cooling Defrost and Reheat         | 92          |
| Economizer                                 | 95          |
| Psychrometric Chart                        | 96          |
| Fixed Dry Bulb Economizer                  | 96          |
| Differential Dry Bulb Economizer           | 96          |
| Eived Total Economizer                     | 07          |
| Differential Total Economizer              |             |
| Energy Recovery (Optional)                 |             |
| Durge and Dressurization                   |             |
| Pulge and Pressurization                   |             |
| Drive Wold                                 | 100         |
| Prost Protection (Optional)                | 100         |
| Variable Speed Frost Prevention            | 100         |
| Energy Recovery Exhaust Hoods              |             |
| Exhaust Fan                                |             |
| Slide-Out Wheel                            | 100         |
| Field Installation of Large ERVs           | 101         |
| SERVICE INFORMATION                        | 103         |
| Basic Service                              | 103         |
| Monitoring the A/C System                  | 104         |
| Monitoring with HMI                        | 104         |
| Monitoring with Gauge Set                  | 104         |
| Recovering Refrigerant from the System     | 105         |
| Nitrogen Purging                           | 105         |
| Pressure Testing                           | 105         |
| Evacuating the System                      | 106         |
| Charging an Empty System                   | 107         |
| Charging System Low on Refrigerant         | 108         |
| Removing Manifold Gauge Set                | 108         |
| TROUBLESHOOTING                            | 109         |
| System Troubleshooting Chart               | 109         |
| HMI Fault Codes                            | 110         |
| Condensing Fan Blink Codes                 | 115         |
| Compressor Drive VFD Troubleshooting Chart |             |
| Compressor Troubleshooting Chart           |             |
| Airflow Troubleshooting Chart              |             |
| Furnace Troubleshooting Chart              | 122         |
| Superheat and Subcooling                   | 123         |
| Component Check/Testing                    | 125         |
|                                            | 137         |
| General Maintenance                        | 137         |
| Every 3 Months                             | 137         |
| Heating Season Maintenance                 | 138         |
| Cooling Season Maintenance                 | 138         |
| Coil Cleaning Procedure                    | 130         |
| Maintenance Ouick Reference Chart          | 120         |
|                                            | 140         |
| r illerə<br>Pasattina I Init               | 140<br>111  |
| Emergency Shutdown of Unit                 |             |
| Drolonged Shutdown of Unit                 | 141<br>1/14 |
| Start Up and Maintananaa Decumentation     | 1/10        |
|                                            | 143         |

# WARRANTY

This unit comes with a standard 5-year parts warranty from date of shipment to be free from defects in materials and workmanship, under normal use and service. An extended 10-year non-prorated parts warranty is available at no extra charge when units are remotely monitored and maintained through a Service Preventative Maintenance subscription (terms and conditions apply).

This warranty shall not apply if:

- 1. The equipment is not installed by a qualified installer per the MANUFACTURER'S installation instructions shipped with the product.
- 2. The equipment is not installed in accordance with Federal, State, and/or Local codes and regulations.
- 3. The equipment is misused or neglected, or not maintained per the MANUFACTURER'S maintenance instructions.
- 4. The equipment is not operated within its published capacity.
- 5. The invoice is not paid within the terms of the sales agreement.

The MANUFACTURER shall not be liable for incidental and consequential losses and damages potentially attributable to malfunctioning equipment. Should any part of the equipment prove to be defective in material or workmanship within the standard 5-year warranty period or the extended 10-year Preventative Maintenance subscription, upon examination by the MANUFACTURER, such part will be repaired or replaced by MANUFACTURER at no charge. The BUYER shall pay all labor costs incurred in connection with such repair or replacement. Equipment shall not be returned without MANUFACTURER'S prior authorization, and all returned equipment shall be shipped by the BUYER, freight prepaid to a destination determined by the MANUFACTURER.

NOTE: To receive warranty coverage, register this product by filling out the Start-up and Maintenance Document on page 143. Fax the form to 1-919-554-9374 or call 1-866-784-6900 for email information.

# **Coastal Applications**

Units installed within 1-mile of salt-water coasts and waterways must be equipped with an E-Coated Outdoor Coil. Position the unit so the fresh air inlet and outdoor coil are protected from direct salt spray. Failure to protect the fresh air inlet and outdoor coil from direct salt spray will void the unit's warranty.

# **Furnace Warranty**

Subject to all terms stated herein, the MANUFACTURER warrants to BUYER the stainless steel heat exchanger to be free from defects in material and workmanship under normal use and service for 25-years from the date of manufacture and warranty is limited to <u>replacement of the heat exchanger only</u>.

# CERTIFICATIONS

# **Listings and Standards**

This unit is ETL-listed to the following standards:

- Standard for Safety Heating and Cooling Equipment ANSI/UL 1995, CSA 22.2 no. 236
- American National Standard/CSA Standard for Gas Unit Heaters and Gas-Fired Duct Furnaces ANSI Z83.8-2016, CSA 2.6-2016

This unit has been tested in accordance to the following standards:

- ANSI/AHRI Standard 340/360 2007
- ANSI/ASHRAE Standard 37 2009

# INSTALLATION

It is imperative that this unit is installed and operated with the designed airflow, gas, and electrical supply in accordance with this manual. If there are any questions about any items, please call the service department at **1-866-784-6900** for warranty and technical support issues.

#### **IMPORTANT**

For gas units, to prevent premature heat exchanger failure, do not locate any gas fired unit in areas where chlorinated, halogenated, or acid vapors are present in the atmosphere.

# Mechanical

#### Inspection on Arrival

- 1. Inspect unit on delivery.
- 2. Photograph any visible damage.
- 3. Report any damage to the delivery carrier.
- 4. Request a written inspection report from the Claims Inspector to substantiate a claim.
- 5. File a claim with the delivery carrier.
- 6. Check unit's rating plate to verify proper electric and fuel type to meet job requirements.
- 7. Compare unit received with description of product ordered.

## **Unloading/Moving Unit**

# WARNING!

Verify the forklift's rated capacity can handle the equipment's weight. Operators are not to pick up and move loads that are unbalanced or too heavy.

- The forklift's forks must pass through the unit's forklift pockets and out through the other side.
- Blank off plates are installed at the factory to ensure the unit is lifted as its proper center of gravity.
- The unit must be moved slowly, approximately raised 6-8" off of the ground.

# **Unit Location - Site Preparation**

- Do not locate any gas-fired equipment near corrosive, explosive vapors such as chlorinated or acid vapors.
- Avoid overhead power lines, or other utility access points to prevent accidental contact or damage.
- Provide clearance around the installation site to safely rig and lift the equipment into its final position onto adequate supports. Refer to the manufacturer's estimated weights.
- · Consider general service and installation space when locating the unit.
- Locate the unit close to the space it will serve to reduce long and twisted duct runs.
- Do not allow the air intake to face prevailing winds. The airflow switch may trip in high winds.
- Situate the unit above ground or at roof level high enough to prevent precipitation from being drawn into its inlet.
- The inlet must also be located at least 10 feet away from any exhaust vents.
- The inlet must be in accordance with the applicable building code provisions for ventilation air.
- The unit must have adequate structural support, or the equipment or building could be damaged.
- Do not alter or otherwise restrict combustion or ventilation openings.

#### **CLEARANCE TO COMBUSTIBLE MATERIALS**

This equipment may be installed with clearances from the equipment to combustible material not less than 0 inches from the top, bottom, condenser side, front and back. The flue side must be installed 3 feet from combustible materials. Refer to Figure 1 for clearance details.

#### SERVICE CLEARANCE

For service accessibility and performance, this unit must have at least 3 feet of clearance on the intake and supply sides. Size 1, 2, and 3 units should have 3 feet of clearance on the condensing coil side, and size 4 units should have 4 feet. Clearance above condenser fans should be at least 10 feet. Refer to Figure 1 for clearance details.

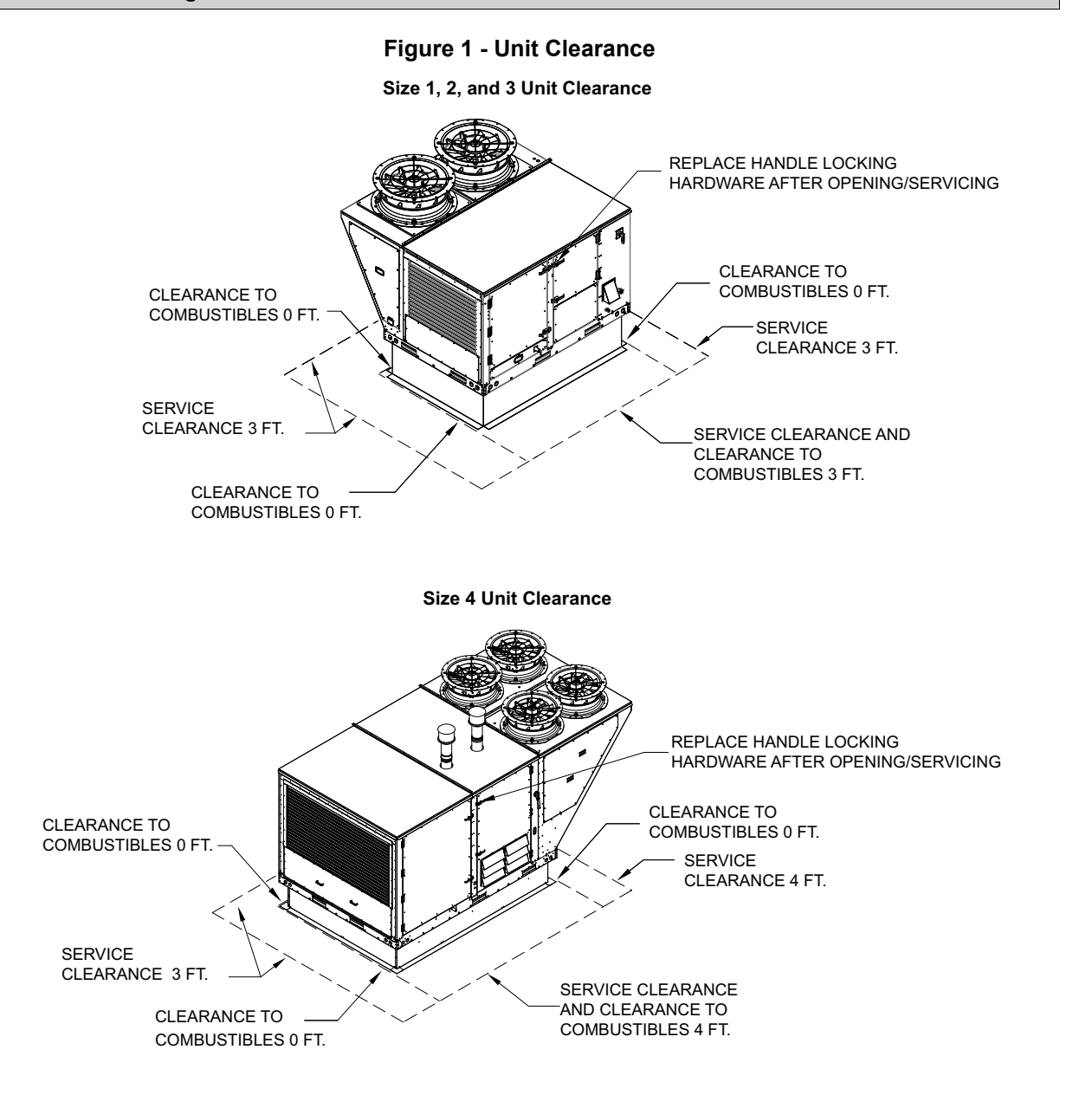

#### **CLEARANCE TO COMBUSTIBLE MATERIALS**

This equipment may be installed with clearances from the equipment to combustible material not less than 0 inches from the top, bottom, condenser side, front and back. The flue side must be installed 3 feet from combustible materials. Refer to Figure 2 for clearance details.

#### SERVICE CLEARANCE

For service accessibility and performance, this unit must have at least 3 feet of clearance on the intake and supply sides. Size 2 and 3 ERV units should have 3 feet of clearance on the condensing coil side, and size 4 ERV units should have 4 feet. Clearance above condenser fans should be at least 10 feet. Refer to Figure 2 for clearance details.

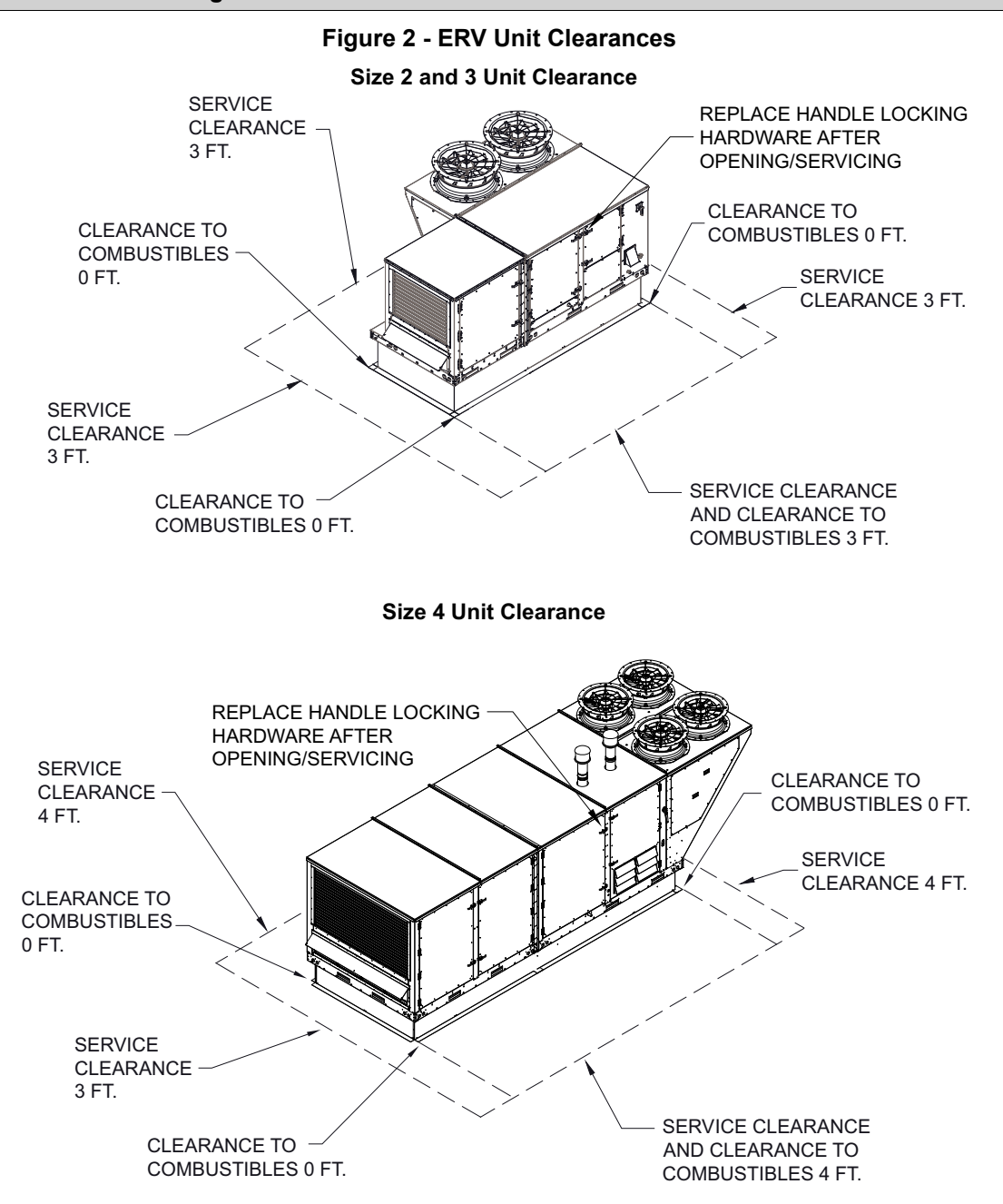

# Rigging

#### WARNING!

Ensure that all the lifting equipment used is properly rated for the weight of the unit being lifted. Each of the cables (chains or slings), hooks, and shackles used to lift the unit must be capable of supporting the entire weight of the unit. Lifting cables (chains or slings) may not be of the same length. Adjust as necessary for even unit lift. Other lifting arrangements could cause equipment or property damage. Failure to follow instructions above or properly lift unit could result in unit dropping and possibly crushing operator/ technician which could result in death or serious injury.

Spreader bars must be used and should extend past the edges of the equipment to avoid damage to the casing. Not using spreader bars may cause damage to the unit casing. Refer to **Figure 3** for rigging details.

#### WARNING: DO NOT LIFT UNIT BY THE INTAKE LOUVER, OR DOOR OPENINGS – USE <u>ALL</u> LIFTING POINTS PROVIDED WITH A SPREADER BAR OR SLINGS UNDER THE UNIT – USE CARE NOT TO DAMAGE COILS, SWITCHES OR PROTRUDING SHEET METAL COMPONENTS.

- Units are supplied with four lifting eyes on the bottom corners of the structural rails.
- · Always use spreader bars to prevent damage to the unit casing.
- Test lift the unit approximately **2 feet** to verify proper center of gravity lift point. To avoid dropping unit, re-position lifting point if unit is not level. Failure to properly lift unit could result in unit dropping and possibly crushing operator/technician, which could result in death or serious injury and possible equipment or property-only damage.

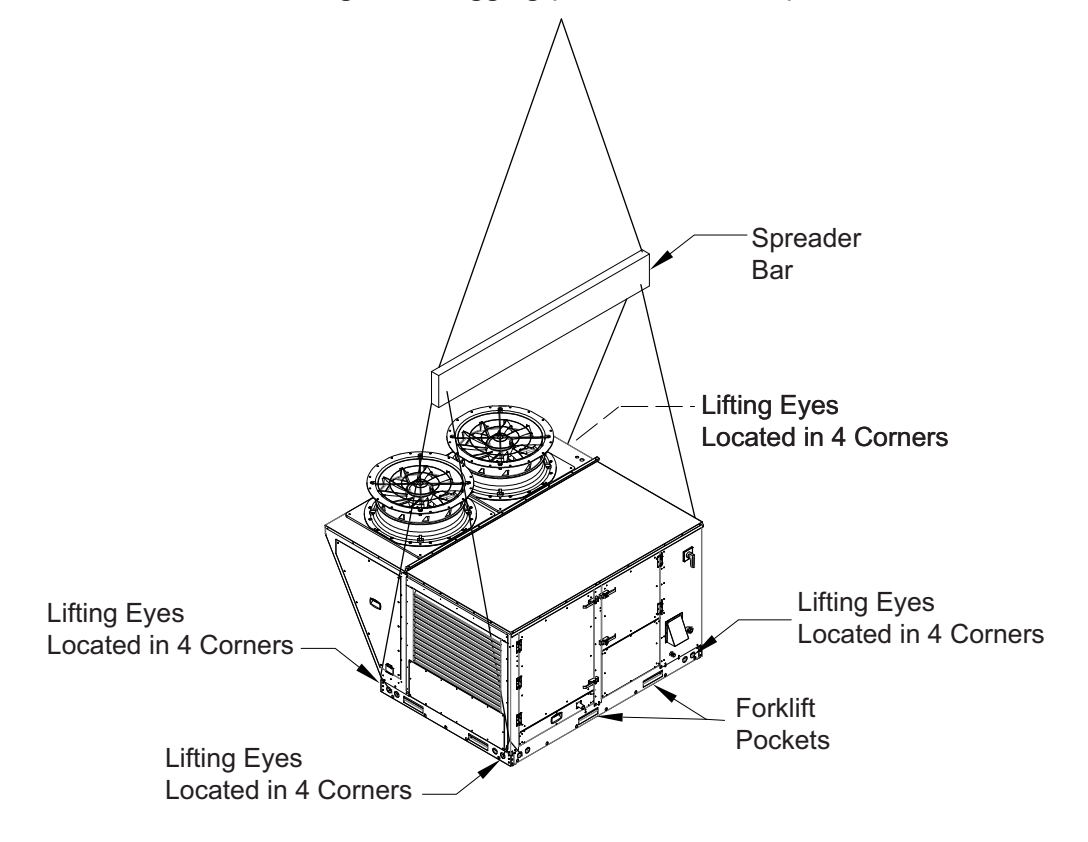

#### Figure 3 - Rigging (Size 2 Unit Shown)

# Curb and Ductwork

#### WARNING!!

# Failure to properly size ductwork may cause system effects and reduce the performance of the equipment.

This unit was specified for a specific CFM and static pressure. The ductwork attached to this unit will significantly affect airflow performance. When using rectangular ductwork, elbows must be radius throat, radius back with turning vanes. Flexible ductwork and square throat/square back elbows should not be used. Any transitions and/or turns in the ductwork near the fan outlet will cause system effect. System effect will drastically increase the static pressure and reduce airflow. **Table 1** and **Table 2** detail the minimum fan outlet duct sizes required for optimal fan performance.

| Unit Size | Up/Down Discharge<br>Duct Size (Inches)           | Down Return Duct<br>Size (Inches) | Side Return<br>Duct Size (Inches) | Straight Duct<br>Length |
|-----------|---------------------------------------------------|-----------------------------------|-----------------------------------|-------------------------|
| 1         | 21-1/4" x 19-1/4"                                 | 28" x 10"                         | 29" x 10-1/2"                     | 54"                     |
| 2         | 20-1/4" x 30-1/4"                                 | 36" x 9"                          | 36-1/4" x 11-1/4"                 | 54"                     |
| 3         | 39" x 21-1/2"                                     | 45-1/2" x 13-1/2"                 | 45-1/2" x 10-3/4"                 | 78"                     |
| 4         | 39-3/4" x 39.5" (Up)<br>46-1/2" x 38-9/16" (Down) | 74 x 12-1/4"                      | 76-1/2" x 16-1/4"                 | 96"                     |

#### Table 1 - Recommended Supply Ductwork Sizes Up/Down Discharge

#### Table 2 - Recommended Supply Ductwork Sizes Side Discharge

| Unit Size | Side Discharge<br>Duct Size (Inches) | Down Return Duct<br>Size (Inches) | Side Return<br>Duct Size (Inches) | Straight Duct<br>Length |
|-----------|--------------------------------------|-----------------------------------|-----------------------------------|-------------------------|
| 1         | 20" x 19-1/4"                        | 28" x 10"                         | 29" x 10-1/2"                     | 48"                     |
| 2         | 20" x 14"                            | 36" x 9"                          | 36-1/4" x 11-1/4"                 | 48"                     |
| 3         | 25" x 14"                            | 45-1/2" x 13-1/2"                 | 45-1/2" x 10-3/4"                 | 54"                     |
| 4         | 42" x 21-1/4"                        | 74" x 12-1/4"                     | 76-1/2" x 16-1/4"                 | 78"                     |

- Follow SMACNA guides and manufacturer's requirements for the remaining duct run. Units designed for rooftop installation should be installed on a prefabricated or factory-built roof curb. Follow curb manufacturer's instructions for proper curb installation.
- Do not use unit to support ductwork in any way. This may cause damage to the unit.
- If installed in a geographical area where snow accumulates, the unit should be installed on a curb and/ or rail elevated not less than **12-inches** above any surface. Verify installation meets local code height requirements.
- Verify duct connection and unit supply outlet are properly aligned and sealed. Use gasket between the curb and unit (**Figure 4**).
- The curb and unit must be level, or the unit may leak or be damaged. If necessary, use shims to level the unit. Shims may be required depending upon curb installation and roofing material.
- Secure unit to curb with all available mounting points through vertical portion of the base assembly rails (**Figure 4**). Use lug screws, anchor bolts, or other suitable fasteners (not furnished).
- · Check all fasteners are secure and tight.

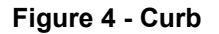

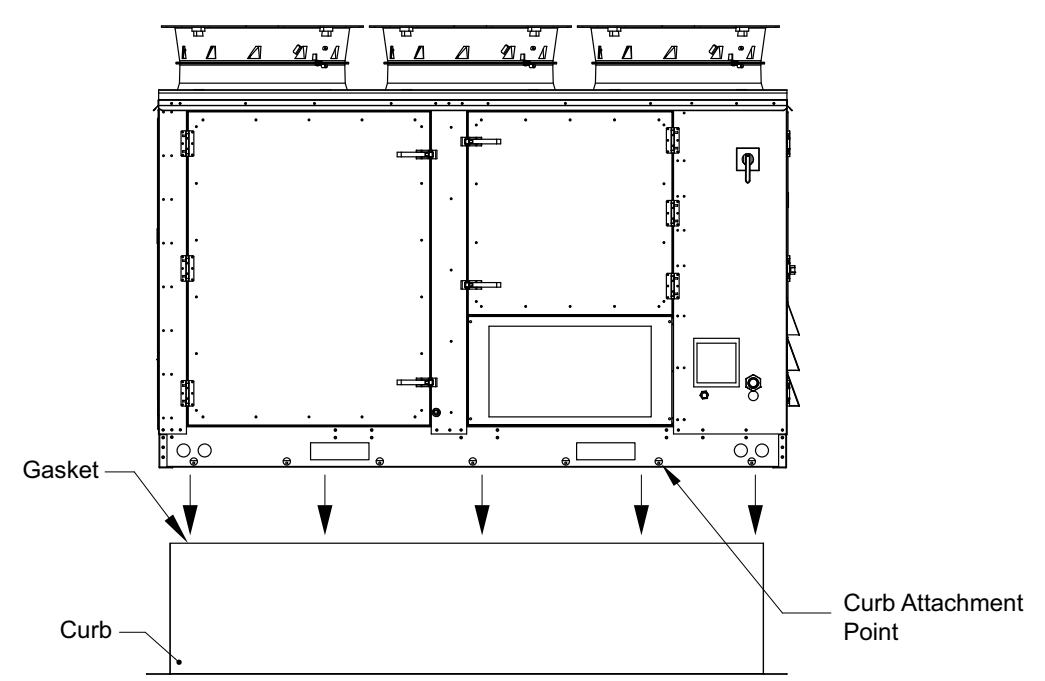

Side Return Duct/Access Panel Install, refer to Figure 5 Detail A.

- · Install gasket material around the upper and side edges.
- · Install ductwork using self-tapping screws.
- · Use caulk/sealant around the upper and side edges.
- Do not use caulk/sealant on the lower edge. Use only self-tapping screws to mount ductwork.

Side Discharge Duct Install, refer to Figure 5 Detail B.

- · Mount ductwork to the lip of the side discharge opening.
- · Use self-tapping screws to secure ductwork.
- · Verify the ductwork is clear for opening the top access panel door.

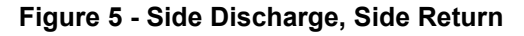

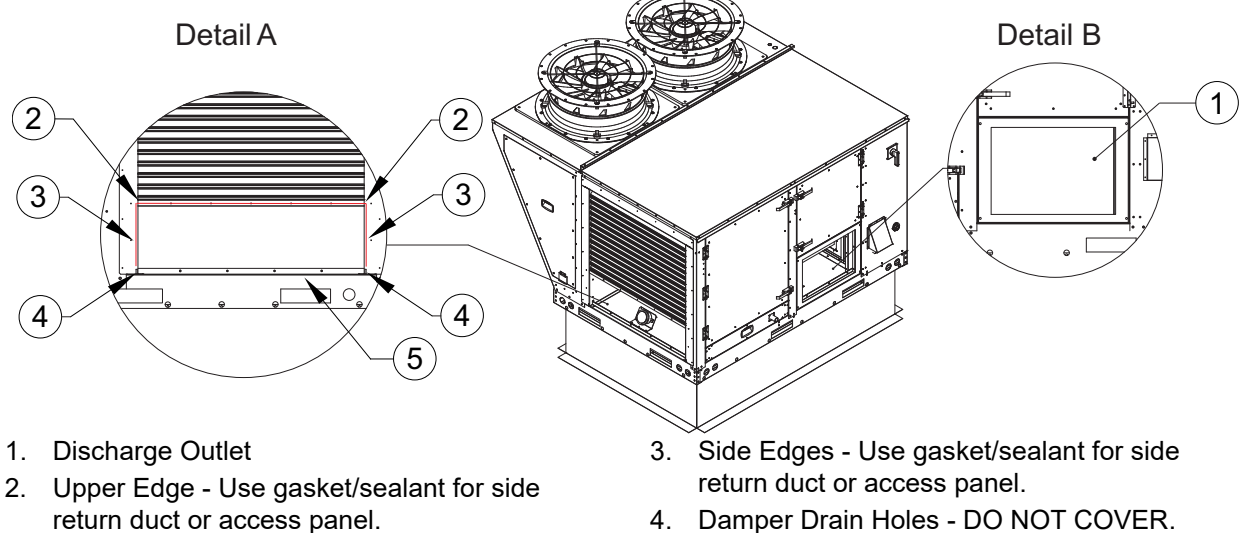

- 4. Damper Drain Holes DO NOT COVER.
  - 5. Lower Edge DO NOT USE gasket/sealant.

# **Duct Hanger Dimensions**

Figure 6 provides details for standard curbs, and Figure 7 provides details for ERV curbs. Refer to Table 3 and Table 4 on page 12 for Bill of Materials and curb dimensions.

Use 1/4"-20 x 5/8" Phillips pan head screws and nuts when assembling duct hangers, refer to **Figure 8 on page 12**.

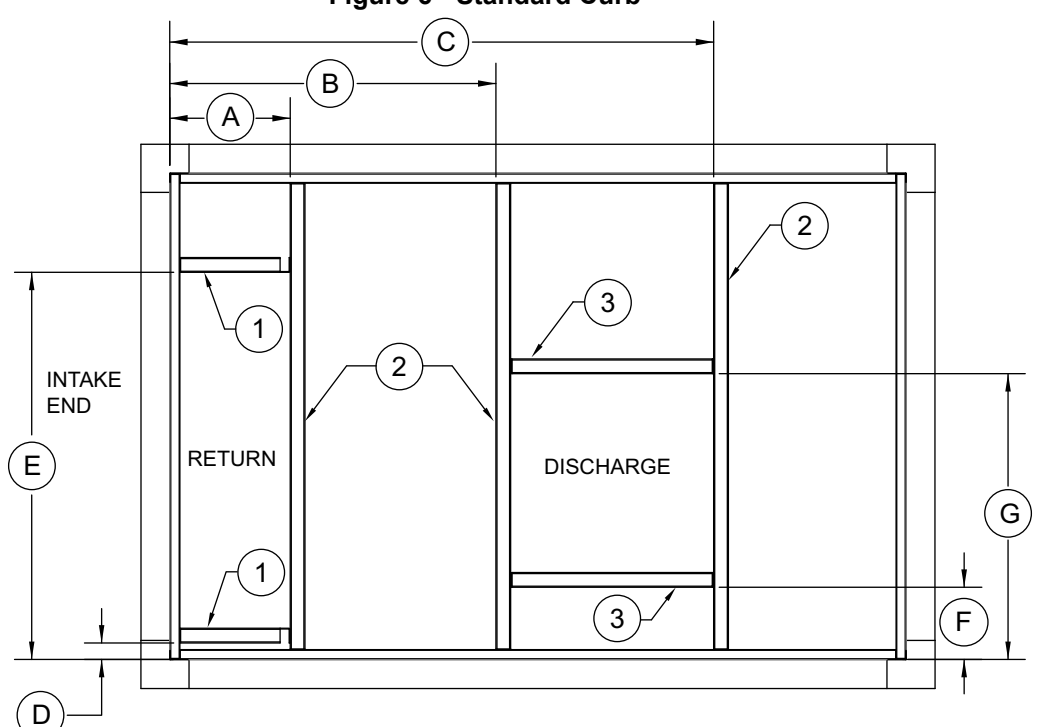

Figure 6 - Standard Curb

Figure 7 - ERV Curb

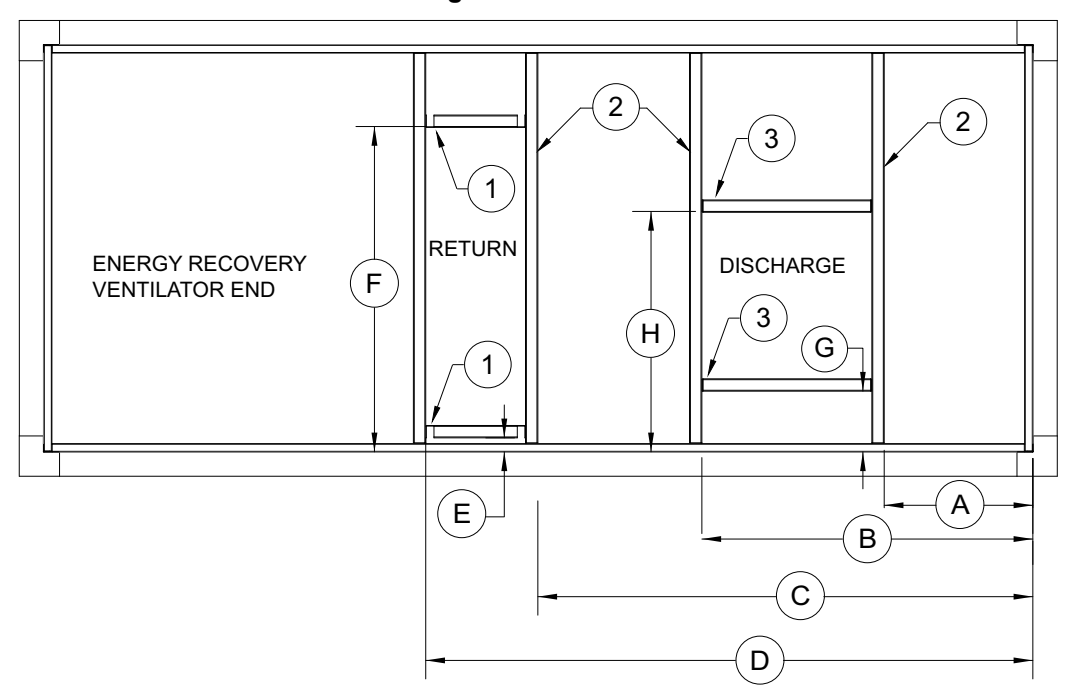

| Ref | Size 1 Size 2          |                                                  | Size 3                                           | Size 4                                           |
|-----|------------------------|--------------------------------------------------|--------------------------------------------------|--------------------------------------------------|
| 1   | RTU1DHR = Quantity x 1 | RTU2DHR = Quantity x 2                           | RTU3DHR = Quantity x 1                           | N/A                                              |
| 2   | RTU1DHL = Quantity x 3 | RTU2DHL = Quantity x 3<br>NOTE: ERV Quantity x 4 | RTU3DHL = Quantity x 3<br>NOTE: ERV Quantity x 4 | RTU4DHL = Quantity x 3<br>NOTE: ERV Quantity x 4 |
| 3   | RTU1DHD = Quantity x 2 | RTU2DHD = Quantity x 2                           | RTU3DHD = Quantity x 2                           | RTU4DHD = Quantity x 2                           |

#### Table 3 - Duct Hanger Bill of Materials

#### Table 4 - Duct Hanger Curb Dimensions

| Reference | Size 1  | Size 2  | Size 2 ERV | Size 3  | Size 3 ERV | Size 4  | Size 4 ERV |
|-----------|---------|---------|------------|---------|------------|---------|------------|
| А         | 12-3/4" | 12-1/4" | 18"        | 16-5/8" | 17-7/8"    | 15-1/2" | 13-1/2"    |
| В         | 36-1/4" | 33-3/8" | 40-1/4"    | 48-1/8" | 41-3/8"    | 54-7/8" | 54-5/8"    |
| С         | 59-1/4" | 55-1/2" | 60-1/4"    | 71-5/8" | 72"        | 96"     | 93-13/16"  |
| D         | N/A     | 1-3/4"  | 73-7/8"    | N/A     | 90"        | N/A     | 109-15/16" |
| E         | 31-1/4" | 39-1/2" | 1-3/4"     | 48-3/8" | N/A        | N/A     | N/A        |
| F         | 5-1/4"  | 3-3/8"  | 39-1/2"    | 2-3/4"  | 40-3/8"    | 29-3/8" | N/A        |
| G         | 27-3/4" | 35-3/8" | 7-3/8"     | 43-1/2" | 2-5/8"     | 77-1/2" | 29-3/8"    |
| Н         | N/A     | N/A     | 29-1/8"    | N/A     | 43-1/2"    | N/A     | 77-7/16"   |

### Figure 8 - Duct Hanger Assembled

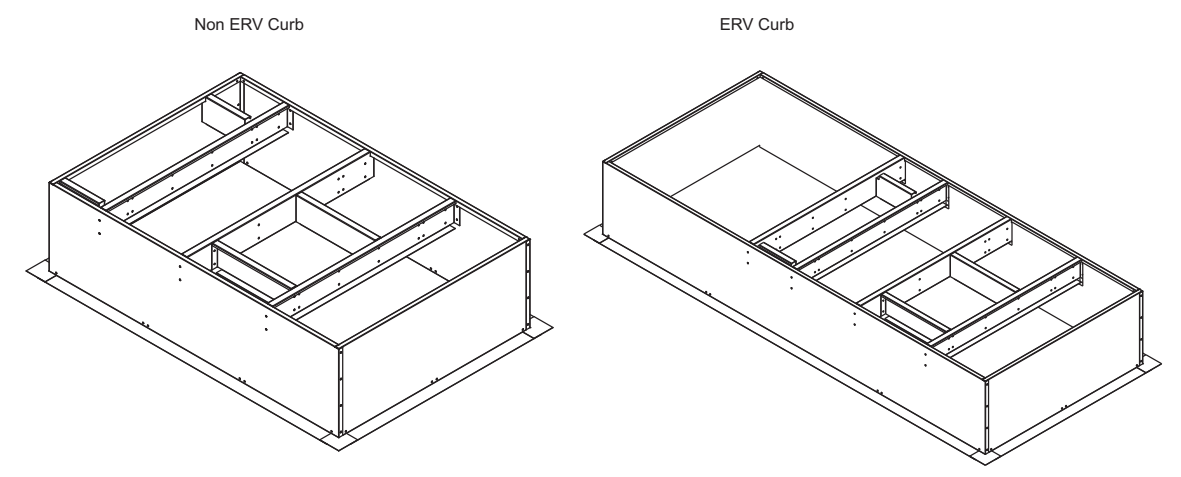

#### Figure 9 - Plenum Curb Installation

The plenum curbs  $(\mbox{Figure 9})$  have a divider installed separating the discharge from the return.

\*When cutting the plenum curb, do not cut through the plenum divider.\* \*Avoid cutting two adjacent sides at the same corner of the curb. This may weaken the curb structure.\*

Mark and cut through the plenum panels and insulation to fit up with the ductwork connections.

-Do NOT cut the side panels within 4" of each corner, top, bottom, or center.

-Do NOT cut the base panels within 2" of each side or center.

-Cutting outside of the allowable boxes shown above may weaken the curb structure.

Secure the duct to the plenum curb opening(s). Verify all seams have been fully sealed.

Tape all cut edges of the insulation to secure it to the curb.

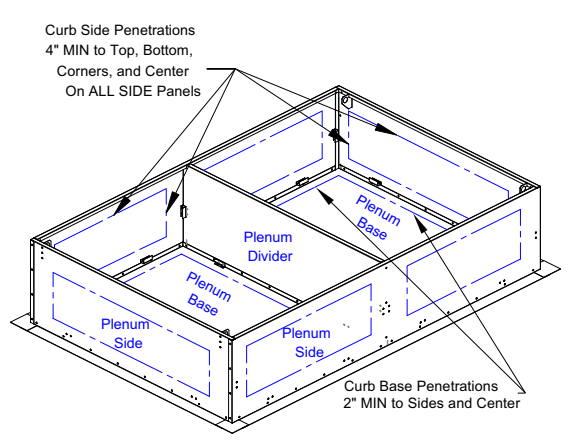

# **Curb and Adapter**

Figure 10 provides details when mounting return and supply duct adapters to an RTU curb.

Figure 10 - Curb and Adapter Details

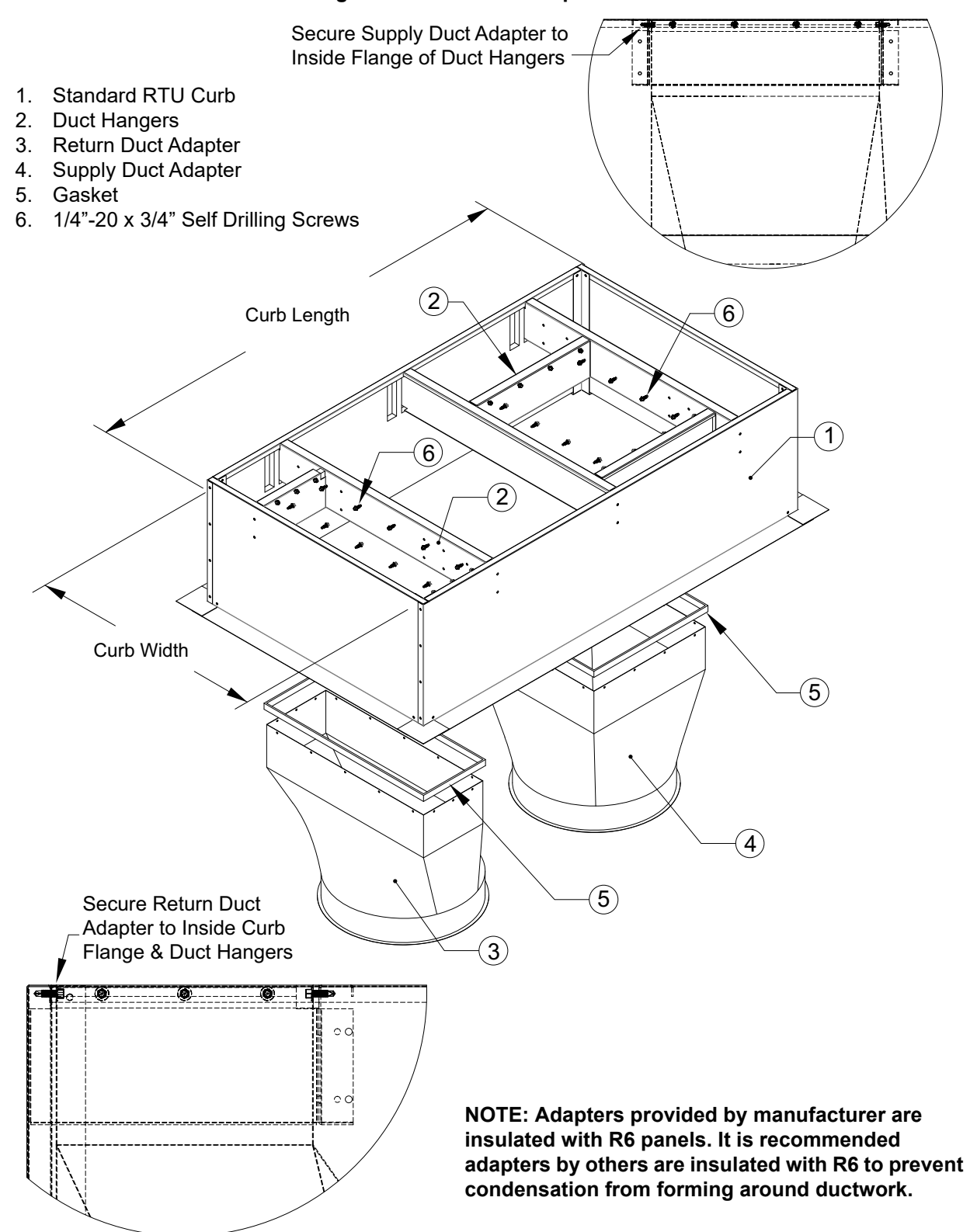

## **Supply Duct Pad Mount Clearances**

When a unit will be pad mounted, refer to **Figure 11** for details on installation. Always verify the distance from the wall(s) to the unit. For the supply side of the unit, there must be adequate distance between the door and duct to service components.

The minimum unsupported distance for vertical ductwork is 20'. Anything over 20' requires a wall support bracket. 40' of vertical ductwork requires two wall support brackets, 60' would require three wall supports, etc.

A saddle support is required for horizontal duct runs. Center the saddle support to prevent stress on connections. Additional saddle supports are recommended every 15'.

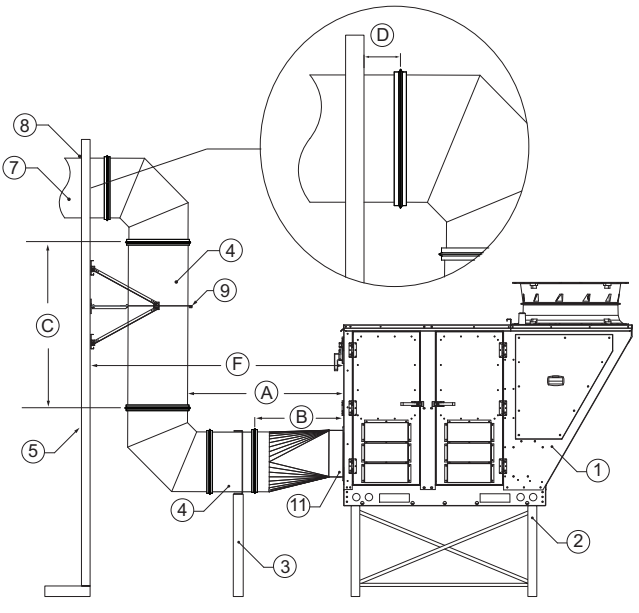

## Figure 11 - Supply Duct Installation Details

- 1. RTU
- 2. RTU Stand
- 3. Saddle Support
- 4. Double Wall Supply Duct
- 5. Interior Space
- 6. Exterior Wall
- 7. Adjustable Duct (Recommended)
- 8. Closure Plate (Inside/Outside)
- 9. Wall Support Bracket Required for vertical ductwork lengths over 20'.
- 10. Double Wall Return Duct
- 11. Discharge Adapter Verify the adapter is installed properly. The door above should be able to open without any interference.

- A. Door Opening Distance:
  - Size 1 = 24-1/2"
  - Size 2/3 = 25- 1/2"
  - Size 4 = 48-1/2"
- B. Adapter Height = 24"
- C. Minimum Unsupported Distance = 10'
- D. Minimum Exterior Duct Penetration = 4"
- E. Horizontal Support Recommended = Every 15' for Single Wall, every 8' for Double Wall
- F. Minimum Distance Unit to Wall (Supply Side)
  - Size 1 = 62"
  - Size 2/3 = 70"
  - Size 4 = 98"
- G. Minimum Distance Unit to Wall (Return Side)
  - Size 1 = 62"
  - Size 2/3 = 70"
  - Size 4 = 98"

## **Duct Static Pressure Control**

Units equipped with an Electrically Controlled Motors (ECMs) or Variable Frequency Drives (VFDs) driven supply fan, the duct static pressure control option can be used to monitor duct pressure.

- 1. Locate where the pressure transducer is installed in the control cabinet.
- Install the static pitot tube in a straight section of ductwork where the airflow is laminar and consistent.
- 3. Connect the high side tubing to the static pitot tube.
- 4. Route the tubing through the bottom of the unit to the high side port on the pressure transducer.
- 5. The low side pressure tubing will be connected to a brass port, measuring outdoor ambient pressure. The port is located by the unit's control cabinet doors. This will be connected from the factory.

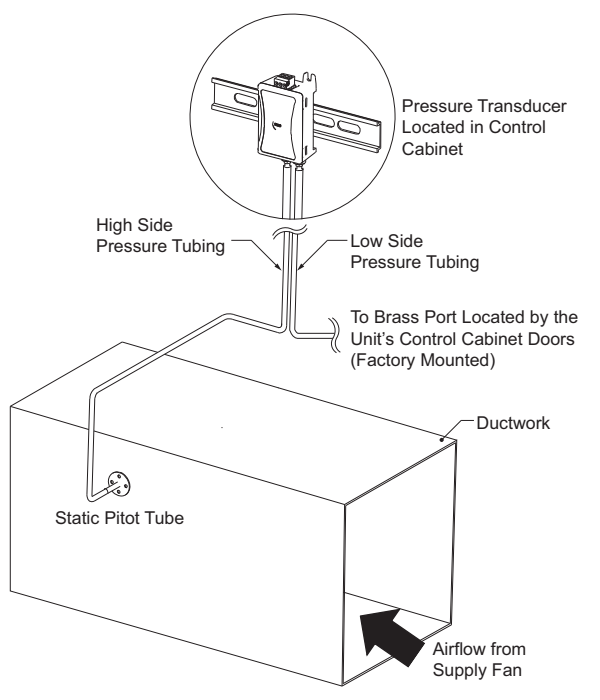

# **Building Static Pressure Control**

Units equipped with an Electrically Controlled Motors (ECMs) or Variable Frequency Drives (VFDs) driven supply fan, the building static pressure control option can be used to monitor space pressure.

- 1. Locate where the pressure transducer is installed in the control cabinet.
- 2. Determine the space monitoring device:
- Remote HMI, refer to "HMI and Remote Room Sensor Installation" on page 16
- Room Pressure Pickup Sensor
- 3. Install the space monitoring device in the space.
- 4. Connect the high side tubing to the space monitoring device.
- 5. Route the tubing through the bottom of the unit to the high side port on the pressure transducer.
- The low side pressure tubing will be connected to a brass port, measuring outdoor ambient pressure. The port is located by the unit's control cabinet doors. This will be connected from the factory.

#### Figure 13 - Building Static Pressure Control

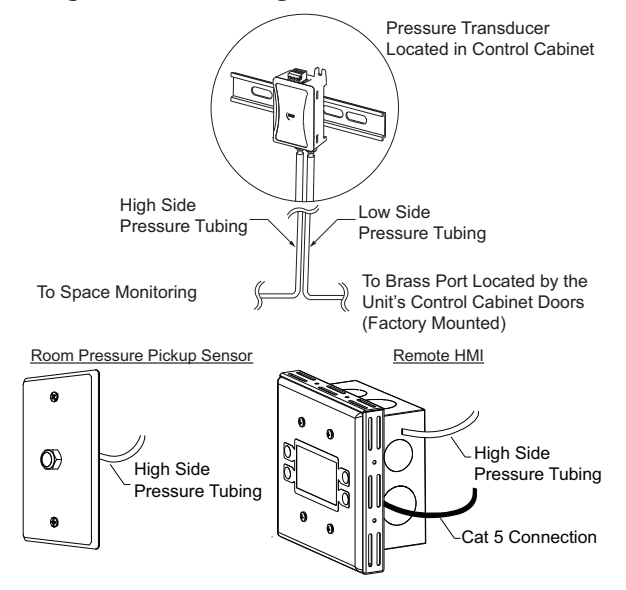

#### Figure 12 - Duct Static Pressure Control

# HMI and Remote Room Sensor Installation

The HMI (Human Machine Interface) is used to change settings, view operating information, and view fault history. Remote HMI faceplates (**Figure 14**), remote room sensors (**Figure 15**), and smart controls may be ordered and shipped separately. These components measure temperature and humidity and assist in controlling the unit. These components should be installed in a safe location, free of influence from external heat sources. Sensors must be installed in areas indicative of the average room temperature. Mounting the sensor(s) to interior walls will provide reliable measurements. Keep the sensor away from heat-producing appliances, direct sunlight, and away from operable windows/doors.

HMIs and remote room sensors can be installed directly to industry-standard junction boxes, either surface mounted or recessed mounted. HMIs have a built-in temperature/relative humidity (RH) sensor, which is typically used to help control the automatic function of the unit.

The HMI can also be configured to control the unit from a remote location manually. They can be configured not to use the internal temperature/relative humidity sensor. In this configuration, the sensor in the HMI is ignored in automatic operation. Multiple HMIs can be connected to one unit for temperature and R/H averaging. All combination temperature/humidity HMIs will use a vented standoff. Mount the static pressure tube close to the HMI to obtain proper room conditions.

A max of 4 additional HMIs can be daisy-chained together. Place an End-of-Line (EOL) device in the last HMI connected.

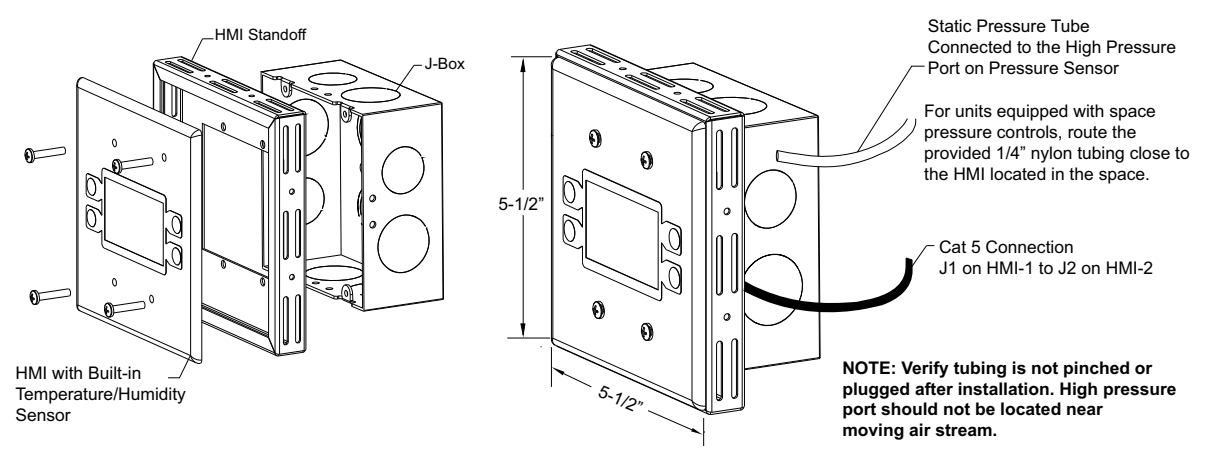

# Figure 14 - HMI with Standoff

The room temperature/humidity sensor is a 10K ohm thermistor. When connected to the 0-10V humidity sensor connection, the sensor provides constant room temperature and humidity (RH) readings to the controller. The sensor should be installed on a wall somewhere in the room, but not directly in the HVAC diffuser's path or close to heatproducing appliances so that the reading is not affected by heat.

Room sensors are not required for proper control operation, but still can be configured as remote sensors or averaging sensors.

#### Do not install the room sensor on the ceiling.

#### Figure 15 - Remote Temp/RH Sensor

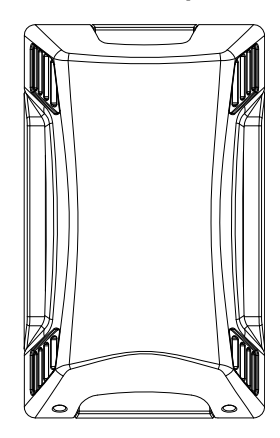

|                | ω           | 2           | SIZE           | UNIT            |          | ω                     | 2                     | SIZE                           | UNIT                   |                       |       |
|----------------|-------------|-------------|----------------|-----------------|----------|-----------------------|-----------------------|--------------------------------|------------------------|-----------------------|-------|
|                | 99          | 81 3/4      | Ē              | UNIT            |          | 12.5, 1<br>20         | 8, 10                 | TONNA                          | NIMON                  |                       |       |
|                | 96 3/4      | 79 3/4      | (L1)           | OUTSIDE<br>BASE |          | <sup>5,</sup> 16 X    | ) 25 X                | GE                             |                        |                       |       |
|                | 91 3/4      | 75 3/4      | LENGTH<br>(L2) | INSIDE<br>BASE  |          | 25 X 2 (4)            | 20 X 2 (2             |                                | עב בוו דבסג            |                       |       |
|                | 68 1/4      | 60          | (H)            | UNIT            |          | ) 25 X                | ) 16 X                |                                | SUPPLY                 |                       |       |
|                | 52 3/4      | 45          | (H1)           | MOUNTED         |          | 20 (8)                | 20 (8)                | 4                              | FILTERS                |                       |       |
|                | 89 3/4      | 80 3/4      | (W)            |                 |          | 150 - 500             | 50 - 200              | (MBH) <u>/</u> 5               | FURNACE                |                       |       |
|                | 65 1/4      | 54          | (W1)           | BASE            |          | 0 15 - 10             | 15 - 60               | (KW)                           | CAPACI                 | RTU                   |       |
|                | 60          | 49 3/4      | (WIDTH<br>(W2) | BASE F          |          | 0 2                   | 1                     |                                | C APPRO                | JINFORM               |       |
|                | 4 1/4       | 3 1/2       | HEIGHT         | RECESSED        |          | 500                   | 650                   | <u>م</u>                       | DXIMATE                | IATION*               |       |
|                | 21 1/2      | 20 1/2      | Ð              |                 | RTU DIME | 37 1/4                | 32                    | CM1                            | CENTER                 |                       |       |
|                | 39          | 20          | <b>D</b> 1     | DISC            | NENSION  | 44                    | 36                    | CM2                            | OF MAS                 |                       |       |
|                | 20          | 19 3/4      | D2             | CHARGE [        | *        | 47:                   | 44:                   | 1                              | i Si                   |                       |       |
|                | 23 1/4      | 22          | D3             | DIMENSI         |          | 2 5                   | 1 53                  | 0                              | CORNER                 |                       |       |
|                | 4 1/4       | 9           | D4             | SNO             |          | 72 7                  | 37 3                  | 2                              | WEIGH                  |                       |       |
|                | ∞           | 12          | D2             |                 |          | 98 6                  | 69                    | ω                              | rs (lbs)               |                       |       |
| *              | 13 1/;      | 9           | ₽              |                 |          | 58                    | 303                   | 64                             | m                      |                       |       |
| ALL DIM        | 2 45 1/:    | 36          | R1             | -               |          | 5 1/2                 | 5 1/4                 | 2                              | NTERING                |                       |       |
| SNDISNE        | 2 3 1/2     | 3 1/4       | R2             | ETURN D         |          | 7 1/2                 | 7 1/4                 | P2                             | POWER                  |                       |       |
| IN INCH        | 6 1/4       | 5 1/2       | R3             | IMENSI          |          | 7. 3/<br>1'           | 2 <b>2</b> 8          | - μ<br>202                     | دع<br>H H              | r.<br>V R             | NDTES |
| ES UNLES       | 2 1/2       | 2 3 1/4     | R4             | SNO             |          | 4" NPT SS GAS         | LY APPLICAB           | THER DIRECT                    | NOT OBSTRU             | BOTH DIRECT           |       |
| S OTHER        | 6 1/4       | 6 1/2       | RS             |                 |          | CONN. FOR 3           | E FOR INDIA           | DN. ACCOUNT                    | FAN                    | TIDNS BE 2" :         |       |
| WISE SPECIFIED | 91 x 59 1/2 | 75 x 49 1/2 |                |                 |          | 2 50-200 MBH FURNACES | YECT HEAT OR ELECTRIC | FOR AN ADDITIONAL 5"           | AIR INLET, DUTSIDE AIR | SMALLER THAN CURB DIV |       |
|                |             |             |                |                 |          | LIN S                 | HEAT CONFIGURATIONS   | BASE IN<br>FOR ISOLATOR HEIGHT | COIL                   | IENSIONS              |       |

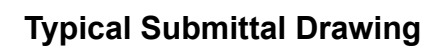

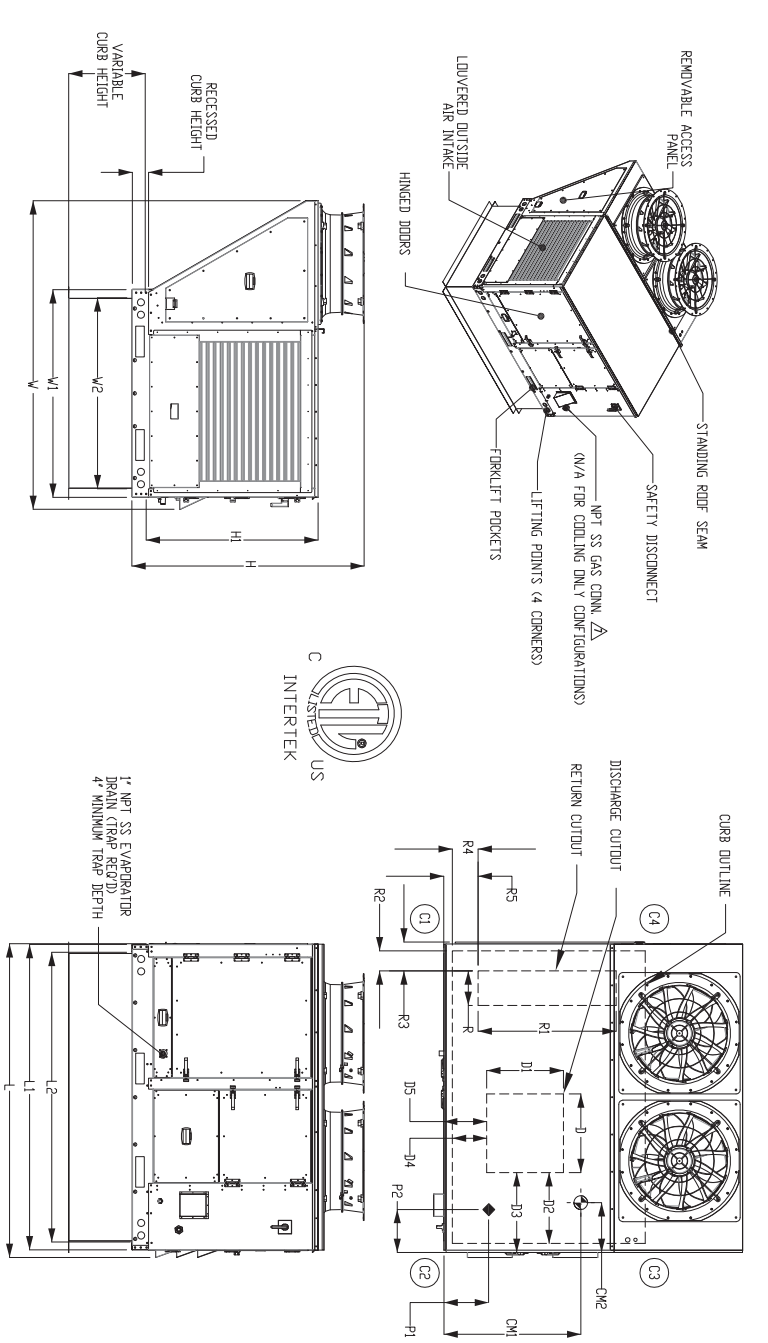

ROOFTOP UNIT DOWN DISCHARGE DOWN RETURN

RTUDDDR REV.#7 05/15/19

# **Furnace Condensation Drain**

In some applications, condensation can form in the flue collection box, especially when furnaces are located downstream of cooling coils or operate in a high-efficiency range. If condensation occurs in the flue collection box, there are fittings in the bottom of the flue collection box to drain condensation out of the box. The burner in the unit is provided with a condensation drain assembly located underneath this fitting for the condensation to collect. The drain will need to be connected to field piping to handle the condensation properly.

Consult your local code as to the proper drainage regulations of the condensation. A heated drain option is available to prevent the internal drain piping from freezing. If drains are field piped, ensure that the field piping is piped in a fashion to prevent the condensation from freezing. Do not plug the holes under any circumstance as it will cause the burners to overflow.

The standard efficiency furnace drain (**Figure 16**, detail A) is piped to the exterior of the unit via 5/16" silicone tubing. A 1/4" female NPT fitting is provided external to the unit to allow for field piping if required. If piping is added to the unit, freeze protection should be added to prevent damage to the field-installed piping.

The high-efficiency furnace drain (**Figure 16**, detail B) is fitted with a condensation float switch assembly, located in the bottom main cabinet, from the factory. A condensation drain must be field piped through the base of the unit using 3/4" PVC schedule 80 smooth fittings per the above requirements. A 2" deep trap must be field installed downstream of the unit to ensure adequate flow.

# NOTE: Seal <u>ALL</u> base penetrations with appropriate filler (caulk or all-purpose putty) to prevent water from entering the space.

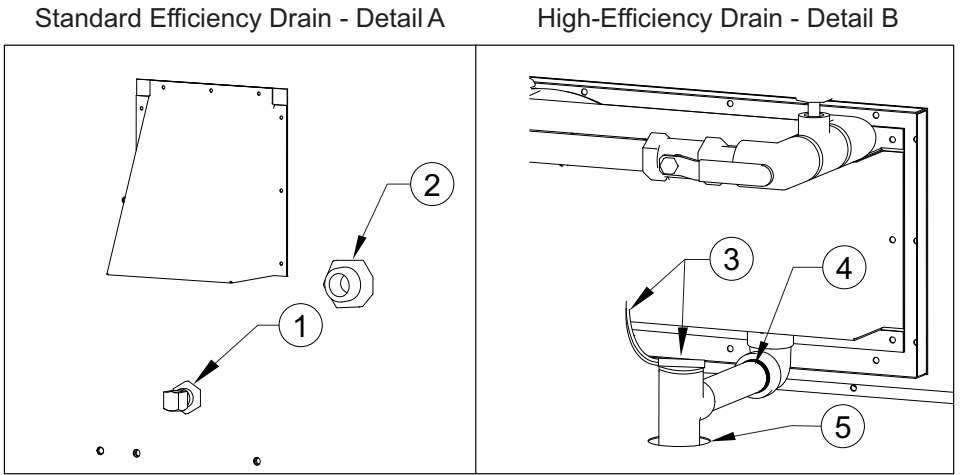

# Figure 16 - Condensation Drain(s)

- 1. Standard efficiency drain connection. 1/4" NPT trap recommended.
- 2. 1/2", 3/4", or 1" NPT gas connection depending on furnace size.
- 3. Factory-installed high-efficiency condensation float switch assembly and wiring.
- 4. High-efficiency drain connection. 3/4" PVC schedule 80.
- 5. After drain pipe installation, seal base penetrations with an appropriate filler.

To test the factory-installed condensation float switch assembly:

- Turn the unit on, start the heating system. If the heating system does not run, verify the condensation float switch assembly wiring is correct.
- Remove the condensation float switch from the assembly. Lift the switching arm with a screwdriver. The heating system should shut off immediately. If not, check that the condensation float switch assembly's wiring connections are secure and tight. Re-check the float switch for proper operation.

# **Cooling Coil Trap**

There is a field plumbing connection that is required for the DX/cooling coil. This connection is for the drain pan located under the DX/cooling coil. Also, it is recommended that all plumbing connections be sealed with Teflon tape or pipe dope.

Install Condensate Trap Assembly to 1" threaded drain pan connection. Use low-profile couplings and 1" PVC piping to connect on-site drainage to the Condensate Trap Assembly. **DO NOT USE UNIONS**. The Condensate Trap Assembly is important for two reasons. First, it will allow drainage to be piped to the most convenient area. Second, it will keep air from being drawn into the system, impeding drainage. The top lids of the Condensate Trap Assembly should be removable to allow for cleaning of the trap.

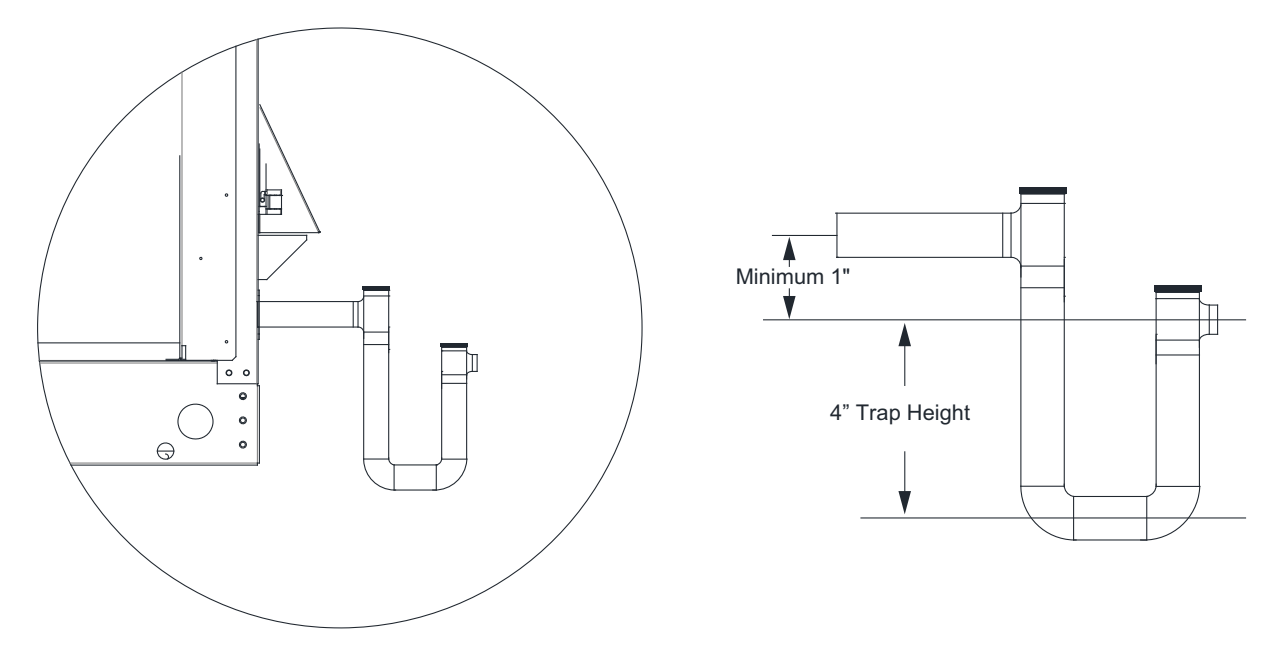

## Figure 17 - Condensate Trap Assembly Details

#### Heat Drain Kit

Units equipped with the Extreme Low Ambient option will include 50 feet of self-regulated heated cable. The heated cable will ship loose, and will need to be field-wired. The entire length of pipe exposed to ambient air should be wrapped in heated cable and insulated with foam pipe insulation, starting from the drain pan nipple and including the condensate drain assembly. The cable should run along the length of the pipe to be heated. If the cable is longer than the pipe, then the cable can be spiraled along the length of the pipe. The heat cable should be installed with zip ties. Wiring will be the responsibility of the installer.

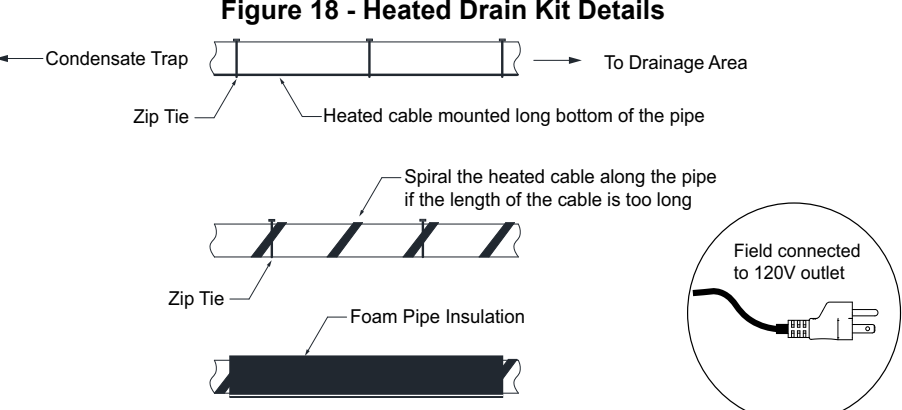

Figure 18 - Heated Drain Kit Details

# Gas

Installation of gas piping must conform with local building codes, or in the absence of local codes to the National Fuel Gas Code, ANSI Z223.1 (NFPA 54) – latest edition. In Canada, installation must be in accordance with CAN/CGA-B149.1 for natural gas units and CAN/CGA-B149.2 for propane units.

WARNING: Inlet gas pressure must not exceed pressure indicated on nameplate. See unit nameplate for proper gas supply pressure and gas type.

- 1. Always disconnect power before working on or near a heater. Lock and tag the disconnect switch and/or breaker to prevent accidental power-up.
- 2. Piping to the unit should conform to local and national requirements for type and volume of gas handled, and pressure drop allowed in the line. Refer to the Gas Engineer's Handbook for gas line capacities.
- The incoming pipe near the heater should be sized to match the connection on the outside of the unit. Connection size is 1/2", 3/4", or 1" NPT depending on furnace size. See "Condensation Drain(s)" Detail A on page 13. Verify unit inlet size to job-specific sheet. Avoid multiple taps in the gas supply, so the unit always has a steady supply of gas.
- Install a ground joint union with brass seat and a manual shut-off valve external to the unit casing. Install shut-off valve adjacent to the unit for emergency shut-off and easy servicing of controls. See Figure 19 on page 21.
- 5. Provide a sediment trap, as shown in **Figure 19**, before each unit and where low spots in the pipeline cannot be avoided.
- 6. A minimum 1/8" NPT plugged tapping, accessible for test gauge connection, must be installed immediately upstream of the gas supply connection to the appliance.
- 7. Locate gas regulators away from the flue vent. Positioning the regulator underneath or nearby the flue may cause the regulator to freeze and prevent heating from properly operating.
- 8. Clean out the gas line to remove debris before making connections. Purge line to remove air before attempting to start unit. Purging air from gas lines should be performed as described in ANSI Z223.1-latest edition "National Fuel Gas Code," or in Canada as described in CAN/CGA-B149.
- 9. All field gas piping must be pressure/leak tested before unit operation. Use a non-corrosive bubble forming solution or equivalent for leak testing. The heater and its individual shut-off valve must be disconnected from the gas supply piping system during any pressure testing of that system at test pressures over 1/2 psi. The heater must be isolated from the gas supply piping system by closing its individual manual shutoff valve during any pressure testing of the gas supply piping system at test pressures equal to or less than 1/2 psi.
- 10. This unit requires a constant 7" water column (wc) minimum for natural gas supply (LP 11 in. wc minimum) when the unit is operating at maximum gas flow. If the gas supply exceeds 14" wc, it will damage the internal valve components. If the gas supply drops below 7" wc (LP 11 in. wc), the heater may not perform to specifications. Refer to Table 5 for gas pressure type and pressure rating.

#### <u>NOTICE</u>

Refer to the heater rating plate for determining the minimum gas supply pressure for obtaining the maximum gas capacity for which this heater is specified.

# High Turndown Furnace

The high turndown furnace will be divided into two separate furnace assemblies within the same cabinet. This results in a two stage heat source that can stage up and down to meet demand. Since the furnace is split unevenly, staging on the smallest will result in significantly higher turndown and greater control over building conditions. An additional Flame Safety Controller (FSC), safety valve, modulating valve, and high pressure switch (if equipped) will be installed. **See Figure 28 on page 53**.

# Gas Train

A strainer must be installed to prevent debris from entering the gas train. Only use new piping. Properly ream and clean metal burrs. Proper care is needed to ensure that the gas flow is in the same direction as indicated on the strainer. Do not over-tighten pipe connections. Use pipe dope on male threads only. Install a drip leg in the gas line in accordance with the Authority Having Jurisdiction (AHJ) guidelines.

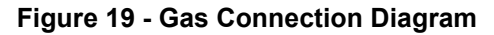

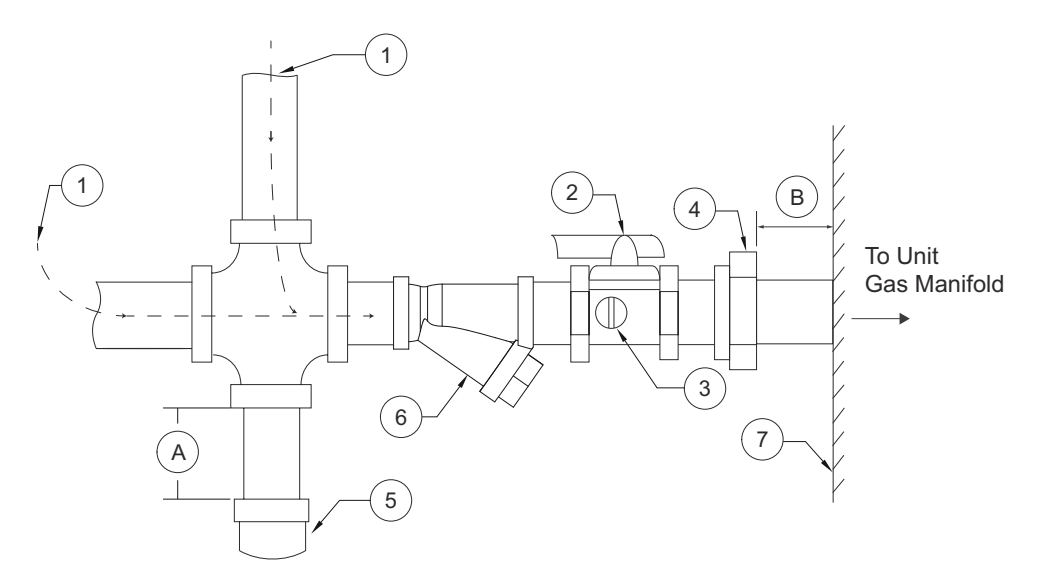

- 1. Gas Supply Line Connection
- 2. Manual Gas Shut-off Valve
- 3. Plugged 1/8" NPT Test Gauge Connection
- 4. Ground Joint Union with Brass Seat

- 6. Strainer
- 7. Unit
- A. Minimum Depth = 6"
- B. Maximum Length = 12"

5. Sediment Trap

Proper clearance must be provided in order to service the strainer. A minimum of a 4" clearance distance must be provided at the base of the strainer.

| Table | 5 - | Gas | Train | Details |
|-------|-----|-----|-------|---------|
|-------|-----|-----|-------|---------|

| Gas Pressure Type                        | Gas Pressure           |
|------------------------------------------|------------------------|
| Inlet Pressure - Natural Gas             | 7 - 14 Inches WC       |
| Inlet Pressure - Propane (LP)            | 11 - 14 Inches WC      |
| Maximum Manifold Pressure - Natural Gas  | 3.5 Inches WC Maximum  |
| Maximum Manifold Pressure - Propane (LP) | 10 Inches WC Maximum   |
| Minimum Manifold Pressure - Natural Gas  | 0.15 Inches WC Maximum |
| Minimum Manifold Pressure - Propane (LP) | 0.75 Inches WC Maximum |
| Strainer                                 | Size                   |
| 4417K64                                  | 3/4"                   |
| 4417K65                                  | 1"                     |
| 4417K66                                  | 1-1/4"                 |
| 4417K67                                  | 1-1/2"                 |
| 4417K68                                  | 2"                     |
| 4417K69                                  | 2-1/2"                 |
| 4417K71                                  | 3"                     |

## High Altitude and Gas Type Orifice Sizing

The burner orifices should be sized per **Table 6** and **Table 7**, depending on fuel type, furnace size, and altitude. Standard orifice sizes are for sea level. The unit should be ordered with the altitude specific orifices, or the parts should be ordered through the manufacturer (**Table 8 on page 23**). Refer to main gas valve documentation for instructions to convert gas valve spring from Natural to LP and vice versa. **NOTE: 50,000 - 100,000 BTU High-Efficiency Natural Gas furnaces use 2.3mm Drill Size at 0 - 3999** 

ft. Follow charts for all other altitudes.

| Size 3         Size 2 and 3         Size 1, 2, and 3 |                                  |            |            |                     | 2, and 3                                      |            |            |            |
|------------------------------------------------------|----------------------------------|------------|------------|---------------------|-----------------------------------------------|------------|------------|------------|
| High A                                               | High Altitude for 500,000<br>BTU |            |            | e for 400,000<br>ſU | 0 High Altitude for 300,000 to 150,000<br>BTU |            |            |            |
| Altitude<br>(Feet)                                   | Input Rate                       | Drill Size | Input Rate | Drill Size          | Input Rate                                    | Input Rate | Input Rate | Drill Size |
| 0 - 1,999                                            | 500,000                          | #36        | 400,000    | #41                 | 300,000                                       | 200,000    | 150,000    | #3/32      |
| 2,000 - 2,999                                        | 479,998                          | #37        | 384,000    | #42                 | 288,000                                       | 192,000    | 144,000    | 2.35mm     |
| 3,000 - 3,999                                        | 460,797                          | #38        | 368,640    | 2.35mm              | 276,480                                       | 184,320    | 138,240    | 2.3mm      |
| 4,000 - 4,999                                        | 442,668                          | #38        | 353,894    | 2.3mm               | 265,421                                       | 176,947    | 132,710    | #43        |
| 5,000 - 5,999                                        | 424,668                          | #39        | 339,739    | #43                 | 254,804                                       | 169,869    | 127,402    | 2.25mm     |
| 6,000 - 6,999                                        | 407,680                          | #40        | 326,149    | 2.25mm              | 244,612                                       | 163,075    | 122,306    | #44        |
| 7,000 - 7,999                                        | 391,372                          | #41        | 313,103    | #44                 | 234,827                                       | 156,552    | 117,414    | 2.15mm     |
| 8,000 - 8,999                                        | 375,716                          | #41        | 300,579    | #45                 | 225,434                                       | 150,290    | 112,717    | #46        |
| 9,000 - 10,000                                       | 360,686                          | #42        | 288,556    | #46                 | 216,417                                       | 144,278    | 108,209    | #47        |

#### Table 6 - Natural Gas High Altitude Charts

|                                       |            |            |            |            | Size 4     |                                          |            |            |            |  |
|---------------------------------------|------------|------------|------------|------------|------------|------------------------------------------|------------|------------|------------|--|
| High Altitude for 800,000-600,000 BTU |            |            |            |            | Н          | High Altitude for 500,000 to 200,000 BTU |            |            |            |  |
| Altitude (Feet)                       | Input Rate | Input Rate | Input Rate | Drill Size | Input Rate | Input Rate                               | Input Rate | Input Rate | Drill Size |  |
| 0 - 1,999                             | 800,000    | 700,000    | 600,000    | 3.4mm      | 500,000    | 400,000                                  | 300,000    | 200,000    | 3.3mm      |  |
| 2,000 - 2,999                         | 768,000    | 672,000    | 576,000    | #30        | 479,998    | 384,000                                  | 288,000    | 192,000    | #30        |  |
| 3,000 - 3,999                         | 737,280    | 645,120    | 552,960    | #30        | 460,797    | 368,640                                  | 276,480    | 184,320    | #31        |  |
| 4,000 - 4,999                         | 707,789    | 619,315    | 530,482    | #30        | 442,668    | 353,894                                  | 265,421    | 176,947    | #31        |  |
| 5,000 - 5,999                         | 679,477    | 594,543    | 509,608    | #30        | 424,668    | 339,739                                  | 254,804    | 169,869    | #31        |  |
| 6,000 - 6,999                         | 652,298    | 570,761    | 489,224    | #30        | 407,680    | 326,149                                  | 244,612    | 163,075    | #31        |  |
| 7,000 - 7,999                         | 626,206    | 547,930    | 469,654    | #31        | 391,372    | 313,103                                  | 234,827    | 156,552    | #32        |  |
| 8,000 - 8,999                         | 601,158    | 526,013    | 450,868    | #31        | 375,716    | 300,579                                  | 225,434    | 150,290    | #32        |  |
| 9,000 - 10,000                        | 577,112    | 504,973    | 432,834    | #32        | 360,686    | 288,556                                  | 216,417    | 144,278    | #33        |  |

|                    | Size 3Size 2 and 3Size 1, 2, and 3 |            |            |                     |                                          |            |            |            |
|--------------------|------------------------------------|------------|------------|---------------------|------------------------------------------|------------|------------|------------|
| High A             | High Altitude for 500,000<br>BTU   |            |            | e for 400,000<br>ſU | High Altitude for 300,000 to 150,000 BTU |            |            |            |
| Altitude<br>(Feet) | Input Rate                         | Drill Size | Input Rate | Drill Size          | Input Rate                               | Input Rate | Input Rate | Drill Size |
| 0 - 1,999          | 500,000                            | #51        | 400,000    | 1.45mm              | 300,000                                  | 200,000    | 150,000    | #54        |
| 2,000 - 2,999      | 479,998                            | #51        | 384,000    | #54                 | 288,000                                  | 192,000    | 144,000    | #54        |
| 3,000 - 3,999      | 460,797                            | #52        | 368,640    | #54                 | 276,480                                  | 184,320    | 138,240    | #55        |
| 4,000 - 4,999      | 442,668                            | #52        | 353,894    | #54                 | 265,421                                  | 176,947    | 132,710    | #55        |
| 5,000 - 5,999      | 424,668                            | #52        | 339,739    | #54                 | 254,804                                  | 169,869    | 127,402    | #55        |
| 6,000 - 6,999      | 407,680                            | #52        | 326,149    | #55                 | 244,612                                  | 163,075    | 122,306    | #55        |
| 7,000 - 7,999      | 391,372                            | #53        | 313,103    | #55                 | 234,827                                  | 156,552    | 117,414    | #56        |
| 8,000 - 8,999      | 375,716                            | #53        | 300,579    | #55                 | 225,434                                  | 150,290    | 112,717    | #56        |
| 9,000 - 10,000     | 360,686                            | #53        | 288,556    | #56                 | 216,417                                  | 144,278    | 108,209    | #57        |

# Table 7 - LP Gas High Altitude Conversion

|                 |               | Size 4        |             |            |            |                                          | Size 4     |            |            |
|-----------------|---------------|---------------|-------------|------------|------------|------------------------------------------|------------|------------|------------|
| High            | Altitude fo   | or 600,000    | -800,000 BT | U          | I          | High Altitude for 500,000 to 200,000 BTU |            |            |            |
| Altitude (Feet) | Input<br>Rate | Input<br>Rate | Input Rate  | Drill Size | Input Rate | Input Rate                               | Input Rate | Input Rate | Drill Size |
| 0 - 1,999       | 800,000       | 700,000       | 600,000     | #45        | 500,000    | 400,000                                  | 300,000    | 200,000    | #45        |
| 2,000 - 2,999   | 768,000       | 672,000       | 576,000     | #46        | 479,998    | 384,000                                  | 288,000    | 192,000    | #46        |
| 3,000 - 3,999   | 737,280       | 645,120       | 552,960     | #47        | 460,797    | 368,640                                  | 276,480    | 184,320    | #47        |
| 4,000 - 4,999   | 707,789       | 619,315       | 530,482     | #47        | 442,668    | 353,894                                  | 265,421    | 176,947    | #47        |
| 5,000 - 5,999   | 679,477       | 594,543       | 509,608     | #47        | 424,668    | 339,739                                  | 254,804    | 169,869    | #47        |
| 6,000 - 6,999   | 652,298       | 570,761       | 489,224     | #48        | 407,680    | 326,149                                  | 244,612    | 163,075    | #48        |
| 7,000 - 7,999   | 626,206       | 547,930       | 469,654     | #48        | 391,372    | 313,103                                  | 234,827    | 156,552    | #48        |
| 8,000 - 8,999   | 601,158       | 526,013       | 450,868     | #49        | 375,716    | 300,579                                  | 225,434    | 150,290    | #49        |
| 9,000 - 10,000  | 577,112       | 504,973       | 432,834     | #49        | 360,686    | 288,556                                  | 216,417    | 144,278    | #49        |

# Table 8 - Orifice Part Numbers and Quantity Charts

200,000 BTU

300,000 BTU

400,000 BTU

500,000 BTU

600,000 BTU

Qty

-

-

-

-

-

4 6

8

10

11

13 15

|      |          | Orifice ( | Quantit | y per Furnace |          |                  |     |             |
|------|----------|-----------|---------|---------------|----------|------------------|-----|-------------|
| Size | Part #   | AX #      | Size    | Part #        | AX #     | Size 1, 2, and 3 | Qty | Size 4      |
| #30  | BG100-30 | A0029277  | #49     | BG100-49      | A0029283 | 50,000 BTU       | 2   | N/A         |
| #31  | BG100-31 | A0029278  | #50     | BG100-50      | A0029284 | 75,000 BTU       | 3   | N/A         |
| #32  | BG100-32 | A0029279  | #53     | BG100-53      | A0030724 | 100,000 BTU      | 4   | N/A         |
| #33  | BG100-33 | A0029280  | #54     | BG100-54      | A0023048 | 125,000 BTU      | 5   | N/A         |
| #35  | BG100-35 | A0029281  | #55     | BG100-55      | A0023049 | 150,000 BTU      | 6   | N/A         |
| #36  | BG100-36 | A0030719  | #56     | BG100-56      | A0023057 | 200,000 BTU      | 8   | 200,000 BTL |
| #37  | BG100-37 | A0030721  | #57     | BG100-57      | A0028803 | 300,000 BTU      | 12  | 300,000 BTL |
| #38  | BG100-38 | A0030722  | 1/16"   | BG100-116     | A0030725 | 400,000 BTU      | 15  | 400,000 BTL |
| #40  | BG100-40 | A0030723  | 1.45mm  | BG101-16      | A0023052 | 500,000 BTU      | 15  | 500,000 BTL |
| #41  | BG100-41 | A0023045  | 2.15mm  | BG101-21      | A0023055 | N/A              | -   | 600,000 BTL |
| #42  | BG100-42 | A0023050  | 2.25mm  | BG101-20      | A0023054 | N/A              | -   | 700,000     |
| #43  | BG100-43 | A0023047  | 2.3mm   | BG101-05      | A0023051 | N/A              | -   | 800,000     |
| #44  | BG100-44 | A0023046  | 2.35mm  | BG101-19      | A0023053 |                  |     |             |
| #45  | BG100-45 | A0028800  | 3.3mm   | BG101-08      | A0029285 |                  |     |             |
| #46  | BG100-46 | A0028801  | 3.4mm   | BG101-09      | A0030726 |                  |     |             |
| #47  | BG100-47 | A0028802  | #3/32   | BG101-3/32    | A0023044 |                  |     |             |
| #48  | BG100-48 | A0029282  |         | •             | •        |                  |     |             |

# LP Conversion Kit for RTU Series

LP/Natural Gas conversion kits are used to convert from one gas type to another in the field. This kit is used on all RTUs, and the part numbers in **Table 9** should be used on furnace sizes listed.

Kits contain:

- Main Safety Gas Valve Regulator Spring
- · Furnace orifices marked with orifice size

This unit is configured for the gas type listed on the nameplate. To convert gas types, you must use the following parts listed in **Table 9**. The size-specific parts include the orifice conversion parts and the combination gas valve spring(s). These parts are available by contacting the **Parts & Service Department at 1 (866) 784-6900**. All field gas piping must be pressure/leak tested before unit operation. Use a noncorrosive bubble forming solution or equivalent for leak testing. The equipment and its individual shut-off valve must be disconnected from the gas supply piping system during any pressure testing of that system at test pressures in excess of 1/2 psi. The equipment must be isolated from the gas supply piping system by closing its individual manual shutoff valve during any pressure testing of the gas supply piping system at test pressures equal to or less than 1/2 psi. This must be performed on an annual basis.

| Table 9 - Gas | Conversion | <b>Kit Part</b> | Numbers |
|---------------|------------|-----------------|---------|
|---------------|------------|-----------------|---------|

| Size 1 Units     |           |                                               |            |            |            |            |  |  |
|------------------|-----------|-----------------------------------------------|------------|------------|------------|------------|--|--|
| Furnace Size     | 50 MBH    | 50 MBH 75 MBH 100 MBH 125 MBH 150 MBH 200 MBH |            |            |            |            |  |  |
| Natural Gas      | NAT-HMG50 | NAT-HMG75                                     | NAT-HMG100 | NAT-HMG125 | NAT-HMG150 | NAT-HMG200 |  |  |
| LP Gas           | LP-HMG50  | LP-HMG75                                      | LP-HMG100  | LP-HMG125  | LP-HMG150  | LP-HMG200  |  |  |
| Modulating Valve | E50-1/2"  |                                               |            |            |            |            |  |  |

| Size 2 and 3 Units |           |            |            |            |            |            |            |            |
|--------------------|-----------|------------|------------|------------|------------|------------|------------|------------|
| Furnace Size       | 50 MBH    | 100 MBH    | 150 MBH    | 200 MBH    | 250 MBH    | 300 MBH    | 400 MBH    | 500 MBH    |
| Natural Gas        | NAT-HMG50 | NAT-HMG100 | NAT-HMG150 | NAT-HMG200 | NAT-HMG250 | NAT-HMG300 | NAT-HMG400 | NAT-HMG500 |
| LP Gas             | LP-HMG50  | LP-HMG100  | LP-HMG150  | LP-HMG200  | LP-HMG250  | LP-HMG300  | LP-HMG400  | LP-HMG500  |
| Modulating Valve   | E50-3/4"  |            |            |            |            |            | E60-1"     |            |

| Size 4 Units              |            |            |            |            |            |            |            |  |
|---------------------------|------------|------------|------------|------------|------------|------------|------------|--|
| Furnace Size              | 200 MBH    | 300 MBH    | 400 MBH    | 500 MBH    | 600 MBH    | 700 MBH    | 800MBH     |  |
| Natural Gas               | NAT-HMA200 | NAT-HMA300 | NAT-HMA400 | NAT-HMA500 | NAT-HMA600 | NAT-HMA700 | NAT-HMA800 |  |
| LP Gas                    | LP-HMA200  | LP-HMA300  | LP-HMA400  | LP-HMA500  | LP-HMA600  | LP-HMA700  | LP-HMA800  |  |
| Modulating Valve E50-3/4" |            |            |            |            | E          | 60-1"      |            |  |

# **Pre-Conversion Unit Check-Out**

The following procedure is intended as a guide to aid in determining that the appliance is properly installed and is in a safe condition for continuing use. It should be recognized that generalized test procedures cannot anticipate all situations. Accordingly, in some cases, deviation from this procedure may be necessary to determine safe operation of the equipment:

- This procedure should be performed before any attempt at modification of the appliance or the installation.
- If it is determined there is a condition that could result in unsafe operation, the appliance should be shut off, and the owner advised of the unsafe condition.

Follow these steps when making a safety inspection:

- 1. Conduct a gas leakage test of the appliance piping and control system downstream of the shut-off valve in the supply line to the appliance.
- 2. Visually inspect the venting system for proper size and horizontal pitch and determine there is no blockage or restrictions, leakage, corrosion, or other deficiencies that could cause an unsafe condition.
- 3. Shut off all gas to the appliance and shut off any other fuel-burning appliance within the same room. Use the shut-off valve in the supply line to each appliance.
- 4. Inspect burners and crossovers for blockage and corrosion.
- 5. Inspect heat exchangers for cracks, openings, or excessive corrosion.
- 6. Insofar as is practical, close all windows and all doors between the space where the appliance is located and other spaces of the building. Turn on any exhaust fans so that they will operate at maximum speed. If it is believed sufficient combustion air is not available, refer to the section covering air for combustion, venting, and ventilation of *Natural Gas and Propane Installation Code*, *CSA B149.1*, or *National Fuel Gas Code*, *ANSI Z223.1/NFPA 54*, for guidance.
- 7. Place the appliance in operation following the lighting instructions. Adjust thermostat so the appliance will operate continuously. Other fuel-burning appliances shall be placed in operation.
- 8. Determine that the main burner ignition is satisfactory by interrupting and re-establishing the electrical supply to the appliance in any convenient manner.
  - Visually determine that main burner gas is burning properly.
  - If the appliance is equipped with high- and low-flame control or flame modulation, check the main burner for proper operation at low flame.
- 9. Test for spillage at the draft hood relief opening after 5 minutes of main burner operation. Use a draft gauge, the flame of a match, or candle.
- 10. Return doors, windows, exhaust fans, and all other fuel-burning appliances to their previous conditions of use.
- 11. Check both limit control and fan control for proper operation. Limit control operation can be checked by temporarily disconnecting the electrical supply to the supply motor and determining that the limit control acts to shut off the main burner gas.

# **Gas Conversion Instruction**

#### Warning

This conversion kit shall be installed by a qualified service agency in accordance with the manufacturer's instructions and all applicable codes and requirements of the authority having jurisdiction. If the information in these instructions is not followed exactly, a fire, explosion or production of carbon monoxide may result causing property damage, personal injury or loss of life. The qualified service agency performing this work assumes the responsibility for the proper conversion of the appliance with this kit.

Follow the below steps when converting gas types, refer to Figure 20 for details:

- 1. Before proceeding with the conversion, shut off all gas supply to the unit at the manual shut-off valve.
- 2. Disconnect or shut off all electrical power to the unit.
- 3. Turn the thermostat to the lowest temperature setting.
- 4. Remove screws holding manifold pipe assembly to burner assembly.
- 5. Loosen and remove natural gas orifices, remove from manifold.
- 6. Install propane gas orifices provided with kit. Verify orifice sizes are correct.
- Open Gas Valve Regulator conversion kit and follow instructions provided for conversion of gas valve regulator. Make sure to apply the label provided in the kit indicating that the valve has been converted. The spring tension is different for LP and Natural Gas. This is the main component difference.
- 8. Secure manifold assembly to burner assembly. Check that all orifices are aligned with the opening on each burner.
- 9. Turn on gas supply at manual shut-off valve.
- 10. Leak check union fitting and connection at gas valve using a soap solution.
- 11. Turn power to the unit "On."
- 12. Initiate a heating cycle. Check inlet and manifold gas pressures.
- 13. A label is included in this kit to attach to the manifold indicating this assembly has been converted to LP gas.
- 14. Attach label to manifold where it is readily visible when this assembly is accessed for service.
- 15. Verify proper sequence of operation for appliance after conversion is completed.
- 16. Verify proper gas inlet supply pressure and information on maximum and minimum supply pressures.

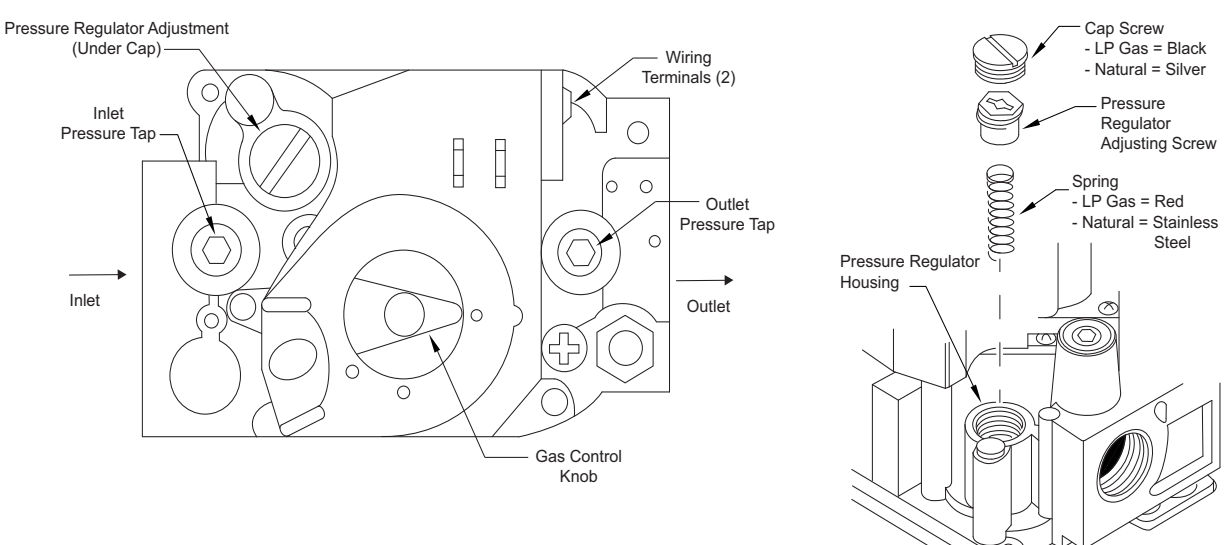

#### Figure 20 - On/Off Gas Valve

# Electrical

#### WARNING!!

Disconnect power before installing or servicing control. High voltage electrical input is needed for this equipment. A qualified electrician should perform this work.

Before connecting power to the unit, read and understand the entire section of this document. As-built wiring diagrams are furnished with each control by the factory and are attached to the module's door.

When installed, the appliance must be electrically grounded in accordance with local codes, or in the absence of local codes, with the National Electrical Code, ANSI/NFPA 70, and/or the Canadian Electrical Code, CSA C22.1, if an external electrical source is utilized. Verify the voltage and phase of the power supply, and the wire amperage capacity is in accordance with the unit nameplate. Refer to Table 10 for wire size and amperage ratings.

- Always disconnect power before working on or near a unit. Lock and tag the disconnect switch and/or breaker to prevent accidental power-up.
- The main electrical feed should be brought through one of the conduit openings located in the base of the unit, within the perimeter of the curb. When installing wiring and conduit, make sure to route in front of the gas train. DO NOT ROUTE WIRING WITHIN THE SUPPLY OR RETURN DUCT. KEEP WIRING AND CONDUIT AT LEAST 1" AWAY FROM THE BURNER EXHAUST VENT. Refer to Figure 21 on page 28.
- A dedicated branch circuit should supply the unit with short circuit protection according to the National Electric Code.
- Make certain that the power source is compatible with the requirements of your equipment. The unit nameplate identifies the proper phase and voltage of the equipment.
- Units shipped with an optional remote HMI panel have separate wiring requirements. It is important to run the main electrical wires in a separate conduit from the remote control HMI wiring. The HMI wiring is Cat-5 and must be separate from power cable. Maximum distance on any low voltage wire is 1000 feet.
- Before connecting the unit to the building power source, verify power line wiring is de-energized.
- Secure the power cables to prevent contact with sharp objects.
- Do not kink power cable and never allow the cable to come in contact with oil, grease, hot surfaces, or chemicals.
- Before powering up the unit, check fan wheel for free rotation and make sure that the interior of the heater is free of loose debris or shipping materials.
- If any of the original wire supplied with the appliance needs to be replaced, it must be replaced with wiring material having a temperature rating of at least 149°F and type TW wire or equivalent.
- Seal ALL base penetrations with an appropriate filler (caulk or all-purpose putty) to prevent water from entering the space. Refer to Figure 21.

WARNING: Low Voltage Wiring Should Never Route Together With High Voltage Wiring. Table 10 - Copper Wire Ampacity

| Wire Size | Maximum Amps |
|-----------|--------------|
| 14 AWG    | 15           |
| 12 AWG    | 20           |
| 10 AWG    | 30           |
| 8 AWG     | 50           |
| 6 AWG     | 65           |
| 4 AWG     | 85           |
| 3 AWG     | 100          |
| 2 AWG     | 115          |
| 1 AWG     | 130          |

| Wire Size | Maximum Amps |
|-----------|--------------|
| 1/0 AWG   | 150          |
| 2/0 AWG   | 175          |
| 3/0 AWG   | 200          |
| 4/0 AWG   | 230          |
| 250 MCM   | 255          |
| 300 MCM   | 285          |
| 350 MCM   | 310          |
| 400 MCM   | 335          |
| 500 MCM   | 380          |
| 600 MCM   | 420          |

# Building to Unit Power Wiring Connection NOTE: Only Use Copper Wiring for Disconnect.

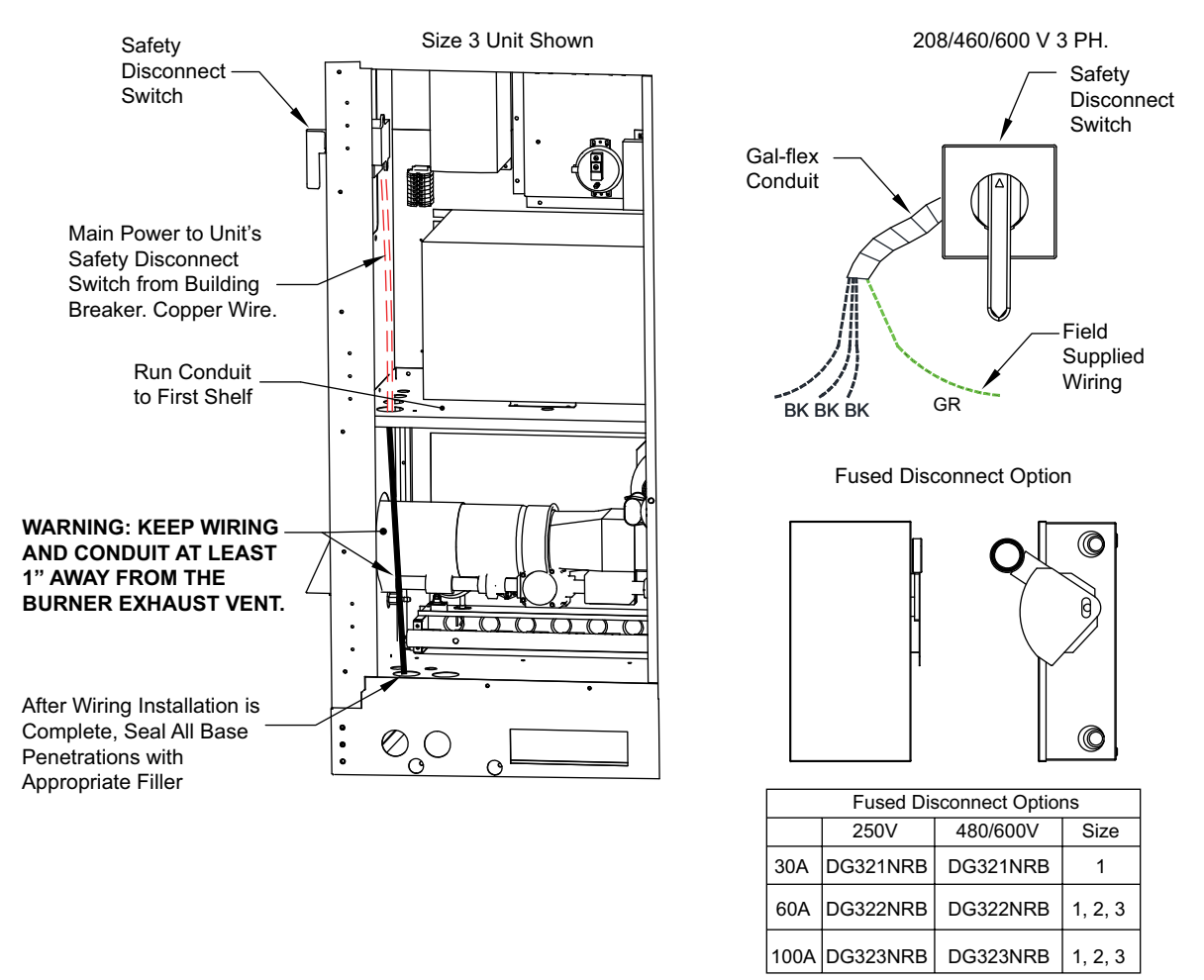

## Figure 21 - Conduit Termination/Disconnect Switch Wiring

# Site Preparation – Controls

- · Consider general service and installation space when locating the remote temperature control.
- Locate the control as close to the space/fan that it will serve to reduce long, unnecessary wire runs.
- Install thermostats in locations that will produce a good representation of the air being moved by the fan in the space. Avoid thermostat installations in direct sunlight, near HVAC supplies, or abnormal temperature airstreams.

#### **Typical Wiring Schematic**

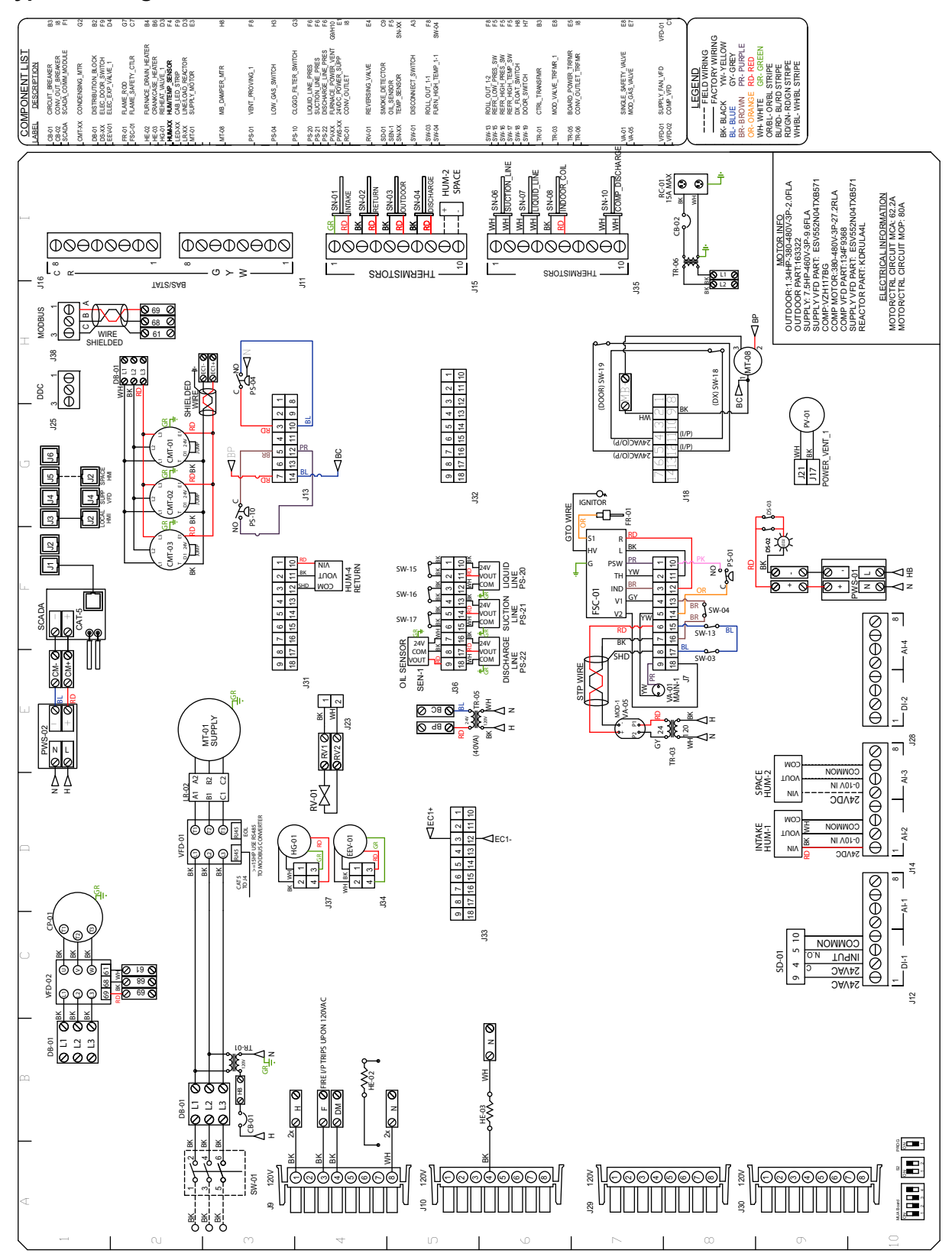

### WARNING!

- Before installing the VFD drive, ensure the input power supply to the drive is OFF.

- The power supply and motor wiring of the VFD must be completed by a qualified electrician.

- The VFD is factory programmed, only change if replaced or ordered separately.

Consult the VFD manual and all documentation shipped with the unit for proper installation and wiring of the VFD. The VFD has been programmed by the factory with ordered specific parameters. Refer to **Table 11** during installation.

| Check<br>Off | Description                                                                                                    |
|--------------|----------------------------------------------------------------------------------------------------|
|              | The installation environment conforms to the VFD manual.                                                                                 |
|              | The drive is mounted securely.                                                                                                    |
|              | Space around the drive meets the drive's specification for cooling.                                                                      |
|              | The motor and driven equipment are ready to start.                                                                                       |
|              | The drive is properly grounded.                                                                                                    |
|              | The input power voltage matches the drive's nominal input voltage.                                                                       |
|              | The input power connections at L1, L2, and L3 are connected and tight.                                                                   |
|              | The input power protection is installed.                                                                                                 |
|              | The motor power connection at U, V, and W are connected and tight.                                                                       |
|              | The input, motor, and control wiring are run in separate conduit runs.                                                                   |
|              | The control wiring is connected and tight.                                                                                               |
|              | NO tools or foreign objects (such as drill shavings) are in the drive.                                                                   |
|              | NO alternative power source for the motor (such as a bypass connection) is connected - NO voltage is applied to the output of the drive. |

## Table 11 - VFD Installation Check List

# Variable Frequency Drive (VFD) Installation

# **Input AC Power**

- Circuit breakers feeding the VFDs are recommended to be thermal-magnetic and fast-acting. They should be sized based on the VFD amperage and according to "ACTECH SMV VFD" on page 32. Refer to the installation schematic for exact breaker sizing.
- Every VFD should receive power from its own breaker. If multiple VFDs are to be combined on the same breaker, each drive should have its own protection measure (fuses or miniature circuit breaker) downstream from the breaker.
- Input AC line wires should be routed in conduit from the breaker panel to the drives. AC input power to multiple VFDs can be run in a single conduit if needed. **Do not combine input and output power cables in the same conduit.**
- The VFD should be grounded on the terminal marked PE. A separate insulated ground wire must be provided to each VFD from the electrical panel. This will reduce the noise being radiated in other equipment.

ATTENTION: Do not connect incoming AC power to output terminals U, V, W. Severe damage to the drive will result. Input power must always be wired to the input L terminal connections (L1, L2, L3).

# **VFD Output Power**

- Motor wires from each VFD to its respective motor MUST be routed in a **separate steel** conduit away from control wiring and incoming AC power wiring. This is to avoid noise and crosstalk between drives. An insulated ground must be run from each VFD to its respective motor. Do not run different fan output power cables in the same conduit.
- VFD mounted in fan: The load reactor should be sized accordingly when the VFD is mounted in the fan.

**208/230V** - Load reactor is optional but recommended for 15 HP and above motors. **460/480V** - Load reactor is optional but recommended for 7.5 HP and above motors. **575/600V** - Load reactors are required for all HP motors.

- Do not install a contactor between the drive and the motor. Operating such a device while the drive is running can potentially cause damage to the power components of the drive.
- When a disconnect switch is installed between the drive and motor, the disconnect should only be operated when the drive is in a STOP state.

# VFD Programming

#### Programming

- 1. The Drive should be programmed for the proper motor voltage. P107 is set to 0 (Low) if motor voltage is 120V AC, 208V AC or 400V AC. P107 is set to 1 (High) if the motor voltage is 230V AC, 480V AC, or 575V AC.
- 2. The Drive should be programmed for the proper motor overload value. P108 is calculated as Motor FLA x 100 / Drive Output Rating (available in "ACTECH SMV VFD" on page 32).

#### To enter the PROGRAM mode to access the parameters:

- 1. Use the buttons on the VFD screen to adjust VFD settings (**Figure 22**). Press the Mode (M) button. This will activate the password prompt (PASS).
- 2. Use the Up and Down buttons to scroll to the password value (the factory default password is "0225") and press the Mode (M) button. Once the correct password is entered, the display will read "P100", which indicates that the PROGRAM mode has been accessed at the beginning of the parameter menu.
- 3. Use the Up and Down buttons to scroll to the desired parameter number.
- 4. Once the desired parameter is found, press the Mode (M) button to display the present parameter setting. The parameter value will begin blinking, indicating that the present parameter setting is being displayed. The value of the parameter can be changed by using the Up and Down buttons.
- 5. Pressing the Mode (M) button will store the new setting and exit the PROGRAM mode. To change another parameter, press the Mode (M) button again to re-enter the PROGRAM mode. If the Mode button is pressed within 1 minute of exiting the PROGRAM mode, the password is not required to access the parameters. After one minute, the password must be re-entered to access the parameters again.

P500 parameter provides a history of the last 8 faults on the drive. It can be accessed without entering PROGRAM mode.

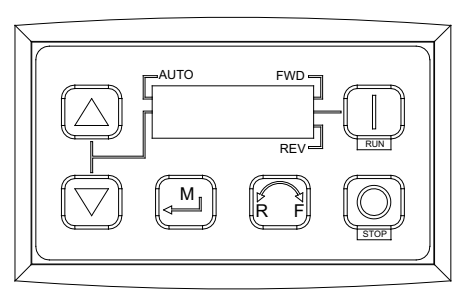

#### Figure 22 - VFD Screen

# ACTECH SMV VFD

## Table 12 - Cross-Reference

| HP  | Part Number     | Volts    | 1Ø<br>Input | 3Ø<br>Input | Input Amps 1Ø<br>120V AC | Input Amps 1Ø<br>240V AC | Output<br>Amps | Breaker 1Ø<br>120V AC | Breaker 1Ø<br>240V AC |
|-----|-----------------|----------|-------------|-------------|--------------------------|--------------------------|----------------|-----------------------|-----------------------|
| 0.5 | ESV371N01SXB571 | 120/240V | X           | -           | 9.2                      | 4.6                      | 2.4            | 15                    | 15                    |
| 1   | ESV751N01SXB571 | 120/240V | Х           | -           | 16.6                     | 8.3                      | 4.2            | 25                    | 15                    |
| 1.5 | ESV112N01SXB571 | 120/240V | Х           | -           | 20                       | 10                       | 6              | 30                    | 20                    |
|     |                 |          |             |             |                          |                          |                | I.                    | 1                     |
| HP  | Part Number     | Volts    | 1Ø<br>Input | 3Ø<br>Input | Input Amps 1Ø            | Input Amps 3Ø            | Output<br>Amps | Breaker 1Ø            | Breaker 3Ø            |
| 0.5 | ESV371N02YXB571 | 240V     | Х           | Х           | 5.1                      | 2.9                      | 2.4            | 15                    | 15                    |
| 1   | ESV751N02YXB571 | 240V     | Х           | Х           | 8.8                      | 5                        | 4.2            | 15                    | 15                    |
| 1.5 | ESV112N02YXB571 | 240V     | Х           | Х           | 12                       | 6.9                      | 6              | 20                    | 15                    |
| 2   | ESV152N02YXB571 | 240V     | Х           | Х           | 13.3                     | 8.1                      | 7              | 25                    | 15                    |
| 3   | ESV222N02YXB571 | 240V     | Х           | Х           | 17.1                     | 10.8                     | 9.6            | 30                    | 20                    |
| 5   | ESV402N02TXB571 | 240V     | -           | Х           | -                        | 18.6                     | 16.5           | -                     | 30                    |
| 7.5 | ESV552N02TXB571 | 240V     | -           | Х           | -                        | 26                       | 23             | -                     | 40                    |
| 10  | ESV752N02TXB571 | 240V     | -           | Х           | -                        | 33                       | 29             | -                     | 50                    |
| 15  | ESV113N02TXB571 | 240V     | -           | Х           | -                        | 48                       | 42             | -                     | 80                    |
| 20  | ESV153N02TXB571 | 240V     | -           | Х           | -                        | 59                       | 54             | -                     | 90                    |
|     |                 |          |             |             |                          |                          |                |                       |                       |
| 1   | ESV751N04TXB571 | 480V     | -           | Х           | -                        | 2.5                      | 2.1            | -                     | 15                    |
| 1.5 | ESV112N04TXB571 | 480V     | -           | Х           | -                        | 3.6                      | 3              | -                     | 15                    |
| 2   | ESV152N04TXB571 | 480V     | -           | Х           | -                        | 4.1                      | 3.5            | -                     | 15                    |
| 3   | ESV222N04TXB571 | 480V     | -           | Х           | -                        | 5.4                      | 4.8            | -                     | 15                    |
| 5   | ESV402N04TXB571 | 480V     | -           | Х           | -                        | 9.3                      | 8.2            | -                     | 15                    |
| 7.5 | ESV552N04TXB571 | 480V     | -           | Х           | -                        | 12.4                     | 11             | -                     | 20                    |
| 10  | ESV752N04TXB571 | 480V     | -           | Х           | -                        | 15.8                     | 14             | -                     | 25                    |
| 15  | ESV113N04TXB571 | 480V     | -           | Х           | -                        | 24                       | 21             | -                     | 40                    |
| 20  | ESV153N04TXB571 | 480V     | -           | Х           | -                        | 31                       | 27             | -                     | 50                    |
| 25  | ESV183N04TXB571 | 480V     | -           | Х           | -                        | 38                       | 34             | -                     | 70                    |
| 30  | ESV223N04TXB571 | 480V     | -           | Х           | -                        | 45                       | 40             | -                     | 80                    |
| 40  | ESV303N04TXB571 | 480V     | -           | Х           | -                        | 59                       | 52             | -                     | 100                   |
| 50  | ESV373N04TXB571 | 480V     | -           | Х           | -                        | 74                       | 65             | -                     | 125                   |
| 60  | ESV453N04TXB571 | 480V     | -           | Х           | -                        | 87                       | 77             | -                     | 150                   |
| 1   | ESV751N06TXB571 | 600V     | -           | Х           | -                        | 2                        | 17             | -                     | 15                    |
| 2   | ESV152N06TXB571 | 600V     | -           | X           | -                        | 32                       | 27             | _                     | 15                    |
| 3   | ESV222N06TXB571 | 600V     | _           | X           | -                        | 4.4                      | 3.9            | -                     | 15                    |
| 5   | ESV402N06TXB571 | 600V     | _           | X           | -                        | 6.8                      | 6.1            | -                     | 15                    |
| 7.5 | ESV552N06TXB571 | 600V     | _           | X           | -                        | 10.2                     | 9              | -                     | 20                    |
| 10  | ESV752N06TXB571 | 600V     | _           | X           | -                        | 12.4                     | 11             | -                     | 20                    |
| 15  | ESV113N06TXB571 | 600V     | _           | X           | -                        | 19.7                     | 17             | _                     | 30                    |
| 20  | ESV153N06TXB571 | 600V     | -           | X           | -                        | 25                       | 22             | -                     | 40                    |
| 25  | ESV183N06TXB571 | 6001/    | -           | X           | _                        | 31                       | 27             | -                     | 50                    |
| 30  | ESV223N06TXB571 | 6001/    | -           | X           | _                        | 36                       | 32             | -                     | 60                    |
| 40  | ESV303N06TXB571 | 6001/    | -           | X           | _                        | 47                       | 41             | -                     | 70                    |
| 50  | ESV373N06TXB571 | 600V     | -           | X           | -                        | 59                       | 52             | -                     | 90                    |
| 60  | ESV453N06TXB571 | 600V     | -           | X           | -                        | 71                       | 62             | -                     | 110                   |
|     |                 |          |             |             |                          |                          |                |                       |                       |

# Make-up Air (MUA) Board Connectors

The Make-up Air Board (**Figure 23**) is located in the main cabinet, refer to **Figure 25** for location. Circuit 1 Cooling inputs/outputs are located on the MUA Board. Circuit 2/3 Cooling inputs/outputs are located on the Advanced Cooling Board (ACB).

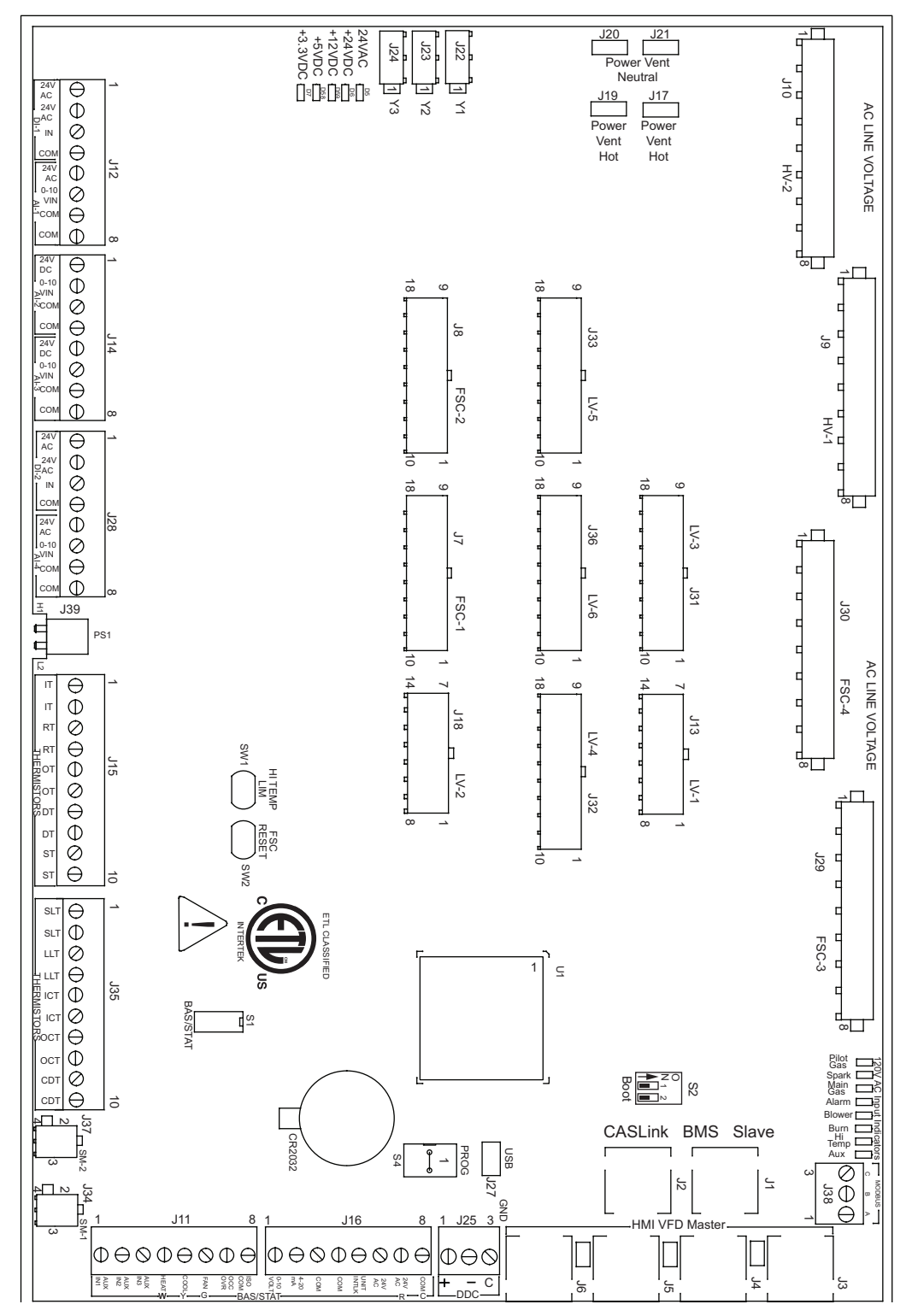

Figure 23 - MUA Board

# NOTE: Some connections may not be used dependent on system configurations

| RJ45 connectors<br><b>Connector J1</b> and <b>J2</b> are associated with BMS.<br><b>Connector J3</b> through <b>J6</b> are interchangeable and<br>may be used to connect to an HMI or VFD. | J2 J1<br>J6 J5 J4 J3                                                               |
|----------------------------------------------------------------------------------------------------|------------------------------------------------------------------------------------|
| J1 - CASLink/Slave                                                                                                    | J4 - HMI/VFD/Master                                                                |
| J2 - CASLink/Slave                                                                                                    | J5 - HMI/VFD/Master                                                                |
| J3 - HMI/VFD/Master                                                                                                    | J6 - HMI/VFD/Master                                                                |
|                                                                                                    |                                                                                    |
| <b>Connector J7</b> contains inputs and outputs for the Flame Safety Controller (FSC)                                                                                                    | 90000001<br>18000001                                                               |
| Pin 1 - 24VAC Output to Pressure Switch Input                                                                                                    | <b>Pin 10</b> - 24VAC Input from Vent Proving Switch                               |
| (PSW) on FSC or Electric Heater (option)                                                                                                    | (J7-1) / Electric Heat Dry Contact                                                 |
| <b>Pin 2</b> - 24VAC Output to Thermostat Input                                                                                                    | Pin 11 - 24VAC Output (L1) on FS                                                   |
| <b>Din 3</b> 24/AC Input from IND on ESC                                                                                                    | Pin 12 - 24VAC Supply Power (R) on FSC<br>Pin 12 - 24VAC Out to High Limit Switch  |
| <b>Pin 4</b> - 24VAC Input from V1 on ESC                                                                                                    | <b>Pin 13 -</b> 24VAC Out to High Linit Switch                                     |
| <b>Pin 5</b> - 24VAC Output to Main Gas Valve                                                                                                    | <b>Pin 15</b> - Detects 24VAC Presence from Roll Out                               |
| (Connected to J7-4)                                                                                                    | Switch                                                                             |
| <b>Pin 6</b> - 0-10VDC + Analog Output to Modulating                                                                                                    | Pin 16 - Detects 24VAC Presence from High Limit                                    |
| Gas Valve                                                                                                    | Switch                                                                             |
| <b>Pin 7</b> - 0-10VDC - Output to Modulating Gas Valve                                                                                                    | Pin 17 - 24VAC Out to Roll Out Switch                                              |
| <b>Pin 8</b> - Modulating Gas Valve Shield<br><b>Pin 9</b> - 24VAC Common to Main/Pilot Gas Valve                                                                                          | <b>Pin 18</b> - Valve Ground (V2) on FSC/High Efficiency (HE) Furnace Relay (RE-B) |

| <b>Connector J8</b> contains inputs and outputs for the Flame Safety Controller (FSC) | 9000001<br>18000010                               |
|---------------------------------------------------------------------------------------|---------------------------------------------------|
| Pin 1 - 24VAC Output to Pressure Switch Input                                         | Pin 10 - 24VAC Input from Vent Proving Switch     |
| (PSW) on FSC or Electric Heater (option)                                              | (J8-1) / Electric Heat Dry Contact                |
| Pin 2 - 24VAC Output to Thermostat Input                                              | Pin 11 - 24VAC Output (L1) on FSC                 |
| (TH/W) on FSC                                                                         | Pin 12 - 24VAC Supply Power (R) on FSC            |
| <b>Pin 3</b> - Detects 24VAC Presence from IND on FSC                                 | Pin 13 - 24VAC Output to High Limit Switch        |
| Pin 4 - 24VAC Input from V1 on FSC                                                    | Pin 14 - 24VAC Output to Vent Proving Switch      |
| Pin 5 - 24VAC Output to Main Gas Valve                                                | Pin 15 - Detects 24VAC Presence from Roll Out     |
| (Connected to J8-4)                                                                   | Switch                                            |
| <b>Pin 6</b> - 0-10VDC + Analog Output to Modulating                                  | Pin 16 - Detects 24VAC Presence from High Limit   |
| Gas Valve                                                                             | Switch                                            |
| <b>Pin 7</b> - 0-10VDC - Output to Modulating Gas Valve                               | Pin 17 - 24VAC Output to Roll Out Switch          |
| Pin 8 - Modulating Gas Valve Shield                                                   | Pin 18 - Valve Ground (V2) on FSC/High Efficiency |
| Pin 9 - 24VAC Common to Main/Pilot Gas Valve                                          | (HE) Furnace Relay (RE-B)                         |

| <b>Connector J9</b> contains 120V AC connections        | 100008                                      |
|---------------------------------------------------------|---------------------------------------------|
| Pin 1 - 120VAC Main Input                               | Pin 5 - 120VAC Input from Intake Damper End |
| <b>Pin 2</b> - N/A                                      | Switch                                      |
| Pin 3 - 120VAC Input from Fire Microswitch              | Pin 6 - 120VAC Output to Drain Heater       |
| <b>Pin 4</b> - 120VAC Output to Intake/Discharge Damper | Pin 7 - 120VAC Output to Cabinet Heater     |
| Actuator                                                | Pin 8 - 120VAC Neutral                      |

| <b>Connector J10</b> contains 120V AC connections | 100008                                            |
|---------------------------------------------------|---------------------------------------------------|
| Pin 1 - N/A                                       | Pin 5 - 120VAC Input Supply Overload              |
| Pin 2 - N/A                                       | Pin 6 - 120VAC Output to Supply Starter/Purge Dry |
| Pin 3 - 120VAC Output to Hot Water Solenoid       | Relay                                             |
| Pin 4 - 120VAC Output to Chilled Water Solenoid/  | Pin 7 - 120VAC Output to Exhaust Starter          |
| Crankcase Heater                                  | Pin 8 - 120VAC Neutral                            |

| <b>Connector J11</b> contains low voltage screw terminal connections | $ \begin{array}{c ccccccccccccccccccccccccccccccccccc$ |
|----------------------------------------------------------------------|--------------------------------------------------------|
| Pin 1 - 24VAC Auxiliary Input/Purge Mode                             | Pin 5 - 24VAC Call for Cooling Input                   |
| Pin 2 - 24VAC Auxiliary Input                                        | Pin 6 - 24VAC Call for Blower Input                    |
| Pin 3 - 24VAC Auxiliary Input                                        | Pin 7 - 24VAC Occupied Override Input                  |
| Pin 4 - 24VAC Call for Heat Input                                    | Pin 8 - 24VAC Isolated Common                          |

| <b>Connector J12</b> contains low voltage screw terminal connections | $ \begin{array}{c ccccccccccccccccccccccccccccccccccc$ |
|----------------------------------------------------------------------|--------------------------------------------------------|
| Pin 1 - 24VAC Output to Smoke Detector                               | Pin 5 - 24VAC Output to Air Quality Sensor             |
| Pin 2 - 24VAC Output to Smoke Detector                               | Pin 6 - 0-10V Analog Input from Air Quality Sensor     |
| Pin 3 - 24VAC Digital Input from Smoke Detector                      | Pin 7 - 24VAC Common to Air Quality Sensor             |
| Pin 4 - 24VAC Common to Smoke Detector                               | Pin 8 - 24VAC Common to Air Quality Sensor             |

| <b>Connector J13</b> contains low voltage connections   |                                                   |
|---------------------------------------------------------|---------------------------------------------------|
| <b>Pin 1</b> - N/A                                      | <b>Pin 9</b> - N/A                                |
| Pin 2 - PWM + Output for Supply ECM                     | Pin 10 - 24VAC Input from Low Gas Pressure        |
| <b>Pin 3</b> - 24VAC Output for Low Gas Pressure Switch | Switch                                            |
| Pin 4 - 24VAC Output for High Gas Pressure Switch       | Pin 11 - 24VAC Input from High Gas Pressure       |
| Pin 5 - 24VAC Output for Clogged Filter Switch          | Switch                                            |
| Pin 6 - 24VAC Output for Low Airflow                    | Pin 12 - 24VAC Input from Clogged Filter Switch   |
| Pin 7 - 24VAC Input for Board Power                     | Pin 13 - 24VAC Input from Low Air Pressure Switch |
| <b>Pin 8</b> - N/A                                      | Pin 14 - 24VAC for Board Power                    |
| <b>Connector J14</b> contains screw terminal connections | $ \begin{array}{c ccccccccccccccccccccccccccccccccccc$ |
|----------------------------------------------------------|--------------------------------------------------------|
| Pin 1 - 24VAC Output to Intake RH                        | Pin 5 - 24VAC Output to Space RH                       |
| Pin 2 - 0-10VDC Analog Input from Intake RH              | Pin 6 - 0-10VDC Analog Input from Space RH             |
| Pin 3 - 24VAC Common to Intake RH                        | Pin 7 - 24VAC Common to Space RH                       |
| Pin 4 - 24VAC Common to Humidity Sensor                  | Pin 8 - 24VAC Common to Humidity Sensor                |

| <b>Connector J15</b> contains low voltage connections                                                                                                    | $ \begin{array}{c ccccccccccccccccccccccccccccccccccc$                                                                                                    |
|----------------------------------------------------------------------------------------------------|----------------------------------------------------------------------------------------------------|
| <ul> <li>Pin 1 - Intake Temperature Thermistor Input</li> <li>Pin 2 - Intake Temperature Thermistor Input</li> <li>Pin 3 - Return Temperature Thermistor Input</li> <li>Pin 4 - Return Temperature Thermistor Input</li> <li>Pin 5 - Outdoor Temperature Thermistor Input</li> </ul> | <ul> <li>Pin 6 - Outdoor Temperature Thermistor Input</li> <li>Pin 7 - Discharge Temperature Thermistor Input</li> <li>Pin 8 - Discharge Temperature Thermistor Input</li> <li>Pin 9 - Space Temperature Thermistor Input</li> <li>Pin 10 - Space Temperature Thermistor Input</li> </ul> |

| <b>Connector J16</b> contains low voltage screw terminal connections | $ \begin{array}{c} 1 \\ 8 \\ \hline 0 \\ \hline 0 \\ 0 \\ \hline 0 \\ 0 \\ \hline 0 \\ 0 \\ 0 \\ \hline 0 \\ 0 \\ \hline 0 \\ 0 \\ 0 \\ \hline 0 \\ 0 \\ 0 \\ \hline 0 \\ 0 \\ 0 \\ 0 \\ 0 \\ \hline 0 \\ 0 \\ 0 \\ 0 \\ 0 \\ 0 \\ 0 \\ 0 \\ 0 \\ 0 \\$ |
|----------------------------------------------------------------------|----------------------------------------------------------------------------------------------------|
| Pin 1 - 0-10VDC Analog Input                                         | Pin 5 - 24VAC Unit Interlock Input                                                                                                    |
| Pin 2 - 4-20 mA Analog Input                                         | Pin 6 - 24VAC Output Stat tied to J12-7                                                                                                    |
| Pin 3 - 24VAC Common                                                 | Pin 7 - 24VAC Output (R) tied to J12-6                                                                                                    |
| Pin 4 - 24VAC Common                                                 | Pin 8 - 24VAC Common                                                                                                    |

**NOTE:** Connector J17 is grouped with connectors J-19 through J-21

| <b>Connector J18</b> contains low voltage connections                                          |                                                                 |
|------------------------------------------------------------------------------------------------|-----------------------------------------------------------------|
| <b>Pin 1</b> - 24VDC + Output for Spare<br><b>Pin 2</b> - 0-10VDC Analog Output for Mixing Box | <b>Pin 9</b> - 0-10VDC Analog Output for Mixing Box<br>Actuator |
| Actuator                                                                                       | <b>Pin 10</b> - 0-10VDC Analog Output for Bypass                |
| Pin 3 - 0-10VDC Analog Output for Bypass Damper/                                               | Damper/Powered Exhaust                                          |
| Powered Exhaust                                                                                | Pin 11 - 24VAC Input from DX Float Switch                       |
| <b>Pin 4</b> - 24VAC Output for DA Float Switch                                                | Pin 12 - 24VAC Input Iron Door Interiock                        |
| <b>Pin 6</b> - 24VAC Extreme I ow Ambient Bypass                                               | Solenoid Common                                                 |
| Solenoid Output                                                                                | <b>Pin 14</b> - 24VAC for Damper Actuator                       |
| <b>Pin 7</b> - 24VAC for Damper Actuator<br><b>Pin 8</b> - 24VDC - Common for Spare            |                                                                 |
|                                                                                                |                                                                 |

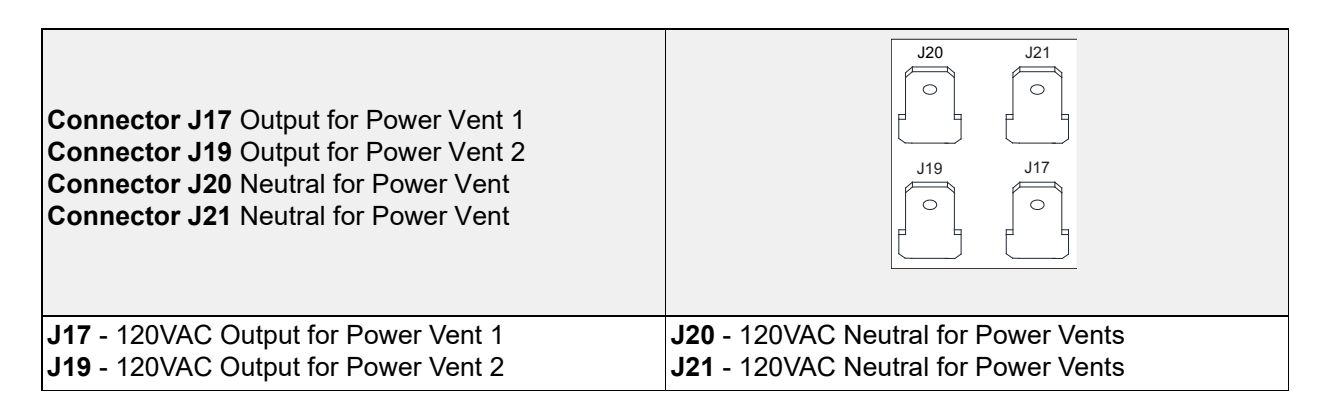

| Connector J22 (Y1) N/A                               | 21 J22                                        |
|------------------------------------------------------|-----------------------------------------------|
| Connector J23 (Y2) Reversing Valve                   | 21 J23                                        |
| Connector J24 (Y3) N/A                               | 21 J24                                        |
| J22 Pin 1 - N/A                                      | J23 Pin 2 - 24VAC Common to Reversing Valve 1 |
| J22 Pin 2 - N/A                                      | J24 Pin 1 - N/A                               |
| <b>J23 Pin 1</b> - 24VAC Output to Reversing Valve 1 | <b>J24 Pin 2</b> - N/A                        |

| <b>Connector J25</b> contains low voltage screw terminal connections for DDC Communications Isolated | $ \begin{array}{cccccccccccccccccccccccccccccccccccc$ |
|----------------------------------------------------------------------------------------------------|-------------------------------------------------------|
| <b>Pin 1</b> - RS-485 +<br><b>Pin 2</b> - RS-485 -                                                   | Pin 3 - RS-485 Common                                 |

| Connector J26 Programming Port | $     \begin{bmatrix}                                $ |
|--------------------------------|--------------------------------------------------------|
|--------------------------------|--------------------------------------------------------|

| Connector J27 USB Programming Port | USB |
|------------------------------------|-----|
|                                    |     |

| <b>Connector J28</b> contains low voltage screw terminal connections | $ \begin{array}{c ccccccccccccccccccccccccccccccccccc$ |
|----------------------------------------------------------------------|--------------------------------------------------------|
| Pin 1 - 24VAC Output                                                 | Pin 5 - 24VAC Output to Supply Fan                     |
| Pin 2 - 24VAC Output                                                 | Pin 6 - 0-10VDC Analog Input Supply Fan Speed          |
| Pin 3 - 24VAC Digital Input                                          | Pin 7 - 24VAC Common to Supply Fan                     |
| Pin 4 - 24VAC Common                                                 | Pin 8 - 24VAC Common to Supply Fan                     |

| Connector J29 contains 120V AC connections | 100008 |
|--------------------------------------------|--------|
| N/A                                        |        |

**Connector J30** contains 120V AC connections

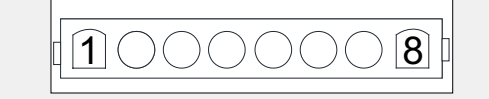

Pin 1 through Pin 7 - N/A

Pin 8 - 120VAC Alarm Output

| <b>Connector J31</b> contains inputs and outputs for components |                                                                                              |
|-----------------------------------------------------------------|----------------------------------------------------------------------------------------------|
| Pin 1 - 24VDC + Output to Outdoor RH Sensor                     | Pin 10 - 24VDC + output to Return RH Sensor                                                  |
| Pin 2 - 0-10VDC Analog Input from Outdoor RH                    | Pin 11 - 0-10VDC Analog Input from Return RH                                                 |
| Sensor                                                          | Sensor                                                                                       |
| Pin 3 - 24VDC/0-10VDC Common from Outdoor RH                    | Pin 12 - 24VDC/0-10VDC Common from Return RH                                                 |
| Sensor                                                          | Sensor                                                                                       |
| Pin 4 - 24VDC + Output to Inlet Gas Pressure                    | Pin 13 - 24VDC + output to Clogged Filter Pressure                                           |
| Sensor                                                          | Sensor                                                                                       |
| Pin 5 - 0-10VDC Analog Input from Inlet Gas                     | Pin 14 - 0-10VDC Analog Input from Clogged Filter                                            |
| Pressure Sensor                                                 | Pressure Sensor                                                                              |
| Pin 6 - 24VDC/0-10VDC Common from Inlet Gas                     | Pin 15 - 24VDC/0-10VDC Common from Clogged                                                   |
| Pressure Sensor                                                 | Filter Pressure Sensor                                                                       |
| <b>Pin 7</b> - 24VDC + Output to Discharge RH Sensor            | Pin 16 - 24VDC + Output for Analog or Static                                                 |
| <b>Pin 8</b> - 0-10VDC Analog Input from Discharge RH           | Pressure Control for Blower/Damper                                                           |
| Sensor                                                          | <b>Pin 17</b> - 0-10VDC Analog Input for Analog or Static                                    |
| <b>Pin 9</b> - 24VDC/0-10VDC Common from Discharge              | Pressure Control for Blower/Damper                                                           |
| RH Sensor                                                       | <b>Pin 18</b> - 24VDC/0-10VDC Common for Analog or Static Pressure Control for Blower/Damper |

| <b>Connector J32</b> contains inputs and outputs for components                                                                                                    | 90000001<br>18000001                                                                                                    |
|----------------------------------------------------------------------------------------------------|----------------------------------------------------------------------------------------------------|
| Pin 1 - 24VAC Output for High Air Airflow Switch                                                                                                    | Pin 10 - 24VAC Input from High Airflow Switch                                                                                                    |
| <ul> <li>Pin 2 - PWM + Output for Exhaust/Power Vent ECM</li> <li>Pin 3 - 24VAC Output for Proof Of Closure / HE</li> <li>Furnace Float Switch</li> <li>Pin 4 - 24VDC + Output for Exhaust Current Sensor</li> <li>Pin 5 - 24VAC Output To CO Alarm</li> <li>Pin 6 - 0-24VDC + Analog Input from Flame Sensor</li> <li>Pin 7 - 24VDC Powered PWM to Modulating Gas</li> <li>Valve, Full Wave, 16 kHz</li> <li>Pin 8 - 0-10VDC Analog Output</li> <li>Pin 9 - 0-10VDC Analog Output for Electric Heat</li> </ul> | <ul> <li>Pin 11 - PWM - Output for Exhaust/Power Vent<br/>ECM</li> <li>Pin 12 - 24VAC Input from Proof of Closure / HE<br/>Furnace Float Switch</li> <li>Pin 13 - 4-20mA Input from Exhaust Current Sensor</li> <li>Pin 14 - 24VAC From CO Alarm</li> <li>Pin 15 - 24VDC Common From Flame Sensor</li> <li>Pin 16 - 24VDC Powered PWM to Modulating Gas<br/>Valve, Full Wave, 16 kHz</li> <li>Pin 17 - 0-10VDC Analog Output</li> <li>Pin 18 - 0-10VDC Analog Output for Electric heat</li> </ul> |
| <b>Connector J33</b> contains inputs and outputs for components                                                                                                    |                                                                                                    |
| <b>Pin 1</b> - 24VDC + Output for Main Unit Current Sensor                                                                                                    | Pin 10 - 4-20mA Input from Main Unit Current<br>Sensor                                                                                                    |
| <b>Pin 2</b> - 24VDC + Output for Cooling Current Sensor                                                                                                    | <b>Pin 11</b> - 4-20mA Input from Cooling Current Sensor                                                                                                    |
| <b>Pin 3</b> - PWM + Output for Condenser Fans 1                                                                                                    | <b>Pin 12</b> - PWM - Output for Condenser Fans 1                                                                                                    |
| <b>Pin 4</b> - PWM + Output for Condenser Fans 2                                                                                                    | Pin 13 - PWM - Output for Condenser Fans 2                                                                                                    |

| FIII 4 - F WIM + Output for Condense F ans 2 |                                               |
|----------------------------------------------|-----------------------------------------------|
| Pin 5 - PWM + Input for Spare 1              | Pin 14 - PWM - Input for Spare 1              |
| Pin 6 - 24VDC + Pulse Input from Gas Meter   | Pin 15 - PWM - Pulse Input from Gas Meter     |
| Pin 7 - 24VDC + Pulse Input from Water Meter | Pin 16 - 24VDC - Pulse Input from Water Meter |
| Pin 8 - 24VAC Output to Oil Solenoid         | Pin 17 - 24VAC Common for Oil Solenoid        |

Pin 9 - N/A

 Connector J34 Stepper Motor (EEV)
 2
 1

 Pin 1 - Stepper Motor 1, 12V, Bipolar
 Pin 3 - Stepper Motor 1, 12V, Bipolar

 Pin 2 - Stepper Motor 1, 12V, Bipolar
 Pin 4 - Stepper Motor 1, 12V, Bipolar

Pin 18 - N/A

| Connector J35 contains low voltage connections<br>Pin 1 - Suction Line Thermistor Input<br>Pin 2 - Suction Line Thermistor Input<br>Pin 3 - Liguid Line Thermistor Input                                                                                                    | 1       10         ① ○ ○ ○ ○ ○ ○ ○ ○ ○ ○         □ □ ○ ○ ○ ○ ○ ○ ○ ○ ○ ○ ○ ○         □ □ □ ○ ○ ○ ○ ○ ○ ○ ○ ○ ○ ○ ○ ○ ○         □ □ □ □ ○ ○ ○ ○ ○ ○ ○ ○ ○ ○ ○ ○ ○ ○ ○ ○                                                                                                    |
|----------------------------------------------------------------------------------------------------|----------------------------------------------------------------------------------------------------|
| Pin 4 - Liquid Line Thermistor Input                                                                                                    | Pin 9 - Compressor Discharge Thermistor Input                                                                                                    |
| Pin 5 - Evap/Indoor Thermistor Input                                                                                                    | <b>Pin 10</b> - Compressor Discharge Thermistor Input                                                                                                    |
| Connector J36 contains inputs and outputs for components Pin 1 - 24VAC Output for Low Pressure Switch                                                                                                    | 9       0       0       1         18       0       0       10                                                                                                    |
| <ul> <li>Pin 2 - 24VAC Input for Low Pressure Switch</li> <li>Pin 3 - 24VAC Output for High Pressure Switch</li> <li>Pin 4 - 24VAC Input for Low Pressure Switch</li> <li>Pin 5 - 24VAC Output for High Temp Switch</li> <li>Pin 6 - 24VAC Input for Low Pressure Switch</li> <li>Pin 7 - 24VAC Output to Oil Sensor</li> <li>Pin 8 - 24VAC Common from Oil Sensor</li> <li>Pin 9 - 24VAC Input from Oil Sensor</li> </ul> | Transducer<br><b>Pin 11</b> - 0-10VDC Analog Input from Liquid Line<br>Pressure Transducer<br><b>Pin 12</b> - 24VDC/0-10VDC Common from Liquid Line<br>Pressure Transducer<br><b>Pin 13</b> - 24VDC + Output to Suction Line Pressure<br>Transducer<br><b>Pin 14</b> - 0-10VDC Analog Input from Suction Line<br>Pressure Transducer<br><b>Pin 15</b> - 24VDC/0-10VDC Common from Suction<br>Line Pressure Transducer<br><b>Pin 16</b> - 24VDC + output to Discharge Line<br>Pressure Transducer<br><b>Pin 17</b> - 0-10VDC Analog Input from Discharge Line<br>Pressure Transducer<br><b>Pin 18</b> - 24VDC/0-10VDC Common from Discharge<br>Line Pressure Transducer |
| Connector J37 Stepper Motor (Reheat Valve)                                                                                                    |                                                                                                    |

| <b>Pin 1</b> - Stepper Motor 2, 12V, Bipolar | Pin 3 - Stepper Motor 2, 12V, Bipolar |
|----------------------------------------------|---------------------------------------|
| Pin 2 - Stepper Motor 2, 12V, Bipolar        | Pin 4 - Stepper Motor 2, 12V, Bipolar |

| Connector J38 Modbus                             | $ \begin{array}{c}                                     $ |
|--------------------------------------------------|----------------------------------------------------------|
| Pin 1 (A) - Modbus (-)<br>Pin 2 (B) - Modbus (+) | Pin 3 (C) - Modbus Ground                                |

| Dip | Switch | <b>S1</b> |
|-----|--------|-----------|

| ON |   |   |   |
|----|---|---|---|
|    |   |   |   |
| 1  | 2 | 3 | 4 |

Switch 1, 2, 3 always OFF. Switch 4 Always ON. If Switch 4 is OFF, BAS terminals disabled.

| Dip Switch S2              |  |
|----------------------------|--|
| Programming - Service Only |  |

| Dip Switch S3           | Q<br>N |
|-------------------------|--------|
| End of line termination |        |

| Dip Switch S4              |  |
|----------------------------|--|
| Programming - Service Only |  |

# **ACB Connectors**

The Advanced Cooling Board (ACB) (**Figure 24**) is located in the main cabinet, refer to **Figure 25** for location. Circuit 1 Cooling inputs/outputs are located on the MUA Board. Circuit 2/3 Cooling inputs/outputs are located on the ACB.

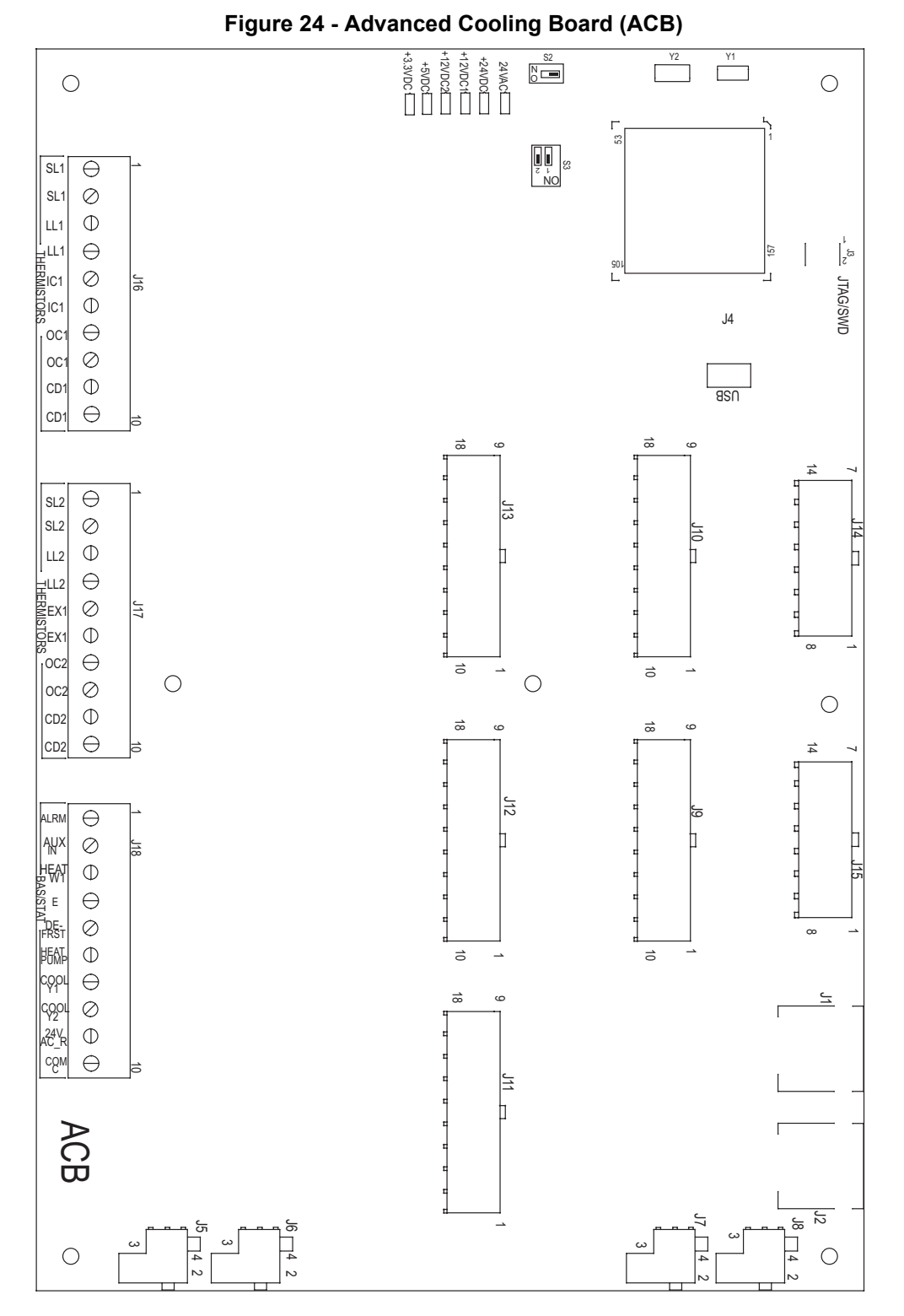

# NOTE: Some connections may not be used dependent on system configurations

| RJ45 connectors<br><b>Connector J1</b> and <b>J2</b> are associated with BMS.<br><b>Connector J3</b> through <b>J6</b> are interchangeable and<br>may be used to connect to an HMI or VFD. |                                                                                              |
|----------------------------------------------------------------------------------------------------|----------------------------------------------------------------------------------------------|
| J1 - CASLink/Slave                                                                                                    | J2 - HMI/VFD/Master                                                                          |
|                                                                                                    |                                                                                              |
| Connector J4 USB Programming Port                                                                                                    | USB                                                                                          |
|                                                                                                    |                                                                                              |
| <b>Connector J5</b> Stepper Motor (EEV 1)<br>(EEV 1 = Circuit 2)                                                                                                    | 2 1<br>4 3                                                                                   |
| <b>Pin 1</b> - Stepper Motor 1, 12V, Bipolar<br><b>Pin 2</b> - Stepper Motor 1, 12V/ Bipolar                                                                                               | <b>Pin 3</b> - Stepper Motor 1, 12V, Bipolar<br><b>Pin 4</b> - Stepper Motor 1, 12V, Bipolar |
|                                                                                                    |                                                                                              |
| <b>Connector J6</b> Stepper Motor (EEV 2)<br>(EEV 2 = Circuit 3)                                                                                                    |                                                                                              |
| <b>Pin 1</b> - Stepper Motor 2, 12V, Bipolar<br><b>Pin 2</b> - Stepper Motor 2, 12V, Bipolar                                                                                               | <b>Pin 3</b> - Stepper Motor 2, 12V, Bipolar<br><b>Pin 4</b> - Stepper Motor 2, 12V, Bipolar |
|                                                                                                    |                                                                                              |
| <b>Connector J7</b> Stepper Motor (Reheat Valve 1)<br>(Reheat Valve 1 = Circuit 2)                                                                                                    |                                                                                              |
| <b>Pin 1</b> - Stepper Motor 1, 12V, Bipolar<br><b>Pin 2</b> - Stepper Motor 1, 12V, Bipolar                                                                                               | <b>Pin 3</b> - Stepper Motor 1, 12V, Bipolar<br><b>Pin 4</b> - Stepper Motor 1, 12V, Bipolar |

| <b>Connector J8</b> Stepper Motor (Reheat Valve 2)<br>(Reheat Valve 2 = Circuit 3)                                                                                                    |                                                                                                    |
|----------------------------------------------------------------------------------------------------|----------------------------------------------------------------------------------------------------|
| <b>Pin 1</b> - Stepper Motor 2, 12V, Bipolar<br><b>Pin 2</b> - Stepper Motor 2, 12V, Bipolar                                                                                                    | <b>Pin 3</b> - Stepper Motor 2, 12V, Bipolar<br><b>Pin 4</b> - Stepper Motor 2, 12V, Bipolar                                                                                                    |
| <b>Connector J9</b> contains inputs and outputs for components                                                                                                    |                                                                                                    |
| <ul> <li>Pin 1 - 24VDC + output to Discharge Line Pressure<br/>Transducer 1</li> <li>Pin 2 - 0-10VDC Analog Input from Discharge Line<br/>1 Pressure Sensor</li> <li>Pin 3 - 24VDC/0-10VDC Common from Discharge<br/>Line 1 Pressure Sensor</li> <li>Pin 4 - 24VDC + output to Suction Line Pressure<br/>Transducer 1</li> <li>Pin 5 - 0-10VDC Analog Input from Suction Line 1</li> <li>Pressure Sensor</li> <li>Pin 6 - 24VDC/0-10VDC Common from Suction<br/>Line 1 Pressure Sensor</li> <li>Pin 7 - 24VDC + output to Liquid Line Pressure<br/>Transducer 1</li> <li>Pin 8 - 0-10VDC Analog Input from Liquid Line 1</li> <li>Pressure Sensor</li> <li>Pin 8 - 0-10VDC Analog Input from Liquid Line 1</li> <li>Pressure Sensor</li> <li>Pin 9 - 24VDC/0-10VDC Common from Liquid Line 1</li> </ul> | <ul> <li>Pin 10 - 24VAC constant output to High Pressure<br/>Switch Compressor 1</li> <li>Pin 11 - 24VAC Input for High Pressure Switch<br/>Compressor 1</li> <li>Pin 12 - 24VAC constant output to Low Pressure<br/>Switch Compressor 1</li> <li>Pin 13 - 24VAC Input for Low Pressure Switch Com-<br/>pressor 1</li> <li>Pin 14 - 24VAC constant output to Discharge Temp<br/>Compressor 1</li> <li>Pin 15 - 24VAC Input for High Discharge Temp<br/>Compressor 1</li> <li>Pin 15 - 24VAC Input for High Discharge Temp<br/>Compressor 1</li> <li>Pin 16 - PWM + Output for Condensing Fan<br/>Group 1</li> <li>Pin 17 - PWM - Output for Condensing Fan Group 1</li> <li>Pin 18 - 24VAC Output Notification For Compressor 1</li> </ul> |

| <b>Connector J10</b> contains inputs and outputs for components            |                                                                       |  |
|----------------------------------------------------------------------------|-----------------------------------------------------------------------|--|
| <b>Pin 1</b> - 24VDC + output to Discharge Line Pressure                   | <b>Pin 10</b> - 24VAC constant output to High Pressure                |  |
| Transducer 2                                                               | Switch Compressor 2                                                   |  |
| <b>Pin 2</b> - 0-10VDC Analog Input from Discharge Line                    | <b>Pin 11</b> - 24VAC Input for High Pressure Switch                  |  |
| 2 Pressure Sensor                                                          | Compressor 2                                                          |  |
| <b>Pin 3</b> - 24VDC/0-10VDC Common from Discharge                         | <b>Pin 12</b> - 24VAC constant output to Low Pressure                 |  |
| Line 2 Pressure Sensor                                                     | Switch Compressor 2                                                   |  |
| <b>Pin 4</b> - 24VDC + output to Suction Line Pressure<br>Transducer 2     | <b>Pin 13</b> - 24VAC Input for Low Pressure Switch Com-<br>pressor 2 |  |
| <b>Pin 5</b> - 0-10VDC Analog Input from Suction Line 2<br>Pressure Sensor | <b>Pin 14</b> - 24VAC constant output to Discharge Temp Compressor 2  |  |
| <b>Pin 6</b> - 24VDC/0-10VDC Common from Suction                           | <b>Pin 15</b> - 24VAC Input for High Discharge Temp                   |  |
| Line 2 Pressure Sensor                                                     | Compressor 2                                                          |  |
| <b>Pin 7</b> - 24VDC + output to Liquid Line Pressure                      | <b>Pin 16</b> - PWM + Output for Condensing Fan                       |  |
| Transducer 2                                                               | Group 2                                                               |  |
| Pin 8 - 0-10VDC Analog Input from Liquid Line 2                            | Pin 17 - PWM - Output for Condensing Fan Group 2                      |  |
| Pressure Sensor                                                            | Pin 18 - 24VAC Output Notification For Compressor                     |  |
| <b>Pin 9</b> - 24VDC/0-10VDC Common from Liquid Line 2 Pressure Sensor     | 2                                                                     |  |

Г

| <b>Connector J11</b> contains low voltage connections                                                                                                    | 90000001<br>180000010                                                                                                    |
|----------------------------------------------------------------------------------------------------|----------------------------------------------------------------------------------------------------|
| <ul> <li>Pin 1 - 24VAC Input for Board Power</li> <li>Pin 2 - 24VAC Common for Board Power</li> <li>Pin 3 - 24VAC Output to Spare 1</li> <li>Pin 4 - 24VAC Common to Spare 1</li> <li>Pin 5 - PWM + Output for Spare 1</li> <li>Pin 6 - PWM - Output for Spare 1</li> <li>Pin 7 - 24VDC + Output for Evap RH Sensor</li> <li>Pin 8 - 0-10VDC Analog Input from Evap Coil RH</li> </ul> | Pin 10 - 24VDC + Output for ERV Exhaust RH Sen-<br>sor<br>Pin 11 - 0-10VDC Analog Input from ERV Exhaust<br>Air RH Sensor<br>Pin 12 - 24VDC/0-10VDC Common from ERV<br>Exhaust Air RH Sensor<br>Pin 13 - 24VDC + Output for Spare 2<br>Pin 14 - 0-10VDC Analog Input for Spare 2 |
| Sensor<br><b>Pin 9</b> - 24VDC/0-10VDC Common from Evap Coil<br>RH Sensor                                                                                                    | Pin 15 - 24VDC/0-10VDC Common for Spare 2<br>Pin 16 - 24VDC + Output for Spare 3<br>Pin 17 - 0-10VDC Analog Input for Spare 3<br>Pin 18 - 24VDC/0-10VDC Common for Spare 3                                                                                                    |

| <b>Connector J12</b> contains inputs and outputs for components |                                                      |  |  |
|-----------------------------------------------------------------|------------------------------------------------------|--|--|
| Pin 1 - 24VAC Output to Compressor 1                            | Pin 9 - 24VAC Input for Compressor 1 Phase Pro-      |  |  |
| Pin 2 - 24VAC Output to Oil Solenoid 1                          | tection                                              |  |  |
| <b>Pin 3</b> - 24VAC Constant Output to Compressor 1            | Pin 10 - 24VAC Common to Compressor 1                |  |  |
| Overload                                                        | Pin 11 - 24VAC Common to Oil Solenoid 1              |  |  |
| <b>Pin 4</b> - 24VAC Output to Reversing Valve 1                | Pin 12 - 24VAC Input for Compressor 1 Overload       |  |  |
| <b>Pin 5</b> - 24VDC + Output for Compressor 1 Current          | nt <b>Pin 13</b> - 24VAC Common to Reversing Valve 1 |  |  |
| Sensor                                                          | Pin 14 - 4-20mA Input from Compressor 1 Current      |  |  |
| <b>Pin 6</b> - 24VDC + Output for Condensing Fan 1 Cur-         | Sensor                                               |  |  |
| rent Sensor                                                     | Pin 15 - 4-20mA Input from Condensing Fan 1 Cur-     |  |  |
| Pin 7 - 24VAC Input from Compressor 1 VFD                       | rent Sensor                                          |  |  |
| Pin 8 - 24VAC Output for Oil Sensor Control                     | Pin 16 - 24VAC Output to Compressor 1 VFD            |  |  |
| Voltage 1                                                       | Pin 17 - 24VAC Input for Oil Sensor 1                |  |  |
|                                                                 | Pin 18 - 24VAC Common for Oil Sensor 1               |  |  |
|                                                                 | ·                                                    |  |  |

| <b>Connector J13</b> contains inputs and outputs for components |                                                  |  |  |
|-----------------------------------------------------------------|--------------------------------------------------|--|--|
| Pin 1 - 24VAC Output to Compressor 2                            | Pin 9 - 24VAC Input for Compressor 2 Phase Pro-  |  |  |
| Pin 2 - 24VAC Output to Oil Solenoid 2                          | tection                                          |  |  |
| <b>Pin 3</b> - 24VAC Constant Output to Compressor 2            | Pin 10 - 24VAC Common to Compressor 2            |  |  |
| Overload                                                        | Pin 11 - 24VAC Common to Oil Solenoid 2          |  |  |
| Pin 4 - 24VAC Output to Reversing Valve 2                       | Pin 12 - 24VAC Input for Compressor 2 Overload   |  |  |
| <b>Pin 5</b> - 24VDC + Output for Compressor 2 Current          | Pin 13 - 24VAC Common to Reversing Valve 2       |  |  |
| Sensor                                                          | Pin 14 - 4-20mA Input from Compressor 2 Current  |  |  |
| <b>Pin 6</b> - 24VDC + Output for Condensing Fan 2 Cur-         | Sensor                                           |  |  |
| rent Sensor                                                     | Pin 15 - 4-20mA Input from Condensing Fan 2 Cur- |  |  |
| Pin 7 - 24VAC Input from Compressor 2 VFD                       | rent Sensor                                      |  |  |
| Pin 8 - 24VAC Output for Oil Sensor Control                     | Pin 16 - 24VAC Output to Compressor 2 VFD        |  |  |
| Voltage 2                                                       | Pin 17 - 24VAC Input for Oil Sensor 2            |  |  |
|                                                                 | Pin 18 - 24VAC Common for Oil Sensor 2           |  |  |

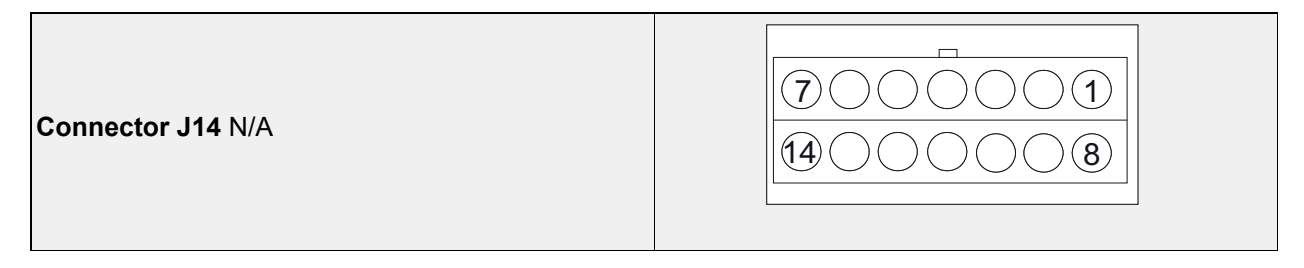

| Connector J15 N/A | $ \begin{array}{c} \hline 7 \\ \hline 0 \\ \hline 14 \\ \hline 0 \\ \hline 8 \end{array} $ |
|-------------------|--------------------------------------------------------------------------------------------|
|                   |                                                                                            |
|                   | 1 10                                                                                       |

| <b>Connector J16</b> contains low voltage screw terminal connections                                                                                                    | $ \begin{array}{cccccccccccccccccccccccccccccccccccc$                                                                                                    |  |  |
|----------------------------------------------------------------------------------------------------|----------------------------------------------------------------------------------------------------|--|--|
| <ul> <li>Pin 1 - Suction Line Circuit 1 Temperature Input</li> <li>Pin 2 - Suction Line Circuit 1 Temperature Input</li> <li>Pin 3 - Liquid Line Circuit 1 Temperature Input</li> <li>Pin 4 - Liquid Line Circuit 1 Temperature Input</li> <li>Pin 5 - Evap/Indoor Coil 1 Temperature Input</li> <li>Pin 6 - Evap/Indoor Coil 1 Temperature Input</li> </ul> | <ul> <li>Pin 7 - Condenser/Outdoor Coil 1 Thermistor Input</li> <li>Pin 8 - Condenser/Outdoor Coil 1 Thermistor Input</li> <li>Pin 9 - Compressor Discharge Line Circuit 1 Temperature Input</li> <li>Pin 10 - Compressor Discharge Line Circuit 1 Temperature Input</li> </ul> |  |  |

| <b>Connector J17</b> contains low voltage screw terminal connections                                                                                                    | $ \begin{array}{c ccccccccccccccccccccccccccccccccccc$                                                                                                    |
|----------------------------------------------------------------------------------------------------|----------------------------------------------------------------------------------------------------|
| <ul> <li>Pin 1 - Suction Line Circuit 2 Temperature Input</li> <li>Pin 2 - Suction Line Circuit 2 Temperature Input</li> <li>Pin 3 - Liquid Line Circuit 2 Temperature Input</li> <li>Pin 4 - Liquid Line Circuit 2 Temperature Input</li> <li>Pin 5 - Evap/Indoor Coil 2 Temperature Input</li> <li>Pin 6 - Evap/Indoor Coil 2 Temperature Input</li> </ul> | <b>Pin 7</b> - Condenser/Outdoor Coil 2 Thermistor Input<br><b>Pin 8</b> - Condenser/Outdoor Coil 2 Thermistor Input<br><b>Pin 9</b> - Compressor Discharge Line Circuit 2 Tem-<br>perature Input<br><b>Pin 10</b> - Compressor Discharge Line Circuit 2 Tem-<br>perature Input |

| Connector J18 contains low voltage connections | $\begin{array}{ c c c c c c c c c c c c c c c c c c c$   |
|------------------------------------------------|----------------------------------------------------------|
| Pin 1 - 24VAC Input for Alarm                  | <b>Pin 6</b> - 24VAC Input for Heat Pump Reversing Valve |
| Pin 2 - 24VAC Input for AUX                    | <b>Pin 7</b> - 24VAC Input for Cooling Stage 1           |
| Pin 3 - 24VAC Call for Heat Stage 1 Input      | <b>Pin 8</b> - 24VAC Input for Cooling Stage 2           |
| Pin 4 - 24VAC Call for Heat Stage 2/ Emergency | Pin 9 - 24VAC Constant Output (R)                        |
| Input                                          | Pin 10 - 24VAC Common/ Isolated Common Via               |
| Pin 5 - 24VAC Input for Defrost                | Dip Switch                                               |

# **Component Location**

Use Figure 25 through Figure 32 for component locations. Units equipped with ERV, refer to "Energy Recovery (Optional)" on page 99 for component descriptions and locations.

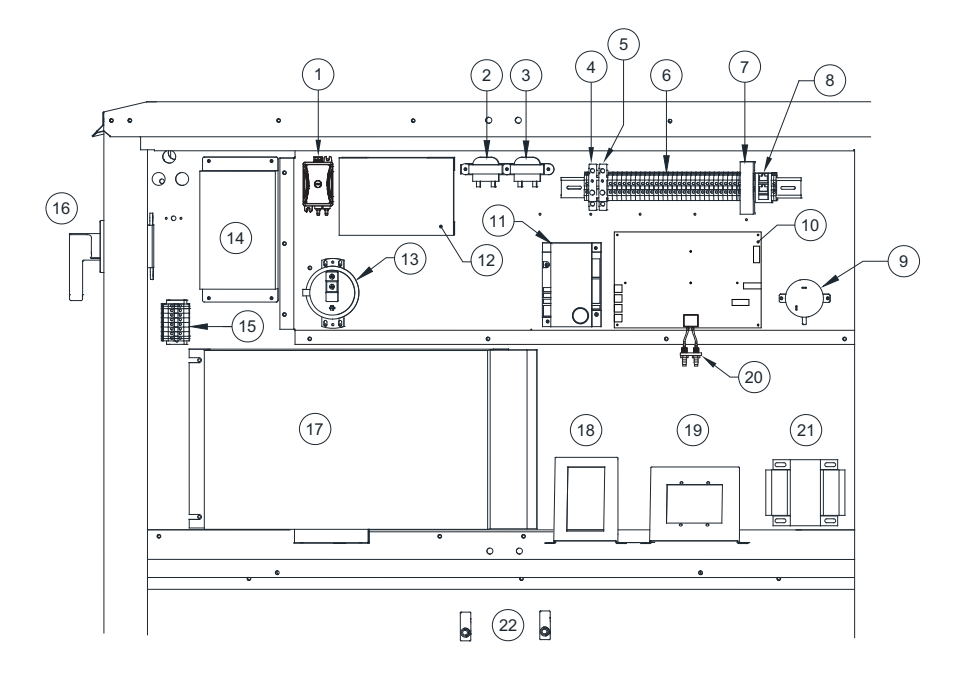

# Figure 25 - Typical Main Cabinet (Size 1-3)

- 1. **Differential Pressure Transducer** Monitors the air pressure differential between two points. Used in different air control options.
- 2. 40VA 120V to 24V Transformer (TR-xx) Verify transformers on schematics, varies by application.
- 3. 20VA 120V to 24V Transformer (TR-xx) Verify transformers on schematics, varies by application.
- 4. Convenience Outlet Circuit Breaker (CB-02) Protects transformer for convenience outlet from high current spikes.
- 5. Circuit Breaker (CB-01) Protects electrical components from high current spikes.
- 6. Terminal Strip Central location to terminate control wiring. Should be used for troubleshooting.
- 7. 24V DC Power Supply (PWS-01) Converts input voltage of 100-240 AC to an output voltage of 24 DC.
- 8. **RJ45 Converter** Communication port for a Cat 5 cable that allows components to connect to other components.
- 9. Induced Draft Air Sensor (PS-01) A safety device located near the draft inducer motor that will prevent operation of the furnace if correct venting air pressures are not detected.
- 10. **MUA Board** Controls the **0-10V DC** signal to modulating furnace controls, modulating gas valve, and **24V AC** signals to staged furnace controls.
- 11. Flame Safety Control (FSC-01) Initiates and monitors flame. Equipped with non-adjustable time settings for pre-purge, inter-purge, and post-purge of the exhaust flue and control cabinet.
- 12. 750V 230/460V to 120V Transformer Used for the convenience outlet. Voltage inputs 208/230/480.
- 13. Clogged Filter Switch (PS-10) Senses whether the filters at the intake to the main supply motor are free of dirt and contaminant. Optional component.
- 14. VFD Controller (VFD-01) Used to protect supply motor, and to control the speed of the motor to vary airflow across unit.
- 15. **Distribution Block** Distributes power to condensing components.
- 16. Disconnect Switch (SW-01) Controls all electrical power to the entire unit.
- 17. Compressor Drive Frequency Converter (VFD-02) Operates the compressor.
- 18. Compressor Local Control Panel (LCP) Used to navigate the compressor's VFD controls.
- 19. HMI Panel MUA board interface. The 4 buttons are used to navigate through the menu screens.
- 20. Air Flow Reducers Connection between on-board air flow sensor to probe mounted in the cabinet.
- Convenience Outlet Transformer (TR-09) 2000VA transformer used for the convenience outlet. Voltage inputs 208/230/ 480.
- 22. Door Switches (DS-xx) These switches operate the LED lights inside the cabinet.

#### Figure 26 - Typical Main Cabinet (Size 4)

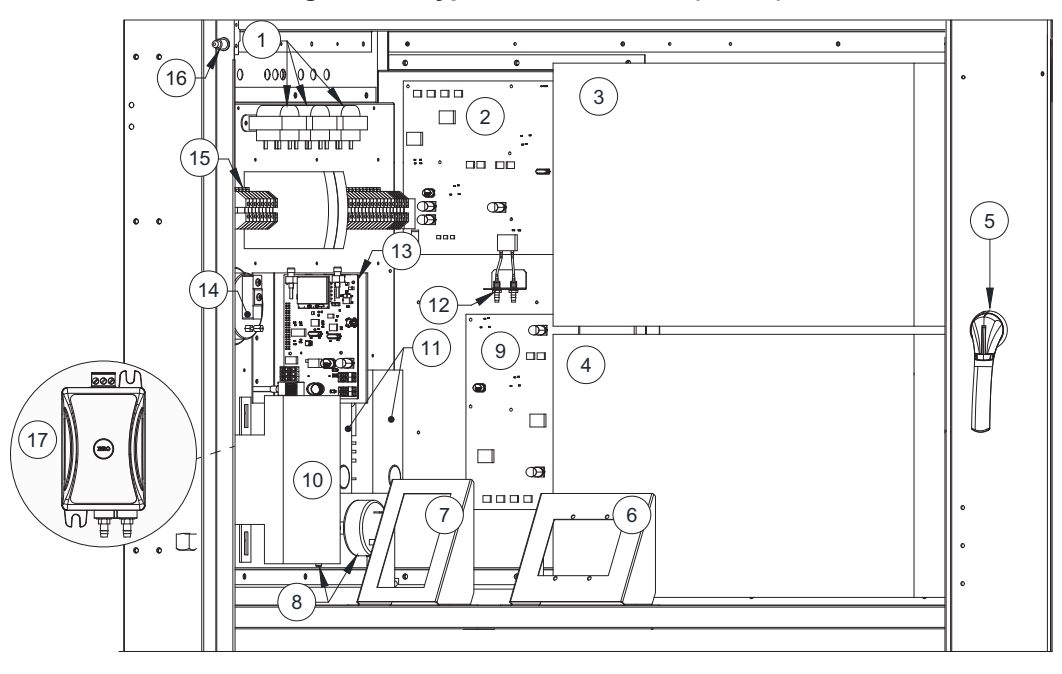

- 1. **Transformer (TR-xx)** 40VA 120V to 24V/20VA 120V to 24V. Verify transformers on schematics, varies by application.
- Make-Up Air (MUA) Board Controls the 0-10V DC signal to modulating furnace controls, modulating gas valve, and 24V AC signals to staged furnace controls.
- 3. Compressor Drive Frequency Converter (VFD-xx) Operates compressor 2. For 40/50T cooling units.
- 4. Compressor Drive Frequency Converter (VFD-xx) Operates compressor 1.
- 5. Disconnect Switch (SW-01) Controls all electrical power to the entire unit.
- 6. HMI Panel MUA board interface. The 4 buttons are used to navigate through the menu screens.
- 7. Compressor Local Control Panel (LCP) Used to navigate the compressor's VFD controls.
- Induced Draft Air Sensor (PS-xx) A safety device located near the draft inducer motor that will prevent operation of the furnace if correct venting air pressures are not detected. Quantity (1) for standard and high turndown furnace. Quantity (2) for 700/800mbh furnaces.
- 9. Advanced Cooling Board (ACB) The ACB is used on 40/50T cooling units.
- 10. 750V 230/460V to 120V Transformer Used for controls. Voltage inputs 208/230/480.
- Flame Safety Control (FSC-xx) Initiates and monitors flame. Equipped with non-adjustable time settings for pre-purge, inter-purge, and post-purge of the exhaust flue and control cabinet. Quantity (1) sensor for standard and high turndown furnace. Quantity (2) for 700/800mbh furnaces.
- 12. Air Flow Reducers Connection between on-board air flow sensor to probe mounted in the cabinet.
- 13. SCADA Communication Module Communication module that relays product information to CASLink.
- 14. **Clogged Filter Switch (PS-10)** Senses whether the filters at the intake to the main supply motor are free of dirt and contaminant. This is an optional component.
- 15. Electrical Din Rail Contains the following electrical components:
- Convenience Outlet Circuit Breaker (CB-02) Protects transformer for convenience outlet from high current spikes. This
  is an optional component.
- Circuit Breaker (CB-01) Protects electrical components from high current spikes.
- Terminal Strip Central location to terminate control wiring. Should be used for field wiring.
- 24V DC Power Supply (PWS-01) Converts input voltage of 100-240V AC to an output voltage of 24V DC.
- RJ45 Converter Communication port for a Cat 5 cable that allows components to connect to other components. This is an optional component.
- 16. Door Switch (DS-xx) This switch operate the LED lights inside the cabinet.
- 17. **Differential Pressure Transducer** Monitors the air pressure differential between two points. This transducer is used in different air control options. This is an optional component.

Not Shown: **VFD Controller (VFD-01)** – Used to protect supply motor, and to control the speed of the motor to vary airflow across unit. Located below main cabinet.

Figure 27 - Typical Refrigerant Access Panel Heat Pump with Reheat shown

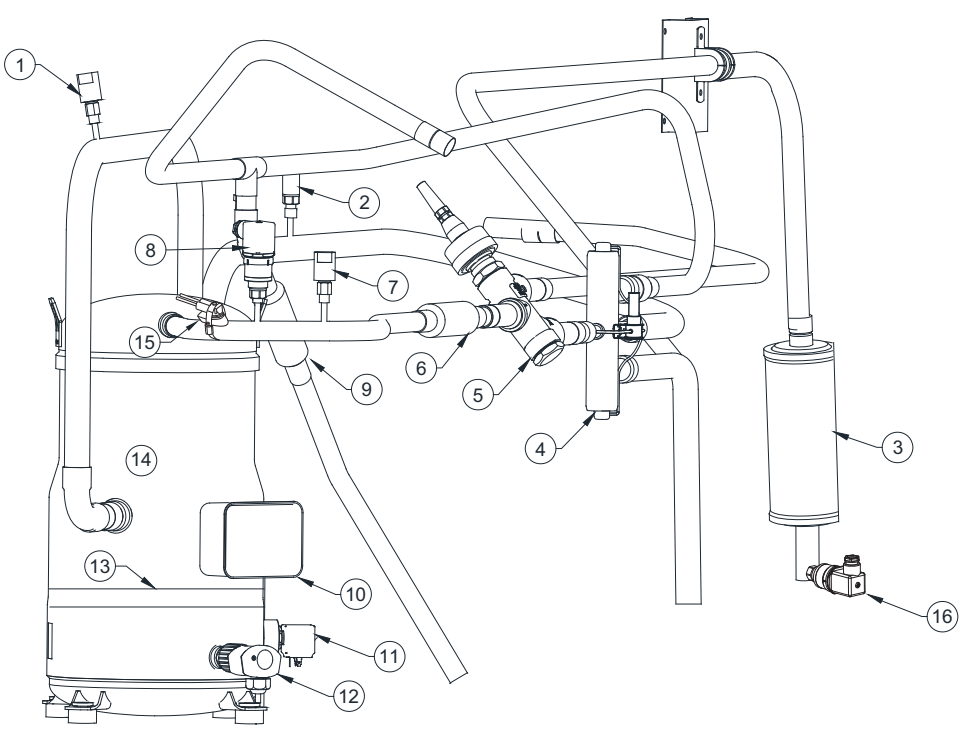

- 1. **Refrigerant Low Pressure Switch (SW-15)** Detects refrigerant pressure on the low-pressure side of the system. If the pressure drops below the preset value, the compressor will shut down. This sensor has an automatic reset.
- 2. Suction (Low) Line Pressure Sensor (PS-21) Pressure transducer that monitors the low side of the refrigeration system.
- 3. Filter/Drier Absorbs water and filters system contaminants.
- 4. **Reversing Valve (RV-01)** A valve used for heat pump applications that changes the flow of refrigerant. By changing the flow of refrigerant, the heat pump cycle is changed from cooling to heating or heating to cooling.
- 5. Hot Gas Reheat Valve(s) Valve(s) will modulate the supply of refrigerant to the outdoor (condensing) coil and to the reheat coil. Units with a single reheat valve, HG-01, will be a three-way valve. Units that use dual reheat valves, not shown, will have HG-01 in-line to the reheat coil inlet and HG-02 in-line to the outdoor (condensing) coil inlet.
- 6. Discharge Check Valve Restricts liquid migration back to compressor during off cycles.
- 7. Refrigerant High Pressure Switch (SW-16) If the pressure rises above the preset value, the compressor will shut down.
- 8. **Discharge (High) Pressure Transducer (PS-22)** Pressure transducer that monitors the high side of the refrigeration system.
- 9. Reheat Coil Check Valve Restricts refrigerant flow to the reheat coil when reheat is not active.
- 10. Compressor Power Termination Power connection from Compressor Drive Frequency Converter.
- 11. Oil Return Solenoid Valve (OS-01) Allows oil to be distributed throughout the scroll set when activated. Not applicable to VZH-044/065 compressors.
- 12. Oil Level Sensor (SEN-01) Monitors the oil level in the compressor. If the oil level is low, the unit will shut down.
- 13. Crankcase Heater (HE-03) A heating cable used to boil off liquid refrigerant within the crank of the compressor.
- 14. Compressor Circulates refrigerant throughout the system.
- 15. **Refrigerant High Temperature Switch (SW-18)** This safety switch opens at dangerously high compressor discharge temperatures. For heat pump applications only.
- Liquid Line Pressure Sensor (PS-20) Pressure transducer that monitors the liquid line pressure in the refrigeration system.

Not Shown:

- High-Pressure Port High-pressure gauge connection port.
- Low-Pressure Port Low-pressure gauge connection port.
- Accumulator The accumulator prevents liquid flood back to the compressor. Used in heat pump and certain cooling applications.

#### Figure 28 - Gas Furnace Cabinet

Typical Standard Gas Furnace

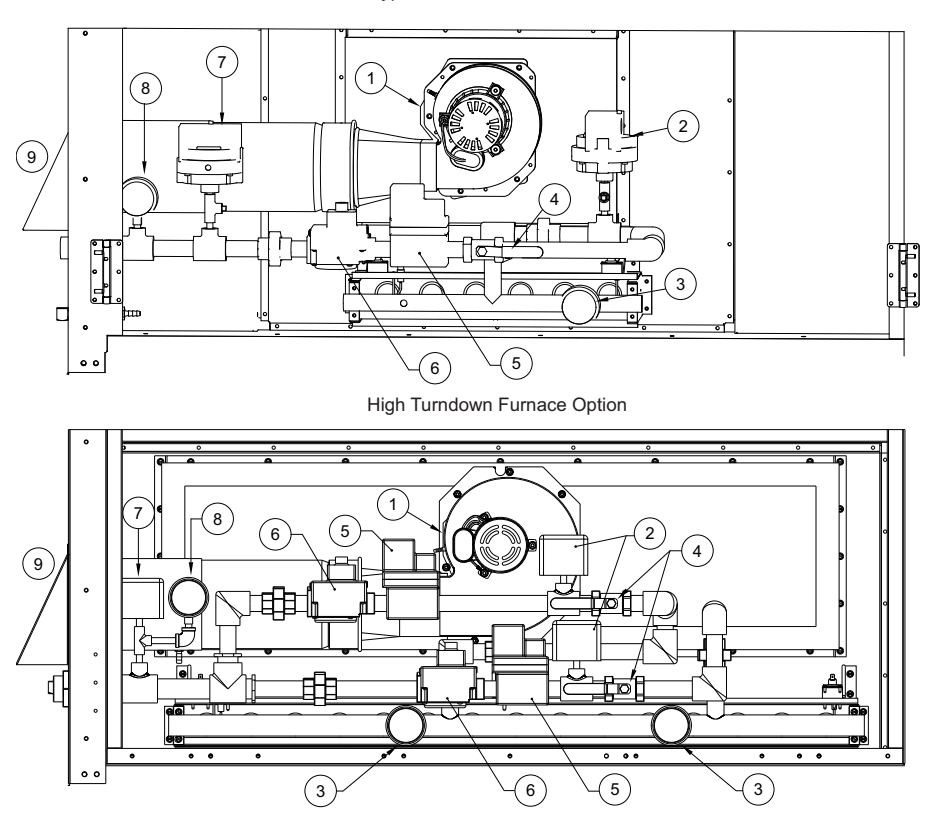

- 1. Furnace Power Vent (PV-xx) An assembly used to exhaust flue gases.
- 2. **High-Pressure Gas Switch (PS-03)** Monitors pressure and shuts down heating when pressures rise above the desired set point. This is an optional component.
- 3. Manifold Gas Pressure Gauge (0-10" wc) Measures manifold gas pressure.
- 4. Manual Gas Shut Off Valve Allows gas flow to burner. Shut off to leak test gas train.
- 5. Modulating Gas Valve (VA-03) Controls the amount of gas to the furnace to meet desired discharge/space temperature.
- 6. **ON/OFF Gas Valve (VA-01)** On/Off gas valve with built-in regulator and manual shut off switch.
- 7. Low-Pressure Gas Switch (PS-04) Monitors pressure and shuts down heating when pressure drops below the desired set point. This is an optional component.
- 8. Inlet Gas Pressure Gauge (0-35" wc) Measure inlet gas pressure.
- 9. For standard furnaces, a stainless steel type B vent will be used. For High Efficiency (HE) furnace, a PVC vent will be used. See "Furnace Condensation Drain" on page 18.

## Figure 29 - Typical Burner Cabinet

Single Burner

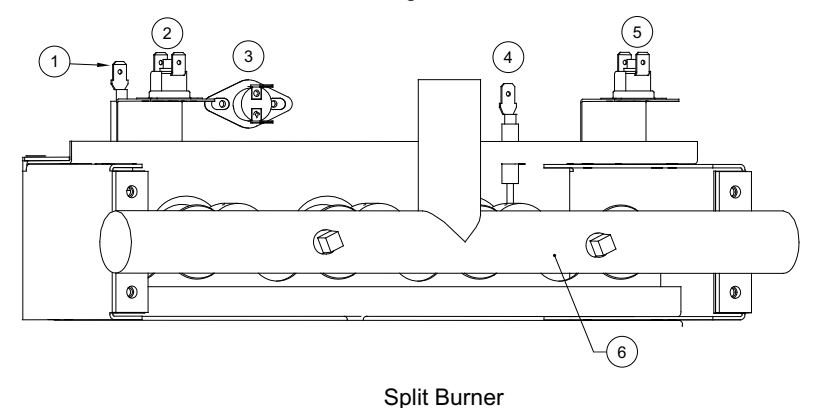

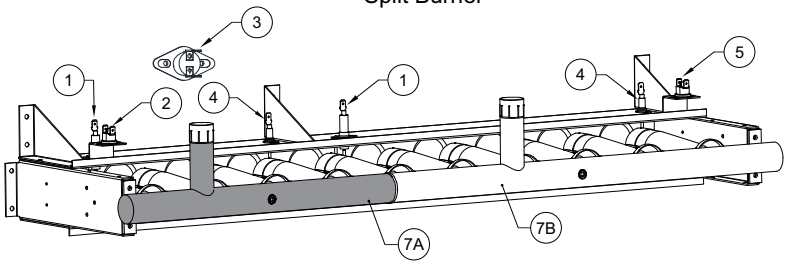

- 1. Ignitor Powered by Flame Safety Control to initiate light-off.
- Rollout Switch 1 (SW-05) Normally closed temperature activated switch. Mounted on bracket at the firing tube. Senses
  flame roll-out in the event of a blocked tube, low airflow, or low gas pressure. If flame-rollout is present, the switch deenergizes heater circuit on the furnace. Must be manually reset by pressing the small button on top of the switch.
- 3. Furnace High Temperature Switch (SW-04) Normally closed switch. De-energizes the heater circuit on the furnace if temperature exceeds mechanical set-point. Automatic recycling.
- 4. Flame Rod (FR-01) Continuously senses for the presence of flame in heating mode after ignition has commenced. This sensor is wired to the Flame Safety Control (FSC-1).
- 5. Rollout Switch 2 (SW-13) Normally closed temperature activated switch. Mounted on bracket at the firing tube. Senses flame roll-out in the event of a blocked tube, low airflow, or low gas pressure. If flame-rollout is present, the switch deenergizes heater circuit on the furnace. Must be manually reset by pressing the small button on top of the switch.
- 6. Single Burner Assembly Capacity varies by unit size.
- 7. Split Furnace Assembly Capacity varies by unit size. When the high turndown option is selected, a split furnace will be present.
  - A. First Stage Smallest of the two stages. The first stage can modulate for the highest turndown.

B. Second Stage – When first stage is 100% operational, the second stage can modulate to meet the required heating capacity.

Figure 30 - Typical Damper Access Panel

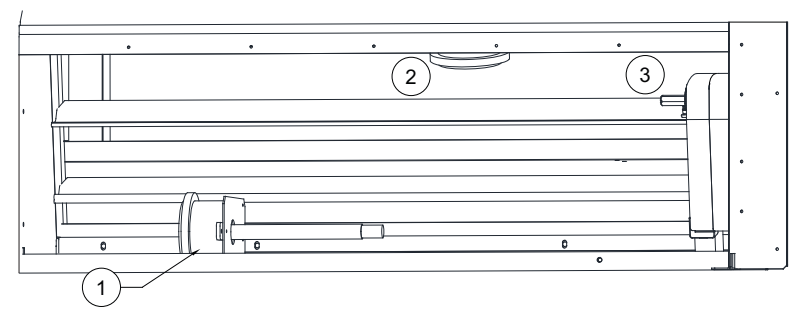

- 1. Return Temperature and/or Humidity Sensor (SN-xx) Monitors the return air temperature and/or humidity.
- 2. Outdoor Temperature Sensor (SN-xx) Monitors the outdoor temperature. Located behind outside air intake louvers.
- 3. Intake Damper Assembly Motor (MT-xx) Provides control of the outside/return air damper assembly

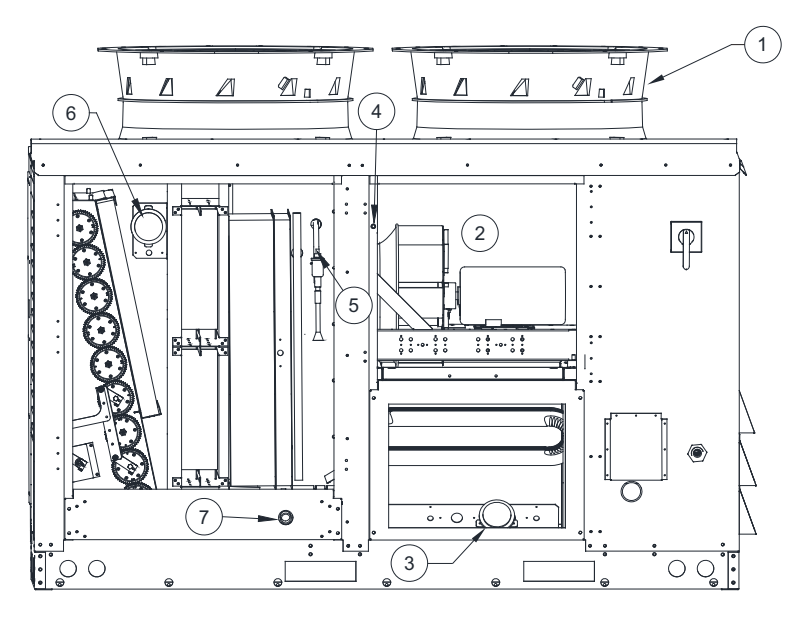

Figure 31 - Typical Blower and Air Intake Access Doors/Panel

- 1. Condensing Fan Motor (MT-xx) Pulls air across the outdoor coil.
- 2. Supply Motor (MT-01) Located behind door. Main supply air motor.
- 3. Discharge Temperature Sensor or Discharge Humidity/Temperature (SN-xx) Monitors discharge air temperature or humidity/temperature.
- 4. Door Tamper Switch (SW-19) When the blower door is open, the switch will de-activate the supply motor.
- 5. Electronic Expansion Valve (EEV-1) Controls the flow of refrigerant to maintain a desired superheat value.
- Intake Temperature or Intake Humidity/Temperature Sensor (SN-xx/HUM-xx) Monitors intake air humidity/ temperature.
- 7. Float Switch (SW-xx) Monitors the water level from condensation in the drain pan.

Not Shown: Evap Coil Temperature Sensor (SN-xx) - Monitors the dew point temperature of the air before the reheat coil.

# **Optional Components**

# **AC Interlock**

On units equipped with the optional AC interlock, **24V AC** power from a rooftop unit should be field wired to screw terminal J11-(5) on the MUA board. **24V AC** common from a rooftop unit should be field wired to terminal block J11-(8) on the MUA board. When these terminals are powered, heat will be locked out on the RTU.

## **Burner Interlock**

On units equipped with the optional burner interlock, **24V AC** power from a rooftop unit should be field wired to screw terminal J11-(4) on the MUA board. **24V AC** common from a rooftop unit should be field wired to terminal block J11-(8) on the MUA board. When these terminals are powered, cooling will be locked out on the RTU.

## **Electric Cabinet Heater**

Units can be shipped with an optional **120V** electric cabinet heater powered from the MUA board. There is a temperature sensor built onto the MUA board that will regulate when the cabinet heater activates.

## **Communication Module**

The Communication Module, PN: **SCADA**, is included in all CASlink equipped panels. It obtains operational data from various connected components. This communication wiring is either RS-485 shielded twisted pair wiring or RJ45 Cat 5 Ethernet wiring.

# **Electric Heater Option**

The electric coils on the heater are controlled using Silicon Controller Rectifier (SCR) controls. SCR is a time proportioning type controller that modulates the heater and supplies the exact amount of power to match the heat demand.

The three black wires from the electric heater will need to be field wired to the disconnect switch.

#### 2 3 1 4 °=OC °B шп. 9 Ωп 0 8 Ð $\oplus$ 5 6 Q Ð orno ្រា Ð $\odot$ 0:0:0 10 IO IC 7

# Figure 32 - Electric Heater Option

- 1. Terminal Strip Central location to terminate control wiring. Should be used for troubleshooting.
- Stage Controller Controls multiple heating stages in a pre-determined sequence. Works in conjunction with a proportional thermostat (not shown). A sensor is mounted in the blower housing for discharge control. The set-point is mounted remotely for either space control or discharge control.
- 3. Stage Fuses Protect the total load and/or individual heater stages.
- 4. **Mercury Contactor** Provides power to the individual stages of the heater (optional for quieter operation).
- 5. Coil Contactor Energizes coil when there is a signal from step controller.
- 6. Magnetic Contactor Provides power to the individual stages of the heater.
- 7. **Transformer** Supplies power to the control circuit. Supplied with a fuse.
- 8. **Solid State Relay (SSR)** Proportionally controls the amount of power transmitted to the heating elements.
- 9. Disconnect Switch Interrupts power to the electric coil.

# **Compressor Information**

**Oil return management** – Insufficient lubrication can be the result of oil depositing itself in pipes and bends. Return management helps oil deposits to return to the crankcase by:

- · Increasing velocity for short periods at regular time intervals.
- · Providing adequate oil return when velocity is too low.

**Timed oil boost** – Returns oil from the system to the compressor for a defined time period. To set the oil boost configuration, go to **Factory Settings > Compressor Config > Oil Boost Time**. The user can set the time OFF or configure a time setting between 1-120 minutes. Default is set to 60 minutes. When the system is in an oil boost, the boost will last for 1 minute, and an "O" will be displayed on the HMI.

**Oil level** –When the compressor is running and in a stabilized condition, the oil level should be visible in the sight glass window, see **Figure 33**. The presence of small bubbles and foam indicates there could be a large concentration of refrigerant in the oil, or there may be liquid returning to the compressor.

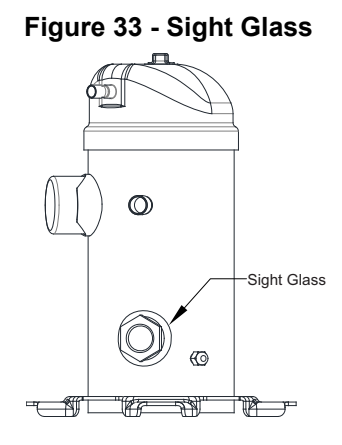

# VZH 044/035/028

When the system has been running low on oil at a low RPM, less than 3000 RPM (100 Hz) for 19 minutes, the internal lubrication algorithm in the drive will accelerate the compressor. The compressor will accelerate to 4200 RPM (140 Hz) for 60 seconds. This will make sure there is sufficient lubrication of the compressor's moving parts. When "Hands On" mode is selected, the oil return management will not be active, even if the parameter is set to be on. If the compressor does run below 3000 RPM (100 Hz) for 19 minutes, an error will occur, and the compressor will shut down. For 3-Ton units the minimum/maximum speed for the compressor is 1500 RPM (50 Hz)/4200 RPM (140Hz). For 4-Ton units the minimum/ maximum speed for the compressor is 1500 RPM (50 Hz)/4800 RPM (160Hz). For 5-tons and up, the minimum/maximum speed for the compressor is 1500 RPM (50 Hz)/6000 RPM (200Hz).

**Oil level sensor** – This sensor is an optical sensor that monitors the compressor's internal oil level. The sensor will send a signal to the VFD controller. A warning will be displayed on the HMI if a low oil level condition exists. If the oil level is low, the system will enter a secondary oil boost. If the oil level is still low after this boost cycle, the system will shut down and display a fault.

If the oil level is low, add oil as necessary when the compressor is idle. Use PVE oil from new containers. **DO NOT CONTAMINATE THE OIL**. Connect an oil hand pump to the Schrader valve connection on the compressor. Add oil until the level fills 50-75% of the sight glass after the unit has been off for at least 5 minutes.

# **Compressor VZH 065**

When the system has been running low on oil at a low RPM, less than 2400 RPM (80 Hz) for 19 minutes, the internal lubrication algorithm in the drive will accelerate the compressor. The compressor will accelerate to 3600 RPM (120 Hz) for 60 seconds. This will make sure there is sufficient lubrication of the compressor's moving parts. When "Hands On" mode is selected, the oil return management will not be active, even if the parameter is set to be on. If the compressor does run below 2400 RPM (80 Hz) for 120 minutes, an error will occur, and the compressor will shut down. The minimum/maximum speed for the compressor is 1000 RPM (50Hz)/6600 RPM (330Hz).

If the oil level is low, add oil as necessary when the compressor is idle. Use PVE oil from new containers. **DO NOT CONTAMINATE THE OIL**. Connect an oil hand pump to the Schrader valve connection on the compressor. Add oil until the level fills 50-75% of the sight glass after the unit has been off for at least 5 minutes.

# Compressor VZH 088/117/170

When oil return management is enabled, the frequency converter performs an oil boost when the compressor is below 3000 RPM (100 Hz). The oil boost will happen every 60 minutes for 30 seconds when the compressor speed is below 3000 RPM (100 Hz). When "Hands On" mode is selected, the oil return management will not be active, even if the parameter is set to be on. The minimum/maximum speed for the compressor is 1500 RPM (50 Hz)/6000 RPM (200Hz).

**Oil boost** – This function is controlled by the Variable Frequency Drive converter (VFD-02) to return oil from the system to the compressor when oil balance cannot be reached or maintained in a defined time period.

**Oil solenoid** – The MUA board controls the oil solenoid (**Figure 34**), which will then actuate the valve. This solenoid valve set up helps optimize the oil circulation and improves efficiency of the compressor at all running speeds. Control parameters are factory preset but are accessible on the parameter list as read-only values.

**Oil level sensor** – This sensor (**Figure 34**) is an optical sensor that monitors the compressor's internal oil level. The sensor will send a signal to the VFD controller. A warning will be displayed on the HMI if a low oil level condition exists. If the oil level is low, the system will enter a secondary oil boost. If the oil level is still low after this boost cycle, the system will shut down and display a fault.

If the oil level is low, add oil as necessary when the compressor is idle. Use POE oil from new containers. **DO NOT CONTAMINATE THE OIL.** Connect an oil hand pump to the Schrader valve connection on the compressor. Carefully add oil until the oil level sensor is satisfied after the compressor has been off for at least 5 minutes. Repeat until the oil level sensor is satisfied for at least 30 minutes of unit operation.

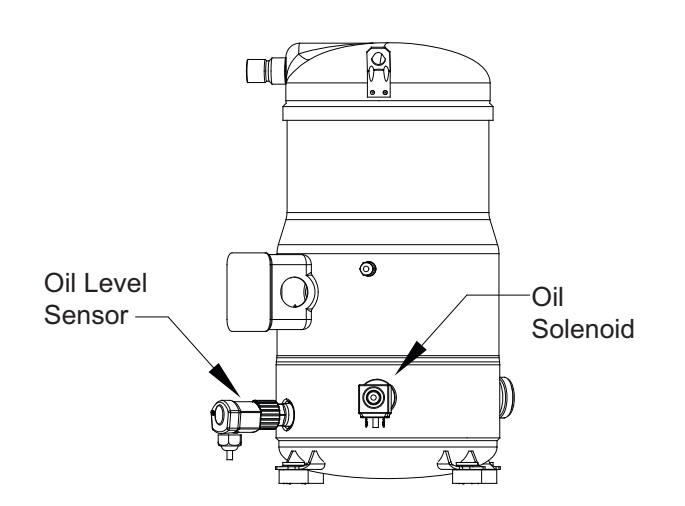

#### Figure 34 - Oil Level Sensor and Solenoid

# **Compressor Drive Information**

Refer to **Figure 35** for CDS 803 controller interface. Refer to **Figure 36** for CDS302/303 controller interface.

# **CDS803 Quick Menu Navigation**

The parameter setting for the compressor drive is factory set and should not be adjusted unless specified by a service representative. If replacing the compressor drive, verify the settings match the compressor drive parameter settings. If settings need to be programmed, proceed with the following:

- Press "Menu" to enter the "Quick Menu."
- Press [▼] to select "Compressor Function."
- Press "OK" to enter parameter screen.
- Press "OK" to enter and edit the parameter. Use [▲] [▼] to adjust the parameter to the factory settings. Press "OK" to set parameter.
- Use the VFD schematics to locate the parameters that will need to be adjusted.

# **CDS803 Main Menu Navigation**

"Main Menu" is used for access to and programming of all parameters. The Main Menu parameters can be accessed readily by using the password. See VFD schematic for password.

For most Compressor Drive applications, it is not necessary to access the Main Menu parameters, but instead, the Quick Menu provides the simplest and quickest access to the typical required parameters.

The Main Menu accesses all parameters.

- · Press [Menu] until indicator in display is placed above "Main Menu."
- Press [▲] [▼] to browse through the parameter groups.
- Press "OK" to select a parameter group.
- Press [▲] [▼] to browse through the parameters in the specific group.
- Press "OK" to select the parameter.
- Press [▲] [▼] to set/change the parameter value.

Press "Back" to go back one level.

## NOTE: Contact Factory Service Department if more information is needed.

#### Figure 35 - CDS 803 Interface Controller

|                                    | Press      | OK to sta | rt Wizard     |              |
|------------------------------------|------------|-----------|---------------|--------------|
| Press Back to skip it<br>Setup 1 ▽ |            |           |               |              |
|                                    | Menu       | Status    | Quick<br>Menu | Main<br>Menu |
| Со                                 | m. ()      |           | $\sim$        |              |
|                                    |            | 200       | $\sim$        |              |
| 0                                  | n 0        | -́⊣ (0    | к))[          | >            |
| W                                  | 'arn. O    | $\sim$    | $\leq$        | /            |
| A                                  | larm C     | ~ <       | 7 — 🏸         | <i>,</i>     |
|                                    |            |           |               |              |
| (                                  | Hand<br>On | Re        | ff<br>set     | Auto<br>On   |

# CDS302/303 Quick Menu navigation

The parameter setting for the compressor drive is factory set and should not be adjusted unless specified by a service representative. If replacing the compressor drive, verify the settings match the compressor drive parameter settings. If settings need to be programmed, proceed with the following:

- Press 'Quick Menus.'
- Press the down arrow to select 'Compressor Functions.'
- Press 'OK' to enter the parameter screen.
- Use the arrow keypad to select parameters. Press 'OK' to enter the parameter screen.
- Press 'OK' to enter and edit the parameter. Use the arrows keypad to adjust the parameter to the factory settings. Press 'OK' to set parameter.
- Use the VFD schematics to locate the parameters that will need to be adjusted.

# CDS302/303 Main Menu

In the Main menu mode, the parameters are divided into groups. Use the navigation keys for selecting a parameter group.

After selecting a parameter group, select a parameter with the navigation keys. The middle section on the display shows the parameter number and name.

The procedure for changing data is the same in both the Quick menu and the Main menu mode.

Press "OK" to change the selected parameter. The procedure for changing data depends on whether the selected parameter represents a numerical data value or a text value.

Some of the parameters cannot be changed from the LCP. These parameters are defined by the compressor choice made in 1-13 Compressor Selection. The parameters come up as "Read-only."

#### NOTE: Contact Factory Service Department if more information is needed.

#### Figure 36 - CDS 302/303 Interface Controller

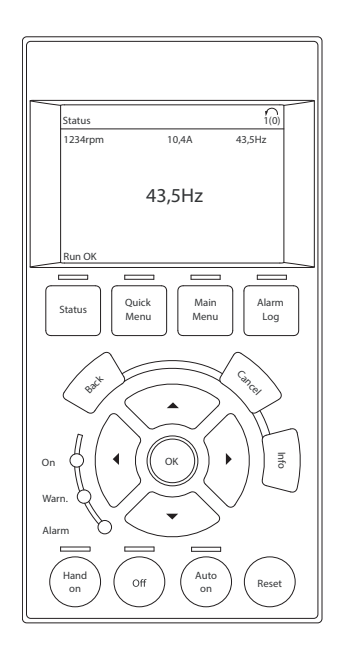

# **OPERATION**

# Accessing Menu Configurations

# **General Overview**

The HMI (Human Machine Interface) allows the user to change parameters and options. The user may use the HMI to view operating information regarding sensors, temperatures, pressures, and fault history on the HMI screen (**Figure 37**).

There are four buttons to navigate through the HMI screens.

# NOTE: Buttons change functions during certain options and tests. Verify the screen and buttons throughout the menu display.

When the HMI Home Screen (**Figure 39**) is active, the Temp +/- buttons may be used to adjust basic temperature settings. Adjustments made are not permanent, and are based on Occupancy Configuration and Override Duration parameters in Factory Settings.

The user can access the Top Menu HMI configurations by pressing the top two buttons simultaneously. To exit this screen, simply press the 'BACK' button. When setting certain options or functions, pressing the 'BACK' button multiple times will bring up the save screen (**Figure 38**). The user may select 'YES' to save the changes, select 'NO' to return to factory settings, or select 'CANCEL.' When selecting 'CANCEL,' any changes made will not be saved, and the screen will return to the top menu.

The HMI menu system allows full access to every configurable parameter in the HMI. The parameters are factory configured to the specific application. Parameters may need to be modified to fine-tune automatic operation after the original setup.

# Remote (HMI) Control Panel

On units shipped with a space HMI, a Cat 5 cable will need to be run from J4, J5, or J6 (refer to schematics) on the main MUA Board to J2 on the HMI. If additional space HMIs have been added, they can be daisy-chained from the first HMI. In the event there is a slave MUA Board, HMIs can also be powered from J1 or J2 of the slave board. An end of line resistor should be added to the last HMI in the chain.

# **HMI Notification Letters**

The HMI will display notification letters (**Figure 39**) when the unit is in a specific status.

- B = Blower Start or Blower Stop Delay Active
- C = Compressor Min On or Min Off Timer Active. Displayed when the unit loses a call for cooling or heating (heat pump) during the compressor's "Min ON" or "Min OFF" time.
- E = Economizer Function
- O = Compressor Oil Boost
- T = Throttle Mode Active
- D = Dehumidification mode. Displayed when in dehumidification.
- $\Delta$  = Dynamic SP Applied.

#### Figure 37 - HMI Screen

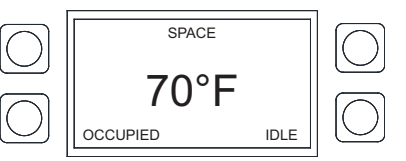

#### Figure 38 - Save Screen

| $\square$  | UP BACK       |           |
|------------|---------------|-----------|
| $\Box$     | SAVE CHANGES? | $\square$ |
|            | CONFIRM YES   | $\square$ |
| $\bigcirc$ | DOWN          | $\square$ |
|            | <u></u>       | J         |

#### Figure 39 - Notification Letters

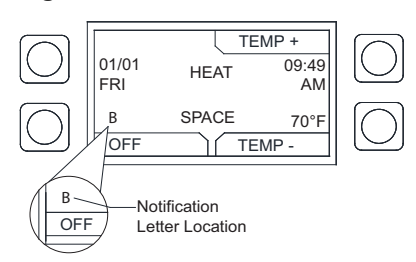

# **HMI Configuration Menu**

To enter the configuration menu (**Figure 40**), press the bottom two buttons simultaneously on the HMI faceplate. In this menu screen, you may adjust Communication and Advanced Options, check Status, and About information.

#### Figure 40 - Configuration Menu

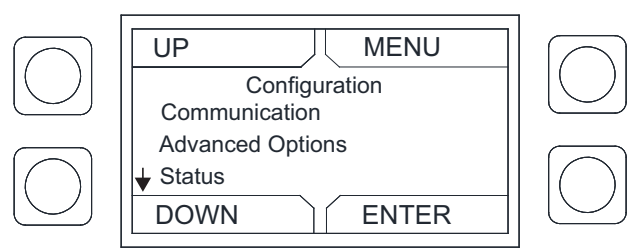

# Communication

Under the communication menu, the user may adjust the following settings:

- **Modbus Address** Default is 55 for the first HMI. For every additional HMI, increase the address by one. For example, if a second HMI is used, the Modbus Address should be 56. For a third HMI, the Modbus Address should be 57.
- **Baud** The baud rate address is 115200.
- Parity Do not adjust this setting. The default setting should always be set to 'EVEN.'

# Advanced Options

Under advanced options, the user may adjust the following settings:

- **Contrast** The user may adjust the setting from 0 to 10. Setting the contrast to 0 is the lowest setting available, and 10 is the highest contrast setting available. The factory default contrast setting is 5.
- · Audio Enable User may set the audio to off.
- Dimming Enable Default is set to Off. If set to On, the 'HMI Dimming Timer' option will be available.
- Set Time The user may adjust dimming setting from 10-60 seconds. The default time is 30 seconds.
- RH Chip Relative Humidity sensor manufacturer. This setting is auto-detected. DO NOT CHANGE SETTING.
- Temp Offset Applies a temperature offset to the space HMI reading utilized by MUA Board. Must be set local to each space HMI. Range +/- 20°F. Calibrated individually from the manufacturer. User must consult with manufacturer before making adjustments.
- **RH Offset** Applies a relative humidity offset to the space HMI reading utilized by MUA Board. Must be set local to each space HMI. Range +/- 30%. Calibrated individually from the manufacturer. User must consult with manufacturer before making adjustments.
- PS Offset Applies a pressure offset to the space HMI reading utilized by MUA Board. Must be set local to each space HMI. Range +/- 200 mb. Calibrated individually from the manufacturer. User must consult with manufacturer before making adjustments.

## Status

User may monitor board temperature status, Uptime (how long the board has been active since last restart), HW RH (HMI hardware humidity sensor), HW Temp (HMI hardware temperature sensor).

## About

User may view SCADA HMI Software Version, Modbus Address (assigned to HMI), Baud (115200).

# Scheduling

To set a schedule on the HMI (Figure 41), you must first enable scheduling: Factory Settings > Occupancy Config > Scheduling > On

Set your sensor temperature set points for occupied and unoccupied schedules: User Settings > Temp Set Points > (Varies)

Once scheduling is enabled and the temperature set points are configured, you may enter your scheduled days and times: **User Settings > Scheduling** 

#### Schedule A Default

- Schedule B Default
- Monday Friday 8:00AM to 6:00PM
- Saturday and Sunday
   Unocc
- Monday Friday Unocc
- Saturday and Sunday
   Unocc

## Schedule C Default

- Monday Friday Unocc
- Saturday and Sunday Unocc
- UP
   BACK

   OCCUPIED SCHEDULING
   MONDAY

   A
   8:00AM TO 6:00PM

   B
   6:00PM TO 6:00PM

   DOWN
   ENTER

Figure 41 - Scheduling Screen

To adjust the settings, highlight the parameter and press ENTER.

- The first parameter to be highlighted will be the day. Press **UP** or **DOWN** to select the day an occupied time schedule is required.
- Press ENTER to continue to set a start time. Press UP or DOWN to set start time.
- Press ENTER to set an end time. Press UP or DOWN to set end time.

The system will run between these days, time, and desired temperature settings. When in the UNOCCUPIED setting, the system will run at the unoccupied temperature settings.

# Menu Descriptions

## USER SETTINGS

**Temp Set Points** - Some Set Points (SP) may not be available based on settings. If scheduling is enabled, there will be occupied (Occ) and Unoccupied (Unocc) values for each SP. The user will be allowed to check or adjust:

- Intake Set Points Adjustable SP for intake activation.
  - **Heat** "Activate Based On" must be set to Intake, Both, Either, or Stat. Heating Type must be set to a heating configuration.
  - **Cool** "Activate Based On" must be set to Intake, Both, Either, or Stat.
- **Discharge Set Points** User adjustable SP for heat and cool discharge activation.
- **Heat** Tempering mode must be set to discharge. Heating Type must be set to a heating configuration.
- Cool Tempering mode must be set to discharge or stat.
  Reheat Tempering mode must be set to stat.
- Space Set Points User adjustable SP for heat and cool space activation.
  - **Heat** "Activate Based On" must be set to Space, Both, or Either. Heating Type must be set to a heating configuration.
  - **Cool** "Activate Based On" must be set to Space, Both, Either, or Stat.
- Discharge Limits Adjustable SP for discharge limits.
  - Min Cannot be greater than maximum discharge heat/ cool SP.
  - Max Cannot be less than minimum discharge heat/cool SP.
- Differentials Adjustable intake/space differential SP.
  - **Intake** Activate Based On must be set to Intake. Cool tempering mode set to Intake.
  - **Space** Activate Based On must be set to Space. Cool tempering mode set to Space.
- Humidity Ctrl Adjustable settings dependent on "Reheat Mode" selection.
  - RH Set Points Relative Humidity SP
    - Intake Relative humidity intake SP for reheat activation.
    - **Dschrg** Relative humidity discharge SP for reheat activation.
    - **Space** Relative humidity space SP for reheat activation.
  - DP Set Points Dew Point SP
  - Intake Dew point intake SP for reheat activation.
  - Dschrg Dew point discharge SP for reheat activation.
  - **Space** Dew point space SP for reheat activation.
  - · Vapor PS Set Points Vapor Pressure SP
    - Intake Vapor pressure intake SP for reheat activation.
    - **Dschrg** Vapor pressure discharge SP for reheat activation.
    - Space Vapor pressure space SP for reheat activation.

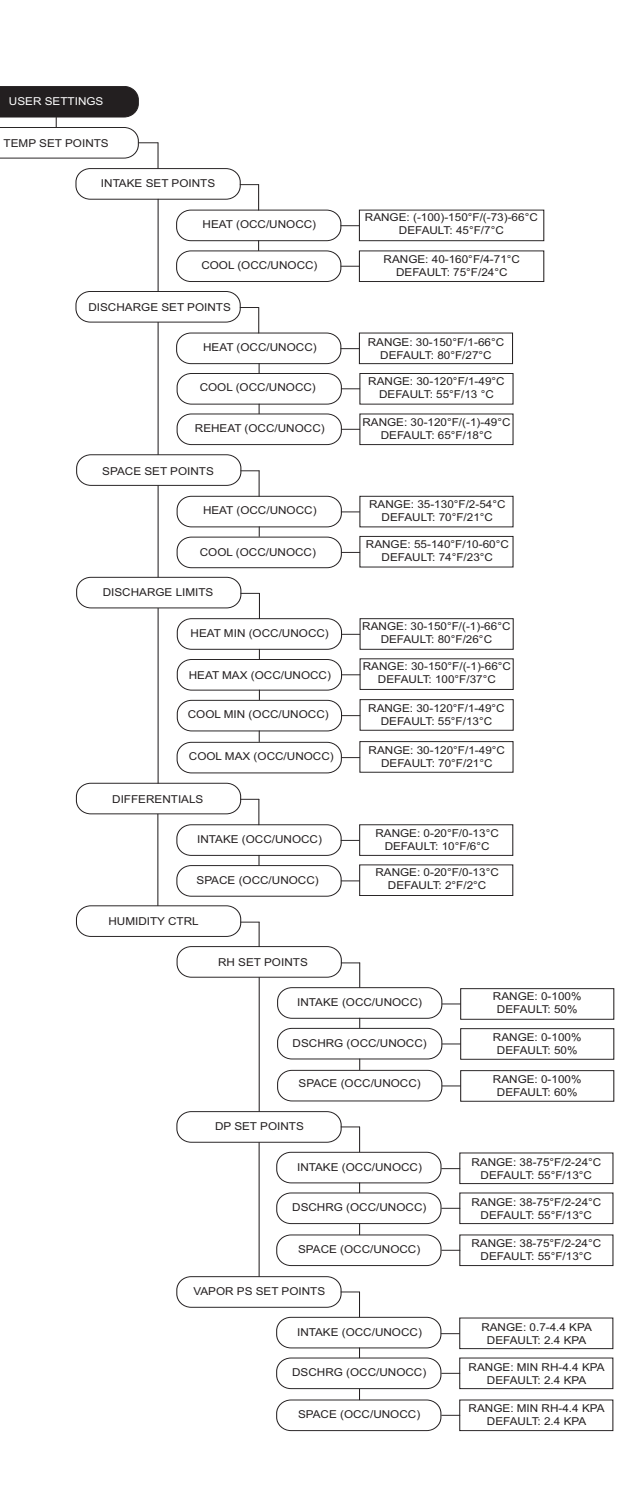

- **Option Set Points** Adjustable Set Points (SP) for options that are enabled to "ON" in Factory Settings.
  - Room Override If set to On, the unit will use the Room Override SP rather than Discharge SP. This setting will only have an effect when the heat tempering mode is set to "Discharge" and "Activate Based On" is not set to intake only. To enable On/Off, go to Factory Settings > Unit Options > Room Override.

#### NOTE: The following options must be enabled On. Factory Settings > Unit Options > Monitoring Sensors.

- Firestat Set Points Adjustable activations SP.
  - Intake/Discharge If the sensor goes above SP, the unit will shut down. Reset on HMI.
- Freezestat Set Points Adjustable activation SP. Must be 2 degrees less than Min Heat Discharge.
- Intake/Discharge If the sensor drops below SP, the unit will shut down. Reset on HMI.
- **Cabinet Heat** If equipped, cabinet heater will activate when the temperature drops below SP.
- Drain Heat If equipped, drain heater will activate if temperature is at the SP.
- Overheat Set Point When in cooling mode, if the discharge temperature exceeds SP, the blower/unit will shut down.
- Economizer Settings Activation SP for economizer.
   Factory Settings > Unit Options > Outdoor Air Config > Economizer Config > Economizer Mode.
   Temp Settings
  - **Temp** When OA drops below "Temp," the economizer will activate.
  - **Band** Damper's opening position will be based on "Economizer Temp" SP minus the "Temp Band."
  - Total Band Settings Setting available when Economizer is set to Fixed Total or Diff Total.
    - **RH** The damper will modulate when outside air dew point is less than "Temp" and "RH" SP.
    - **Band** Damper's opening position will be based on "Temp" and "RH" SP, minus the "Band."
- OA Reset Low When OA is below reset low SP, discharge heat will target "Reset Heat Discharge" setting.
- OA Reset High When OA is above the reset high SP, the discharge cool will target "Reset Cool Discharge" setting.
- **Reset Cool Discharge/Space** Temperature SP for "OA Reset High" functionality.
- **Reset Heat Discharge/Space** Temperature SP for "OA Reset Low" functionality.
- Comfort Reheat Activation SP for comfort reheat.
- **Temp Diff** When reheat and "Temp Diff" are met, reheat should activate to meet discharge or space SP.
- On Time A time delay for comfort reheat activation.
- Off Time A time delay for comfort reheat deactivation.
- **Disable Space Sensor** Use this option when a space sensor is broken/missing. When enabled On, the unit will temper based on discharge.

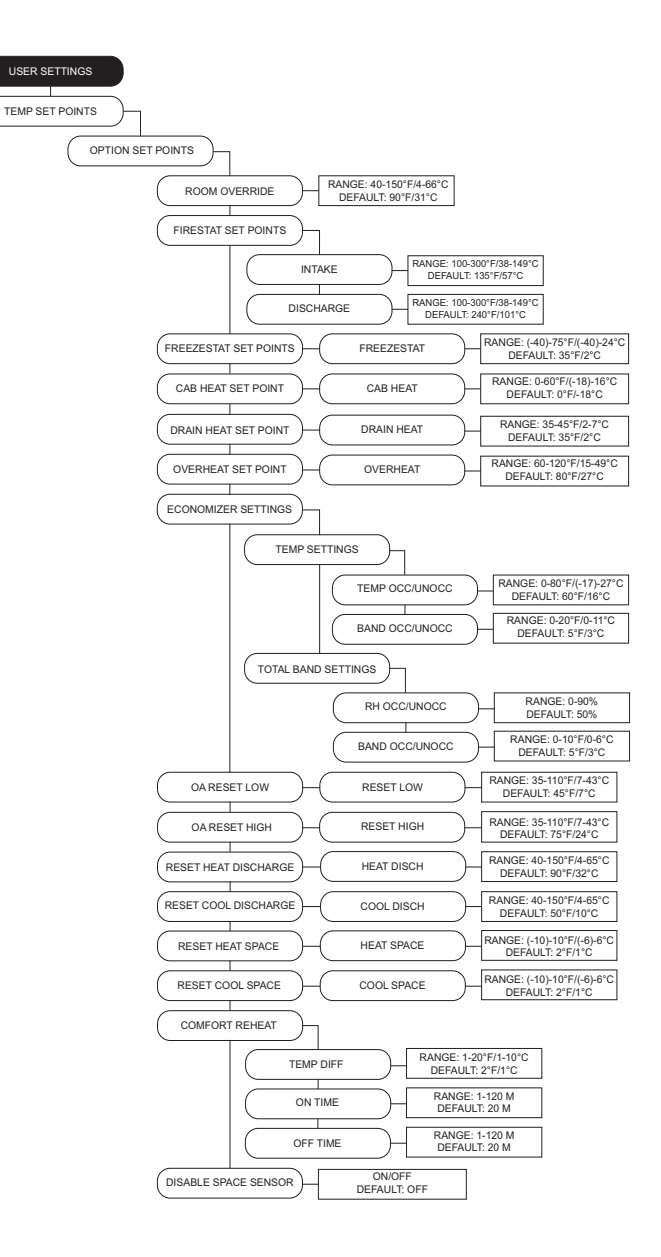

**Scheduling** - This menu will only show when the scheduling option is set to On.

- Schedule Times Each day contains the option for three occupied time periods. If the time is set past 11:59 pm, it will display 'UNOCC'.
- **Copy Schedule** This will allow the user to copy an existing schedule.

**Fan Speed** - Enabled when the supply fan is controlled by a VFD or ECM. The range of this menu is limited by the min and max set points under factory settings. When the fan is set to VFD, the settings will be displayed in Hertz. When the fan is set to ECM, the PWM percentage will be displayed. When occupied scheduling is set to On, occupied and unoccupied settings are available.

Outdoor Air Setting - Enabled when the outdoor air is set to percentage/voltage or scheduled control. Limited by min and max outdoor air percentages/voltages located in Factory Settings > Unit Options > Outdoor Air Config > Outdoor Air Limits.

**Compressor Freq** - Allows user to set desired frequency. Available when the compressor control is set to manual. Verify compressor model (\*).

**Man Cond Fan Speed** - Only adjust OCC if the system is operating on a schedule.

- **Heat** Enabled when heat pump condensing fan mode is set to manual. Select the % the fans will operate at.
- **Cool** Enabled when cooling condensing fan mode is set to manual, you may select the % the fans will operate at.

Pressure Config - Settings vary based on Factory Settings
> Unit Options > Pressure Config.

- Blower PS SP Adjustable blower pressure SP.
- OA PS SP Adjustable outdoor air pressure SP.
- PE PS SP Adjustable powered exhaust pressure SP.

**Single Zone VAV** - When single zone VAV is enabled to the blower, damper, or both (depending on settings), the unit will modulate linearly between min and max discharge. Blower values based on Blower Control settings. Damper values based on Outdoor Air Config settings.

- Blower Speed Heat Min/Max stage settings for blower speed in heating mode. Blower to modulate with the discharge temp min discharge, min blower speed. Max discharge, max blower speed. Scaled linearly between min/ max discharge to min/max blower speed.
- Blower Speed Cool Min/Max stage settings for blower speed in cooling mode. The blower will modulate with the discharge temp min discharge = max blower speed. Max discharge = min blower speed. Scaled linearly between min/max discharge to min/max blower speed.
- Damper Pos Heat Min/Max settings for damper position in heating mode. Damper to modulate with the discharge temp min discharge, min damper position. Max discharge, max damper position. Scaled linearly between min/max discharge to min/max damper position.
- Damper Pos Cool Min/Max stage settings for damper speed in cooling mode. The damper will modulate with the discharge temp min discharge = min damper position. Max discharge = max damper position. Scaled linearly between min/max discharge to min/max damper speed.

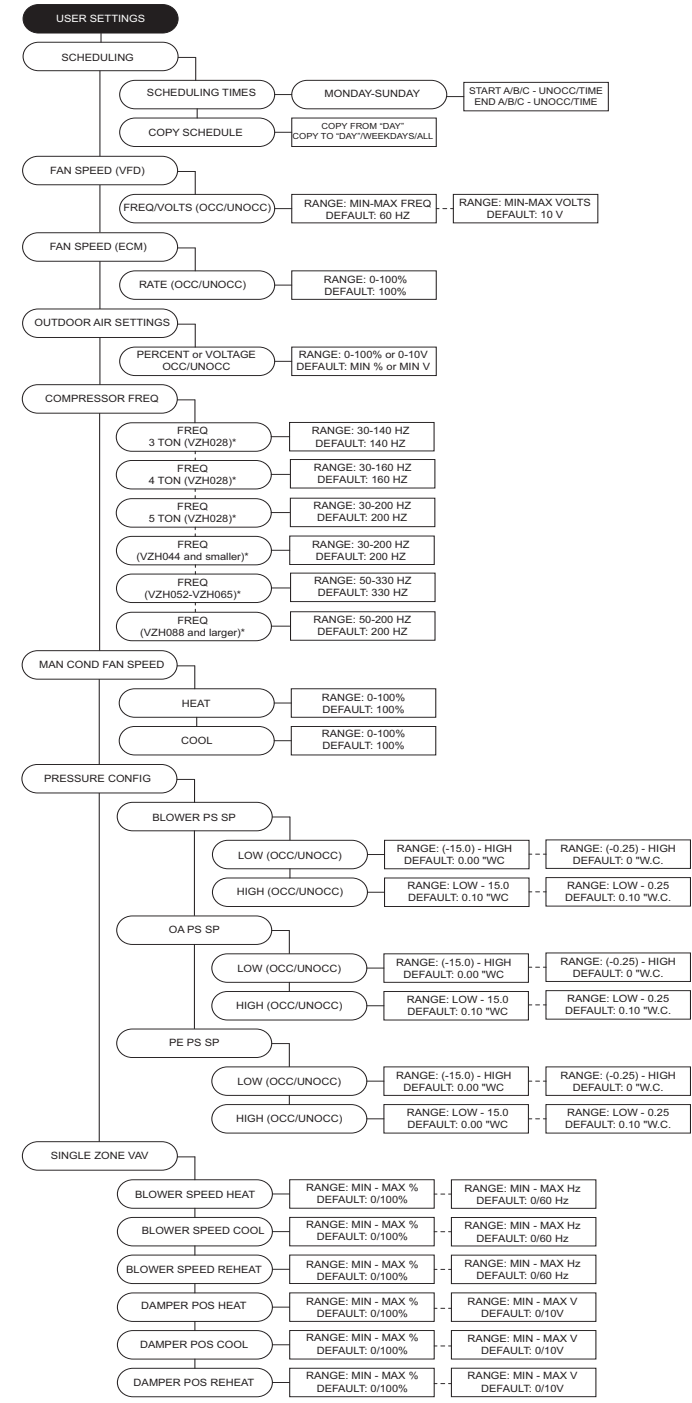

**Dry Mode Config** - The user will be allowed to check or adjust the SP/limits when the option is enabled.

**ERV Settings** - Allows access to Energy Recovery Ventilator (ERV) settings.

- **ERV Wheel** Speed percentage setting for ERV wheel operation.
- ERV Exhaust Fan Adjustable building pressure SP, manual, or differential SP. Values dependent on ERV exhaust fan configuration.
- **ERV Wheel Cleaning** Manual control allows On/Off. Auto allows for a timed scheduled cleaning. When On, countdown timer will be active.

**Dynamic SP Diff** - Temperature differential for Set Point (SP) change.

**Dynamic SP Offset** - Setting will adjust dynamically based on outdoor air conditions. For more information, refer to "Dynamic Set Point - Dynamic functionality:" on page 82

in Factory Settings.

Dynamic Heat OA - Outdoor air dynamic heat SP.

Dynamic Cool OA - Outdoor air dynamic cool SP.

**CO2 Control Config** - CO2 Parts Per Million (PPM) SP and sensor settings.

- **PPM Low/High** CO2 PPM threshold SP for the space, used in CO2 Override.
- PPM Limit CO2 PPM threshold limit set point.
- Sensor Min/Max Set minimum and maximum range setting for CO2 sensor.

Active Faults - Contains the current faults on the board.

**Fault History** - Displays time-stamped history of the last 20 faults, most recent fault showing first.

**Reset Lockouts** - Displayed when a lockout fault has occurred. Enter menu to reset fault(s).

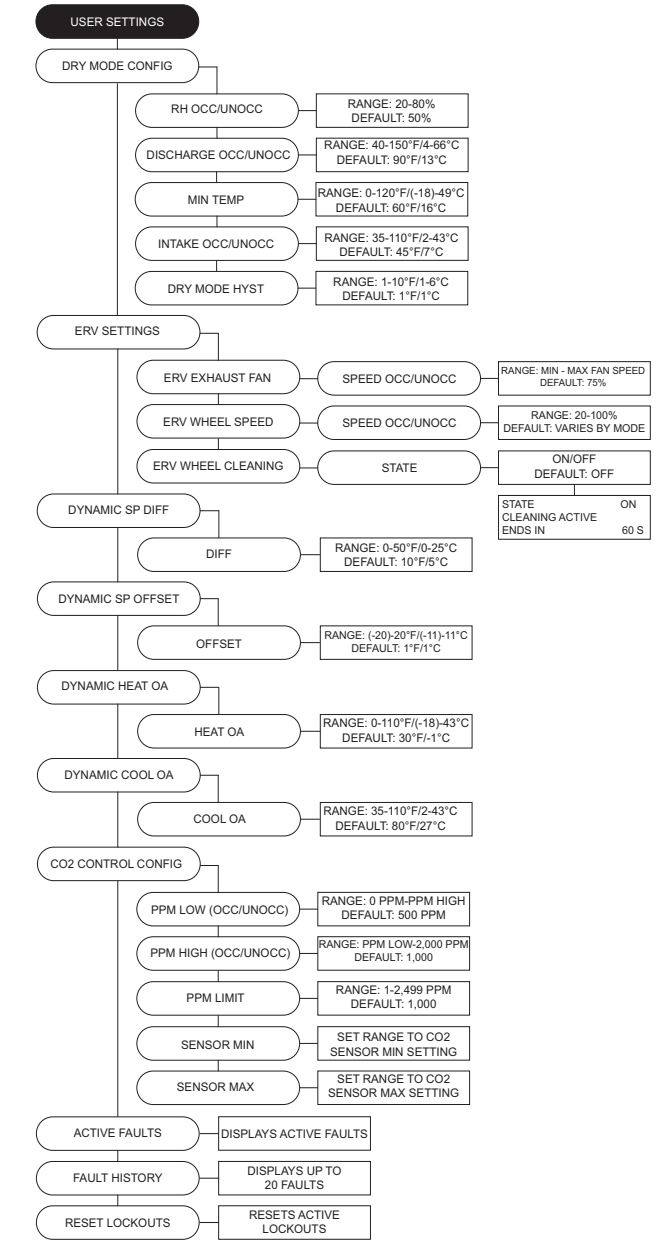

#### FACTORY SETTINGS Factory Menu Password = 1111

**Temperature Control** - The MUA board monitors temperature control components.

- **Temperature Mode** Options for controlling the output of the unit in heat/cool tempering modes are Discharge/ Space/Analog/Direct Digital Control (DDC). Refer to **"Sequence of Operation" on page 89**.
- Activate Based On Unit activation may be set for the following temperature readings: Intake/Space/Both/Either/ Stat (field installed thermostat). The settings can be altered for occupied and unoccupied times. When set to Stat, the thermostat inputs and intake temperatures are monitored to activate heating/cooling.
- Construction Mode Configurable option for units used in construction settings.

**Heating Config** - Allows the user to set various heating configurations.

- Heating Type Select unit's heating type.
- Heat Hyst
  - **Space** The space tempering sensor must go this amount of degrees above the set point before heating turns off.
  - **Intake** The intake tempering sensor must go this amount of degrees above the set point before heating turns off.
- 2nd Disch Sensor When an additional thermistor is added, the thermistor readings will be averaged together.
- Input Source This lets the board know what signal (volts or milliamps) to expect from the analog control system.
- Gas Heat Config
  - **# of Heat Stages** Default is set to '0' for units without gas heat. Select '1' for units equipped with gas heat. Select '2' for units equipped with gas heat and high turn-down.
  - Relay Delays
  - **ROT** This is the time after a furnace loses a call for heat before the furnace shuts down.
  - **RCT** The Relay Close Time (RCT) delay may be adjusted for heating stages when the value is greater than '1'.
  - **Powervent Config** The power vent operation may be set to operate in modulation mode or in an On/Off mode.
  - **Furnace Float** Monitors the water level from condensation in the drain pan. Enable On if a float switch is installed. Required on high-efficiency furnaces.
  - High Turndown Enable On for split furnace option.
  - Gas Valve Limits
  - V1 Min/V2 Min Limits min voltage for modulating gas valve.
  - V1 Max/V2 Max Limits max voltage for modulating gas valve.
  - High Fire Limits high fire voltage.
  - Flame Lockout Config When enabled On, if the unit's temp rise does not exceed after "x" amount of time, a flame lockout will occur. Refer to "Resetting Unit" on page 141.
    - Temp Rise Temp adjustment before a lockout occurs.
    - Time Amount of time before lockout occurs.

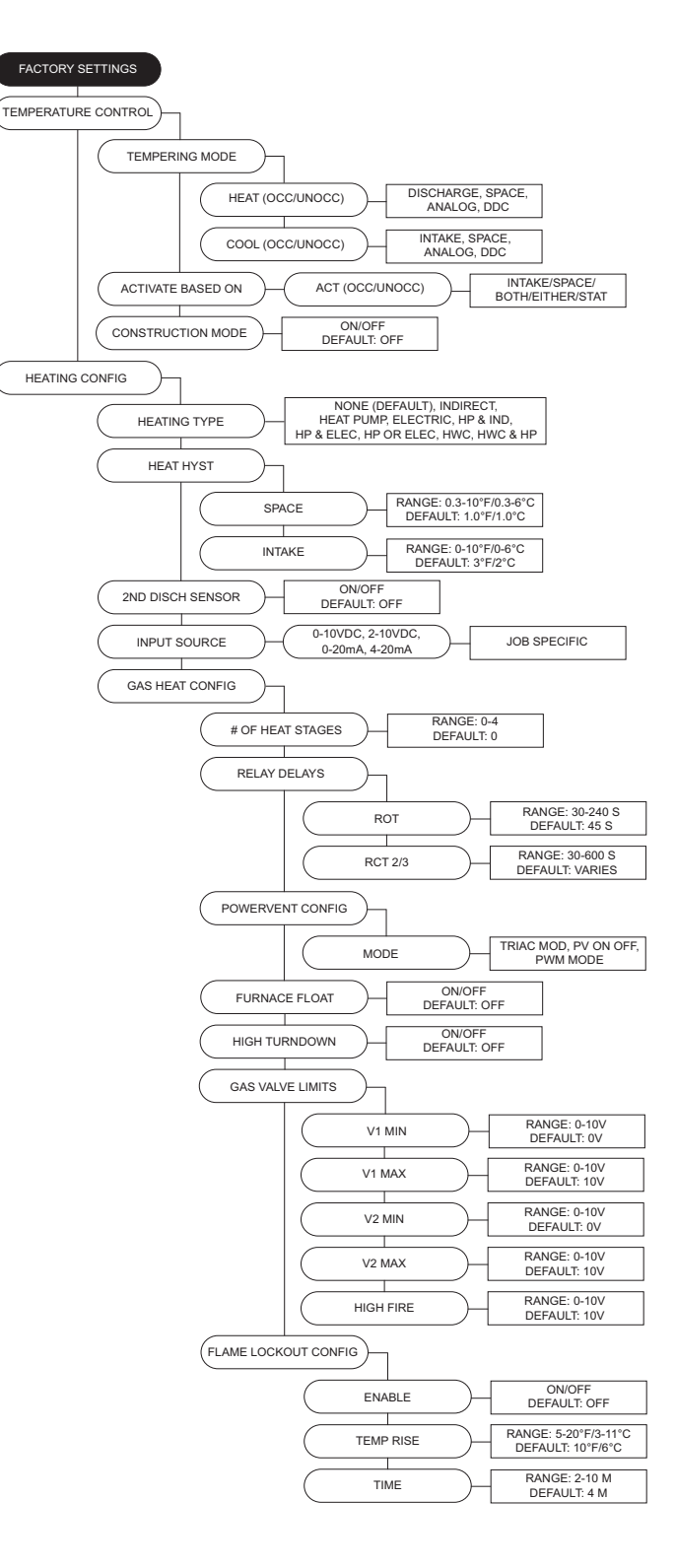

#### Heat Pump Config

- Cond Fan Config
  - **Mode** The condensing fans can operate from one of the following modes: Outside Temperature Differential or Manual.
  - **OA Diff** If the outside temperature differential is selected, the default temperature is set at 15°F.
  - Min Speed/Max Speed The minimum and maximum rate the condensing fans will operate.
- **Pre-Defrost Config** Option to operate the unit before a defrost or backup heating cycle is started.
  - Cycles Number of pre-defrost solenoid cycles before defrost mode is allowed to activate.
  - Cycle Time Amount of time the pre-defrost solenoid is open during a cycle.
  - Window Amount of time before the pre-defrost counter is reset.
- Defrost Config
  - Mode This allows for the unit to defrost the outdoor coil in the case of freezing ambient conditions. User may set defrost method to Off/Timer/PressTemp.
  - **Time Off** If the timer option is selected, the time off default is 15 minutes.
  - **Time On** Minutes between defrost cycles if in timer or temperature mode.
  - Min Suc PS If the pressure/temperature defrost setting is selected, the suction pressure default is set to 40 psi.
- Min Suc Temp If the pressure/temperature defrost setting is selected, the suction temperature default is 5°F.
- Comp Min/Comp Max Freq Limits the run speed of the compressor.
- HP Set Points
  - Min OA Temp The heat pump will shut off at the set minimum temperature.
  - Max OA Temp The heat pump will shut off at the set maximum temperature.
  - **Superheat** Monitors what state the refrigerant is in as it leaves the evaporator coil.
- **High Ambient** Option optimizes heat pump operation when outside temperatures increase to avoid high head pressures from the compressor.
- Low Ambient Heating Enabled On, adjustable parameters and ambient heating operation down to 0°F.
- Act Temp Low ambient logic will activate below SP.
- EEV Pos Sets min position for EEV during start-up.
- **EEV Control** Minimum duration setting for EEV position at start-up.
- Thrttl Delay Prevents low side throttle at start-up.
- Cond Min/Cond Max The minimum and maximum rate the condensing fans will operate at low ambient conditions.
- PS Delay Delays low pressure faults during start-up.
- **Crankcase** When enabled on, and low ambient heating is active, the crankcase heater will operate.

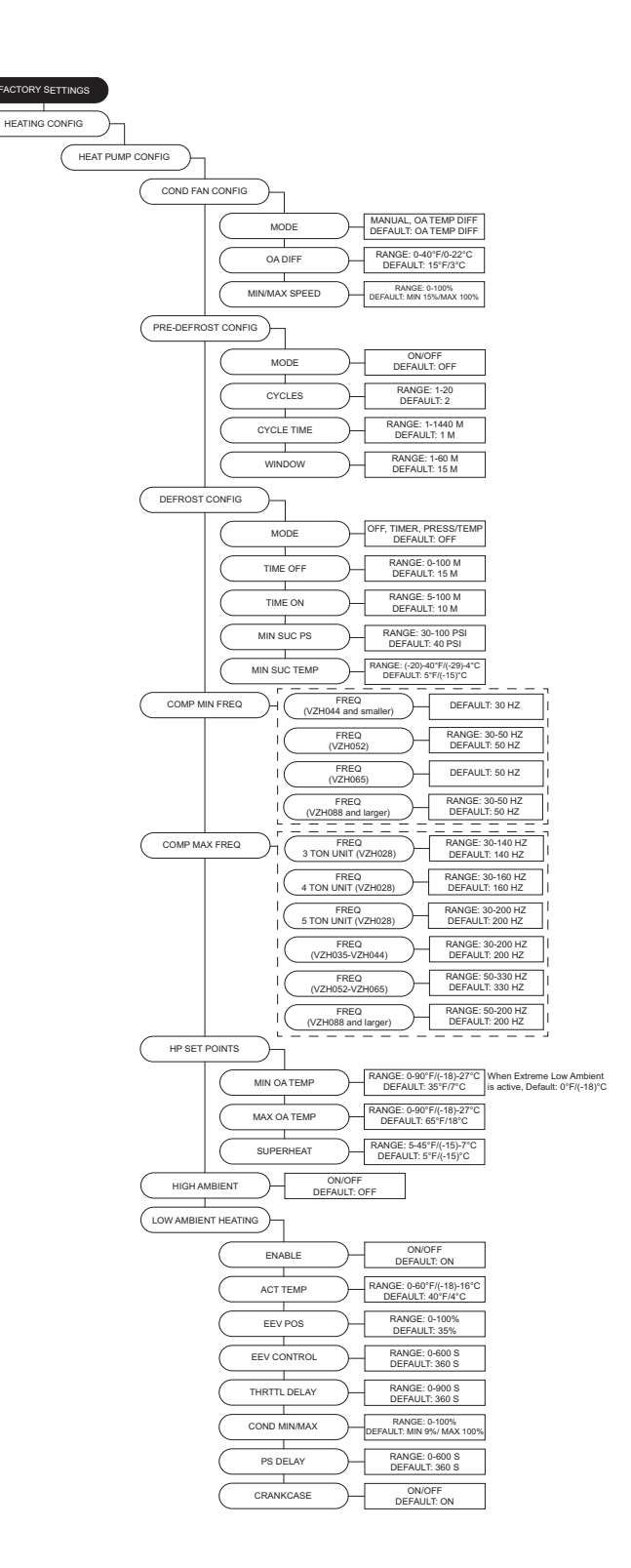

- Extreme Low Ambient Enabled On, the unit can adjust heating operation down to -10°F ambient.
  - Act Temp Extreme low ambient logic will activate below this set point.
  - EEV Pos Sets minimum position for EEV at start-up.
  - **EEV Control** Sets duration of minimum EEV position at start-up.
  - Thrttl Delay Prevents low side throttle at start-up.
  - **Sol Active** A timer for the bypass solenoid to boost suction pressure on start-up.
  - Sol Delay A delay timer before bypass solenoid opens after start-up.
  - Cond Min/Cond Max The minimum and maximum rate the condensing fans will operate at extreme low ambient conditions.
  - PS Delay Delays low pressure faults during start-up.
  - Superht SP Start-up target setting for low ambient.
  - Superht Time Modified superheat target at start-up.
  - **Crankcase** When enabled on, and extreme low ambient heating is active, the crankcase heater will operate.
  - Sol Throttle Enabled On, the extreme low ambient solenoid is open. The solenoid will close when suction pressure exceeds "Sol Thrtl Ps."
  - Sol Thrtl Ps Low side throttle solenoid pressure adjustment.
- Electric Heat Config
  - Volts Max Limits max voltage for electric inserts.
  - **High Disch** Enabled On, the max discharge limit is 150°F. Enabled Off, the max discharge limit is 90°F.
- **Cabinet Hyst** This is the differential for the cabinet heater. The outdoor air temp must reach this many degrees above the activation set point to turn off.
- Freezestat Timer The discharge temp must stay below the freezestat set point for this amount of time before the unit will lock-out on freeze stat. Heat Stage is set to less or equal to 1, 5 minute default timer. Heat Stage is set to greater than 1, 10 minute default timer.
- **Dehumid In Heat** When enabled On, dehumidification will operate during heating.
- Max Temp Rise Limit Limits maximum temp rise.
- **HTL Blower Off** The blower will shut off when the high temperature limit trips.
- **Min/Max Heating** When enabled On, high fire and low fire test heating settings are adjustable.

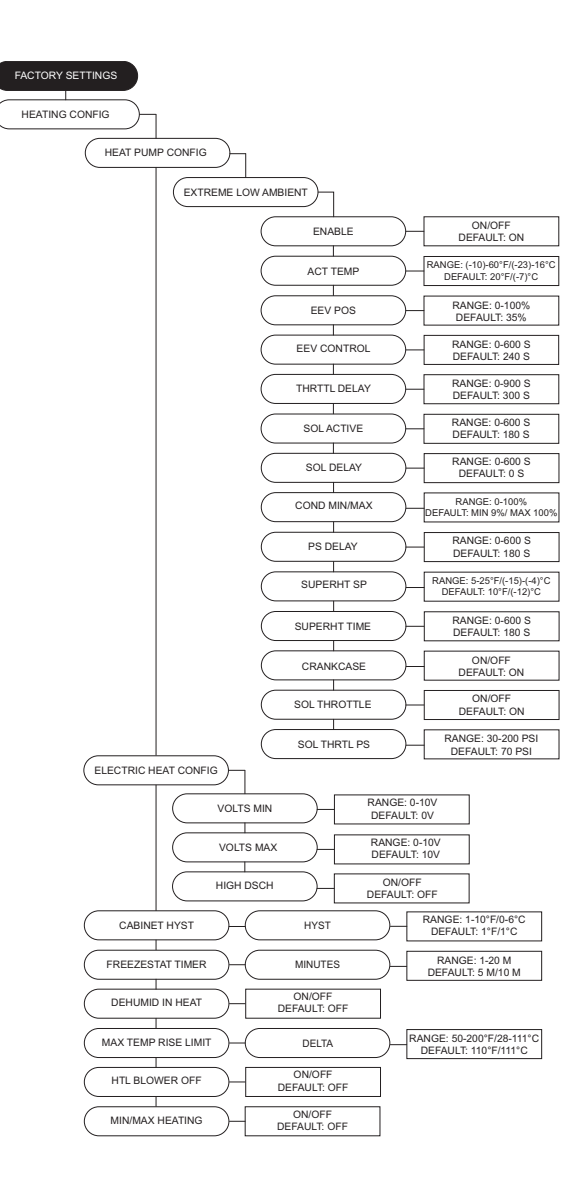

Cooling Config - Cooling configuration settings.

- Cooling Type Select unit's cooling type.
- Cool Stage Time Timer for cooling stages.
- On Timer for cooling stage to run.
- Off Timer for cooling stage to turn off.
- Min Cool (OA) Temp Cooling will not activate when outdoor air temperature is below this set point.
- Min Cool Intake Temp Cooling will not activate when intake temperature is below this set point.
- Cond Fan Config
  - **Mode** The condensing fans can operate from one of the following modes: Outside Temperature Differential or Manual.
- OA Diff When selected, the target discharge condensing temperature will adjust to the selected outdoor air differential setting.
- Min Speed/Max Speed The minimum and maximum rate the condensing fans will operate.
- Comp Min/Comp Max Freq Limits the run speed of the compressor.
- Cool Hyst
  - Intake The intake tempering sensor must change this amount of degrees below the set point before cooling turns off.
  - **Space** The space tempering sensor must change this amount of degrees below the set point before cooling turns off.
- Reheat Config
  - Reheat Mode RH&DP, DP, RH, VP, VP&RH, Off selection. When RH/DP is selected, software will monitor both dew point and relative humidity for reheat activation. When only DP is selected, software will monitor dew point for reheat activation. When only RH is selected, software will monitor relative humidity for reheat activation. When only VP is selected, software will monitor vapor pressure for reheat activation. When VP&RH is selected, software will monitor both vapor pressure and relative humidity for reheat activation. When Off is selected, reheat will not be active.
  - Valve Limits Min and max settings for reheat valve position.
  - **RH/DP Input Mode** When reheat mode is set to RH/ DP, the user may select between DP or RH.
  - Differentials
  - **Space** Reheat will activate if the cooling mode is set to SPACE, the inside coil temperature and the desired reheat set point is less than the intake dew point minus the space differential.
  - **Discharge** Reheat will activate if the cooling mode is set to "Discharge", the inside coil temperature and the desired reheat set point is less than the intake dew point minus the discharge differential.
  - RH Hyst
    - **Intake** The Intake RH/DP must go below the intake RH/DP set point plus intake reheat hyst before reheat turns off.
    - **Space** The space RH/DP must go below the intake RH/DP set point plus intake reheat hyst before reheat turns off.

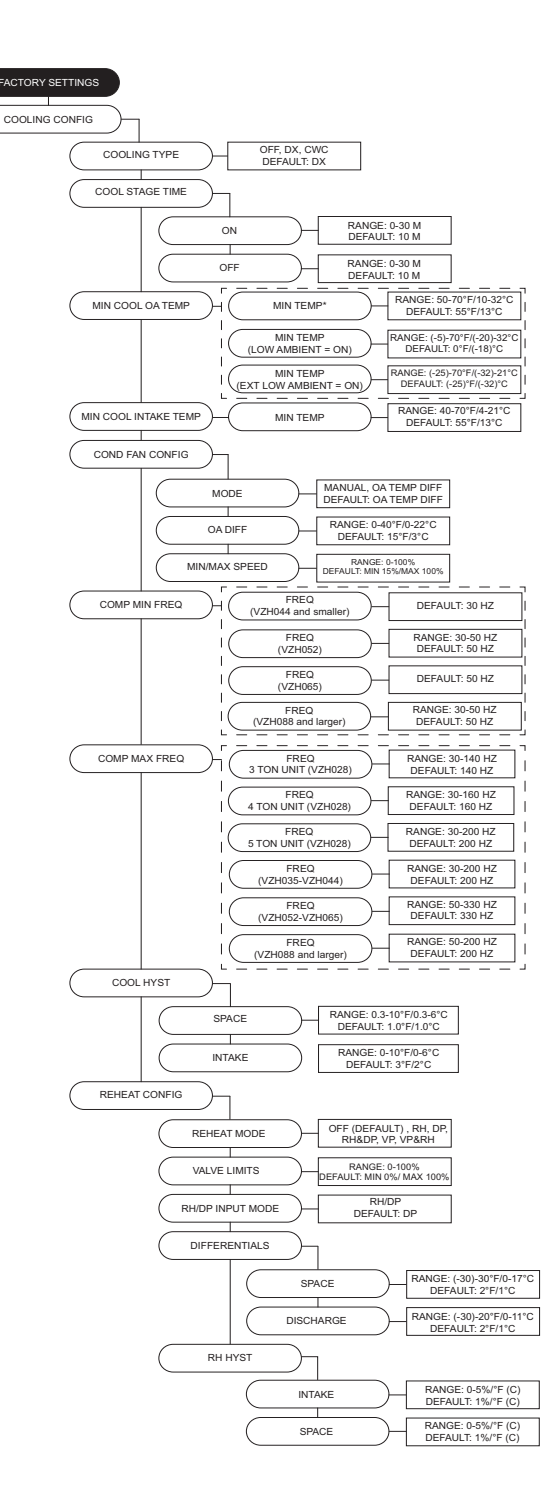

- **Dew Point Adjust** Settings for dew point adjust. This value determines what dew point the unit will cool to before reheating occurs. If the reheat dew point adjust is set to 5°F, and the reheat set points' dew point is set to 50°F, the unit will cool the air to 45°F before reheating.
- **Dew Point Delta** The greater the dew point delta, the lower the dew point can be while the unit will still be in dehumidification.
- Low Load Enabled On, if the unit is only dehumidifying and heating shuts cooling down, the unit should not try to cool again via RH activation until there is a call for cooling from temp activation. Enabled Off, if the unit is only dehumidifying and heating shuts cooling down, the unit can try to cool again via RH activation.
- Reheat Valve Model Valve model selection.
- Reheat Optimization Enabled On, the user may adjust optimization On/Off Timers.
  - **On Time** Increase condensing fan differential when reheat PID is at 100% for On Time setting and outdoor temp is below 76°F.
  - Off Time Decrease condensing fan differential when reheat PID is at 0% for Off Time setting and outdoor temp is above 77°F.
- Aux Reheat Activates auxiliary heat source (gas or electric) when the unit is not meeting reheat set point. A On/Off timer will be active when Aux Reheat is On.
- **Dual Reheat** Allows hot gas reheat and auxiliary heat to operate at the same time.
- 2nd Evap Sensor When active, the evap temperature will be averaged between the two sensors.
- Dynamic DP
  - **Dynamic DP Config** When enabled On, adjusts target evaporator temperature when the space/discharge humidity set point is satisfied to help reduce unit's energy usage.
  - Min Adj/Max Adj Minimum and maximum DP adjustment range.
  - **Cool Override Config** When enabled On, if the unit senses a high sensible heat ratio, cooling will override dehumidification.
    - **Min Disch** Timer before the unit will go to cool override functionality.
    - Space DP Adj Space dew point adjustment.
    - Disch DP Adj Discharge dew point adjustment.
- Reheat Oil Boost When an oil boost is active, the reheat valve will move to set position.
- **Comfort Reheat** Enabled On, reheat will be utilized when mechanical cooling cannot achieve max cool discharge.
- Superheat Set Point Monitors what state the refrigerant is in as it leaves the evaporator coil.
- Overheat Timer The discharge temperature must not exceed the set point for 30 minutes (default), or the unit will shut down. When in cooling or blower only, the unit will wait for the "Comp Min Off Time" for the compressor, then re-attempt to cool again. If the overheat stat fails again, everything will shut down and display the fault "Overheat Stat Failure."

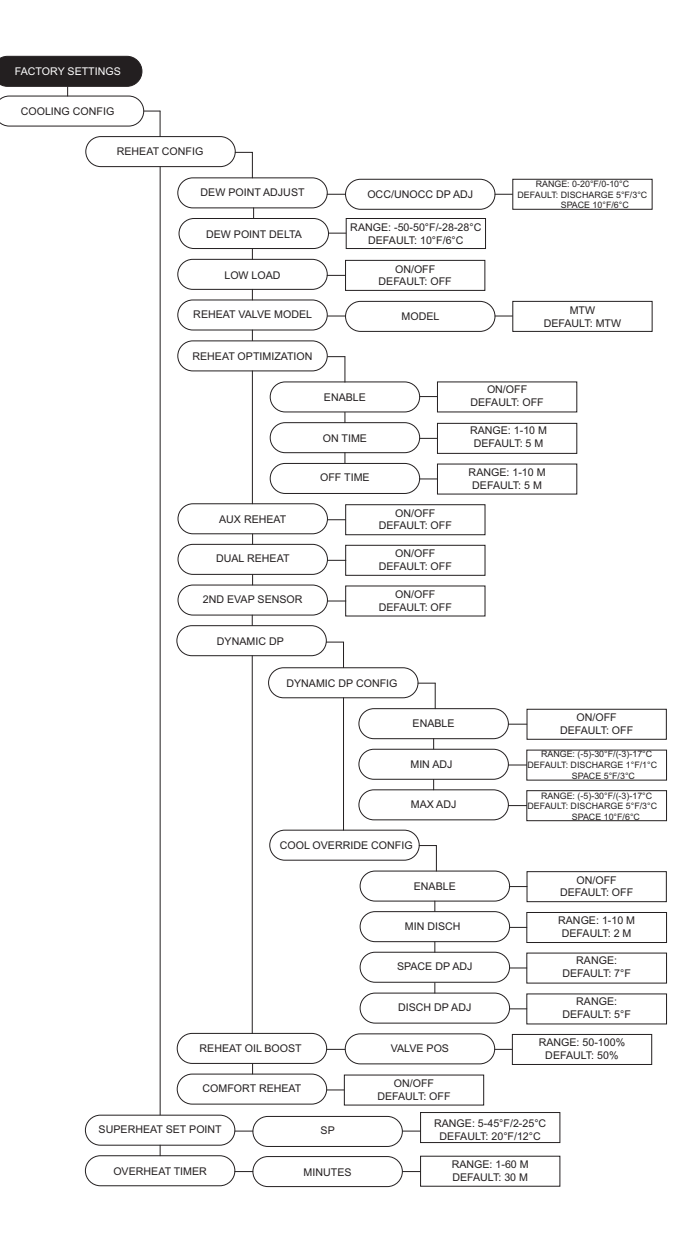
- Low Ambient Cooling Enabled On, adjustable parameters and ambient cooling operation down to 45°F.
  - Act Temp Low ambient logic will activate below SP.
  - EEV Pos Sets minimum position for EEV during startup.
  - **EEV Control** Sets duration of minimum EEV position at start-up.
  - Thrttl Delay Prevents low side throttle at start-up.
  - **Cond Min** The minimum rate the condensing fans will operate at low ambient conditions.
  - Cond Max The maximum rate the condensing fans will operate at low ambient conditions.
  - PS Delay Bypass pressure switch with a delay timer.
  - **Crankcase 1** Option for crankcase heater to turn on when the compressor is running. Crankcase heater 1 active connector J10-4 on MUA board.
  - Crankcase 2/3 Option for crankcase heater 2/3 to turn on when the compressor is running. Crankcase heater 2 active connector J9-18 on Advanced Cool Board (ACB). Crankcase heater 3 active connector J10-18 on ACB.
- Extreme Low Ambient Enabled On, the unit can adjust cooling operation down to -5°F ambient.
  - Act Temp Extreme low ambient logic will activate below this set point.
  - EEV Pos Sets minimum position for EEV at start-up.
  - **EEV Control** Sets duration of minimum EEV position at start-up.
  - Thrttl Delay Prevents low side throttle at start-up.
  - **Sol Active** A timer for the bypass solenoid to boost suction pressure on start-up.
  - **Sol Delay** Timer delay before bypass solenoid opens after start-up.
  - **Cond Min** The minimum rate the condensing fans will operate at extreme low ambient conditions.
  - **Cond Max** The maximum rate the condensing fans will operate at extreme low ambient conditions.
  - PS Delay Bypass pressure switch with a delay timer.
  - Superht SP Start-up target setting for low ambient.
  - Superht Time Modified superheat target at start-up.
  - **Crankcase 1** Option for crankcase heater to turn on when the compressor is running. Crankcase heater 1 active connector J10-4 on MUA board.
  - Crankcase 2/3 Option for crankcase heater 2/3 to turn on when the compressor is running. Crankcase heater 2 active connector J9-18 on Advanced Cool Board (ACB). Crankcase heater 3 active connector J10-18 on ACB.
- Supply Duct Adj Discharge temperature offset is used to ensure there is no condensation on uninsulated duct(s).
- Adjust The offset amount the discharge will be from space dew point.

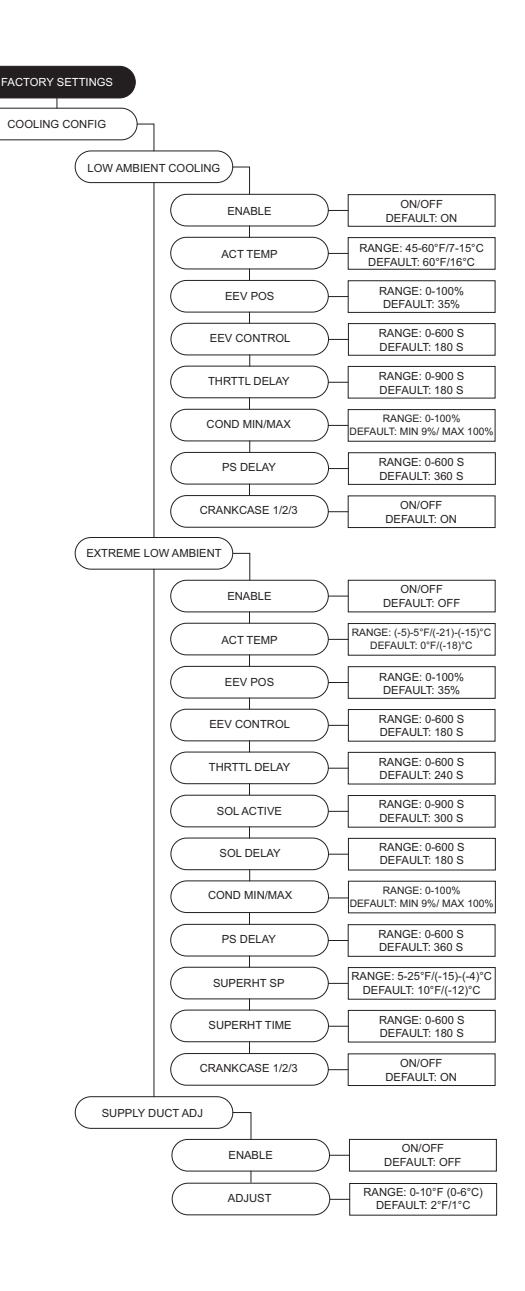

Compressor Config - Adjustments for compressor settings.

- Compressor Drive Setting for compressor type.
- Circuit Config Settings for compressor circuits.

• Circuit 1/2/3 - On/Off setting for available circuits.

- **Order** Setting for circuit staging operation. Forward = 1, 2, 3. Reverse = 3, 2, 1.
- Compressor Model Compressor model selection.
- **Control Mode** Allows the user to turn the compressor on between manual or auto control.
- VFD Frequency Scaling adjustment for the compressor and compressor drive.
  - C1/C2/C3 Min This setting can be set to equal or less than the configured compressor min which can be used as the functional min value.
- C1/C2/C3 Max This setting can be set to equal or greater than the configured compressor max which can be used as the functional max value.
- Max Discharge Temp Limits discharge temperature out of the compressor.
- Comp Min Times
  - Min On Amount of time the compressor stays on.
  - Min Off Amount of time the compressor is off after being active.
- · Oil Sensor Settings for oil sensor circuits.
  - Primary Leave option set to ON if sensor is present.
- Stage 2/3 If stages are present, set to ON.
- Oil Boost Time Compressor boost time option.
- **Pumpdown Sequence** Compressor protection in an offcycle. Before the pumpdown sequence begins, an oil boost will run to return oil back to the compressor before shutting down.
- Max OP Suction PS When suction pressure is above setting, the EEV will close to 0%.
- Low Oil Fault Lock If fault setting surpasses max stops, the system will lock out. Clear the lockout on the HMI.
- **Refrigerant** Select the type of refrigerant used in the system.
- Overheat Protection When enabled, protects VFD heat sink from locking out unit.
- Max Temp When the VFD heat sink rises above set point, cooling will start.
- **Hyst** Temperature hysteresis value the unit will stop cooling.

**EEV Config** - Allows user to set Electronic Expansion Valve (EEV) model and adjust EEV position values.

- Circuit 1/2/3 Selectable range of EEV models.
- Min Value Adjustable between 0% to max set point.
- Max Value Adjustable from min set point to 100%.

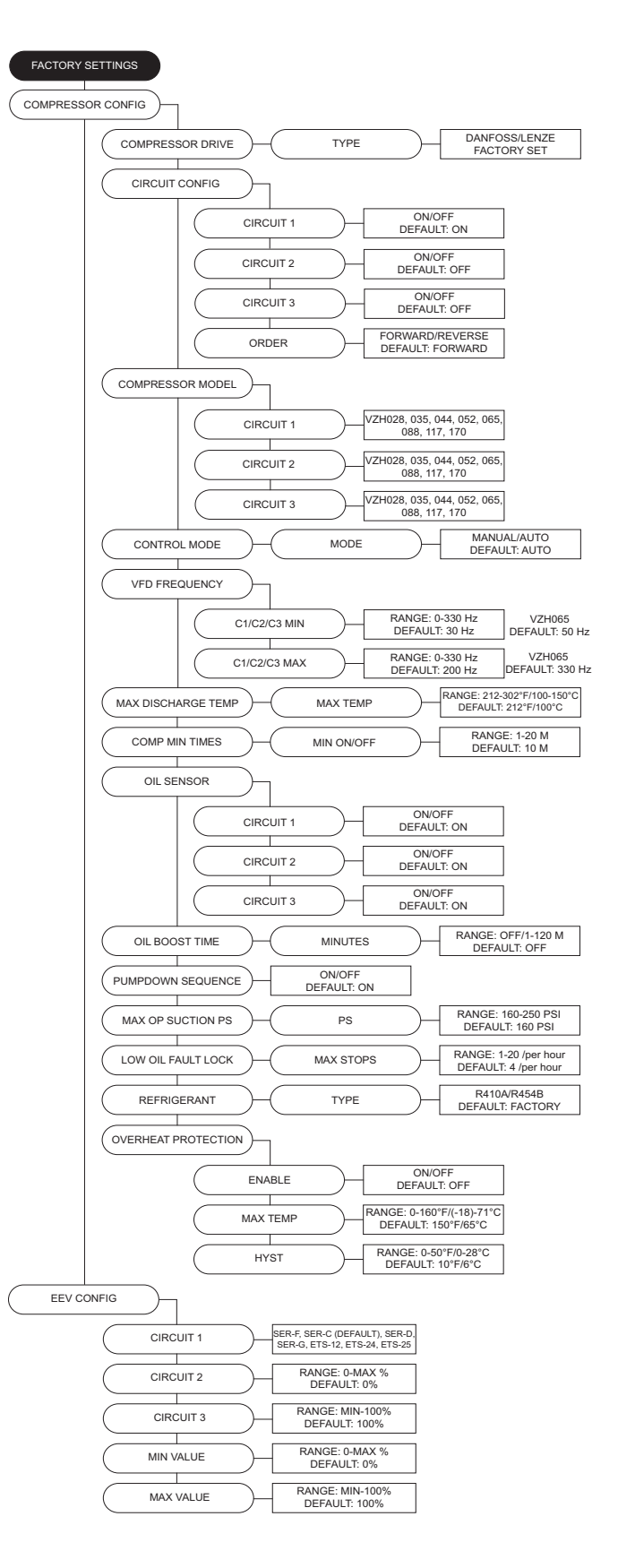

**ERV Config** - If the Energy Recovery Ventilator (ERV) option is enabled, ERV settings and parameters will be visible.

- Energy Recovery On/Off selection. If the energy recovery option is set to ON, menus will be available to adjust various energy recovery settings.
- **Recovery Act Control** Selectable control type and dead band for ERV operation.
- Wheel Model Each ERV size has a dedicated model. The user may set the wheel model type.
- Wheel Control Auto or manual control settings.
- **Monitoring Sensors** Values that are associated with the operation of the ERV. Sensor pressure values monitor how much dirt and debris are collected on the filters and wheel.
- Exhaust Fan Config ERV exhaust blower settings.
- Control Selectable control type for exhaust blower.
- **Staging** Selectable activation modes for exhaust blower. Only available with certain modes.
- Min Speed Occ/Unocc User may adjust range between 0% to max value set point. When occupied settings are enabled, two set points will be available.
- Max Speed Occ/Unocc When occupied settings are enabled, two set points will be available.
- **Purge Speed** Fixed speed that the exhaust fan will operate when purge is activated.
- Low PS Lim Low pressure limit setting for building differential pressure.
- High PS Lim High pressure limit setting for building differential pressure.
- Cycle Time Cycle time is the time between two consecutive readings.
- **PS KP** Proportionally constant value for static pressure measured in V/sec.
- **PS Hyst** Building pressure must go above or below hysteresis value for fan adjust accordingly.
- **S REF KP** Proportionally constant value for supply fan pressure measured in V/sec. Only displayed when Exhaust Fan Control is set to supply reference.
- **S REF DB** Defines the limits the unit will adjust to keep supply fan reference. Only displayed when Exhaust Fan Control is set to supply reference.
- S REF SP If the pressure difference between the supply and exhaust is greater/less than this set point, the MUA board will attempt to adjust the output voltage until it matches the supply reference set point.
- **EF Comm** ERV communication loss, dictates functionality of exhaust fan when communication is lost between exhaust fan and ERV.
- Wheel Size Direct drive wheel size selection. The wheel size selection will be utilized for CFM monitoring. Dual blower models will have a '2' assigned after the wheel size model number.

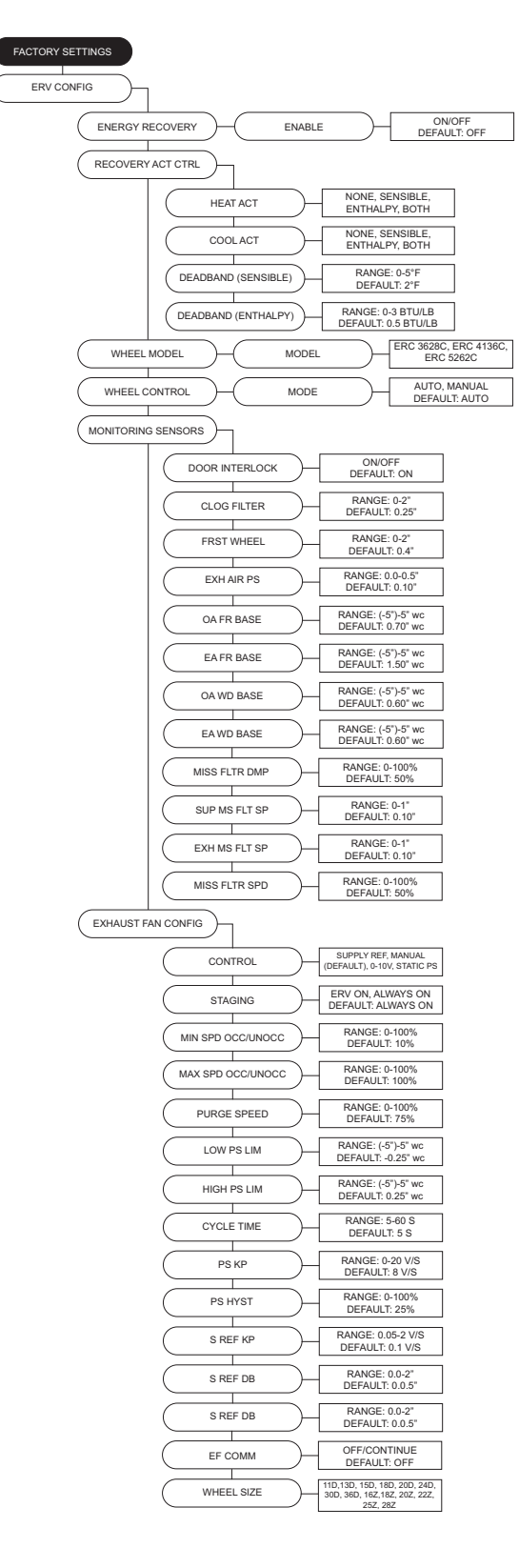

- **Defrost Control** Optional monitoring and wheel control that will keep frost from forming, or melt the frost if it has formed.
  - Mode Selectable activation type for frost control.
  - **OA Temp SP** If Temp/RH defrost is selected, the OA temp must be below set point for the ERV to enter defrost mode.
  - **EA Temp SP** If Temp/RH defrost is selected, the EA temp must be below set point for the ERV to enter defrost mode.
  - RA RH SP If Temp/RH defrost is selected, the RA RH must be above set point for the ERV to enter defrost mode.
  - **On Time** Set time in which the enthalpy wheel spins at the defrost wheel speed setting.
  - Off Time Set time the ERV cannot activate into a defrost cycle after a cycle has completed.
  - Speed Adjustable speed which the user may set the enthalpy wheel speed during defrost cycle.
- Wheel Cleaning Wheel cleaning settings.
  - Mode Selectable activation modes for wheel cleaning cycle.
  - On Time Amount of time the cleaning cycle is on when activated.
- Off Time Amount of time that if the ERV is continuously off will activate a cleaning cycle.
- Min OA Damper Pos Adjustable set point for the damper to activate.
- **Staging Control** Adjustable time value that corresponds to the staging of the ERV and Roof Top Unit (RTU).

### **Occupancy Config**

- **Scheduling** This menu is where scheduling may be turned On or Off.
- **Override** Allows the user to override the current occupied settings.

### **Unit Options**

- Board Config
  - Unit Address Modbus address of the MUA board.
  - Startup Timer Time upon power-up where the board will sit idle.
  - **Temp Units** Allows the user to set temperature range. Changing between the two will reset all set points. The board will reset as well.

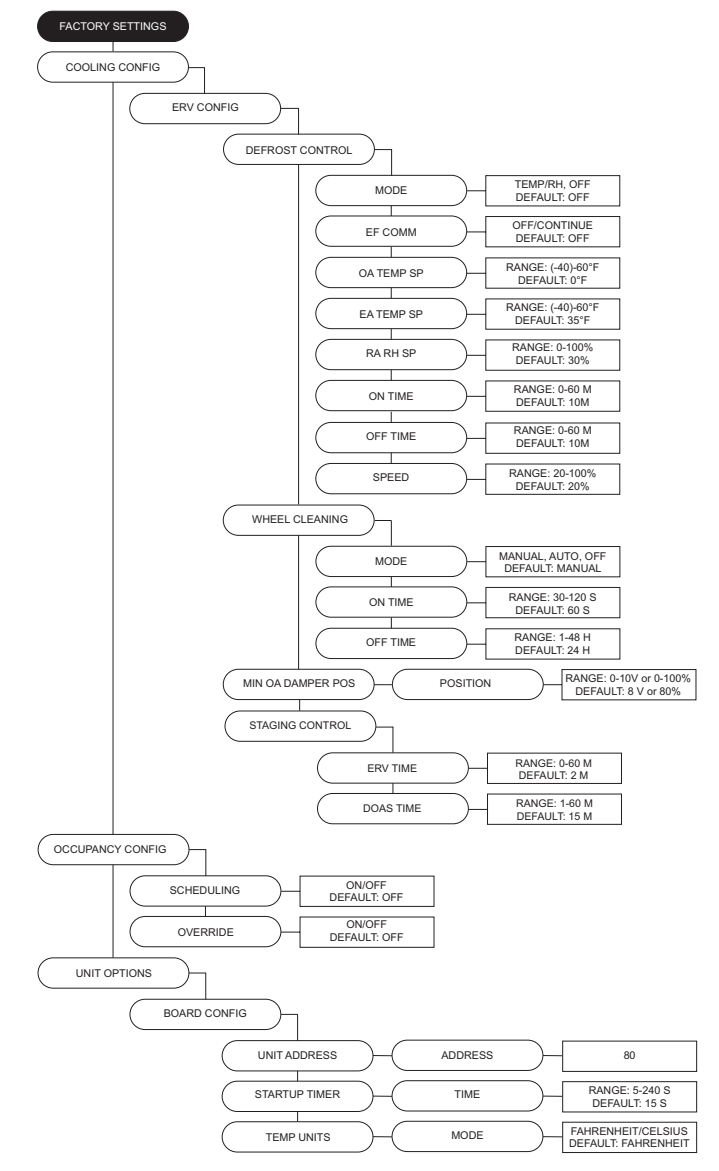

- HMI Config
  - **Number** The number of HMIs connected to the MUA board. Must always be at least one.
  - **Dis Space** Select display space temperature option. Faceplate will display the room's current temperature. Average will display an average of all faceplates, excluding HMI in the unit, and all wired space sensor readings.
  - Screensaver If set to Off, the home screen will not time out to the screensaver.
  - Average HMI If there are multiple space HMIs connected, this menu allows you to select which will be included in the space temperature and relative humidity averaging. If a thermistor or relative humidity sensor is connected into the ST screw terminals, it will automatically be averaged into any HMIs included.
  - **Temp Stat #** On/Off option to turn on temperature averaging for wired HMI thermistors.
  - Lock Screen If the option is set to On, a password (9999) will be required when; screen saver option enabled or any buttons are not pressed for 5 minutes.
  - Scnsvr Date Time User may select date, time, and/or temperature/RH to display on the HMI when screen-saver is active.
- DDC Main Config
  - Baud The baud rate of the Modbus communications.
  - Word Bits The amount of data bits over Modbus communications.
  - Parity Selection for Modbus communications.
  - Stop Bits Selection for Modbus communications.
- PGA HW Type (DO NOT CHANGE SETTINGS)
- BMS User Write Allows BMS writing to user settings.
- BMS Factory Write Allows BMS writing to factory settings.
- Blower Config
  - Blower Control
    - **120V Contactor** 120V output on the MUA board to energize the coil of a contactor. This option should be selected when the RTU is used in conjunction with a DCV package.
    - **ECP** This option should be selected when the RTU is used in conjunction with a DCV package.
    - VFD Manual HMI selectable VFD frequency.
    - **VFD Jog** For use with VFD using photohelic control. Uses the aux pins to control the VFD. Powering "Aux 1" will speed the fan up, powering "Aux 2" will slow the fan down. When neither "Aux 1" nor "Aux 2" are powered, the VFD will hold current speed.
    - VFD 0-10V For use when an external 0-10V signal is being provided to control the speed of the VFD.
    - **VFD Pressure** For use with VFDs that use a pressure transducer (0-10V output).
    - ECM (Electronically Controlled Motor) HMI selectable supply fan rate.
    - ECM 0-10V For use when an external 0-10V signal is being provided to modulate the ECM supply output between min and max speed.
    - ECM Pressure For use with ECMs that use a pressure transducer (0-10V output).

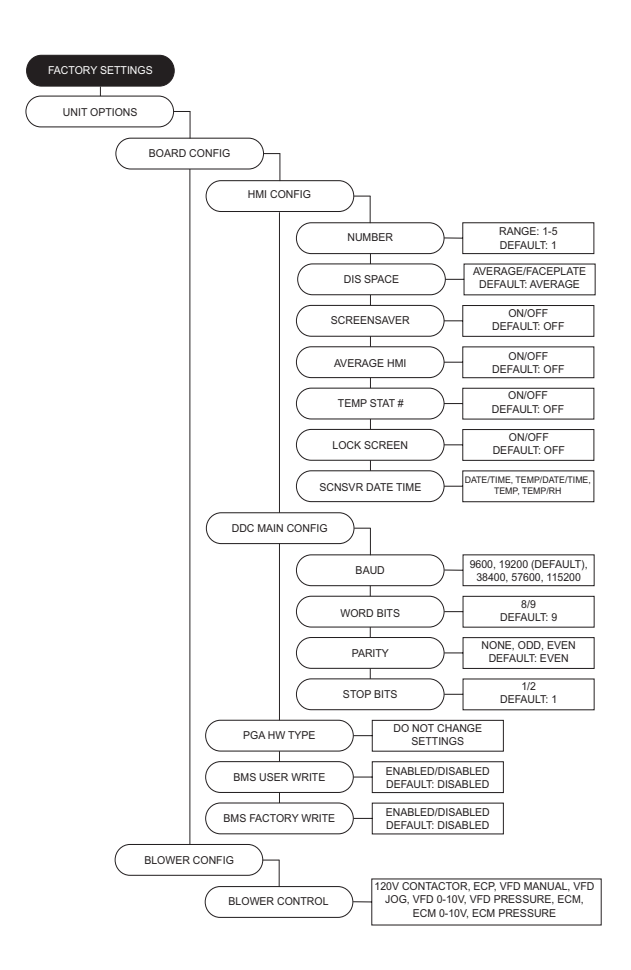

- · Blower Mode:
  - If the "Occupied Scheduling" is set to On, the menu screen for the blower mode will allow you to choose ON/AUTO/OFF for Occupied or Unoccupied.
  - If the "Occupied Scheduling" is set to Off, the menu screen for the blower mode will allow you to choose MANUAL/AUTO/OFF.
  - In blower auto mode, the blower will only run when it gets a call for heating/cooling.
  - In blower on mode, the blower will run as long as the fan button is enabled regardless of whether the unit is heating/cooling.
  - In blower off mode, powering the unit interlock pin will cause the blower to run.
- Airflow Proving Unit may be set to prove by an external airflow switch, remote 0-10 V input signal, or from the onboard switch (connector J39).
- Blower Delay Enable User may set the blower start/ stop delay to Off/Both/Cool/Heat.
- Blower Delay Time A time setting delay for the start or stop of the supply blower.
- **Door Interlock** When enabled, a "Door Interlock" fault will display when the blower door is open during normal operation.
- Blower Presets User may set blower preset option On/ Off.
- PWM Rate Limits Min to Max settings for fan speed.
- **VFD Direction** Sends a command to the VFD to run in forward or reverse.
- VFD Freq Limits Min to Max settings for fan speed.
- VFD Current Limit This limits the max current to the VFD.
- Occ Fan Presets After the blower has started, the blower setting will use the aux pins to drive the preset occupied value.
- Unocc Fan Presets Allows user to set unoccupied preset blower speed value.
  - Fan Preset Default: 1 = 40Hz, 2 = 50Hz, 3 = 0Hz, 4 = 60Hz, 5 = 0Hz, 6 = 0Hz, 7 = 0Hz.
- Occ PWM Presets After the blower has started, the blower setting will use the aux pins to drive the preset occupied value.
- Unocc PWM Presets Allows user to set unoccupied preset blower speed value.
  - PWM Preset Default: 1 = 80%, 2 = 90%, 3 = 0%, 4 = 100%, 5 = 0%, 6 = 0%, 7 = 0%.
- DD Wheel Size Selection for wheel size and settings.
- Size This selection is utilized for CFM monitoring. Dual blower models will have a '2' assigned after the wheel size model number.
- K2 Factor Used for supply CFM calculations.

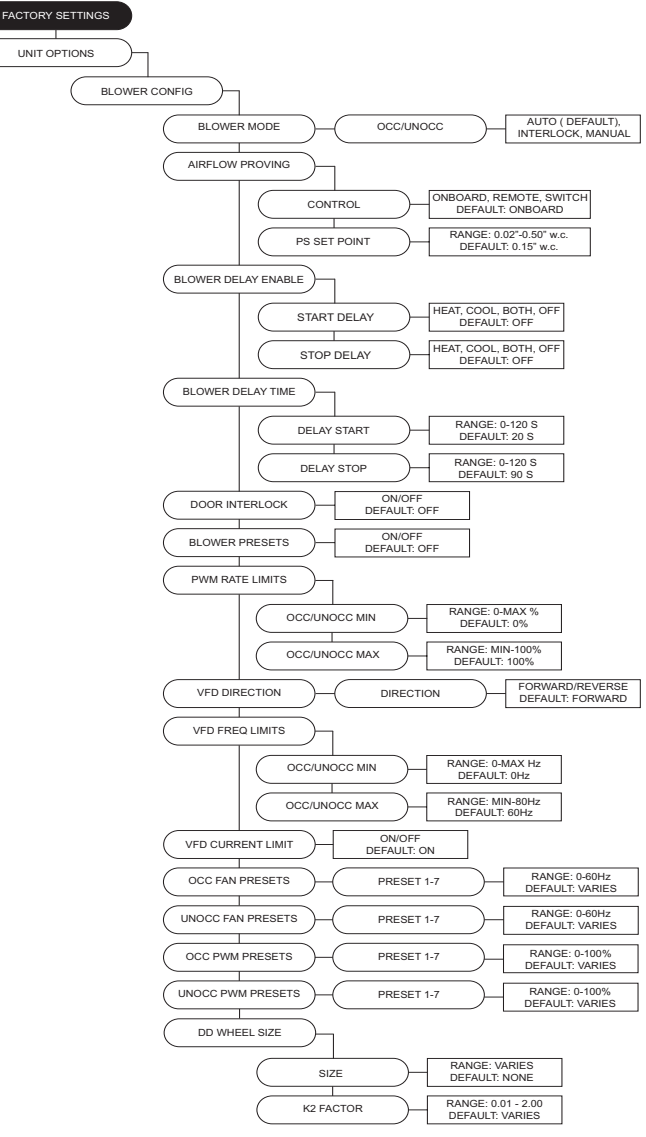

**Table 13** outlines the aux pins on Connector J11 for presetsettings associated with fan speed and damper positionfound in Factory Settings > Unit Options.

NOTE: When dehumidification is enabled (Aux 1), fan or damper preset speeds will not work.

Table 13 - Aux Presets

| Presets                     | Aux 1 | Aux 2 | Aux 3 |
|-----------------------------|-------|-------|-------|
| Normal Operation            |       |       |       |
| (Selected Blower Mode)      |       |       |       |
| Fan Speed/Damper Position 1 | Х     |       |       |
| Fan Speed/Damper Position 2 |       | Х     |       |
| Fan Speed/Damper Position 3 | Х     | Х     |       |
| Fan Speed/Damper Position 4 |       |       | Х     |
| Fan Speed/Damper Position 5 | Х     |       | Х     |
| Fan Speed/Damper Position 6 |       | Х     | Х     |
| Fan Speed/Damper Position 7 | Х     | Х     | Х     |

### Pressure Config

- Sensor Range Menu is available when any blower pressure or mixing box pressure option is selected.
- Static PS KP Proportionally constant value for static pressure measured in V/sec.
- Cycle Time Cycle time is the time between two consecutive readings.
- Static PS Hysteresis This is the hysteresis band used for the static pressure set point (SP).
- Purge Config
  - **Purge Button** When enabled On, a purge button will be displayed on the HMI. When the purge button is pressed, the damper will open to max outdoor air and turn on the exhaust contactor.
  - **Purge Time** This is the amount of time that the unit will run the purge process if the user does not stop the purge manually.
  - **Purge Speed** Adjustable between VFD Min and Max frequency. This is the speed the blower will run during the purge cycle. ECM Purge Speed Adjustable between PWM Min and Max frequency. This is the speed the blower will run during the purge cycle.
- Dry Mode Config When this option is set to On, dry mode will automatically run when:
  - Space Dew Point rises above Space DP set point (SP). Dry mode only.
  - In addition, if Summer Vent is ON, Space Dry Bulb rises above Space Dry Bulb SP and space enthalpy is greater than outside air enthalpy. The unit will go to Dry Mode Discharge when there is a call for heat.
  - Space dewpoint is the average of the Space RH input with any additional HMI inputs.
  - If OA dewpoint < Space dewpoint, the mixing box should go to outdoor air set point. This should override any other mixing box functionality. The exhaust contactor will activate.
  - If OA dewpoint > Space dewpoint, the mixing box should go to min OA%. The exhaust contactor will not activate.
  - Purge should run until the purge timer expires or the user cancels the purge.
  - Exhaust Enables/disables exhaust contactor during dry mode.
  - **Space DP SP** Dew point threshold for automatic dry mode activation.
  - **Space DB SP** Dry bulb threshold for automatic dry mode activation.
  - **Space DP Hyst** Applies hysteresis value to dew point setting.
  - **Summer Vent** Dew point activation will enhance with enthalpy activation when set to On.
  - CTR CTRL J29-7 will energize per the selected option.

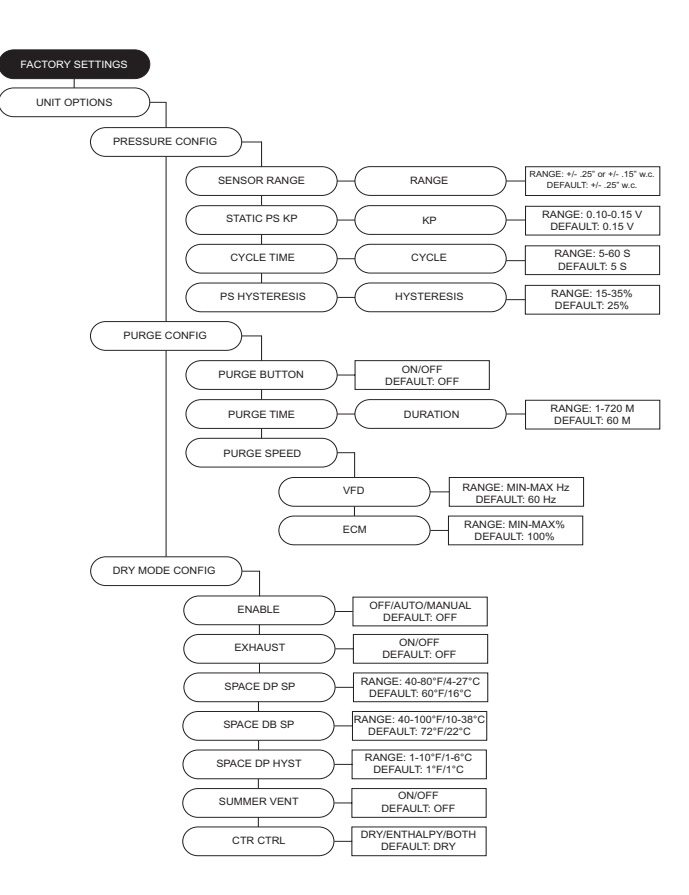

- Monitoring Sensors This menu enables optional components from the factory or when field installed.
  - Smoke Detector Enables for smoke detection.
  - Filter Mon The option may be set to Off, Contacts or Sensor (J31-14). When set to Contacts or Sensor, if the input is active a fault will be displayed on the HMI.
  - Intake Firestat When enabled, if the intake sensor is above the intake firestat set point, the unit will shut down immediately. A manual reset must be performed on the HMI.
  - **Discharge Firestat** When enabled, if the discharge sensor is above the discharge firestat set point, the unit will shut down immediately. A manual reset must be performed on the HMI.
  - Freezestat When enabled, if the freezestat sensor trips, the unit will shut down immediately. A manual reset must be performed on the HMI.
  - Freezestat RA When the freezestat trips, the unit will go to full return air.
  - Low Gas Switch When enabled, if the pressure drops below the threshold heating will shut down.
  - **High Gas Switch** When enabled, if the pressure rises above the threshold heating will shut down.
  - 2nd S Line Temp When enabled, a second suction line sensor will be added to the system.
  - **CO Shutdown** When enabled, if J12-6 reaches 10V, shut down the unit (blower, heating, and cooling).
  - **PT Max Config** Select pressure range for suction line, discharge line, or liquid line sensors.
  - **High Duct PS Config** When enabled, if the duct pressure is greater than the set point for longer than the set time, heating/cooling will shut down. A fault will be displayed on the HMI.
  - **Time** Setting for how long the unit can be outside of its pressure range.
  - PS Lim- Duct pressure alarm set point.
  - **Bldg PS Config** When enabled, if the building pressure is lower/greater than the set point for longer than the set time, heating/cooling will shut down. A fault will be displayed on the HMI.
    - **Time** Setting for how long the unit can be outside of its pressure range.
    - Low PS Lim Low pressure alarm set point.
    - High PS Lim High pressure alarm set point.

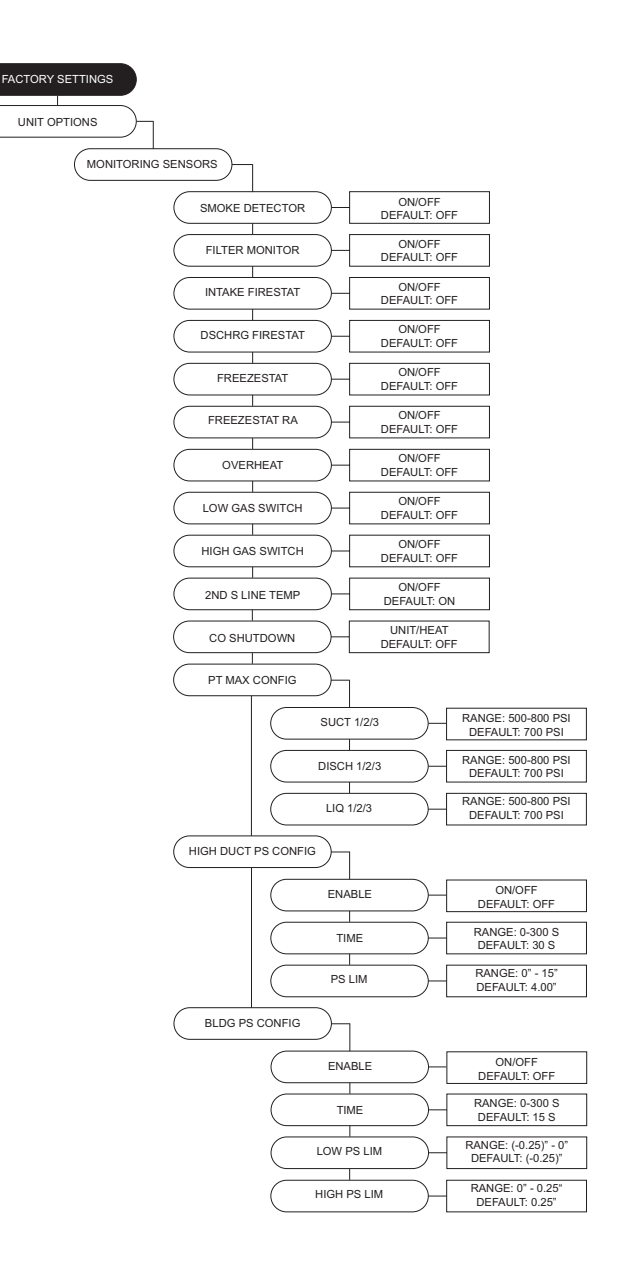

### Outdoor Air Config

- Outdoor Air Control Off, Manual, 2 Position, Outdoor Air %, Analog Control, Pressure, 100% OA.
- Outdoor Air Deadband If the temperature difference between the outdoor and return sensor is less than or equal to this set point, the MUA board will not attempt to adjust the output voltage until it matches the outdoor air percentage set point. This setting only takes effect when either outdoor air % or schedule is selected.
- **Return As Space** Setting this to On will not require a space sensor or HMI. This setting will use the return air thermistor (RT) in place of the space.
- Outdoor Air Limits Minimum and maximum settings for mixing box. Percentage or voltage based on mixing box selection.
- Min/Max Outdoor Air % Minimum and maximum allowed outdoor air percentage.
- Min Outdoor Air Minimum allowed outdoor air voltage range.
- Max Outdoor Air Maximum allowed outdoor air voltage range.
- **Preset OA Values** On/Off option. If set to On, the voltage values equivalent to outdoor air percentage.
- Edit OA% Table User may edit voltages for an equivalent to outdoor air percent table.
- Economizer Config Refer to "Economizer" on page 95.
  - Economizer Mode Off, Fixed Dry Bulb, Diff (Differential) Dry Bulb, Fixed Enthalpy, Diff Enthalpy.
  - **Disable Cooling** When the economizer is using an outside air % greater than this setting, mechanical cooling will be disabled.
  - Economizer Act Option to set the economizer to activate on cooling only, or cooling and blower.
- Damper Presets This allows the user to set damper preset option On or Off.
- Occ Damper Presets User may set occupied damper speeds. Refer to Table 13 on page 78.
- Unocc Damper Presets User may set unoccupied damper speeds.
- Room Override If set to On, the unit will use the Room Override SP rather than Discharge SP. This setting should only be used when heat tempering mode is set to "Discharge" and "Activate Based On" is set to "Either." When the space is calling for heat, it will use the Room Override SP instead of Discharge SP to heat the space.
- Exhaust Contactor This allows the user to assign a contactor for an interlocked exhaust fan. There is an occupied and unoccupied setting for this.
  - None
  - **Before Airflow**: Exhaust fan will start before the airflow proving switch has been activated.
- After Airflow: Exhaust fan will start after the airflow proving switch has proved there is airflow.
- Exhaust On Smoke Input that when enabled, if it receives a 120V signal from a fire system, will shut down the supply fan and enable the exhaust contactor.
- Exhaust Speed Ref When enabled On, the exhaust speed will match supply blower VFD.

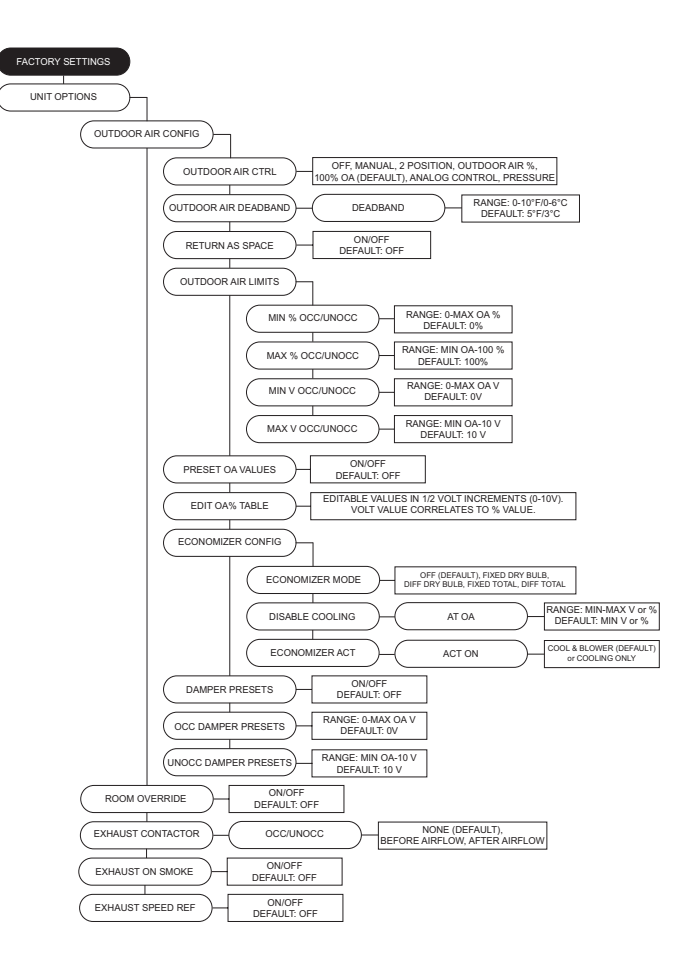

- Unit Heaters On/Off selection for heater options.
- **Trouble Input** If connector J28 pin 3 receives 24 volts, the unit will act based on one of the following settings:
  - Unit Off Shuts down blower (heating/cooling will also shutdown). Bypass any timers.
  - Both Off Turn off/lockout heating and cooling. Bypass min timers.
  - Heat Off Turns off/lockout heating.
  - Cool Off Turns off/lockout cooling. Bypass min timers.
  - Set Back Forces unit to unoccupied state.
- Powered Exhaust
  - **Control** Operates on Building PS, 0-10V (external field wiring), or Manual (0-10V board output specified in "User Settings" to exhaust blower).
  - Min/Max Fan Speed The powered exhaust should never go below min speed or above max speed.
- Outdoor Reset Access to setting option On/Off. Scenarios for Outdoor Reset functionality:
  - Discharge Heat Tempering: If outside air is below OA Reset Low set point, heat will discharge to Reset Heat Discharge setting.
  - Space Heat Tempering: If outside air is below OA Reset Low set point, space set point will adjust to Reset Heat Space setting.
- Dynamic Set Point Dynamic functionality:
  - When heating: If the measured outside air temperature is below the Dynamic Heat OA set point minus the differential set point, the space or discharge set point will increase by offset.
  - When cooling: If the measured outside air temperature is above the Dynamic Cool OA set point plus the differential set point, the space or discharge set point will decrease by offset.
- **Dehumid Input** Option associated with units that contain reheat. Set to Off when the unit does not contain reheat, set to On when unit contains reheat.
- CO2 Control Config Monitors CO2 and will adjust blower speed/damper position based on CO2 set point.
  - **Override** The unit will try to maintain space CO2 Parts Per Million (PPM) levels based on adjustable min/max threshold set points. The unit will modulate the blower/ damper linearly between corresponding set points.
  - **Threshold** CO2 PPM maximum threshold set points for the space. When the space CO2 PPM reading exceeds the threshold setting, the blower/damper will go to their max setting.
- Single Zone VAV When Mode is set to blower, damper, or both, adjustable set points in "User Settings."
- Invert In normal operation the blower/damper will go to max settings. In inverse operation, the blower/damper will go to min settings.
- Virtual Space Input
  - **Temp** Utilizes a virtual space temp reading instead of the hard wired space temp sensor.
  - **RH** Utilizes a virtual space relative humidity reading instead of the hard wired space relative humidity sensor.

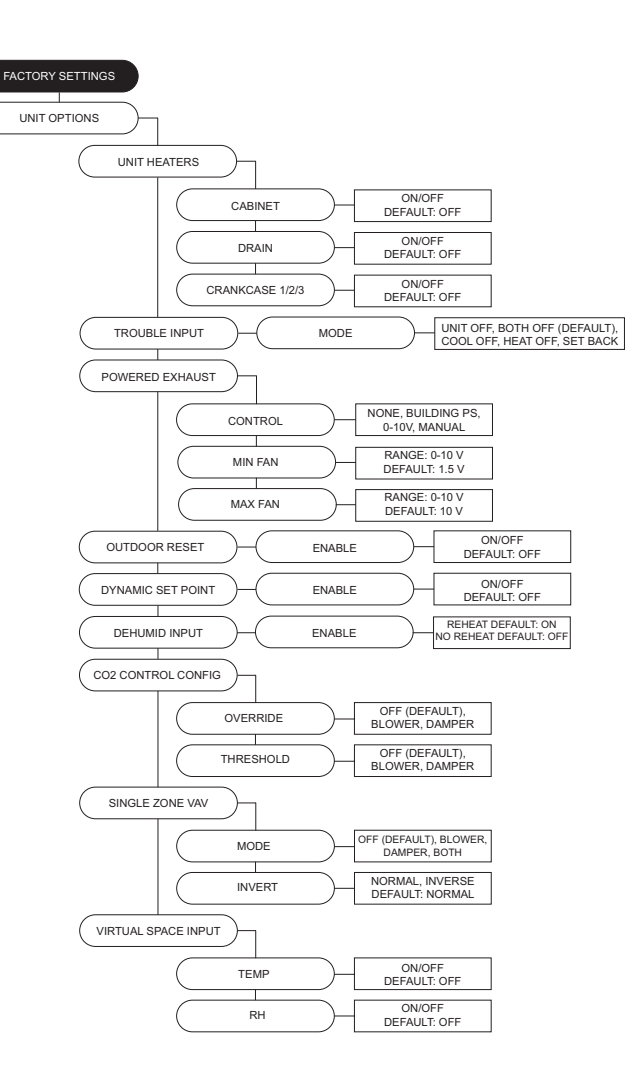

- **Pool Room** Enable this option for pool room applications.
  - **Pool Room DP SP** When above the dew point setpoint (SP), the blower will modulate to the pool room's blower speed setting.
  - **PR Blower Speed** Blower speed adjustment for high dew point pool rooms.
  - **PR DP Hyst** Hysteresis value is applied to dew point SP.
- · Unit Performance Adjustable points for monitoring.
- For service settings, go to **Service > Unit Performance**. • **CFM** - Design CFM
- Min/Max Duct SP Design duct static pressure.
- Min/Max Bldg SP Design building static pressure.
- Mtr Eff Motor Efficiency.
- BHP Brake Horsepower.
- **D Freq** Design Frequency.
- D ECM Design Percentage.

**Occpd Ovrd (Occupancy Override) Duration** - Length of override timer. If override is active, it can be manually stopped by pressing the end override button on the HMI. The default setting is 1 hour but can be adjusted up to 16 hours.

**Limit SP Adjust** - This allows the user to change the current temperature set point through the home screen. The range adjustment is 0-100 degrees. Default is  $5^{\circ}F$ . When the set point is set to  $0^{\circ}F$ , the adjustment buttons (+/-) will not be visible.

**Temp Ovrd Duration** - Length of temperature override timer. **PID Config** - Protected Parameters (DO NOT CHANGE THESE PARAMETERS)

### Sensor Offsets:

- **Dschrg Disp Offset** Displays offset for discharge temp. This can be used if actual discharge temperature is measured differently from what is being displayed.
- **Space Disp Offset** Displays offset for space temperature. This can be used if actual space temperature is measured differently from what is being displayed.
- **Dschrg RH Offset** Displays offset for discharge humidity. This can be used if actual discharge humidity is measured differently from what is being displayed.
- Space RH Offset Displays offset for space humidity. This can be used if actual space humidity is measured differently from what is being displayed.

| FACTORY SETTINGS                                                  |
|-------------------------------------------------------------------|
|                                                                   |
| POOL ROOM                                                         |
| ENABLE ON/OFF<br>DEFAULT: OFF                                     |
| POOL ROOM DP SP<br>RANGE: 0-100°F/(-18°)-38<br>DEFAULT: 72°F/22°C |
| PR BLOWER SPEED RANGE: MIN-MAX SPEED                              |
| PR DP HYST RANGE: 1-10°F/1-8°C<br>DEFAULT: 3°F/2°C                |
|                                                                   |
| CFM RANGE: 0 - 100000<br>DEFAULT: FACTORY SE                      |
| MIN DUCT SP RANGE: (-15)-15" W.C.<br>DEFAULT: FACTORY SE          |
| MAX DUCT SP RANGE: (-15)-15" W.C.<br>DEFAULT: FACTORY SE          |
| MIN BLDG SP RANGE: (-0.25)-0.25" W.O<br>DEFAULT: FACTORY SE       |
| MAX BLDG SP RANGE: (-0.25)-0.25" W.O<br>DEFAULT: FACTORY SE       |
| MTR EFF RANGE: 0-100%<br>DEFAULT: FACTORY SE                      |
| BHP RANGE: 0-100 HP<br>DEFAULT: FACTORY SE                        |
| D FREQ RANGE: 1-80 Hz<br>DEFAULT: FACTORY SE                      |
| D ECM RANGE: 1-100%<br>DEFAULT: FACTORY SE                        |
| OCC OVRD DURATION DURATION RANGE: 1-16 H<br>DEFAULT: 1 H          |
| LIMIT SP ADJUST                                                   |
| TEMP OVRD DURATION DURATION DURATION DURATION DURATION            |
| PID CONFIG DO NOT ADJUST<br>SETTINGS                              |
| SENSOR OFFSETS                                                    |
| DSCHRG DISP RANGE: 0-20°F/0-11°C<br>DEFAULT: 0°F/0°C              |
| SPACE DISP RANGE: 0-20°F/0-11°C DEFAULT: 0°F/0°C                  |
| DSCHRG RH RANGE: 0-30% DEFAULT: 0%                                |
| SPACE RH RANGE: 0-30%                                             |

### SERVICE Menu Password = 1234

**Temperatures** - Display monitoring for temperature values. **RH Values** - Display monitoring for various RH values.

**Open/Closed Status** - View open/closed status of all inputs. **Variable Values** - Monitor all of the variable input and output values.

**Blower VFD Status** - Live parameter feedback from the supply VFD.

**Comp VFD Status** - Live parameter feedback from the compressor VFD.

**Refridge Diag 1** - This allows the user to monitor refrigerant components, pressures, and temperatures for circuit 1.

**Refridge Diag 2** - This allows the user to monitor refrigerant components, pressures, and temperatures for circuit 2.

**Refridge Diag 3** - This allows the user to monitor refrigerant components, pressures, and temperatures for circuit 3.

**Outdoor Air Values** - Displays the high/low airflow limits, and calculated actual outdoor air percentage.

**ERV Diagnostics** - Displays ERV performance and diagnostic values.

- Current Performance Displays ERV state, ERV wheel speed, exhaust fan speed, and wheel differential pressure.
- **Temp and RH** Displays temperature and RH values for every quadrant. Also calculates enthalpy at every point.
- **ERV Pressure** Real time values for monitoring ERV pressure parameters. Stores based values for pressure faults. These values can be adjusted manually or through the ERV calibration process.

Vapor Pressure - Displays vapor pressure readings. ERV Exhaust CFM - Displays measured ERV CFM readings. This readout is only valid for units with direct-drive wheels. Supply CFM - Displays measured CFM readings. This readout is only valid for units with direct-drive wheels. Unit Performance- Compares Unit Options > Unit

**Performance** to current unit's operational values.

- **Dsn CFM** Design CFM. Job specific unit CFM.
- Act CFM Actual CFM. Current unit CFM reading.
- Min/Max Dsn D SP Design duct static pressure. Job specific external static pressure.
- Min/Max Dsn B SP Design building static pressure. Job specific external static pressure.
- Act D SP Actual duct static pressure. Current external static pressure.
- Act B SP Actual building static pressure. Current external static pressure.
- Act BHP Actual Brake Horsepower.
- Mtr Delta Motor Delta. Temperature rise caused by motor heat.
- MHG Motor Heat Gain. BTU rise caused by motor heat.
- HT Cap Heating capacity output in MBH.
- **HT KW** Heating output in kilowatts.
- Rht Delta Reheat Delta.
- R Cap Reheat Capacity.
- E Cap Evaporative Capacity.
- Cool Tons Cooling Tonnage.
- D Cap Discharge Capacity.
- **Delivered Tons** Unit delivered tonnage.

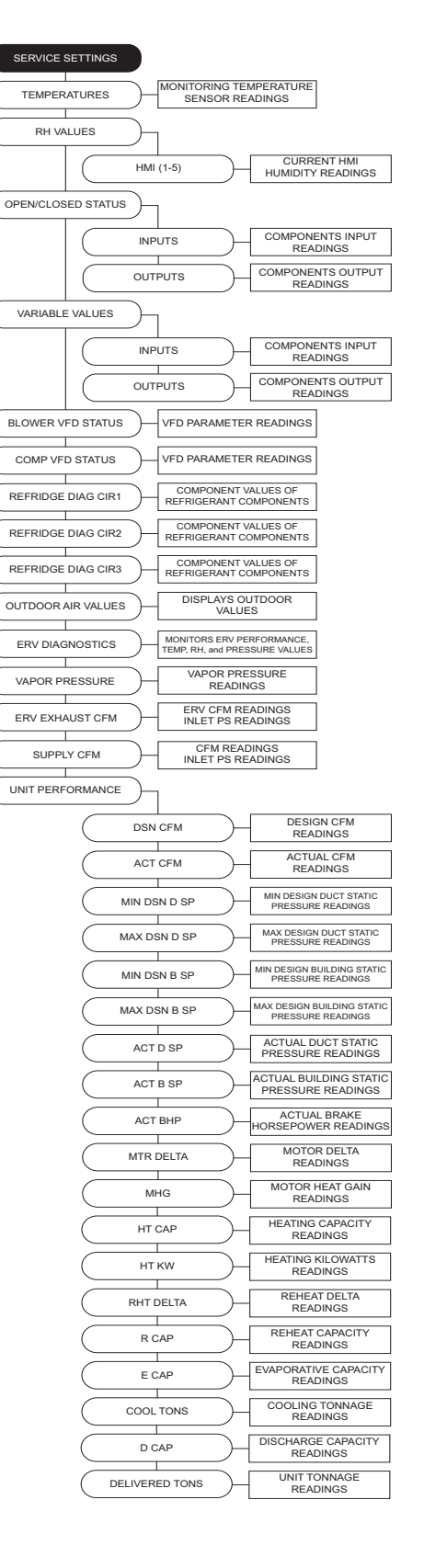

### Test Menu

- Test Fans Test operation of unit's fans.
- **Test Heating** Contains high fire, low fire, and analog tests. The analog test simulates a voltage input from a BMS system. The test begins at 0 volts. Allows blower and damper modulation. Pressing up/down modulates input.
- **Test Cooling/HP** Test cooling, heat pump, or analog system. Monitor adjustments and parameters during testing. The analog test will simulate a voltage input from a BMS system. The test begins at 0 volts. Allows blower and damper modulation. Pressing up/down modulates input.
- Evacuation Mode Only to be used when working on the cooling system. All refrigeration valves in the circuit will be open during evacuation.
- Service Safe Stop Unit shutdown with pumpdown off.
- **Test Stepper Motor** Displays valve position when testing EEV or Reheat valves.
- **Test ERV** Manually adjustable values when testing ERV Exhaust Fan, Wheel, or All.
- **Test Economizer** Manually adjustable values when testing in Cool or Blower.
- Test Options
  - **Test Cabinet Heater** Beginning this test will activate the cabinet heater on.
  - **Test Drain Heater** Beginning this test will activate the drain heater on.
  - Test Crankcase Heater Beginning this test will activate the crankcase heater on.
  - **Test OA Ctrl** Beginning this test will create an output to the outdoor air control. The test will begin at 0 volts. Pressing up/down modulates the output.
  - Test Freezestat Test menu will allow user access to adjust set points to verify freezestat operation in various types of ambient conditions.

**Clear Fault History** - This will clear the entire fault history. If there is an active fault when cleared, that fault will show up until it is fixed.

Set Clock - Set day and time.

**Cal Static Duct PS** - Calibrates duct pressure. Must disconnect all pressure tubes before calibration.

**Cal Static Build PS** - Calibrates static building pressure. Must disconnect all pressure tubes before calibration.

**Calibrate Supply CFM** - Calibrates pressure differential in the venturi to calculate approximate fan CFM. Must disconnect all pressure tubes before calibration.

**Supply CFM** - Calibrates pressure differential in the venturi to calculate approximate fan CFM. Must disconnect all pressure tubes prior to calibration.

**Calibrate ERV** - Calibrates pressure differentials across all filters and energy wheel.

**ERV Service Mode** - Allows user to control damper, supply, and exhaust fans.

**Update Factory Defaults** - This allows the original factory default settings to be overridden. When confirming the updated settings, these settings will now be used when "Factory Reset" is needed.

Factory Reset - Resets board to factory commissioned settings.

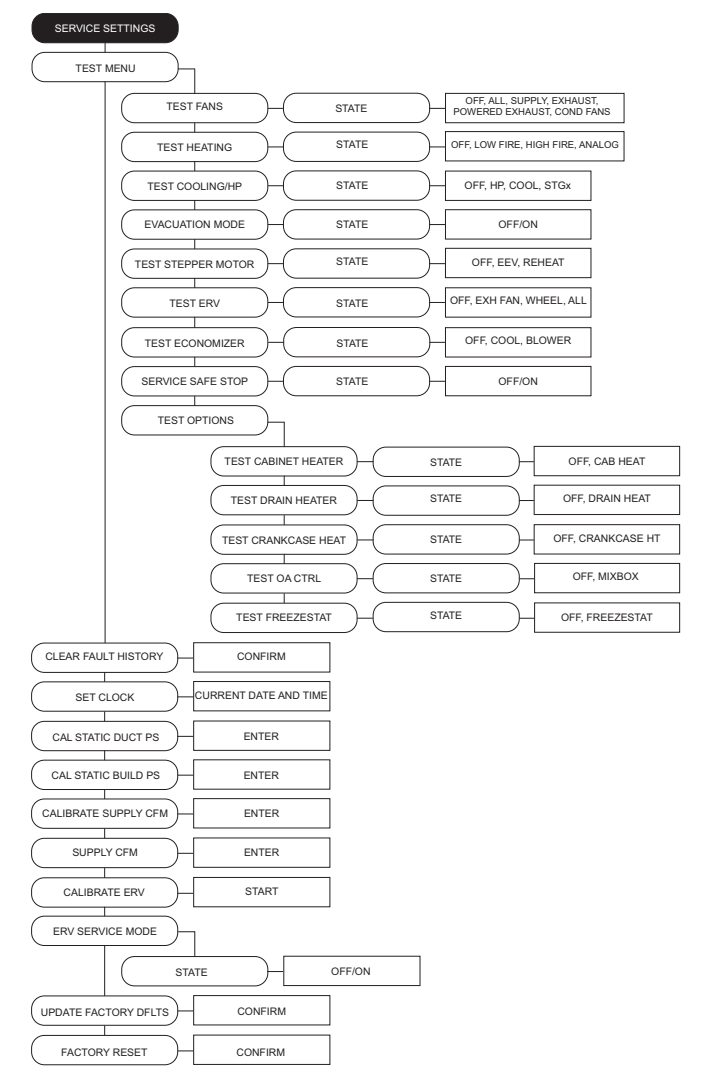

# UNIT OPERATION

# WARNING: Gloves and safety glasses must be worn when servicing refrigeration equipment.

Before starting or operating the unit, verify all fasteners are secure and tight. In particular, check the set screw in the wheel hub. Verify power and gas are **OFF** to the unit. Before connecting the unit to power, turn the fan wheel by hand to verify it is not striking the inlet, or there are any obstructions. Re-center, if necessary.

Special Tools Required for start-up: AC Voltage Meter, Standard Hand Tools, Differential Pressure Gauge, Thermometer, Tachometer, Amperage Meter, Refrigeration Gauge Set

### **Start-Up Procedure**

- 1. Check all electrical connections are secure and tight.
- 2. Inspect the condition of the intake damper and damper linkage, if applicable.
- 3. Inspect the air-stream for obstructions. Install necessary filters.
- 4. Verify all drains are connected and routed in the proper positions. For high-efficiency furnaces, verify the condensate drain is connected. Refer to **"Furnace Condensation Drain" on page 18**.
- 5. Compare the supplied **motor voltage** with the fan's nameplate voltage. If this does not match, correct the problem.
- Check the rotation of the wheel motor. Verify the wheel is moving in the direction of the directional arrow (Figure 42). Incorrect rotation will result in poor air performance, motor overloading, and possible damage to the motor. If the motor rotation is incorrect, adjust using the HMI panel. Go to: Factory Settings > Unit Options > Blower Config > Supply VFD Direction > Forward.
- 7. When the fan is started, observe the operation and check for any unusual noises.
- 8. Connect a refrigerant gauge set to the system. Refer to **"Monitoring the A/C System" on page 104**. Verify the high side and low side pressure readings are equal at the initial connection.
- 9. Monitor the surface temperature with a thermometer.
- 10. Start and run the unit for approximately 20 minutes.
- 11. Monitor the manifold gauge, surface temperature, subcool, and superheat readings:
  - Refer to **Table 17 on page 123** to convert the pressure gauge readings to temperature.
  - The subcool reading should be approximately 10-20°F.
  - The superheat reading should be approximately 20°F.

### Figure 42 - Direction of Rotation

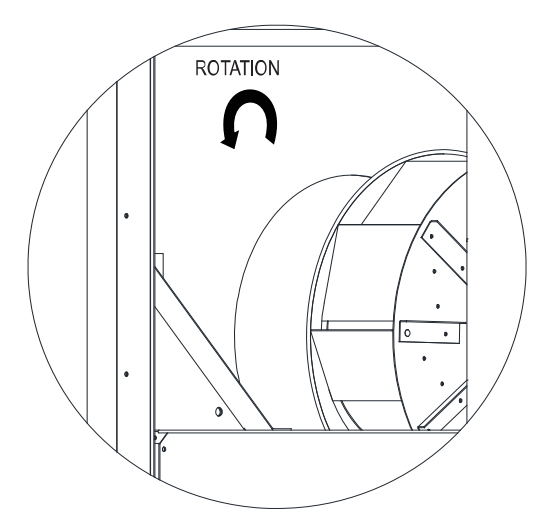

# Start-Up Procedure Heating

### Furnace Start-Up Summary

- 1. Open the field-installed manual gas shut-off valve and ensure the On/Off gas control valve knob is set to 'On.'
- 2. Check inlets to all firing tubes on the furnace and ensure that they are all clear of foreign debris. Verify that the tubes line up properly with each nozzle of the gas manifold.
- 3. Start the unit and check the gas supply pressure at the inlet gas gauge, this gauge is upstream of all electronic gas valves. The inlet pressure should be **7 in. 14 in. wc on natural gas or 11 in. 14 in. wc on propane gas**. If the inlet pressure is too high, install an additional pressure regulator external to the unit.
- 4. Verify DIP switches are set correctly on the modulating valve (**Figure 43**). Factory setting for DIP switches is Off. Refer to **Table 14** for DIP switch settings.
- 5. A final gas leak check shall be performed to verify the gas-tightness of the heater's components and piping under normal operating conditions.
- 6. At any point during high/low fire burner adjustment, check the characteristics of the flames in every firing tube of the furnace. Non-existence of flame or a lazy flame can be caused by no gas pressure, low gas pressure, a dirty nozzle orifice, or clogged section of exhaust flue.
- 7. When testing has completed, replace all caps and covers removed during the adjustment procedure.

| Control Signal | SW1 Signal | SW2 Offset | SW3 Characteristic |
|----------------|------------|------------|--------------------|
| 0-10 V         | OFF        | OFF        | OFF                |
| 2-10 V         | OFF        | ON         | OFF                |
| 0-2 mA         | ON         | OFF        | OFF                |
| 4-20 mA        | ON         | ON         | OFF                |

### Table 14 - Modulating Valve Dip Switch Settings

## **High Fire Burner Adjustment**

- 1. Set the unit into high fire mode. This is achieved by configuring high fire by going into the HMI's configuration, refer to "Accessing Menu Configurations" on page 61. Go to: Service > Test Heating > State > High Fire.
- 2. Verify the furnace(s) are lighting off properly, the manifold gas pressure should be adjusted to jobsite conditions. The gas pressure regulator (integral to the On/Off gas control valve, refer to **Figure 20**) is adjusted at the factory for average gas conditions. The gas supplied to the furnace must be in accordance with the input rating on the rating plate. Once the gas pressure is verified, continue to step 3.
- 3. If the unit is set up for analog control, continue with high fire using the method above or send the unit a constant 10V DC or 20mA signal. Refer to **Table 14**.
  - Remove the cover on the modulating valve (Figure 43). Read the manifold gas pressure gauge (0-10 in. wc) located directly on the gas manifold. The pressure should read 3.5 in. wc for natural gas / 10 in. wc for propane. If the pressure is incorrect, adjust the pressure.
  - To adjust the pressure, press button #1 until the LED lights solid red. Release the button. The valve is now in high fire setting mode.
  - Buttons #1 and #2 are used to set high fire setting. Press once to step or hold to auto step.
- 4. If the proper (in. wc) gas pressure cannot be achieved by adjusting the modulating gas valve, and it has been verified that the inlet gas pressure is within the acceptable range of 7 14 in. wc on natural gas and 11 14 in. wc on propane gas, adjust the regulator on the On/Off gas control valve. Use a screwdriver to turn the inner adjustment screw clockwise to increase the gas pressure, refer to "Gas Conversion Instruction" on page 26.

# IMPORTANT: WHENEVER HIGH FIRE IS ADJUSTED ON THE REGULATOR OR MODULATING VALVE, LOW FIRE MUST BE ADJUSTED OR RE-VERIFIED.

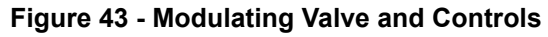

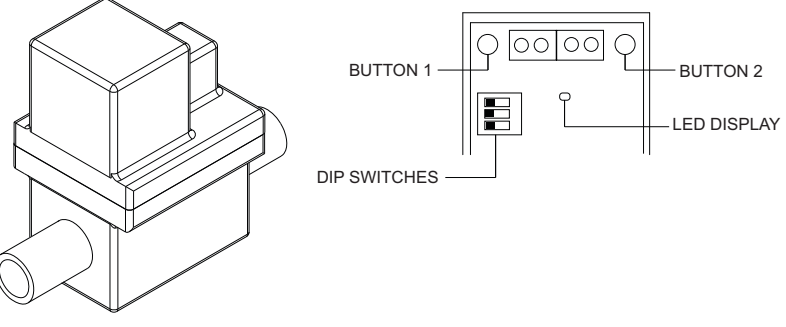

### Low-Fire Burner Adjustment

- 1. Lock the unit into low fire mode. This is achieved by configuring low fire by going into the HMI's configuration, go to: Service > Test Menu > Test Heating > State > Low Fire.
- 2. Press and hold button #2 on the modulating valve until the LED light blinks red. Release the button. The valve is now in low fire setting mode.
- 3. Press button #1 to increase flow or press button #2 to decrease flow.
  - The desired pressure reading for natural gas is **0.15 in. wc**. If this cannot be obtained, set the low fire pressure as low as possible.
  - The pressure reading for propane gas should be 0.75 in. wc.
- 4. Save the low fire setting by simultaneously holding down buttons #1 and #2 until the blinking LED turns off.

### **Final Start-Up Procedure**

- 1. With the air and burner systems in full operation and all ductwork attached, measure the system airflow.
- Once the proper airflow is achieved, measure and record the fan speed with a reliable tachometer. Caution Excessive speed will result in motor overloading or bearing failure. Do not set fan RPMs higher than
  specified in the maximum RPM chart.
- 3. Measure and record the **voltage** and **amperage** to the motor and compare with the motor nameplate to determine if the motor is operating under safe load condition.
- 4. Check for any obstructions, tools, or hardware that may cause damage when unit is in full operation.
- 5. Make sure all access panels are in place and secure.

# Sequence of Operation

## **Operation Summary - Gas Heating**

When there is a call for heat, the main blower is turned "On" and the airflow switch is proven.

- The Flame Safety Controller (FSC-1) sends 120V AC power to the line input of the power vent blower.
- The Power vent blower is controlled by pin J17 on the control board. This varies a signal to the powervent blower motor to initiate a 1 min pre-purge at high speed.
- 24V AC signal runs through the safety circuit (Power Vent Airflow Switch/High Temperature Limit/Flame Rollout Switch) and into FSC-1.
- FSC-1 initiates Trial for Ignition by sending a signal to the spark igniter to light the furnace and 24V AC power to the On/Off gas valve. This opens the On/Off gas valve and the modulating valve.
- Flame is sensed by FSC-1's remote flame sensor at the firing tube of furnace.
- HMI's 17-second high-fire off-delay time sequence runs out, and a variable voltage is sent to the power vent blower motor.
- The control board continues to modulate the heat output of the unit by adjusting the 0-10V DC signal to the modulating gas valve.

# NOTE: If a high turndown furnace is present, this sequence occurs with FSC-2 if the call for heat dictates a need for a second furnace.

There are different options for controlling the temperature output of these units. These include Discharge Temperature Control, Space Temperature Control, Analog Control, and Direct Digital Control (DDC). In all cases, the MUA board controls the amount of gas to the burner based on the signal from the temperature control components. When the modulating gas valve is all the way open, achieving the maximum BTUs and temperature rise of the unit, the unit is in high fire.

**Discharge Control**: When used in discharge control, the MUA board receives a call to heat from the intake sensor, the MUA board will modulate the discharge temperature until it hits the desired set point. The user can choose whether discharge heating is activated based on intake temperature, space temperature, either, both, or stat.

**Space Control**: When the space control option has been selected, there may be an HMI (that contains an internal temperature sensor) or a space thermistor. The user can choose whether the space heating is activated based on intake temperature, space temperature, either, both or stat.

### Scan for DDC Application Guide

**Analog Control/Direct Digital Control (DDC)**: A 0-10V DC or 0-20mA signal is sent to the MUA board from the building control system to regulate the heating output of the unit. Refer to **DDC Application Guide** for more information.

### **Modulating Gas System**

The Modulating Gas System consists of an Intake Temp Sensor, a Discharge Temp Sensor, a Space Temp Sensor (only on space temperature control options), and modulating gas valve(s). The intake air sensor, the space sensor, or a combination of the two can be used to give a call for heat signal to the MUA board.

The MUA board uses a PID loop and checks the difference between the temperature sensor readings in order to modulate the heat appropriately.

- For kitchen MUA heating applications, intake air set point should be set at 45°F, whereas the discharge set point should be set at 55°F. The defaults may be adjusted per field conditions.
- For all other applications, the set point should be set appropriately based on end-user preferences and on-site conditions.

### High Temperature Limit

One of the backup safety devices is the high-temperature limit lockout. This temperature sensor measures the temperature inside the unit, downstream of the burner. If the factory-set temperature of °F is exceeded, it will signal the FSC to turn off the burner. This requires a manual reset of the high-temperature limit. Refer to "**Resetting Unit**" on page 141.

# Flame Safety Control (FSC)

The Flame Safety Control (FSC) is present only to monitor the flame, NOT to control temperature.

The FSC uses a sensor mounted at the intake of the upper-most firing tube of the furnace to sense the existence of a flame. The FSC controls the opening of the solenoid gas valve, and the operation of the spark igniter to initiate a flame upon start-up. When there is a call for heat, the LED on the FSC is energized, indicating that the unit has power. Then, there is a one-minute pre-purge. The power vent blower on the furnace is sent to high speed to exhaust any gas in the Heat-exchanger/Control Cabinet that may be present before trial for ignition. As soon as the pre-purge has initiated, the FSC checks that airflow is sensed by the power vent airflow switch and that the High Limit and Roll-out switches are not tripped.

Upon successful sensing of induced power vent airflow, continuity of temperature limit, and roll-out switches, the FSC initiates a **15-second** ignition sequence. During this ignition sequence (**Figure 44**), the FSC opens the On/Off gas valve and allows gas to pass through to the gas manifold. At the same moment, the spark igniter begins to spark, causing the electrode on the burner to ignite the gas. This results in a flame at the lowest firing tube of the furnace. This immediately ignites the flow of gas in each succeeding firing tube moving vertically until the entire furnace is lit. When the sensor detects the flame at the intake of the uppermost firing tube, the FSC continues to power the On/Off gas valve until there is a loss of flame presence. This is the normal operating mode.

| Interval<br>Description              | Initial Call<br>for Heat | 1 Min.<br>Pre-Purge | 15 Sec. Trial for Ignition | 1 Min.<br>Inter-Purge | 15 Sec. Trial for Ignition | 1 Min.<br>Inter-Purge | 15 Sec. Trial for Ignition | 2 Min.<br>Post-Purge | 1 Hr<br>Lockout | Repeat<br>Cycle |
|--------------------------------------|--------------------------|---------------------|----------------------------|-----------------------|----------------------------|-----------------------|----------------------------|----------------------|-----------------|-----------------|
| Time (Min:Sec)<br>(Non-Linear Scale) | 0:                       | 00 1:               | :00 1:                     | :15 2                 | :15 2:                     | :30 3:                | 30 3:4                     | 45 5:4               | 45 En           | d Cycle         |

Figure 44 - Ignition Sequence

## **Modulating Stage Sequence**

The modulating stage operates differently than other On/Off staged furnaces. Instead of being "On" or "Off," the gas flow to this furnace is modulated up and down to account for varying calls for heat during the unit's operating period. In addition, the speed of its power vent blower is varied as the gas flow changes to maintain constant combustion efficiency over the entire firing range.

The modulating furnace power vent blower is controlled by an on-board speed controller, located on the MUA control board. Voltage to the motor is based on a 0-10V DC signal. The output voltage (True RMS) to the motor varies non-linearly between 120V AC @ 10V DC for high fire and 86.5V AC @ 0V DC for low fire.

# **MUA Board and High Fire Start**

The MUA board compares a difference between two sensor values and set points; or compares a **0-10V DC** or **0-20 mA** signal from an analog control to the modulating furnace. The signal is linearized such that input voltage is directly proportional to amount of gas being delivered to the modulating valve.

To ensure proper light-off in all conditions, the MUA board contains software that forces the modulating furnace to light at high-fire when that furnace's main gas valve is first opened. There is a built-in timer that allows it to send a constant **10V DC** signal to the modulating gas valve, and power vent blower speed controller. This will force the furnace into high-fire for a period of **17-seconds** after the initial spark is sent by the FSC. After this forced high-fire light-off period has expired, the modulating furnace's power vent blower and modulating gas valve will receive a modulating signal from the MUA board.

# **Re-Circulating Control Options**

The ratio of outdoor to indoor air in the discharge supply air can be adjusted through the MUA board output. The board will output a **0-10V DC** signal to command the position of the damper. There are several options for controlling the position of this damper. Use the HMI panel to change options: **Factory Settings > Unit Options > Outdoor Air Config> Outdoor Air Ctrl** 

### **Powered Exhaust**

The powered exhaust fan is located by the intake damper assembly and is designed to prevent the building from over pressurizing. When there is excessive static in the building's return ductwork, the powered exhaust fan will assist exhausting air directly outdoors to balance the building's internal pressure. The powered exhaust fan will actuate depending on the outdoor air configuration's settings and supply fan activation.

# **Outdoor Air Configuration**

When Outdoor Air % or Schedule is selected, "Outdoor Air Deadband" will be active. This setting checks the delta T between outdoor and return air. If the difference between these two temperatures is less than or equal to the dead band setting (default setting is 5 degrees), the MUA board will not alter its output to the damper assembly.

**Off** - Outdoor air control from the control board will not output a signal. May be used when damper is controlled by a photohelic gauge or a Building Management System (BMS).

**Manual** - The fresh air dampers can be manually controlled from the HMI panel corresponding to a 0-10V DC output signal from the control board. This output voltage signal can be manually adjusted. This will allow the user to manually set the dampers to match the building ventilation requirements.

**2 Position** - The fresh air dampers can be controlled by a two-position switch (a field-supplied switching device) to select closed position or 100% open. The control board sends out a constant 10V DC signal to the actuator. The field supplied switch will break or make the signal from the control board to the outdoor air damper. When the switch is used to disconnect power (open the circuit), or if a power failure occurs, or if the control board is shut-off, the return air damper will open by spring return. If using a two-position switch, connect in series to the control board at connection A+ and D+.

**Outdoor Air %** - The dampers can be controlled from the HMI to position the dampers from 0% to 100% fresh air. The MUA board utilizes an internal algorithm to alter its 0-10V output to the damper assembly to maintain an exact outdoor air percentage.

**100% OA** - If this damper control is chosen, anytime the blower is running, the damper will be fully open. The board logic will send 10 volts to open the damper. When there is no call for the blower, the board logic will send 0 volts to close the damper.

**Analog Control** - When this is set to ON, the damper will modulate linearly between the min and max OA voltage for both occupied and unoccupied modes.

**Pressure Control** - Damper position will modulate to maintain building pressure. Building pressure below the set point will increase the amount of outdoor air supplied to increase pressure.

NOTE: When Scheduling is enabled, separate occupied and unoccupied set points will be available for outdoor air control settings.

### **Programmable Thermostat**

The programmable thermostat can be set off the discharge sensor set point. This allows the unit to modulate for the programmed space set point. An example would be, if the discharge set point is set for 65°F, and the space calls for heat/cooling cycle, the unit will modulate to meet the discharge set point.

The thermostat can also work off blower mode. This setting will look at the intake air temperature. The unit will modulate to avoid bringing in too hot or too cold of air into the space.

## Heating, Cooling, Defrost, and Reheat

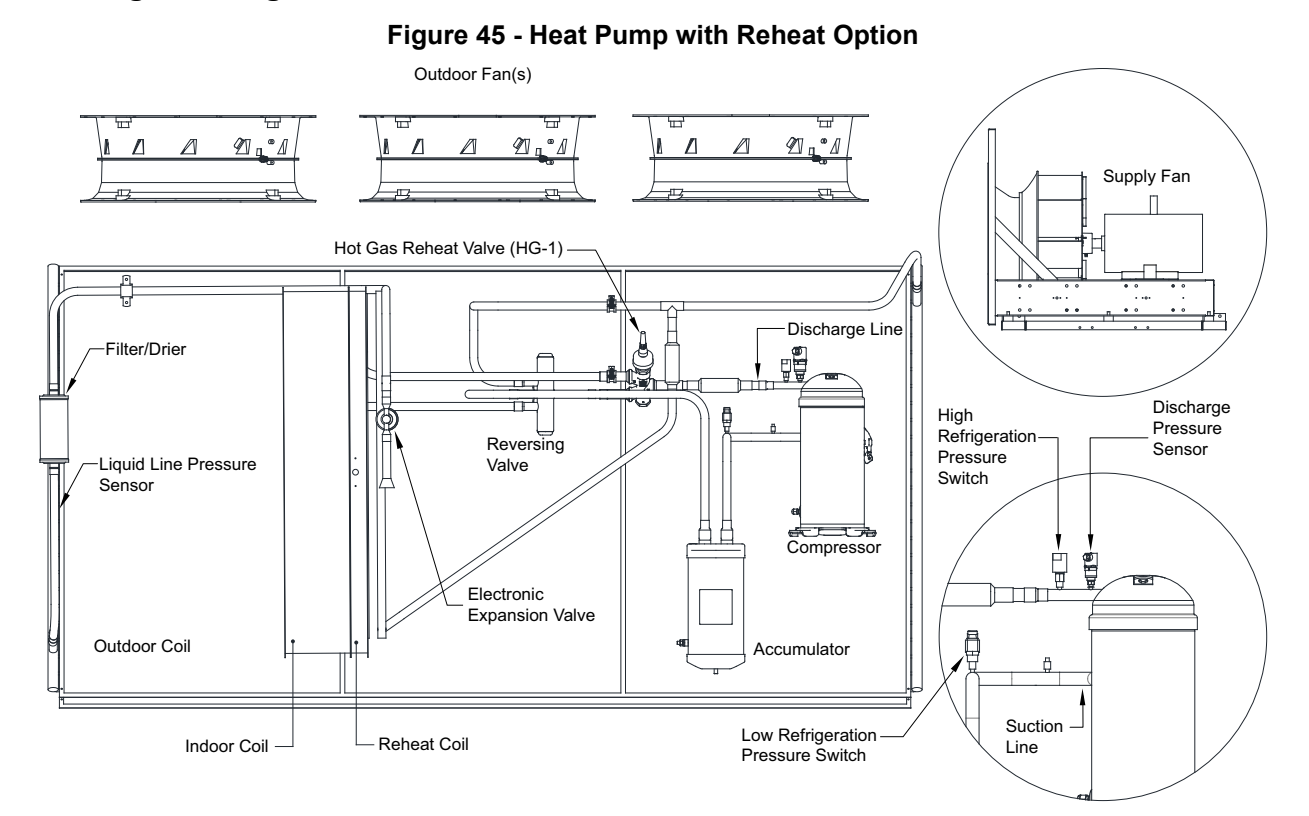

### NOTE: Figure 45 is one example of many configurations offered.

Air velocity should be maintained between 200 and 550 fpm through the indoor coil.

### Heating cycle (heat pump)

- In heating mode, the outdoor coil acts as the evaporator coil. When the thermostat calls for a heating sequence, the reversing valve is automatically powered. The compressor and outdoor fan start. The heating system is now in operation. Once the thermostat is satisfied, the system will shut down.
- The compressor pumps out high pressure refrigerant vapor. The vapor leaves the compressor, and then through the energized reversing valve.
- The refrigerant then flows through the indoor coil. Supply air removes heat from the refrigerant vapor, warming the indoor air and heating the building. When enough heat is removed, the vapor condenses into a high pressure liquid. The liquid temperature is slightly warmer than indoor air temperature. The liquid refrigerant then passes through an Electronic Expansion Valve (EEV), reducing its pressure and temperature, then passes through a filter/drier. The filter/drier adsorbs water and filters system contaminants.
- As the cool, low pressure liquid refrigerant enters the outdoor coil, it expands and absorbs heat from the outdoor air passing over the finned surface. Heat from the outdoor air causes the low pressure liquid to evaporate into a cool vapor.
- The cold refrigerant vapor passes through the outdoor vapor line to the reversing valve. The reversing valve directs refrigerant into the accumulator. The accumulator holds a liquid refrigerant and oil mixture, and controls flow back to the compressor. The liquid refrigerant and oil mixture are metered back to the compressor through a small orifice near the bottom of the accumulator.
- The refrigerant vapor passes through the suction line to the intake of the compressor. The cycle then repeats.

### Cooling cycle

Figure 46 is a basic representation of the cooling cycle.

- When the cooling sequence is initiated, the compressor and outdoor fan start. The cooling system is now in operation. Once the thermostat is satisfied, the system will shut down.
- The compressor pumps out high pressure refrigerant vapor (discharge line). The vapor leaves the compressor. If the unit is a heat pump, the vapor will pass through the de-energized reversing valve.
- The vapor flows through the discharge line to the outdoor coil. Air from the outdoor fan removes heat from the refrigerant vapor. When enough heat is removed, the vapor condenses into a high pressure liquid. The liquid temperature is slightly warmer than ambient air temperature. This warm, high pressure liquid leaves the outdoor coil and flows through the copper refrigerant line. The liquid passes through a filter/drier. The filter/drier adsorbs water and filters system contaminants.
- At the end of the line, the refrigerant passes through an Electronic Expansion Valve (EEV), reducing its pressure and temperature.
- As the liquid, under reduced pressure, enters the indoor coil, it expands and absorbs heat from the indoor air passing over the finned surface. Heat from the indoor air, causes the low pressure liquid to evaporate, and cools the indoor air. The refrigerant is now a cool vapor.
- Refrigerant vapor passes through the insulated vapor line. If the unit is a heat pump, a reversing valve will direct refrigerant into the accumulator. The accumulator controls liquid refrigerant and refrigerant oil flow back to the compressor. Refrigerant vapor passes through the suction line to the compressor. The cycle then repeats.

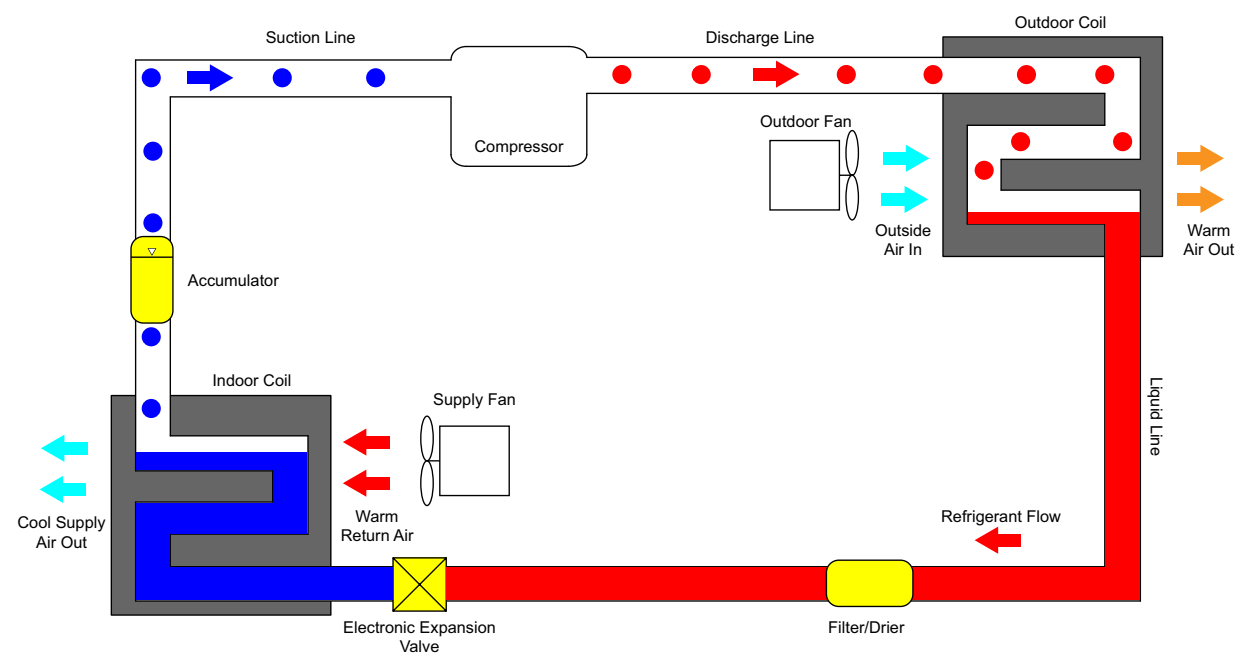

### Figure 46 - Cooling Cycle

### Defrost cycle (heat pump)

- In heating mode, the outdoor (condensing) coil acts as the evaporator coil. Moisture from the outside air condenses on the outside coil, and normally runs off. During the colder part of the heating season, this moisture freezes. This frozen moisture blocks air movement through the coil. A defrost cycle needs to be run to remove the frost.
- The defrost control detects the buildup of ice on the outdoor coil. The reversing valve will direct hot gas from the compressor to the outdoor coil. This starts the defrost process.
- The outdoor fan stops to prevent cold air from being passed onto the outdoor coil while hot refrigerant is in the outdoor coil.
- When the defrost control has detected the ice has melted, the defrost mode will end. The reversing valve shifts to the heating position. Hot refrigerant gas is then sent to the indoor coil. The outdoor fan operates, and the unit is now in normal heating mode.

### Reheat cycle (cooling only)

- During the reheat cycle, a portion of the hot gas from the compressor enters the reheat coil and then is fed into the discharge line to the outdoor coil.
- The air is cooled and dehumidified as it flows across the indoor coil. It is then reheated by the reheat coil to lower the relative humidity.

### Reversing valve for heating/cooling (heat pump)

When the unit is set up to run as a heat pump, the reversing valve is activated before the compressor starts. The reversing valve will de-energize if there is a call for cooling. Refer to **Figure 47** for details.

- When the internal valve is de-energized (down), the unit will be in cooling mode.
- When the internal valve is energized (up), the unit will be in heating mode.

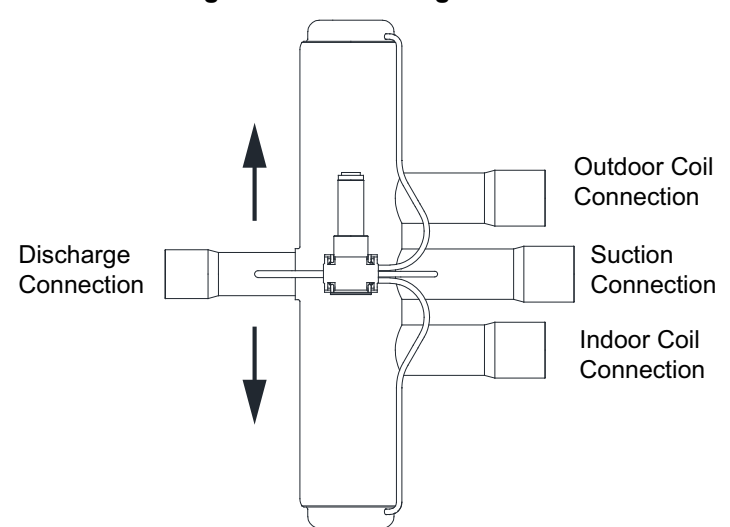

### Figure 47 - Reversing Valve

# Economizer

Economizer type sets the type of economizer logic that will be used. This feature will control the economizer using a **0-10V DC** signal output on the MUA board. The table below shows option selections and definitions.

Use the HMI to select Economizer type. Go to Factory Settings > Unit Options > Outdoor Air Config > Economizer.

| Option                | Definition                                                                                                    |
|-----------------------|----------------------------------------------------------------------------------------------------|
| Fixed Dry Bulb        | The economizer will modulate open if the outdoor air temperature is less than<br>the economizer temperature set point. The modulation occurs from the current<br>damper position to fully open over a specific temperature range (determined by<br>the economizer temperature band value).                                                                                                    |
| Differential Dry Bulb | The economizer will modulate open if the outdoor air temperature is less than<br>the return air temperature. The modulation occurs from the current damper<br>position to fully open over a specific temperature range (determined by the<br>economizer temperature band value).                                                                                                    |
| Fixed Total           | The economizer will modulate open from the current position if the outdoor air<br>dew point temperature is less than the economizer dew point set point, and the<br>outdoor dry bulb temperature is less than the economizer temperature set<br>point. The dew point set point is calculated using the economizer temperature<br>and humidity set points. The modulation occurs from the current damper<br>position to fully open over a specific dew point temperature band.                                                 |
| Differential Total    | The economizer will modulate open from the current position if the outdoor air<br>wet bulb temperature is less than the economizer dew point set point, and the<br>outdoor dry bulb temperature is less than the economizer temperature set<br>point. If the return dew point is less than the dew point set point, the unit will<br>use the return dew point as the beginning of the modulation band. The<br>modulation occurs from the current damper position to fully open over a specific<br>dew point temperature band. |

### Table 15 - Economizer Options

### **Disable Cooling**

This allows the user to set the Outdoor Air (OA) percentage through the damper assembly (**Figure 48**) when mechanical cooling is disabled.

Refer to **"Psychrometric Chart" on page 96** for economizer operation and logic.

### Figure 48 - Damper Assembly

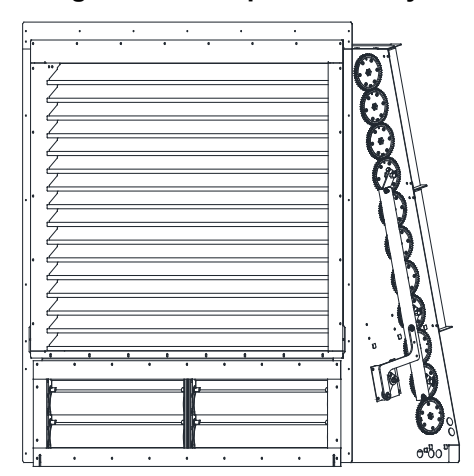

# **Psychrometric Chart**

### Fixed Dry Bulb Economizer

Psychrometric Chart Normal Temperature Sea Level Barometric Pressure: 29.921 Inches of HG

- Set Point Temp
- Economizer Band
- Low Limit Temp

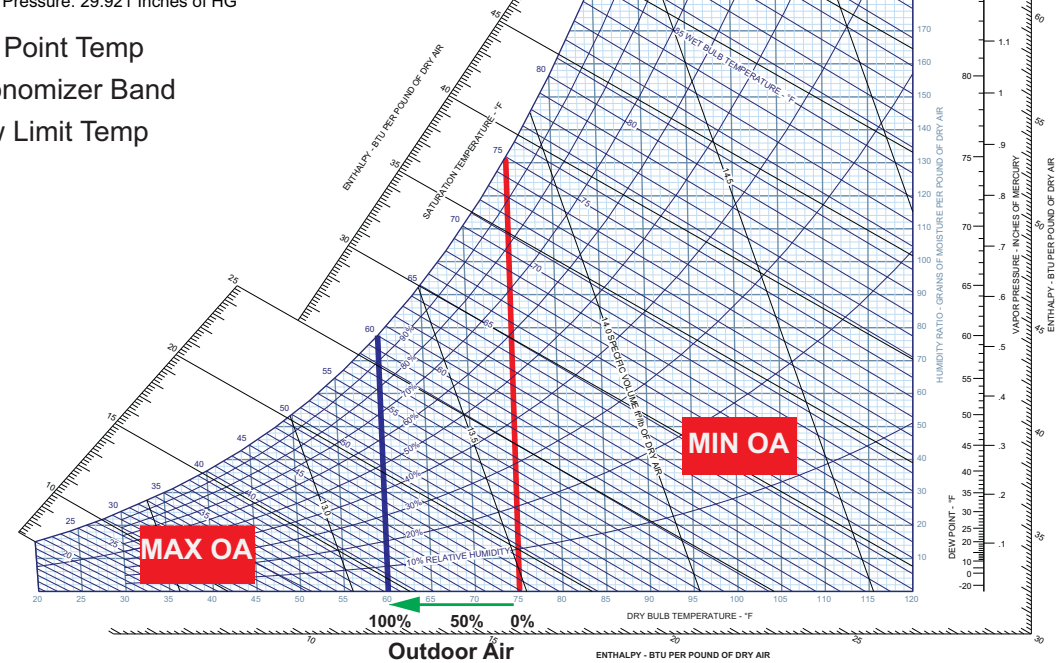

## **Differential Dry Bulb Economizer**

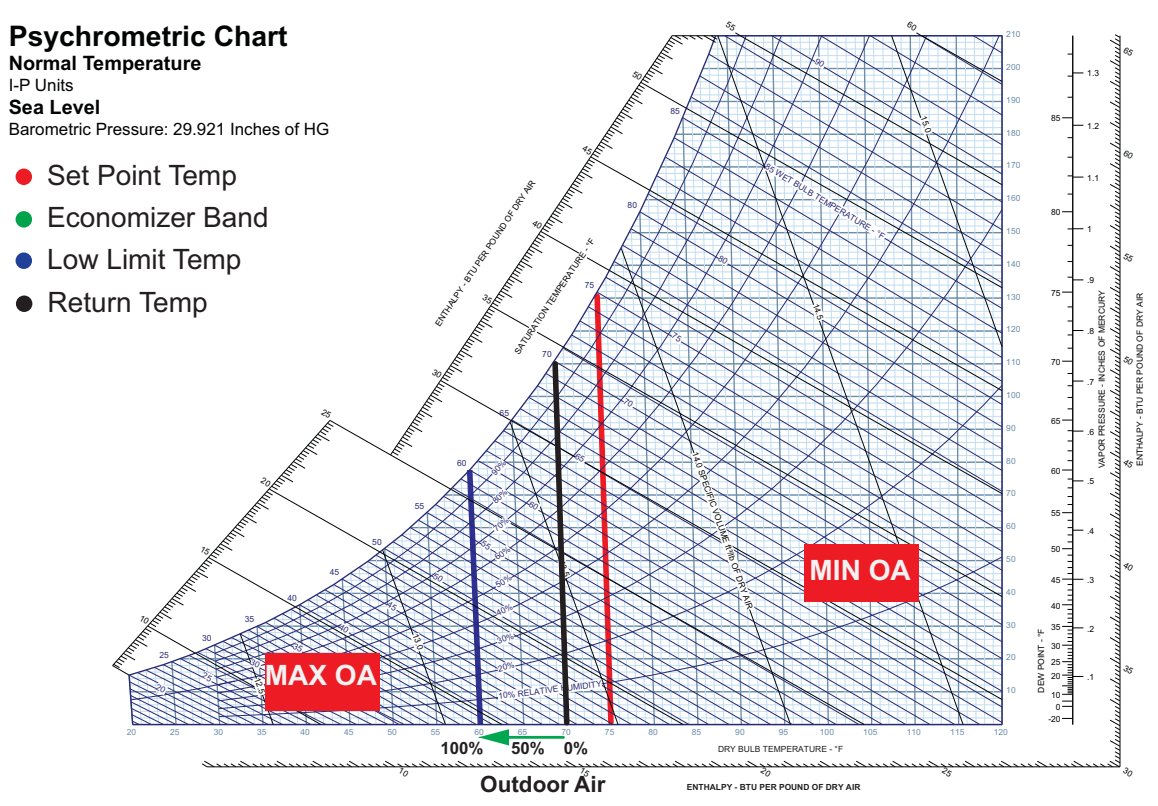

### **Fixed Total Economizer**

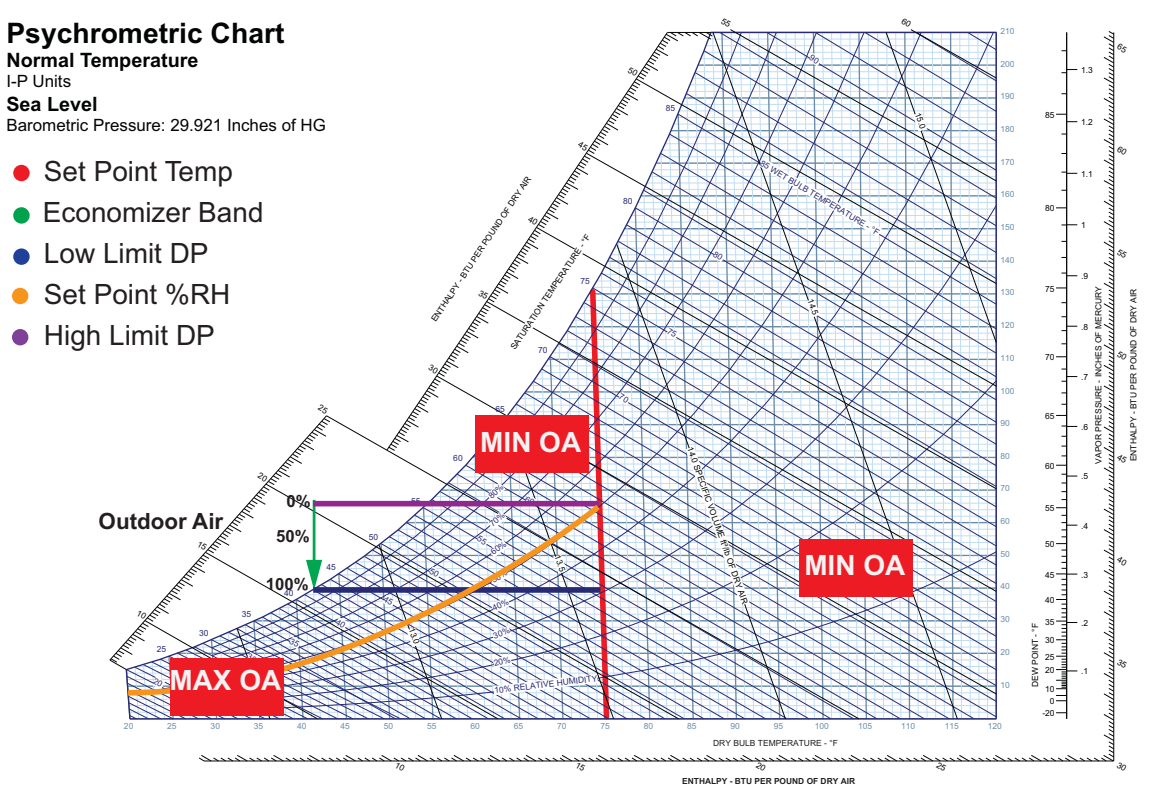

## **Differential Total Economizer**

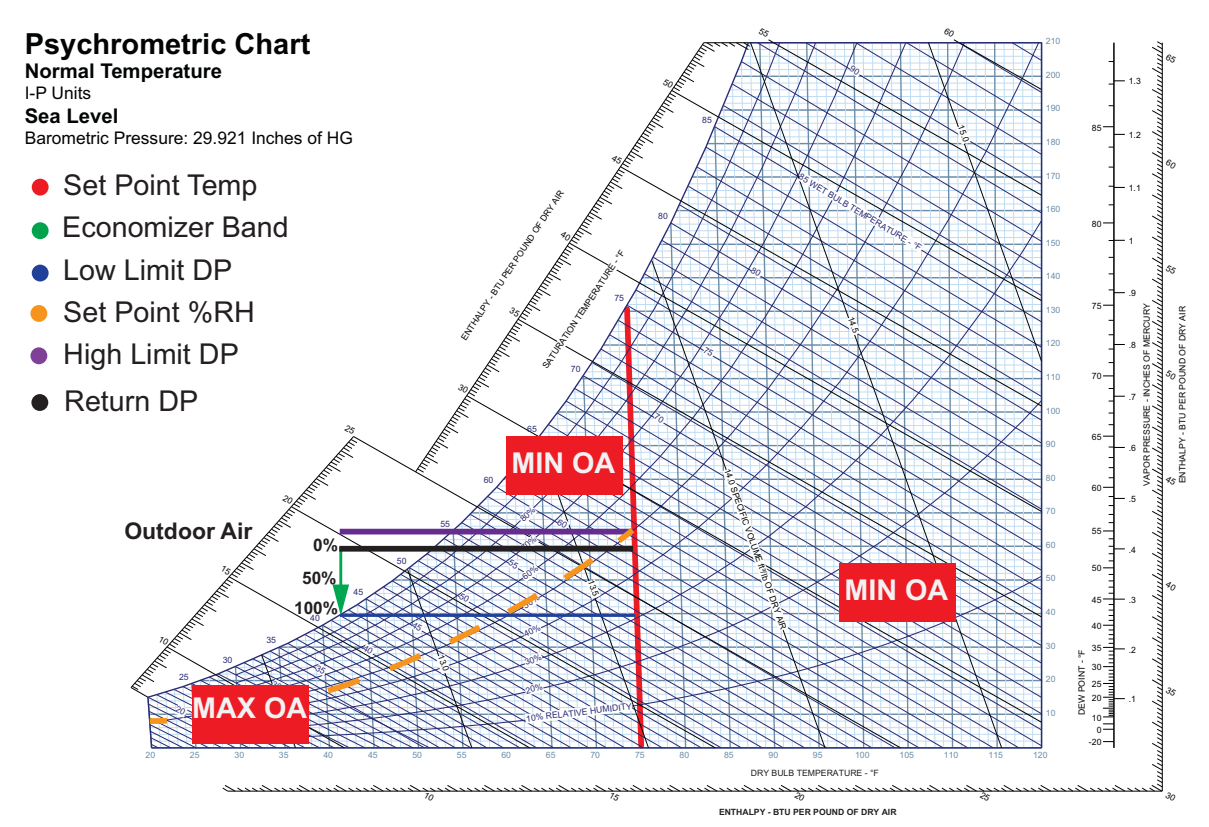

# Hydronic Heating/Cooling (Optional)

The Hydronic Heating Coil is located below the blower with field-piped connections in the bottom of the electrical cabinet. The Inlet and Outlet are both labeled accordingly, and there are factory installed ball valves and drains for maintenance.

The Chilled Water Coil is located upstream of the blower with field-piped connections located in the chilled water compartment. The Inlet and Outlet are both labeled accordingly.

Refer to Figure 49 for Hot Water and Chilled Water connection locations.

It is important to prevent the water from freezing to protect the coil and pipes from cracking. If the cooling circuit is not in use during winter, the water can be drained from the coil and the piping. There are drains located at the bottom of each coil and vents located at the top of each coil. Drains are also located near the ball valves. Glycol can also be used in the water to lower the freezing point. Refer to **Table 16** for glycol percentage to freezing point.

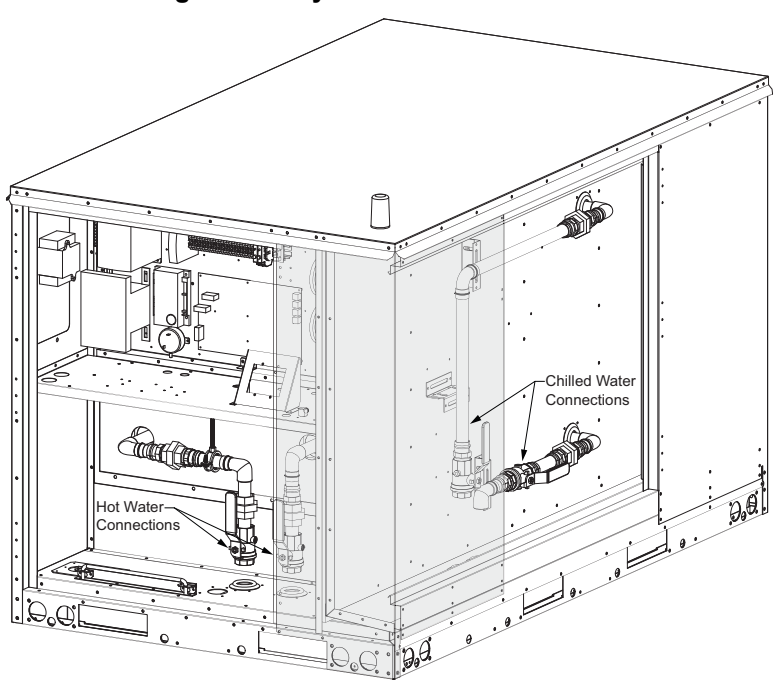

Figure 49 - Hydronic Connections

Table 16 - Glycol Percentage vs. Freezing Point

| % Ethylene Glycol<br>by Volume | Freezing Point<br>Temperature (°F) |
|--------------------------------|------------------------------------|
| 0                              | 32                                 |
| 10                             | 25                                 |
| 20                             | 16                                 |
| 30                             | 3                                  |
| 40                             | -13                                |
| 50                             | -34                                |
| 60                             | -55                                |

| % Propylene Glycol<br>by Volume | Freezing Point<br>Temperature (°F) |
|---------------------------------|------------------------------------|
| 0                               | 32                                 |
| 10                              | 26                                 |
| 20                              | 19                                 |
| 30                              | 8                                  |
| 40                              | -7                                 |
| 50                              | -28                                |
| 60                              | -60                                |

# **Energy Recovery (Optional)**

The Energy Recovery (Enthalpy) Wheel is assembled and installed from the factory. Minimal maintenance will provide years of trouble-free service.

If the unit is equipped with the optional enthalpy wheel, energy recovery is provided by pulling outside air across half of the wheel and moving exhaust air across the other half. Latent heat and sensible heat are moved from the hotter and moist exhaust air to the colder and dry outside air during winter conditions. Latent heat and sensible heat are transferred from the hotter and moist outside air to the cooler and dry exhaust air during summer conditions. Enthalpy control comprises of starting and stopping the exhaust fan, modulating the speed of the exhaust fan, starting and stopping the enthalpy wheel, and optionally controlling the speed of the enthalpy wheel. If required by outdoor air conditions, the outdoor damper is controlled in the normal manner. **Figure 50** provides details for components associated with the enthalpy wheel.

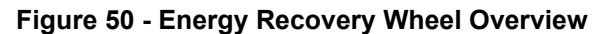

- 1. Outdoor Air Filtration
- 2. Energy Wheel
- 3. ERV Controls
- 4. Return/Exhaust Filtration
- 5. ECM Exhaust Fan

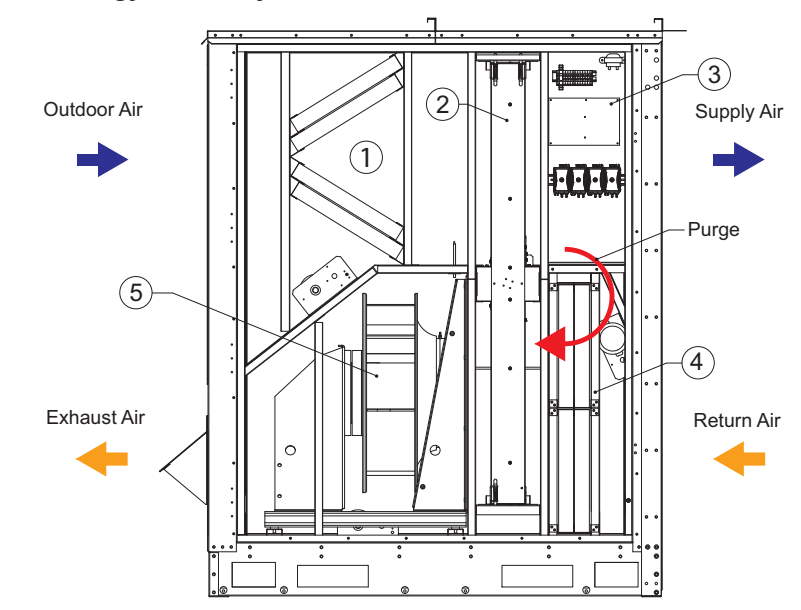

### **Purge and Pressurization**

Pressurization is critical to minimize crossover from exhaust to supply and to allow the purge to operate properly. Move the adjustable purge plate (**Figure 51**) up to increase purge and minimize crossover.

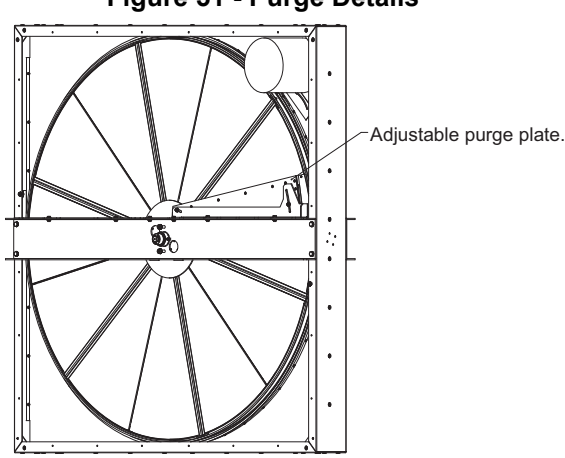

### Figure 51 - Purge Details

### **Drive Motor**

The enthalpy wheel comes standard with a variable speed drive motor, which is pre-wired to turn in the proper direction. The motor can adjust speed to lower the enthalpy's wheel capacity during frosting conditions. This lowered capacity allows the wheel to recover energy still while preventing frosting. During non-frosting conditions, the modulation of the wheel allows enhanced capacity control of wheel for greater turn-down and more precise discharge control.

### **Frost Protection (Optional)**

**Figure 52** illustrates frost prevention conditions. During extremely cold winter conditions, the wheel can frost overdue to the moisture content of the return/exhaust air. A frozen wheel will increase static pressure and reduce efficiency of the wheel. If the wheel fully freezes, the host unit can be starved of supply air. To avoid this situation, the recovery wheel comes standard with a variable speed motor that modulates down during frosting conditions.

# Saturated Temperature Frost Conditions No Frost Conditions Saturated Air

### Figure 52 - Frost Prevention Psychrometric Chart

Dry Bulb

## Variable Speed Frost Prevention

When there is a threat of frost on the enthalpy wheel, the wheel is slowed down so that less enthalpy transfer occurs, and frosting of the wheel is avoided. Frosting can occur on the enthalpy wheel when the exhaust air leaving the wheel is saturated. This condition occurs when the energy transfer and saturated air lines intersect on a psychrometric chart, and it does not occur when these two lines do not intersect.

## **Energy Recovery Exhaust Hoods**

Units with the optional energy recovery module have an exhaust hood. Each hood is factory installed over the barometric relief, allowing the unit to function in adverse weather without the risk of water/debris infiltration.

## **Exhaust Fan**

Unit utilizes an integral ECM exhaust fan that features various control modes to optimize energy transfer and ensure proper air movement. Exhaust cabinet features barometric relief that seals when the exhaust fan is not powered. This will allow for return air to be utilized when the ERV is off.

### Slide-Out Wheel

The wheel can be pulled out to facilitate cleaning and servicing. Power wires for the wheel will need to be unfastened from the lid of the module to allow the full range of motion necessary to service the wheel.

# Field Installation of Large ERVs

Due to their larger size, all size 4 ERVs are shipped loose and must be mounted and wired in the field. This section and **Figure 53** through **Figure 56 on page 102** cover the install and wiring process for large ERVs. These larger ERVs will have hardware bags and gasket rolls placed inside before shipping. Such units should have the gasket applied to the mating side as shown in **Figure 53**.

If the unit is not gasketed already, add gasketing to the marked lines on the mounting side of the ERV before installation (**Figure 53**). Ensure that any joints between gasket strips are silicone to guarantee water cannot travel between the strips.

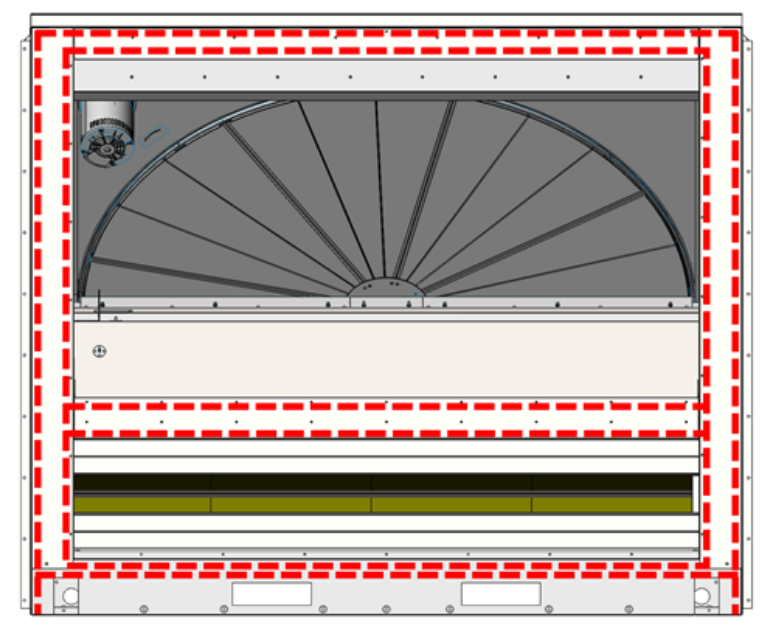

### Figure 53 - ERV Gasket Outline

Next, align the ERV with the RTU unit. Ensure that the marked brackets (**Figure 54**) are aligned and pushed as close together as possible.

### Figure 54 - ERV Mating Profile

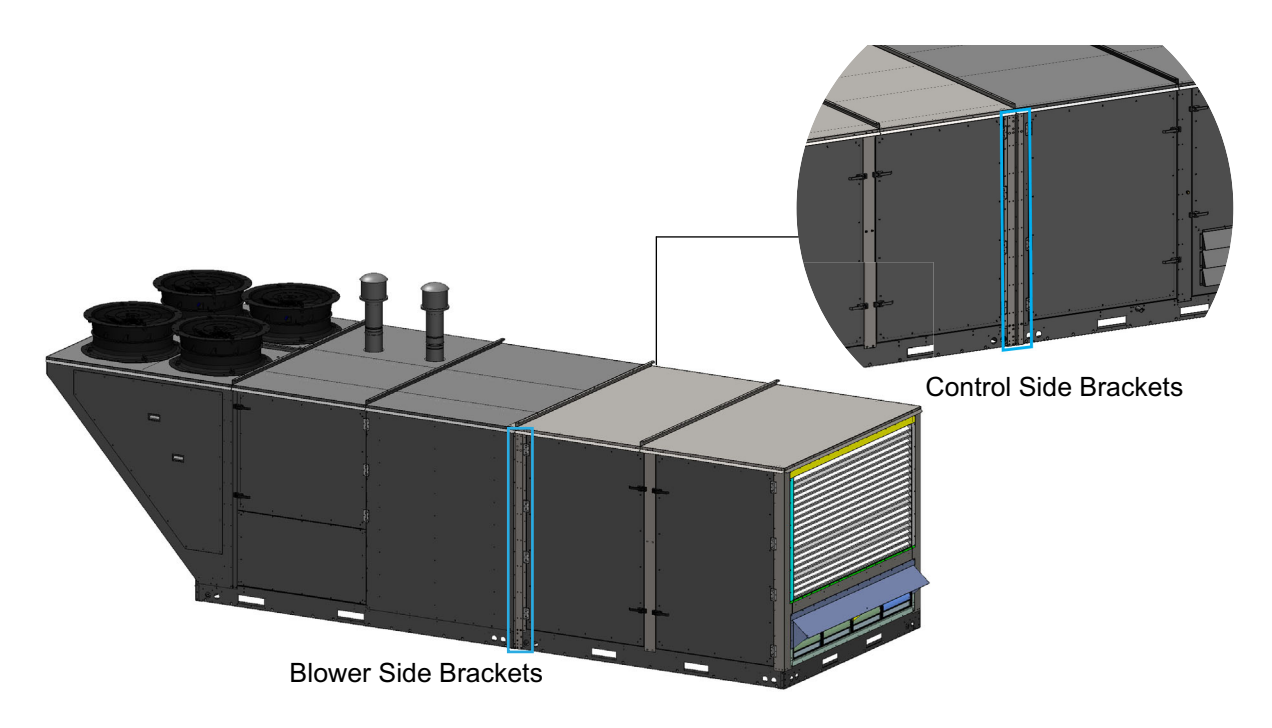

After the units are positioned correctly, push the bolts through the aligned holes on the side mounting brackets and hand tighten the nuts on the other side. **BOTH SIDES MUST HAVE THE BOLTS INTALLED AND HAND TIGHTENED.** 

Working around the unit (from side to side), uniformly tighten the bolts to bring the modules together. Ensure the gasket between the two mating surfaces are compressed. **FAILURE TO DO SO CAN RESULT IN POOR SEALING AND WARPED METAL ON THE UNIT.** 

Once the ERV has been mounted tight against the RTU, place the top mating bracket over the exposed raised flange on the ERV lid (**Figure 55**). Liberally apply silicone to all points of contact between the mating bracket and lids. Rivet the mating bracket to the raised flange of the ERV lid. Use 1-1/2" (max) rubber-washer self-tapping screws to attach to the lid of the RTU.

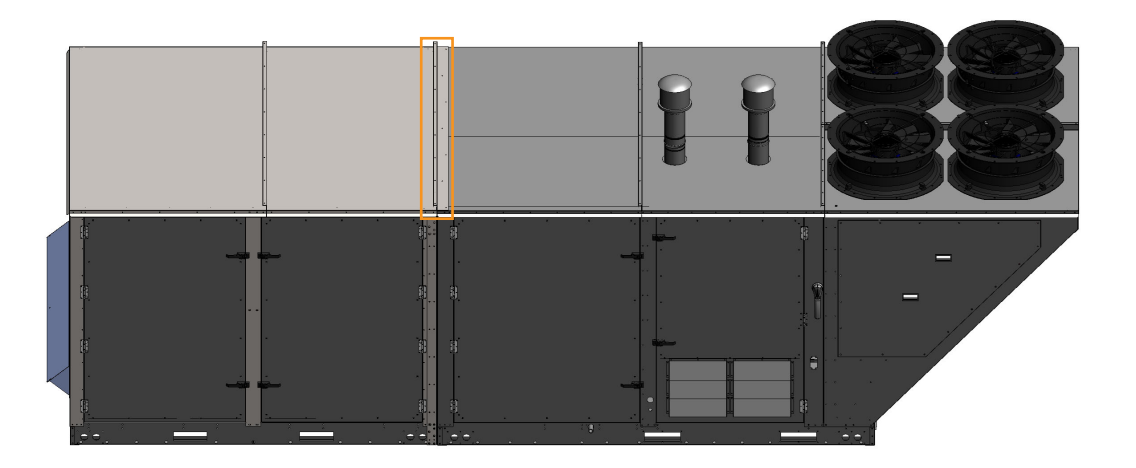

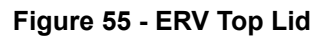

With the ERV fully attached, the power and communication wires must be connected (**Figure 56**). **MAKE SURE THE UNIT HAS NO POWER TO ITS MAIN DISCONNECT BEFORE CONTINUING**.

The ERV will have junction boxes in the lower right of the module relative to the control panel. The largest junction box will have a set of terminal blocks for incoming power. Two cable bundles that require field wiring will be spooled and stored in the return opening of the RTU. The larger junction box will have terminal blocks for incoming power for the ERV module. The smaller junction box will have a CAT5 cable with a coupler. Connect the supplied CAT5 cable from the RTU to the coupler. With this done, restore power to the RTU and verify the ERV powers up and can communicate with the main board in the RTU unit.

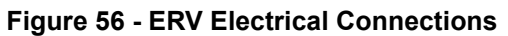

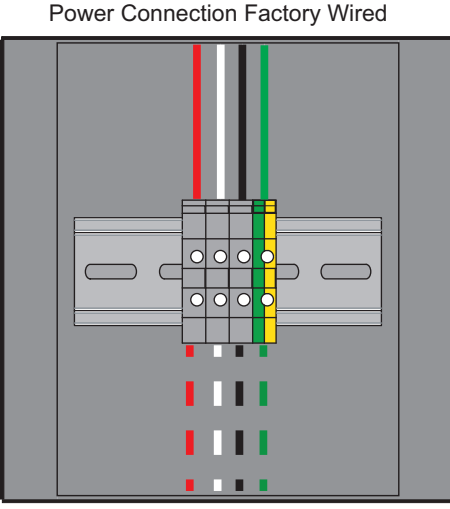

Power Connection Field Wired

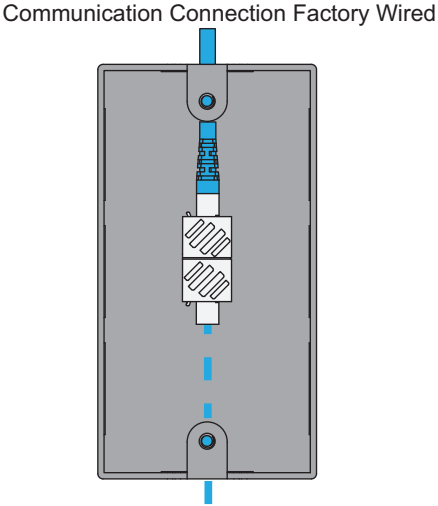

Communication Connection Field Wired

# SERVICE INFORMATION

WARNING: Technicians must be certified by an EPA-approved training and certification program to service any HVAC equipment, regardless of the refrigerant.

## **Basic Service**

NOTE: Always wear gloves and eye protection when working with refrigerant.

NOTE: Purge lines before connecting to service ports.

### Figure 57 - Refrigeration Service Tools and Service Port Locations

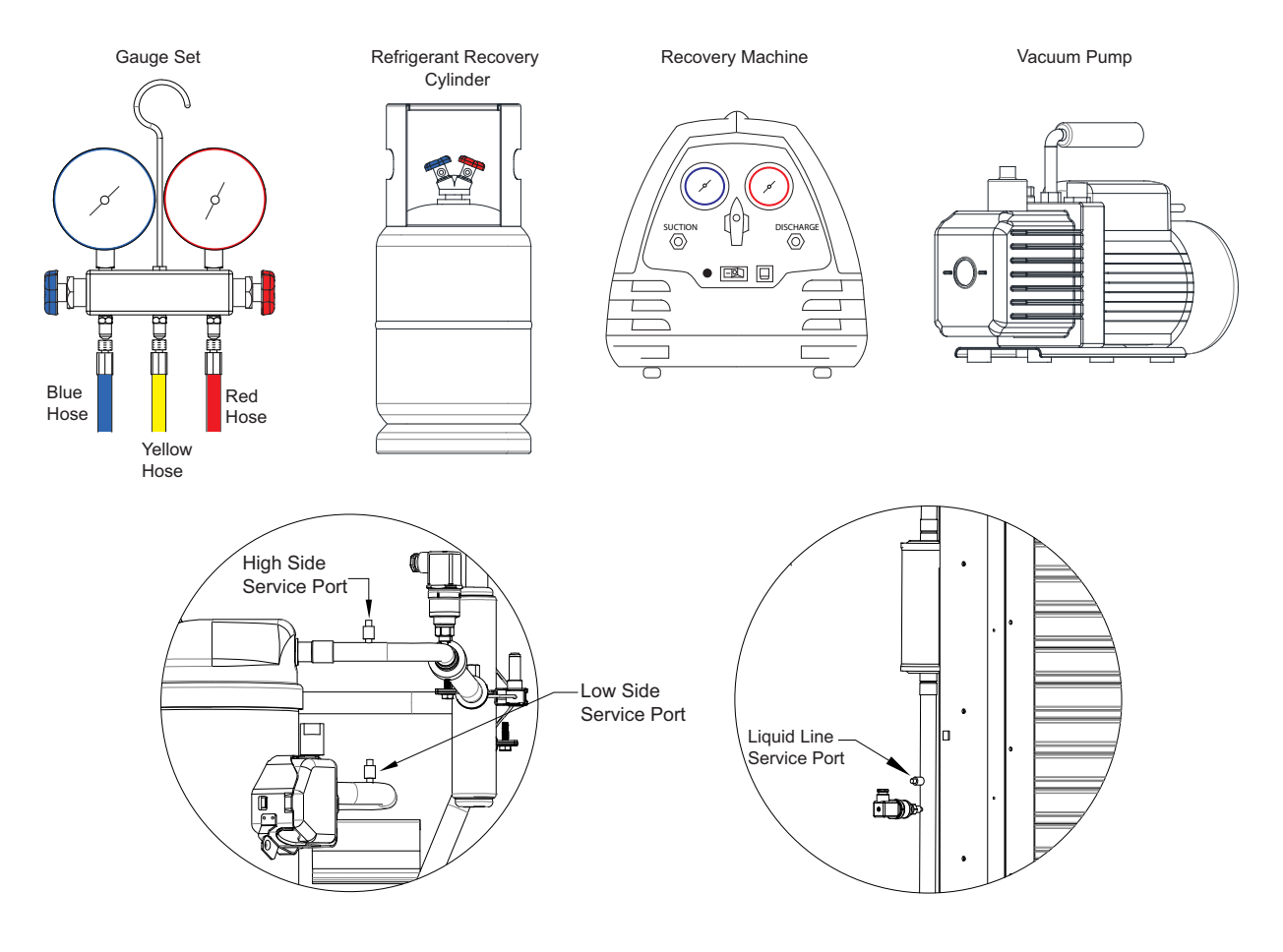

# Monitoring the A/C System

NOTE: Do not add or remove refrigerant based on the impulse to achieve a subjective subcooling value. Refer to "Superheat and Subcooling" on page 123 for more information.

### Monitoring with HMI

The HMI can monitor the A/C temperature and pressure readings through the service function menu. Enter HMI menu function by pressing the top two buttons simultaneously. Navigate to **Service (Password 1234)** > Inputs > Refridge Diag.

The Refridge Diag menu will display the following:

- Discharge Pressure (DSCHRG PS)
- Discharge Condensing Temperature (DCH CON TMP)
- Suction Pressure (SUCTION PS)
- Suction Saturation Temperature (SUC SAT TMP)
- Suction Line Temp (SUC LIN TMP)

- Superheat Temperature
- EEV Position Percentage
- Compressor Hertz
- PWM Rate Percentage
- Oil Voltage Yes/No

### Monitoring with Gauge Set

- 1. Close the high side hand valve (red) and low side hand valve (blue).
- 2. Connect vacuum rated manifold service hoses, refer to Figure 57 on page 103.
  - Red service hose to the high side service port.
  - Blue service hose to the low side service port.
  - Verify the yellow service hose is capped when not connected to a refrigerant tank, recovery tank, or vacuum pump.
- 3. Connect a standard pressure gauge set to the liquid line service port located on the outdoor coil, see **Figure 57**.
- 4. Start the system.
- 5. If the service hoses have a manual turn valve, open the valve. Monitor the following:
  - The low side and high side gauges.
  - The superheat reading should be 20°F.
- 6. Refer to **Table 17 on page 123** and **Figure 59 on page 124** to determine subcool. Compressor must be running at 100%, and condenser fan temperature must be 110°F.

### NOTE: subcool readings will vary based on ambient and condensing fan temperatures.

- 7. Determining the readings:
  - If the readings are correct, close the gauge set and shut down the system. Disconnect the gauge set, refer to "**Removing Manifold Gauge Set**" on page 108.
  - If the readings are incorrect, follow the "System Troubleshooting Chart" on page 109 to locate and repair the problem.

# **Recovering Refrigerant from the System**

- 1. Connect vacuum rated manifold service hoses, refer to **Figure 57 on page 103**:
  - Red service hose to the high side service port.
  - Blue service hose to the low side service port.
  - Connect the yellow service hose to the inlet port of the recovery machine.
  - Connect a hose from the discharge port of the recovery machine to the recovery tank.
- 2. Purge all hoses of non-condensables before starting the system.
- 3. Place the system in 'Evacuation Mode'. Enter HMI menu function by pressing the top two buttons simultaneously. Navigate to **Service > Test Menu > Evacuation Mode > Enable**.
- 4. When the system is in 'Evacuation mode', the EEV and reheat valve (if applicable) will open and allow full access to the system via the high and low side service ports. Ensure the compressor does not run by pressing 'OFF/Reset' on the compressor VFD HMI.
- 5. Open the connected valve on the recovery tank.
- 6. Turn the recovery unit on. Open the low side and high side hand valves.
- 7. Monitor the gauge set until all refrigerant has been recovered and the system is under a proper vacuum.

# IMPORTANT!: Units should NOT be dye tested for leaks on the refrigerant system as it will void compressor warranty.

### **Nitrogen Purging**

Whenever brazing will be performed in the system, flowing nitrogen through the system is required. This should be done when unsweating connections or brazing new components in the system. Remove Schrader core from the inlet and outlet path for full flow and minimize back-pressure. This step is critical to prevent oxidation and protect the system from contaminants.

### **Pressure Testing**

Anytime repairs are made, use dry nitrogen to verify there are no leaks in the system. Connect the dry nitrogen tank to the high and low service ports, ensuring the entire system will be pressurized. Pressurize the system to 350-400 PSI. Use soap bubbles or another liquid leak solvent to check for leaks. Check the system for approximately 15 minutes. For instructions on how to evacuate the system, refer to **"Evacuating the System"**.

- If there are leaks, evacuate the nitrogen from the system. Repair as necessary.
- If there are no leaks, evacuate the nitrogen from the system.

# **Evacuating the System**

- 1. Connect vacuum rated manifold service hoses, refer to **Figure 57 on page 103**:
  - Red service hose to the high side service port.
  - Blue service hose to the low side service port.
  - Connect the yellow service hose to the vacuum pump.
- 2. Connect a micron gauge to the liquid line service port located on the outdoor coil, refer to Figure 57.
- 3. Place the system in 'Evacuation Mode'. Enter HMI menu function by pressing the top two buttons simultaneously. Navigate to **Service > Test Menu > Evacuation Mode > Enable**.
- 4. When the system is in 'Evacuation mode', the EEV and reheat valve (if applicable) will open and allow full access to the system via the high and low side service ports. Ensure the compressor does not run by pressing 'OFF/Reset' on the compressor VFD HMI.
- 5. Open the high side hand valve (red) and low side hand valve (blue). Start the vacuum pump.
- 6. Pump the system down until the micron gauge reads 500 microns.
- 7. Close off the valve to the vacuum pump. Turn the pump off.
- 8. Monitor the micron gauge for twenty minutes. Make sure it does not rise above 1000 microns.
  - If the reading goes above 1000 microns in less than twenty minutes, there is a leak or moisture in the system. Determine the issue and repair.
  - If the reading stays below 1000 microns, close all valves on the manifold gauge set.
- 9. Charge the system, refer to "Charging an Empty System" on page 107.

NOTE: To prevent trapping liquid refrigerant in the manifold gauge set, make sure the gauge set is brought to suction pressure before disconnecting.

# Charging an Empty System

- 1. Connect the manifold service hoses, refer to Figure 57 on page 103:
  - Blue service hose to the liquid side service port.
  - Connect the yellow service hose to refrigerant source.
- 2. Connect a temperature clamp near the liquid line service port located on the outdoor coil, refer to **Figure 57**.
- 3. Place the system in 'Evacuation Mode'. Enter HMI menu function by pressing the top two buttons simultaneously. Go to **Service > Test Menu > Evacuation Mode > Enable**.
- 4. When the system is in 'Evacuation mode', the EEV and reheat valve (if applicable) will open and allow full access to the system via the high side, low side, and liquid line service ports.
- 5. Ensure the compressor does not run by pressing 'OFF/Reset' on the compressor VFD HMI.
- 6. Open the valve on the refrigerant source.
- 7. Open the low side hand valve (blue) on the manifold set.

### NOTE: Unit should be charged with liquid refrigerant.

- 8. Once the unit has at least 50% of the charge from the unit label, close the valve on the refrigerant source and the low side hand valve (blue) on the manifold set. Abort 'Evacuation Mode.'
- 9. Remove blue service hose from the liquid line service port.
- 10. Connect blue service hose to the low side service port. Verify the yellow service hose is connected to the manifold and refrigerant source.
- 11. Open the valve on the refrigerant source.
- 12. Check the compressor's oil level before starting unit. Refer to "**Compressor Information**" on page 57 for compressor models and oil type information.
- 13. Verify the unit is in an idle state (it should not be in cooling, heating, reheat, or blower only modes).
  - Occupied scheduling must be disabled. Go to Factory Settings > Occupancy Config > Scheduling > Off.
  - Turn on the cooling system through the service test menu. Go to Service > Test Menu > Test Cool/ HP > Select unit's cooling type.
  - Set the compressor to run at maximum speed and verify reheat voltage is set to 0V.
  - The blower will be off and the damper will be closed when in an idle state. Adjust the components as needed.
  - Adjust condensing fans so that the condensing coil maintains a 110°F liquid saturation temperature.
- 14. To prevent damage to the compressor, do not open the hand valve all the way. Crack open the low side hand valve (blue) on the manifold set.
- 15. Continue charging the system until the following conditions are met:
  - Refer to **Table 17 on page 123** and **Figure 59 on page 124** to determine subcool.
  - Compressor must be running at 100%, and condenser fan temperature must be 110°F.

### NOTE: Subcool readings will vary based on ambient and condensing fan temperatures.

- The superheat reading should be 20°F.
- To monitor subcool, go to Service > Test Menu > Test Cooling/HP > State > Cool > Cond Mode > Auto.
- Monitor the readings in the test menu screen.
- 16. Close the low side hand valve (blue). Monitor the gauge set, and determine if the system is operating properly.

# NOTE: Once the unit is back to full operation, verify any altered settings (i.e. Scheduling) are changed back to their last set configuration.

# **Charging System Low on Refrigerant**

# NOTE: Do not add or remove refrigerant based on the impulse to achieve a subjective subcooling value. Refer to "Superheat and Subcooling" on page 123 for more information.

- 1. To add refrigerant with system running, open the low side hand valve (blue).
- 2. Start the unit. Verify the unit is in an idle state (it should not be in cooling, heating, reheat, or blower only modes). Occupied scheduling must be disabled.
- 3. Navigate to **Service > Test Menu > State > Cool/HP** to activate system test. Once the test is active, you may monitor and adjust settings.
  - Set the compressor to run at maximum speed.
  - Adjust condensing fans, and monitor the condensing coil maintains a 110°F temperature.
  - Verify reheat voltage is set to 0V.
- 4. Monitor the system until the following conditions are met:
  - Refer to Table 17 on page 123 and Figure 59 on page 124 to determine subcool.
  - Compressor must be running at 100%, and condenser fan temperature must be 110°F.

### NOTE: Subcool readings will vary based on ambient and condensing fan temperatures.

- The superheat reading should be 20°F.
- To monitor subcool, set Cond Mode to Auto. Navigate to Service > Test Menu > Test Cooling/HP > State > Cool > Cond Mode > Auto.
- Monitor the readings through the test menu screen.
- 5. Check compressor oil level after a repair. Refer to **"Compressor Information" on page 57** for compressor models and oil type information.

# **Removing Manifold Gauge Set**

- 1. Make sure the hand valves are closed.
- 2. Make sure the refrigerant source is closed / the vacuum pump is not running.
- 3. Disconnect all hoses from the service valve ports.
- 4. Install the service port caps. Tighten by hand.
# TROUBLESHOOTING

The following tables and information list possible causes and corrective actions for possible problems. Review this section prior to consulting technical support.

# System Troubleshooting Chart

| Problem Potential Cause                            |                                  | Corrective Action                                                                                                    |
|----------------------------------------------------|----------------------------------|----------------------------------------------------------------------------------------------------|
|                                                    |                                  | Check voltage to the unit.                                                                                                    |
| Lipit will not start                               | Dowor foiluro                    | Check the disconnect switch.                                                                                                    |
|                                                    | Power failure                    | Check the circuit breaker.                                                                                                    |
|                                                    |                                  | Check the hot, neutral, and ground wiring.                                                                                               |
|                                                    |                                  | Check connector J13 is properly connected.                                                                                               |
| Unit On - HMI Off                                  | Power Issue                      | Check wiring from HMI to connector J13.                                                                                                  |
|                                                    |                                  | Verify the circuit breaker (CB-01) is On.                                                                                                |
|                                                    | Shortage of refrigerant          | Test for leaks. Add refrigerant.                                                                                                    |
|                                                    | Restricted discharge line        | Repair or replace as required.                                                                                                    |
|                                                    | Dirty or clogged filters         | Inspect filters. Clean or replace.                                                                                                    |
|                                                    | Dirty indoor coil                | Inspect coil. Clean the coil, refer to <b>"Coil</b><br>Cleaning Procedure" on page 139.                                                  |
| System operates continuously -                     | Low airflow across indoor coil   | Check blower speed, duct static pressure, filters.                                                                                       |
| poor cooling/heating<br>(heat pump mode)           | Compressor                       | Verify compressor modulates between Min to Max frequency.                                                                                |
|                                                    | Electronic Expansion             | Verify EEV position is 0% when not in<br>heating or cooling under Refridge Diag. See<br>" <b>Monitoring the A/C System" on page 104.</b> |
|                                                    | Valve (EEV)                      | Check the correct EEV is installed.                                                                                                    |
|                                                    |                                  | Refer to <b>"Electronic Expansion Valve</b><br>(EEV-1)" on page 135.                                                                     |
|                                                    | Compressor                       | Verify compressor modulates between Min to Max frequency.                                                                                |
| System operates - blows cold                       | Incorrect refrigerant            | Refer to <b>"Superheat and Subcooling" on</b><br>page 123 to check parameters.                                                           |
| air in heat pump mode                              | Non-condensable in system        | Recover the charge, evacuate the system.<br>Recharge the system. Refer to <b>"Basic</b><br>Service" on page 103.                         |
|                                                    | Faulty reversing valve           | Test reversing valve.                                                                                                    |
|                                                    | Defrost control                  | Test defrost control.                                                                                                    |
| System operates - blows cold                       | Gas supply issue                 | Refer to "Furnace Troubleshooting Chart"                                                                                                 |
| air in gas heat mode                               | Faulty gas train<br>components.  | on page 122.                                                                                                    |
|                                                    | Improper wiring                  | Check electrical wiring.                                                                                                    |
|                                                    | Electric disconnect switch       | Check electric heater disconnect switch                                                                                                  |
| System runs – blows cold air in electric heat mode | Fuse in electric heater<br>panel | Check fuses, replace is required.                                                                                                    |
|                                                    | Airflow Switch                   | Check airflow switch and tubing at the MUA board.                                                                                        |

# **HMI Fault Codes**

| Problem              | Potential Cause                                                                   | Corrective Action                                                 |  |
|----------------------|-----------------------------------------------------------------------------------|-------------------------------------------------------------------|--|
|                      |                                                                                   | Possible Fire.                                                    |  |
| Fire                 | There is an input signal from the fire detector.                                  | Check wiring. Repair broken or loose wir-<br>ing connections.     |  |
|                      |                                                                                   | Replace fire detector.                                            |  |
|                      |                                                                                   | Possible smoke detected in system.                                |  |
| Fire/Smoke           | There is an input signal from the smoke                                           | Verify the smoke detector is set up properly.                     |  |
| (optional)           | detector.                                                                         | Check wiring. Repair broken or loose wir-<br>ing connections.     |  |
|                      |                                                                                   | Replace smoke detector.                                           |  |
|                      |                                                                                   | Check motor for debris.                                           |  |
| Supply Overload      |                                                                                   | Check contactor/motor wiring connec-<br>tions.                    |  |
| Exhaust Overload     | Motor overload has tripped.                                                       | Check overload reset button.                                      |  |
|                      |                                                                                   | Check overload amperage setting.                                  |  |
|                      |                                                                                   | Check motor bearings.                                             |  |
|                      | The board is receiving an input signal on the gas pressure high terminal.         | Adjust regulator or add regulator.                                |  |
|                      |                                                                                   | Check wiring. Repair broken or loose wir-                         |  |
| High Gas PS          |                                                                                   | ing connections.                                                  |  |
| (optional)           |                                                                                   | Replace switch.                                                   |  |
|                      |                                                                                   | Refer to "High Gas Pressure Switch (PS-03)" on page 130.          |  |
|                      |                                                                                   | Low gas pressure switch.                                          |  |
| Low Gas PS           | The board lost its input signal on the gas pressure low terminal. There should be | Check wiring. Repair broken or loose wir-<br>ing connections.     |  |
| (optional)           | an input signal when gas pressure is at                                           | Replace switch.                                                   |  |
|                      | the proper level.                                                                 | Refer to <b>"Low Gas Pressure Switch</b><br>(PS-04)" on page 130. |  |
|                      | The Flame Safety Control (FSC) verifies                                           | Faulty flame rod.                                                 |  |
| Flame Lockout        | that airflow is sensed by the airflow sen-<br>sor                                 | Faulty FSC, replace FSC.                                          |  |
| Intake Stat Missing  |                                                                                   | Install and wire sensor.                                          |  |
| Dschrg Stat Missing  |                                                                                   |                                                                   |  |
| Space Stat Missing   | If the temperature sensor signal being                                            |                                                                   |  |
| OA Stat Missing      | sensed is too low, a missing fault will be                                        | Check for faulty wiring, refer to " <b>Tem-</b>                   |  |
| Return Stat Missing  |                                                                                   | perature Sensor" on page 129.                                     |  |
| Indoor Coll Missing  |                                                                                   |                                                                   |  |
| Suction Line Missing |                                                                                   |                                                                   |  |

| Problem               | Potential Cause                             | Corrective Action                               |
|-----------------------|---------------------------------------------|-------------------------------------------------|
| Intake Stat Broken    |                                             | Install and wire sensor.                        |
| Dschrg Stat Broken    |                                             |                                                 |
| Space Stat Broken     | If the temperature sensor signal being      |                                                 |
| OA Stat Broken        | sensed is too high, a broken fault will be  | Check for faulty wiring, refer to " <b>Tem-</b> |
| Return Stat Broken    | active.                                     | perature Sensor" on page 129.                   |
| Indoor Coil Broken    |                                             |                                                 |
| Suction Line Broken   |                                             |                                                 |
|                       |                                             | Verify that the "# of HMIs" is set correctly.   |
|                       |                                             | Verify there is no damage to the HMI(s).        |
|                       | One of the HMIs in the system is not con-   | Check for loose or damaged wiring to            |
| Space HMI Missing     | nected properly, or one of the settings is  | HMI(s).                                         |
|                       | not properly set.                           | If space temperature is being utilized,         |
|                       |                                             | make sure "HMI Averaging" is set to 'On'        |
|                       |                                             | for all space HMIs.                             |
| RTC 1 Temp Sensor     | Real-Time Clock (RTC) temperature sen-      | Verify there is no damage to the MUA            |
|                       | sor located on MUA board.                   | board or the wiring to the MUA board.           |
|                       |                                             | Verify supply fan operation, refer to           |
| A                     | Signal was not received from air switch     | "Start-Up Procedure" on page 86.                |
| Airflow               | when supply blower was running.             | Check damper operation.                         |
|                       |                                             | Check airflow switch and tubing at the          |
|                       |                                             | MUA board.                                      |
|                       | The Flame Safety Controller (FSC) con-      | Check connector J7 on the MUA board.            |
| FSC1 High Temp        | tinually and safely monitors, analyze, and  | High limit quitch failed open. There            |
|                       | burner and inducer motor                    | should be continuity                            |
|                       |                                             | Check wiring to the switches                    |
|                       |                                             | Reset the switch                                |
|                       | If flame-rollout is present, the switch de- | Relevent switch failed open. There should       |
| FSC1 Rollout          | nace Must be manually reset by press-       | be continuity                                   |
|                       | ing the small button on the switch.         | Check for a blocked tube low airflow or         |
|                       | 0                                           | low gas pressure.                               |
|                       |                                             | Kinked/blocked/damaged bose                     |
|                       |                                             | Blockage in vent system Poor venting            |
|                       |                                             | Check bleed bole in proving switch              |
|                       | The FSC verifies that airflow is sensed by  | Cloqued condensation drain                      |
| FSC Vent Proving      | the induced draft air sensor                | Power vent motor                                |
|                       |                                             | Failed yent proving switch                      |
|                       |                                             | Pofor to "Vont Proving Switch (PS 01)"          |
|                       |                                             | on page 131                                     |
|                       | The suction pressure for the compressor     | ··· ·· ·· ·· ·· ·· ·· ·· ·· ·· ·· ·· ··         |
| Min Low Pressure      | is below the minimum threshold in soft-     | Follow possible checks for "Refrigerant         |
| Limit (Circuit 1/2/3) | ware.                                       | LOW PS."                                        |
|                       | If the system is operating at a low pres-   | Verify low pressure switch operation.           |
| Refrigerant Low PS    | sure and temperature range, the system      | Low Refrigerant. Refer to "Monitoring           |
|                       | can become inoperable.                      | the A/C System" on page 104.                    |

| Problem                                                           | Potential Cause                                                                  | Corrective Action                                                                             |
|-------------------------------------------------------------------|----------------------------------------------------------------------------------|-----------------------------------------------------------------------------------------------|
|                                                                   |                                                                                  | Verify high pressure switch operation.                                                        |
| Refrigerant High PS                                               |                                                                                  | Faulty condensing fan motor.                                                                  |
|                                                                   | If the system is operating at a high pres-                                       | Outside coil plugged.                                                                         |
| (Circuit 1/2/3)                                                   | can become inoperable.                                                           | Inadequate airflow across coil.                                                               |
|                                                                   |                                                                                  | Blockage in the system. Refer to " <b>Moni-</b><br>toring the A/C System" on page 104.        |
| Refrigerant<br>DSCHRG Temp -<br>Heat Pump Only<br>(Circuit 1/2/3) | Discharge temperature is out of range.                                           | Follow possible checks for "Refrigerant<br>High PS".                                          |
|                                                                   |                                                                                  | Low oil level, if sight glass is available, check level.                                      |
|                                                                   |                                                                                  | Oil depositing itself in pipes. Increase<br>compressor velocity for short periods of<br>time. |
| Oil Sensor                                                        | The oil level sensor monitors the com-<br>pressor's internal oil level. Refer to | Refer to <b>"Superheat and Subcooling"</b><br>on page 123 to check parameters.                |
| (Circuit 1/2/3)                                                   | "Compressor Information" on                                                      | Check oil level sensor wiring.                                                                |
|                                                                   | page 57.                                                                         | Check transformer voltages.                                                                   |
|                                                                   |                                                                                  | Check oil level sensor operation, refer to<br>"Oil Level Sensor" on page 131.                 |
| Envelope Cond                                                     | Indoor and outdoor coil operating tem-                                           | Follow possible checks for "Refrigerant<br>High PS".                                          |
| (Circuit 1/2/3)                                                   | peratures are too high.                                                          | Refer to <b>"Superheat and Subcooling"</b><br>on page 123 to check parameters.                |
| Envelope Cond                                                     | Indoor and outdoor coil operating tem-                                           | Follow possible checks for "Refrigerant Low PS".                                              |
| (Circuit 1/2/3)                                                   | peratures are too low.                                                           | Refer to <b>"Superheat and Subcooling"</b><br>on page 123 to check parameters.                |
| Env Angle                                                         | Indoor and outdoor coil operating tem-                                           | Follow possible checks for "Refrigerant low PS" and "Refrigerant high PS"                     |
| (Circuit 1/2/3)                                                   | peratures are out of range.                                                      | Refer to <b>"Superheat and Subcooling"</b><br>on page 123 to check parameters.                |
| Max Head Pressure                                                 | The max head pressure for the compres-                                           | Refer to <b>"Monitoring the A/C System"</b><br>on page 104.                                   |
|                                                                   |                                                                                  | Check airflow.                                                                                |
| Freezestat leekout                                                | The discharge temperature was too low                                            | Check gas pressure.                                                                           |
| Freezestat lockout<br>(optional)                                  | for a long period of time                                                        | Check for proper burner firing.                                                               |
|                                                                   |                                                                                  | Use the HMI to reset.                                                                         |
| Overheat Stat lock-                                               | The discharge temperature was too high                                           | Check cooling system.                                                                         |
| out (optional)                                                    | tor a long period of time.                                                       | Use the HMI to reset.                                                                         |
| Firestat lockout<br>(optional)                                    | Intake or discharge temperatures exceeded the firestat set point.                | Use the HMI to reset.<br>Check for faulty regulators, or modulating<br>valves.                |

| Problem                               | Potential Cause                                                                                  | Corrective Action                                                                                                    |
|---------------------------------------|--------------------------------------------------------------------------------------------------|----------------------------------------------------------------------------------------------------|
| Suction PS<br>(Circuit 1/2/3)         | MUA Board has detected a pressure sen-<br>sor failure.                                           | Verify suction pressure transducer is operating correctly and wired properly.                                                                         |
| SLT Fault                             | Suction Line Temperature has surpassed 110°F for greater than 10 minutes and the EEV is at 100%. | Suction Line Temperature sensor has failed. Replace the sensor.                                                                                       |
| Temp Sensor Fault                     | MUA Board has detected a temperature sensor failure.                                             | Verify temp sensor is operating correctly and wired properly.                                                                                         |
| DX Float                              | Input signal from the drain pan float                                                            | Make sure the pan drain is clear and water is draining.                                                                                               |
| 2)(Thoat                              | switch.                                                                                          | Check for shorted wires.                                                                                                    |
| Modbus System<br>Communication        | Software mismatch.                                                                               | Verify P410 (Modbus Address) is 21 on<br>VFD.                                                                                                    |
| Master ROM CRC                        | Software mismatch.                                                                               | Contact technical support.                                                                                                    |
|                                       |                                                                                                  | Check Modbus wiring and connections.                                                                                                    |
|                                       |                                                                                                  | Verify Modbus address.                                                                                                    |
| Supply VFD Comm                       | Modbus communication fault.                                                                      | Verify Min and Max settings of the VFD to<br>the MUA board settings. Go to Factory<br>Settings > Unit Options > Blower Con-<br>fig > VFD Freg Limits. |
|                                       |                                                                                                  | Clean or replace filters.                                                                                                    |
| (optional)                            | Input signal from airflow filter switch is active.                                               | Refer to "Clogged Filter Switch (PS-<br>10)" on page 126.                                                                                             |
| Compressor Comm                       | Communication Error.                                                                             | Check wiring from Compressor VFD to compressor.                                                                                                    |
|                                       |                                                                                                  | Refer to <b>"Furnace Condensation</b><br>Drain" on page 18 to check float.                                                                            |
| Eurnace Float                         | Input signal from the furnace condensa-                                                          | Verify pipe connections are not clogged.                                                                                                    |
|                                       | tion float switch is active.                                                                     | Verify the pipes are draining.                                                                                                    |
|                                       |                                                                                                  | Check for shorted wires.                                                                                                    |
|                                       |                                                                                                  | Replace float switch.                                                                                                    |
|                                       | Valtara innut is last while the slastnic                                                         | Check electric heater wiring to board connector J7 pin 10.                                                                                            |
| Electric Heater Fault                 | voltage input is lost while the electric                                                         | Verify all other wiring is connected prop-                                                                                                    |
|                                       |                                                                                                  | erly.                                                                                                    |
|                                       | One of the Deleting I have dity (DII) and                                                        | Check Fuse(s).                                                                                                    |
| Intake, Discharge)                    | sors are not working.                                                                            | sors" on page 128.                                                                                                    |
| HMI "x" Revision<br>Wrong             | Software mismatch.                                                                               | Contact technical support to flash the appropriate software.                                                                                          |
| HMI Config Error                      | HMI is not connected, or HMI is assigned incorrectly.                                            | Install HMI or change HMI address using bottom 2 buttons on HMI. Refer to " <b>HMI Configuration Menu</b> " on page 62.                               |
| Compressor VFD<br>Off (Circuit 1/2/3) | Compressor controller is set in the "Off" or "Hand On" position.                                 | Verify that the compressor controller is set to the "Auto On" position.                                                                               |
| DF Faults<br>(Circuit 1/2/3)          | DF faults are communicated from the compressor drive to the HMI.                                 | Refer to <b>"Compressor Drive VFD Trou-<br/>bleshooting Chart" on page 118</b> .                                                                      |

| Problem                         | Potential Cause                                                                | Corrective Action                                                                                                    |
|---------------------------------|--------------------------------------------------------------------------------|----------------------------------------------------------------------------------------------------|
| Damper Fault                    | Damper not responding.                                                         | Check dampers for proper operation and                                                                                       |
| Damper Closed                   | Damper stuck closed.                                                           | movement.                                                                                                    |
| Excess OA                       | Damper stuck open.                                                             | Check wiring and connections.                                                                                                |
| No Economizer                   | The unit is not economizing.                                                   | Check HMI settings                                                                                                    |
| Economizer Fault                | Improper economizing.                                                          | Check for damage temperature sensors.                                                                                        |
|                                 |                                                                                | Inspect filters. Clean or replace filters.                                                                                   |
| Clogged Filter                  | Dirty or clogged filters/Advanced Cool                                         | Inspect airflow tubing at the ACB. Clean or replace tubing.                                                                  |
| ERV Exhaust<br>Clogged Filter   | Board (ACB) tubing.                                                            | Recalibrate filters. Go to <b>Service &gt; Cali-</b><br><b>brate ERV</b> .                                                   |
|                                 |                                                                                | Inspect ERV motor belt. Replace belt if broken/worn.                                                                         |
| ERV Deadband Fail               | No temperature differential across the                                         | Clean ERV wheel if needed.                                                                                                   |
|                                 | wheel.                                                                         | Make sure wheel turns freely. Correct any obstructions.                                                                      |
|                                 |                                                                                | Inspect ERV motor for failure.                                                                                               |
|                                 | No pressure differential detected across the exhaust air stream wheel section. | Inspect airflow tubing at the ACB. Clean or replace tubing.                                                                  |
| ERV Exhaust Air<br>Proving      |                                                                                | Verify ERV Wheel Side Panels are in place if applicable (Size 3 & 4 ERV)                                                     |
|                                 |                                                                                | Verify the exhaust blower is operating.                                                                                      |
|                                 |                                                                                | Verify RH sensor dip switches are cor-<br>rectly set.                                                                        |
| ERV Exhaust RH                  | Exhaust RH Sensor reading 0% RH                                                | Inspect exhaust RH sensor for signs of failure.                                                                              |
|                                 |                                                                                | Verify door switches are wired properly, if required.                                                                        |
| ERV Door Interlock              | No signal to the ACB to indicate the door is closed.                           | Check door interlock settings. Go to Fac-<br>tory Settings > ERV Config > Monitor-<br>ing Sensors > Door Interlock.          |
|                                 |                                                                                | Check doors for obstructions/alignment issues.                                                                               |
| ERV Supply Miss-<br>ing Filter  | Low or zero differential across the supply filter rack.                        | Verify filters are installed properly                                                                                        |
| ERV Exhaust Miss-<br>ing Filter | Low or zero differential across the exhaust filter rack.                       | vering intere are installed property.                                                                                        |
| ACB ERV Comm                    | ACB and MUA board miscommunication.                                            | Check Cat 5 communication between the ACB and MUA board. Confirm ACB board is powered and MUA board is correctly programmed. |

# **Condensing Fan Blink Codes**

The condensing fan is equipped with an LED indicator light for troubleshooting. Count the LED's blinks, refer to **Figure 58**, then compare to LED Code.

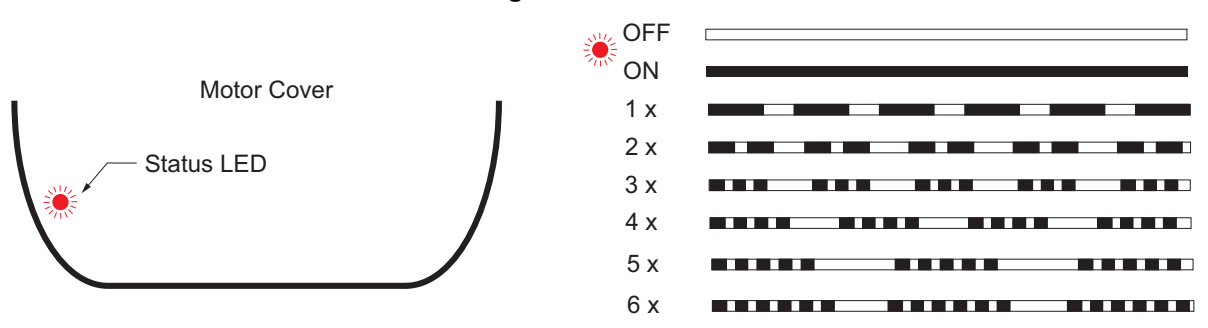

# Figure 58 - Status LED

| LED Code | Potential Cause                                                                                                    | Corrective Action                                                                                                    |
|----------|----------------------------------------------------------------------------------------------------|----------------------------------------------------------------------------------------------------|
| OFF      | No voltage supply                                                                                                    | Unit switches OFF and automatically ON when the voltage has been restored.<br>Check voltage supply.                                                                                                    |
| ON       | Normal operation without fault.                                                                                                    | No action required.                                                                                                    |
| 1 x      | <b>No enable = OFF</b><br>Terminals "D1" - "24 V" (Digital In 1) not bridged.                                                                                                    | Switch OFF by external contact (see digital input).                                                                                                    |
| 2 x      | <b>Temperature management active</b><br>The device has integrated active temperature<br>management to protect the device from damage caused<br>by excessively high interior temperatures.                                                                                                    | In case of a temperature increase above the<br>predetermined limits the modulation is linearly reduced.<br>With a drop in temperature the modulation rises again<br>linear.<br>Check installation of the device and cooling of the<br>motor.                                                              |
| 3 x      | <b>Error rotor position</b><br>Determination of the rotor position has failed.                                                                                                    | After 8 starting tests, an error message is displayed.<br>Check whether the motor can rotate freely (without<br>line voltage).                                                                                                    |
| 4 x      | Line failure (only for 3 ~ types)<br>The device is provided with a built-in phase-monitoring<br>function for the mains supply. In the event of a mains<br>interruption (failure of a fuse or mains phase) the unit<br>switches off after a delay (approx. 200 ms). Only<br>functioning with an adequate load for the controller. | Following a shutoff, a startup attempt is made<br>after approximately 15 seconds, if the voltage<br>supply is high enough. This keeps occurring until all 3<br>supply phases are available again.<br><b>Check power supply.</b>                                                                           |
| 5 x      | <b>Motor blocked</b><br>If no speed > 0 is measured for a specific time<br>window with commutation, the error "Motor<br>blocked" is triggered.                                                                                                    | Device switches off, renewed attempt to start after<br>about 2.5 sec. Final shutoff, when fourth starting test<br>fails.<br>It is then necessary to have a reset by disconnecting<br>the line voltage. Check if motor is freely rotatable.                                                                |
| 6 x      | <b>Failure power module</b><br>Short circuit to earth or short circuit of the motor winding.                                                                                                    | EC-Controller switches off, renewed attempt to<br>start after about 70 sec. see code 9.<br>Final shutoff, if - following a second starting test –<br>a second fault detection is detected within a period<br>of 75 seconds.<br>It is then necessary to have a reset by disconnecting<br>the line voltage. |

| LED Code | Potential Cause                                                                                                    | Corrective Action                                                                                                    |
|----------|----------------------------------------------------------------------------------------------------|----------------------------------------------------------------------------------------------------|
| 7 x      | <b>DC-link undervoltage</b><br>If the DC-link voltage drops below a specified limit the<br>device will switch off.                                                                                                  | If the DC-link voltage rises above the limit within<br>75 seconds, then the controller will attempt to start.<br>Should the DC-link voltage stay for more than 75<br>seconds below the limit, the device will switch off with a<br>fault message.                                                                                                    |
| 8 x      | DC- link overvoltage<br>If the DC-link voltage increases above a specified<br>limit, the motor will switch off.<br>Reason for excessively high input voltage or alternator<br>motor operation.                      | If the DC-link voltage drops below the limit within<br>75 seconds, then the controller will attempt to start.<br>Should the DC-link voltage stay above the limit for<br>more than 75 seconds, the device will switch off<br>with a fault message.                                                                                                    |
| 9 x      | <b>Cooling down period power module</b><br>Cooling down period power module for approx. 70 sec.<br>Final shutoff after 2 cooling-off intervals see code 6.                                                          | Power module cooling down period for approx. 70 sec.<br>Final shutoff after 2 cooling-off intervals see code 6.                                                                                                    |
| 10 x     | <b>Communication fault</b><br>If the communication watchdog is active, it signals<br>that MODBUS communication is interrupted.                                                                                      | Response dependent on set watchdog mode (see<br>MODBUS communication description).<br>Check MODBUS communication.                                                                                                    |
| 11 x     | Error motor start<br>If a starting command is given (enable available<br>and Setpoint > 0) and the motor does not start to<br>turn in the correct direction within 5 minutes, then<br>an error message will appear. | If it is possible to start the motor in the target<br>direction of rotation after the error message, the<br>error message will disappear. Should a voltage<br>interruption occur in the meantime, the time taken up to<br>the switch off will begin again.<br>Check whether the motor can rotate freely (without<br>line voltage).<br>Check if the fan is driven in reverse direction by an |
|          |                                                                                                    | air stream (see behavior in rotation by air current in reverse direction).                                                                                                    |
| 12 x     | Line voltage too low<br>If the line voltage drops below a specified limit the<br>device will switch off.                                                                                                    | If the line voltage rises above a specified limit<br>within 75 seconds, then the controller will attempt to<br>start.<br>Should the line voltage stay below the specified<br>limit for more than 75 seconds, the device will switch off<br>with an error message.                                                                                                    |
| 13 x     | Line voltage too high<br>Cause to high input voltage<br>If the line voltage increases above a specified<br>limit, the motor will switch off.                                                                        | If the line voltage drops below the specified limit<br>within 75 seconds, then the controller will attempt to<br>start.<br>Should the line voltage stay above the specified<br>limit for more than 75 seconds, the device will switch off<br>with an error message.                                                                                                    |
| 14 x     | <b>Error peak current</b><br>If the motor current increases above the specified<br>limit (even in a short time-frame) the device will<br>switch-off.                                                                | After a switch off the controller waits for 5 seconds<br>then the controller attempt a start. Arises within 60 sec.<br>in series 5 further disconnections a final switch off with<br>fault indication follows.<br>Should no further switch off be exceeded in 60 sec. the<br>counter will be reset.                                                                                         |
| 17 x     | <b>Temperature alarm</b><br>Excess of the max. permissible inside temperature.                                                                                                    | Controller switches off motor. Automatic restarting<br>after cooling down.<br>Check installation of the device and cooling of the<br>controller.                                                                                                    |
| 18 x     | <b>System error</b><br>Device has detected a system error. Only limited<br>operation, or no operation at all, is possible.                                                                                          | The error is displayed immediately. The motor is<br>switched off depending on the system error.<br>Reset by disconnecting the voltage supply. If the<br>error message persists, repair by the manufacturer<br>is necessary.                                                                                                    |

| LED Code  | Potential Cause                                                                                                    | Corrective Action                                                                                                    |
|-----------|----------------------------------------------------------------------------------------------------|----------------------------------------------------------------------------------------------------|
| 20.4      | a) Vibration values<br>If the vibration velocity rises above the specified<br>limits, an error message is issued.                                                     | The error is displayed after the set time. The device<br>continues to operate unchanged.<br>Check the impeller for damage, contamination, or ice<br>formation.                    |
| 20 %      | b) Lifetime<br>If the remaining service determined life falls below<br>the defined limit, an error message is issued.                                                 | The error is displayed immediately. The device<br>continues to operate unchanged.<br>After consultation with the manufacturer, perform<br>maintenance.                            |
| 21 x      | Error PFC-Control (only for version with<br>3 ~ PFC)<br>Fault in PFC unit                                                                                             | With the factory settings, the motor continues to<br>operate unchanged. If a motor shutdown is desired in<br>response to a PFC failure, the parameter settings can be<br>changed. |
| ∞ X       | Internal communication error<br>Internal communication failure                                                                                                    | Fault indication<br>If error message persists, repair by the manufacturer<br>is necessary.                                                                                        |
| 1 x — 2 x | MODBUS Recovery function<br>A failure in the MODBUS communication has been<br>detected, e.g. incorrect communication parameters<br>(baud rate, parity), wiring error. | The motor can be accessed in recovery mode<br>using the following parameters: Address 254,<br>19200Baud / 8E1<br>Check the bus wiring and communication<br>parameters.            |

| Compressor | <b>Drive VFD</b> | Troubleshooting | g Chart |
|------------|------------------|-----------------|---------|
|------------|------------------|-----------------|---------|

| Problem       | Potential Cause                                                                                                    | Corrective Action                                                                                                    |
|---------------|----------------------------------------------------------------------------------------------------|----------------------------------------------------------------------------------------------------|
|               | There is current from the output                                                                                                    | Check the cables from the converter to the compressor.                                                                                                    |
| Earth Fault   | phases to ground (earth) in the cables, or the motor.                                                                                                    | Check for continuity from the compressor terminals to ground. There should be no continuity.                                                                                                    |
|               | There is no communication to                                                                                                    | Verify wiring, and connections are correct.                                                                                                    |
| Control Word  | the frequency converter. Only                                                                                                    | Check cable connections to the converter.                                                                                                    |
| Timeout       | active if setting 8-04 is NOT set                                                                                                    | Increase the Control Word Timeout time setting 8-03.                                                                                                    |
|               | to [0] OFF.                                                                                                    | Check the communication components.                                                                                                    |
| Over Current  | This fault can be caused by shock loading, or quick                                                                                                    | Make sure the unit is OFF. Verify the motor shaft can be turned.                                                                                                    |
| Over Current  | acceleration with high inertia                                                                                                    | Check the motor size matches the frequency converter.                                                                                                    |
|               | load.                                                                                                    | Check parameters 1-20 to 1-25 for correct setup.                                                                                                    |
|               |                                                                                                    | Check for excessive current draw on the motor.                                                                                                    |
|               |                                                                                                    | If the motor torque limit is exceeded during ramp-up, extend ramp up time.                                                                                                    |
| Torque Limit  | The torque has exceeded the value in setting 4-16 or 4-17.                                                                                                    | If the generator torque limit is exceeded during ramp down, extend ramp downtime.                                                                                                    |
|               |                                                                                                    | If torque limit occurs while running, increase the torque<br>limit. Verify the system operation can operate safely at<br>a higher torque.                                                                    |
|               | The converter is about to cut<br>out because of an overload.<br>The thermal protection issues a<br>warning at 98% and an alarm at<br>100%. This converter cannot be<br>reset until the counter is at 90%.          | Compare current output from LCP to the converter's rated current.                                                                                                    |
|               |                                                                                                    | Compare the output shown from the LCP with                                                                                                    |
| Inverter      |                                                                                                    | measured motor current.                                                                                                    |
| Overload      |                                                                                                    | Verify the drive load on the LCP. Monitor the value. The counter will increase when running above the continuous current rating. The counter will decrease when running below the continuous current rating. |
| DC Under Volt | If the intermediate circuit<br>voltage drops below the under-                                                                                                    | Check that the supply voltage matches the frequency converter voltage.                                                                                                    |
|               | converter checks if a <b>24V DC</b><br>backup supply is connected. If<br>no <b>24V DC</b> backup supply is<br>connected, the converter trips<br>after a fixed time delay. The<br>time delay varies with unit size. | Perform input voltage test.                                                                                                    |
|               |                                                                                                    | Connect a brake resistor.                                                                                                    |
|               | If the intermediate circuit voltage exceeds the limit, the                                                                                                    | Extend the ramp time.                                                                                                    |
|               |                                                                                                    | Change the ramp type.                                                                                                    |
| DC Over Volt  |                                                                                                    | Activate the functions in 2-10 Brake Function.                                                                                                    |
|               |                                                                                                    | Increase 14-26 Trip Delay at Inverter Fault.                                                                                                    |
|               |                                                                                                    | If the alarm/warning occurs during a power sag, the solution is to use kinetic back-up (14-10 Mains Failure).                                                                                                |
| Short Circuit | There is short-circuiting in the motor or motor wiring.                                                                                                    | Remove power to the frequency converter and repair the short circuit.                                                                                                    |

| Problem             | Potential Cause                                                                                                    | Corrective Action                                                                                  |
|---------------------|----------------------------------------------------------------------------------------------------|----------------------------------------------------------------------------------------------------|
|                     | A phase is missing on the supply side, or the mains                                                                                                    | Check the supply voltage and supply currents to the frequency converter.                           |
| Mains Phase<br>Loss | voltage imbalance is too high.<br>This message also appears for<br>a fault in the input rectifier on<br>the frequency converter.<br>Options are programmed at<br>parameter 14-12.                                                                                         | Refer to "Compressor Drive Input/Output (VFD-02)"<br>on page 128.                                  |
| U Phase Loss        | The "U" output terminal signal is lost.                                                                                                    |                                                                                                    |
| V Phase Loss        | The "V" output terminal signal is lost.                                                                                                    | Refer to "Compressor Drive Input/Output (VFD-02)"                                                  |
| W Phase Loss        | The "W" output terminal signal is lost.                                                                                                    | on page 120.                                                                                       |
|                     | The 24V DC is measured on the                                                                                                    | Check wiring.                                                                                      |
| 24V Supply<br>Low   | control card. The external <b>24V DC</b> backup power supply maybe overloaded.                                                                                                    | Check backup supply.                                                                               |
| Mains Fail          | This warning/alarm is only<br>active if the supply voltage to<br>the frequency converter is lost<br>and parameter 14-10 is NOT<br>set to [0] No Function.                                                                                                    | Check the fuses to the frequency converter and mains power supply to the unit.                     |
| Safe Stop           | Loss of the <b>24V DC</b> signal on terminal 37 has caused the filter to trip.                                                                                                    | Apply <b>24V DC</b> to terminal 37 and reset the filter.                                           |
| Start Fail          | The speed has not been able to exceed parameter 1-77 during start within the allowed time.                                                                                                    | Motor may be locked.                                                                               |
| Speed Limit         | When the speed is not within<br>the specified range in<br>parameters 4-11 and 4-13, the<br>converter shows a warning.<br>When the speed is below the<br>specified limit in parameter 1-86<br>(except when starting or<br>stopping), the frequency<br>converter will trip. | This alarm is reset automatically, and the compressor restarts automatically.                      |
|                     | The current is higher than the value in 4-18 Current Limit.                                                                                                    | Make sure that motor data in parameters 1-20 to 1-25 are set correctly.                            |
| Current Limit       | Ensure that the motor data in<br>parameters 1-20 to 1-25 are set<br>correctly. Possibly increase the<br>current limit. Be sure that the<br>system can operate safely at a<br>higher limit.                                                                                | Possibly increase the current limit. Be sure that the system can operate safely at a higher limit. |

# Compressor Troubleshooting Chart

| Problem                      | Potential Cause                                       | Corrective Action                                                                            |
|------------------------------|-------------------------------------------------------|----------------------------------------------------------------------------------------------|
| Compressor<br>will not start | Shorted or broken wires                               | Use a multi-meter to check the compressor wiring harness for an open or short circuit.       |
|                              | Locked rotor                                          | Check continuity of the compressor. Replace if failed.                                       |
|                              | Low voltage                                           | Test voltage.                                                                                |
|                              | Internal failure                                      | If no other failure is present, there is an internal failure.<br>Replace the compressor.     |
| Compressor<br>runs           | Shorted or broken wires                               | Check the compressor wiring harness for an open or short circuit.                            |
| intermittently               | Loose connections                                     | Secure connections.                                                                          |
|                              | Shorted or grounded compressor                        | Check for continuity from the compressor terminals to ground. There should be no continuity. |
|                              | Overcharge of refrigerant                             | Recover part of the refrigerant.                                                             |
|                              | Dirty outdoor coil                                    | Clean the outdoor coil.                                                                      |
|                              | Incorrect thermostat location                         | Relocate thermostat.                                                                         |
|                              | Electronic Expansion Valve (EEV)                      | Verify the correct expansion valve is installed.                                             |
|                              | Hot Gas Reheat Valve                                  | Refer to "Hot Gas Reheat Valve (HG-1/HG-2)" on page 135.                                     |
|                              | Faulty reversing valve                                | Test reversing valve.                                                                        |
|                              | Defrost control                                       | Test defrost control.                                                                        |
| Compressor                   | Shortage of refrigerant                               | Test for leak. Recharge.                                                                     |
| cycles on                    | Restricted discharge line                             | Repair or replace as needed.                                                                 |
| overload                     | Non-condensables in system                            | Recover the charge, evacuate the system. Recharge the system.                                |
|                              | Recirculation of condensing air                       | Remove airflow obstruction.                                                                  |
|                              | Electronic Expansion Valve (EEV)                      | Make sure the expansion valve is operating properly.                                         |
| Compressor                   | Overcharge of refrigerant                             | Recover part of the refrigerant.                                                             |
| making                       | Loose hardware                                        | Tighten the mounting bolts.                                                                  |
| abnormal                     | Internal failure                                      | If no other failure is present, replace the compressor.                                      |
| noise                        | Liquid in compressor head                             | Check " <b>Superheat and Subcooling</b> " on page 123 and EEV position.                      |
| Low suction                  | Low charge                                            | Check "Superheat and Subcooling" on page 123.                                                |
| pressure                     | Restricted discharge line, drier, or reversing valve  | Repair as needed.                                                                            |
| Compressor                   | Low oil                                               | If sight glass is available, check oil level. Add oil.                                       |
| oil issues                   |                                                       | If there is an oil level sensor. Refer to "Oil Level                                         |
|                              |                                                       | Sensor (Sen-x)" on page 131.                                                                 |
|                              | Imbalance of refrigerant                              | Check "Superheat and Subcooling" on page 123.                                                |
|                              | Compressor running too slow for a long period of time | Adjust compressor speed.                                                                     |

# Airflow Troubleshooting Chart

| Problem                 | Potential Cause                                          | Corrective Action                                                |  |
|-------------------------|----------------------------------------------------------|------------------------------------------------------------------|--|
|                         | Blown fuse/Open circuit breaker                          | Replace fuse or reset circuit breaker and check amps.            |  |
|                         | Disconnect switch in "Off" position                      | Turn to "On" position.                                           |  |
|                         | Door switch                                              | Verify door is closed properly.                                  |  |
| Fan Inoperative         |                                                          | Check door switch wiring and switch.                             |  |
|                         | Motor wired incorrectly                                  | Check motor wiring to wiring diagram located on fan motor.       |  |
|                         | Motor starter overloaded                                 | Reset starter and check amps.                                    |  |
|                         | HMI set to "Blower Off"                                  | Set HMI to "Blower On."                                          |  |
|                         | Fan rotating in the wrong direction                      | Verify fan is rotating in the direction shown on rotation label. |  |
|                         | Fan speed is too high                                    | Reduce fan RPM.                                                  |  |
|                         |                                                          | Check motor wiring to wiring diagram located on fan motor.       |  |
| Motor Overload          | Motor wired incorrectly                                  | Check the fan wiring.                                            |  |
|                         |                                                          | Check fan rotation using the HMI.                                |  |
|                         | Overload in starter set too low                          | Set overload to motor FLA value.                                 |  |
|                         | Motor HP too low                                         | Determine if HP is sufficient for job.                           |  |
|                         | Duct static pressure lower than design                   | Reduce fan RPM.                                                  |  |
|                         | <b>-</b>                                                 | Verify fan is rotating in the direction shown on rotation label. |  |
|                         | Fan rotating in the wrong direction                      | Check the fan wiring.                                            |  |
|                         |                                                          | Check fan rotation using the HMI.                                |  |
|                         | Poor outlet conditions                                   | There should be a straight clear duct at the outlet.             |  |
| Insufficient Airflow    | Intake damper not fully open                             | Inspect damper linkage and replace damper motor if needed.       |  |
|                         | Duct static pressure higher than design                  | Improve ductwork to eliminate or reduce duct losses.             |  |
|                         | Fan speed too low                                        | Increase fan RPM. Do not overload motor.                         |  |
|                         | Indoor coil dirty or frozen                              | Clean Indoor Coil and filters.                                   |  |
|                         | Supply grills or registers closed                        | Open and adjust.                                                 |  |
|                         | Dirty or clogged filters                                 | Clean and/or replace.                                            |  |
| Excessive Airflow       | Fan speed to high                                        | Reduce fan RPM.                                                  |  |
|                         | Filters not installed                                    | Install filters.                                                 |  |
|                         | Duct static pressure lower than design                   | Reduce fan RPM.                                                  |  |
|                         | Fan speed is too high                                    | Reduce fan RPM.                                                  |  |
| Excessive Vibration and | Damaged or unbalanced wheel                              | Replace wheel.                                                   |  |
| Noise                   | Fan is operating in the unstable region of the fan curve | Refer to performance curve for fan.                              |  |
|                         | Bearings need lubrication or replacement                 | Lubricate or replace.                                            |  |

# Furnace Troubleshooting Chart

| Problem               | Potential Cause                   | Corrective Action                                                                             |  |
|-----------------------|-----------------------------------|-----------------------------------------------------------------------------------------------|--|
| Furnace Does Not      | Main gas is off                   | Open main gas valve.                                                                          |  |
| Light/Stay Lit        | Shut off valve closed             | Open shut off valve.                                                                          |  |
|                       | ON/OFF gas valve is off           | Turn ON/OFF gas valve on.                                                                     |  |
|                       | Gas pressure out of range         | Adjust to proper gas pressure.                                                                |  |
|                       | Air in gas line                   | Purge gas line.                                                                               |  |
|                       | Dirt in burner orifices           | Clean orifices with compressed air.                                                           |  |
|                       | Spark igniter rod out of position | Relocate spark igniter rod to proper area.                                                    |  |
|                       | No spark at igniter               | Refer to "Flame Safety Control (FSC-01)" on page 133.                                         |  |
|                       | Defective flame safety controller |                                                                                               |  |
|                       | Excessive drafts                  | Re-direct draft away from unit.                                                               |  |
|                       | Safety device has cut power       | Check limits.                                                                                 |  |
|                       |                                   | Check airflow switch and tubing at the MUA board.                                             |  |
|                       | Dirty flame sensor                | Clean flame sensor.                                                                           |  |
|                       | Defective flame sensor            | Change heating set-points to call for heat.                                                   |  |
|                       | Defective valve                   | Refer to "Gas Valves" on page 132.                                                            |  |
|                       | Loose gas valve wiring            | -                                                                                             |  |
|                       | Thermostat not calling for heat   | Change heating set-points to call for heat.                                                   |  |
|                       | Unit cycling on high limit        | Check gas pressure. Increase airflow through furnace, if required.                            |  |
| Not Enough Heat       | Main gas pressure too low         | Increase main gas pressure – do not exceed <b>14 in. wc</b> inlet pressure.                   |  |
|                       | Unit locked into low fire         | Check wiring or modulating valve settings. Refer to<br>"Furnace Start-Up Summary" on page 87. |  |
|                       | Too much airflow                  | Decrease airflow if possible.                                                                 |  |
|                       | Furnace undersized                | Check design conditions.                                                                      |  |
|                       | Gas controls not wired properly   | Refer to "Gas Valves" on page 132.                                                            |  |
|                       | Thermostat setting too low        | Increase thermostat setting.                                                                  |  |
|                       | Thermostat malfunction            | Check thermostat.                                                                             |  |
| Too Much Heat         | Defective modulating gas valve    | Check/replace modulating valve.                                                               |  |
|                       | Thermostat setting too high       | Decrease thermostat setting.                                                                  |  |
|                       | Unit locked into high fire        | Check modulation valve settings. Refer to <b>"Furnace Start-Up Summary" on page 87</b> .      |  |
|                       | Thermostat wired incorrectly      | Check thermostat wiring.                                                                      |  |
|                       | Too much primary air              | Reduce primary air.                                                                           |  |
|                       | Manifold pressure set too high    | Reduce manifold pressure.                                                                     |  |
| Lifting Flames or     | Dirty orifice                     | Check and clean orifice.                                                                      |  |
| Flashback             | Orifice too large                 | Check orifice size.                                                                           |  |
|                       | Insufficient primary air          | Increase primary air.                                                                         |  |
| Yellow Tipping Flames | Misaligned orifice                | Check manifold alignment.                                                                     |  |
|                       | Insufficient primary air          | Increase primary air.                                                                         |  |
|                       | Orifice too large                 | Check orifice size.                                                                           |  |
| Floating Flames or    | Manifold pressure too high        | Decrease manifold pressure.                                                                   |  |
| Flame Rollout         | Blocked vent                      | Check venting system.                                                                         |  |
|                       | Misaligned orifice                | Check manifold alignment.                                                                     |  |

# Superheat and Subcooling

When determining superheat, use **Table 17** to convert the low side pressure gauge (suction line) to the appropriate temperature. Subtract the converted temperature from the suction line surface temperature. There should be approximately a **20°F** difference. Superheat monitors what state the refrigerant is when it leaves the evaporator coil. High superheat indicates the refrigerant has picked up more heat than designed. Low superheat indicates the refrigerant has not picked up enough heat and can cause flooding in the compressor. If superheat is incorrect, verify subcool first before making changes to the system.

| Temperature (°F) | Refrigerant Pressure | Temperature (°F) | Refrigerant Pressure |  |
|------------------|----------------------|------------------|----------------------|--|
| -45              | 7.7                  | 55               | 156.6                |  |
| -40              | 10.8                 | 60               | 170.7                |  |
| -35              | 14.1                 | 65               | 185.8                |  |
| -30              | 17.8                 | 70               | 201.8                |  |
| -25              | 21.9                 | 75               | 218.7                |  |
| -20              | 26.3                 | 80               | 236.5                |  |
| -15              | 31.2                 | 85               | 255.4                |  |
| -10              | 36.5                 | 90               | 275.4                |  |
| -5               | 42.2                 | 95               | 296.4                |  |
| 0                | 48.2                 | 100              | 318.6                |  |
| 5                | 55                   | 105              | 341.9                |  |
| 10               | 62.3                 | 110              | 366.4                |  |
| 15               | 70.2                 | 115              | 392.3                |  |
| 20               | 78.7                 | 120              | 419.4                |  |
| 25               | 87.8                 | 125              | 447.9                |  |
| 30               | 97.5                 | 130              | 447.9                |  |
| 35               | 107.9                | 135              | 509.4                |  |
| 40               | 118.9                | 140              | 542.5                |  |
| 45               | 130.7                | 145              | 577.3                |  |
| 50               | 143.3                | 150              | 613.9                |  |

## Table 17 - R410A Pressure Temperature

Subcooling monitors what state the refrigerant is in when it leaves the condensing coil. High subcooling means the condenser is flooded with liquid refrigerant, stacked on the EEV. Low subcooling means the condenser is starving and operating less efficiently. The subcool measurement represents how much the refrigerant in the condenser is cooled past the saturation point. When determining subcool, convert the high side pressure gauge (condensing coil liquid line) to the appropriate temperature in **Table 17 on page 123**. Subtract the liquid line surface temperature from the converted temperature. The proper amount of subcool is dependent on the outdoor air temperature. Refer to **Figure 59** for proper subcool.

- Subcool should be measured with condensing fans set to target 110°F discharge condensing temp in test cooling. If the discharge condensing temp is greater than 110°F, but condensing fans are at 100% speed, subcool measurements are still accurate. Subcool readings with sub 110°F discharge condensing temperatures are not valid.
- Subcool tests should be ran with the reheat valve closed. The blower and OA damper set to the same speed and position that the unit will be operating at.
- If the superheat is high and the subcool is low under normal operating conditions, the system may be low on charge. Determine the cause of low refrigerant and repair as necessary. Refer to "Charging System Low on Refrigerant" on page 108.
- If the superheat is low and the subcool is high under normal operating conditions, the system may be overcharged. Refer to "Recovering Refrigerant from the System" on page 105.
- If the superheat is high and the subcool is high under normal operating conditions, there could be a blockage in the coil, or line set.
- High ambient and low ambient options modify the amount of factory provided charge, and will affect subcool measurements. High ambient units ship with less charge, so the lower dashed line should be targeted. Low ambient heat pump units ship with additional charge, so the higher dashed line should be targeted. Standard unit subcool should target the solid black line. All units have subcool tolerance of +/- 5°F.
- To increase subcooling, add refrigerant charge. To decrease subcooling, remove refrigerant charge.

NOTE: Do not add or remove refrigerant based on the impulse to achieve a subjective subcooling value. Ambient temperatures may affect subcooling.

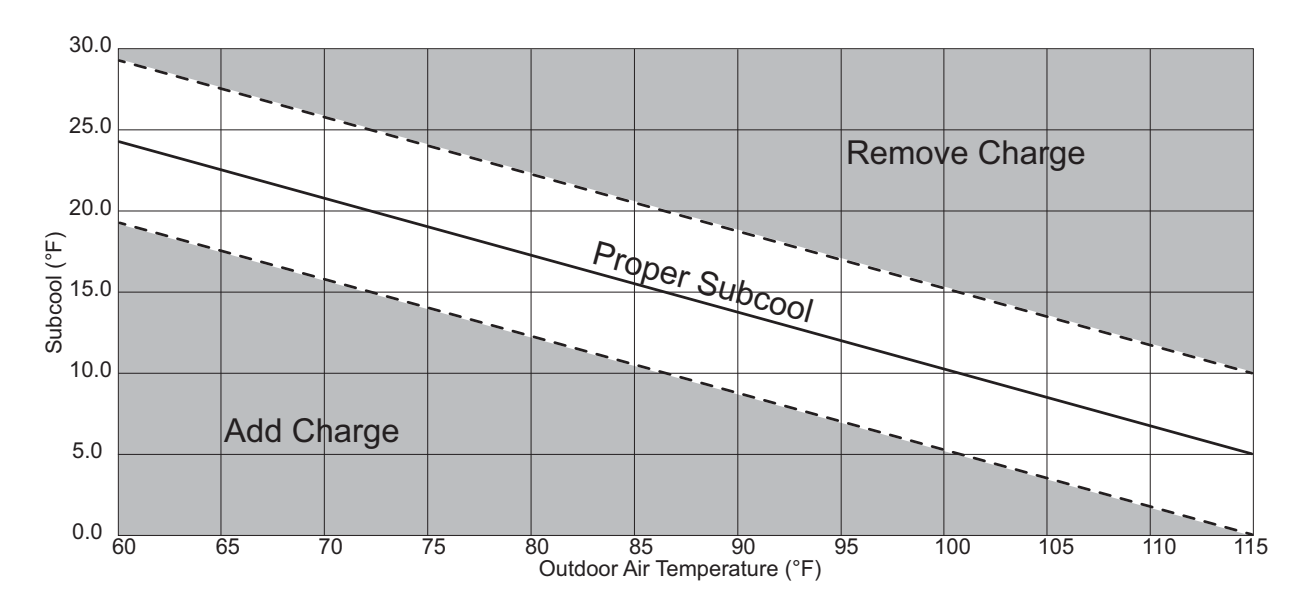

#### Figure 59 - Outdoor Air Temperature vs. Subcool

# **Component Check/Testing**

# **On-board Airflow Sensor**

- 1. Verify the tubing to the on-board sensor is connected. Confirm there are no kinks, cracks, or damage to the tubing. Replace tubing if needed.
- 2. With the unit ON, set the blower to "Manual" through the HMI. Go to Factory Settings > Unit Options > Blower Config > Blower Control > Manual.
- 3. Use the HMI to modulate the blower speed to achieve system's minimum design CFM. Go to **User Settings > Fan Speed** to adjust blower frequency or percentage.
- 4. Monitor the static pressure on the HMI through the service menu for at least one minute. Go to **Service >** Variable Values > Inputs > Onbd PS.
- 5. Record the lowest pressure reading.
- 6. Set the "PS Set Point" to 0.05" w.c. below the lowest static pressure reading that is observed. Go to Factory Settings > Unit Options > Blower Config > Airflow Proving > PS Set Point.

Example: If the lowest pressure reading observed is 0.20" w.c., set the "PS Set Point" to 0.15" w.c.

## Figure 60 - Board Airflow Sensor

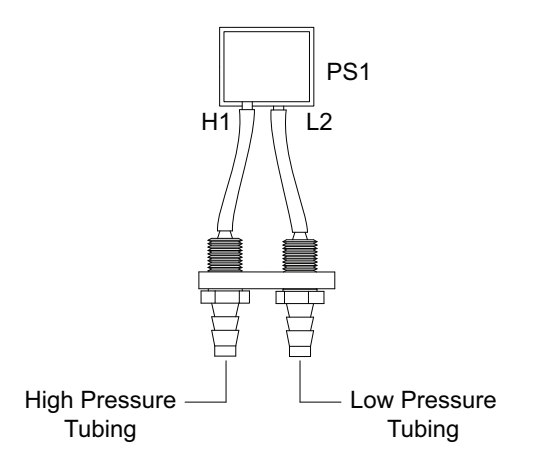

# **Clogged Filter Switch (PS-10)**

- 1. The vent tube should be connected to the low side port (**Figure 61**). A fault will occur when the switch senses a negative pressure.
- 2. If the "Clogged Filters" fault is active:
- Check the filters. If the filters are clogged or damaged, replace as needed. Check for any other obstructions in the unit.
- Verify the electrical connections are secure and tight. Verify vent tube is not pinched or damaged.
- When the unit is powered ON:
  - There should be **24-28V AC** at connector J13 pin 5 to ground. If the voltage reading is incorrect, check the wiring harness and voltage at the circuit board.
  - There should be **0V AC** at connector J13 pin 12 to ground. If there is voltage at pin 12, check the adjustment of the switch.

# **Clogged Filter Switch Field Adjustment**

Follow these steps if performing a part replacement, or to calibrate the switch.

- Install the switch. Install the vent tube on the low side port.
- Install the electrical connections. Power the unit ON. Set dampers to 100% open for outdoor air. Monitor the HMI screen.
- Use a screwdriver to turn the adjustment screw clockwise until it is completely seated in the switch. Use material suitable to block 50-75% of the intake from the outside of the unit.

Turn the adjustment screw counter-clockwise in one turn increments (waiting 3 seconds per adjustment) until the "Clogged Filters" fault is active. Turn the adjustment screw a 1/4 to 1/2 turn clockwise until the fault is no longer active.

# Figure 61 - Clogged Filter Switch

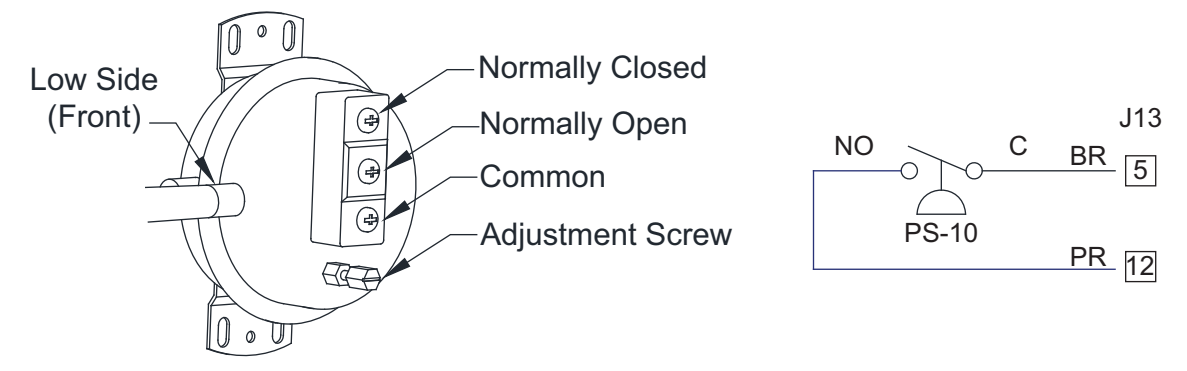

## Low Refrigeration Pressure Switch (SW-15)

- For the low pressure switch (Figure 62), insert a back probe tool at connector J36 pin 1 and pin 2. Power the unit ON. Check for voltage at the following pins:
  - J36 pin 1 to ground. There should be 24-28V AC.
  - J36 pin 2 to ground. There should be 24-28V AC.
     If the voltage is incorrect, continue to step 2.
    - If the voltage is incorrect, continue to step 2.
    - If the voltage is correct, the system may need to be charged. Refer to "Monitoring the A/C System" on page 104.
- 2. Check the electrical circuit. Power the unit OFF. Check for continuity in the wiring harness.
  - J36 pin 1 to pin 2. There should be continuity.
  - J36 pin 1 to ground. There should be no continuity.
  - J36 pin 2 to ground. There should be no continuity.
    - If any of the continuity readings are incorrect, verify the wiring is not damaged. If no damage is found, replace the low pressure switch.
      - If all of the continuity readings are correct, there may be an issue with transformer.

# High Refrigeration Pressure Switch (SW-16)

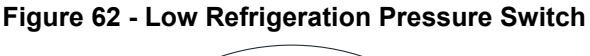

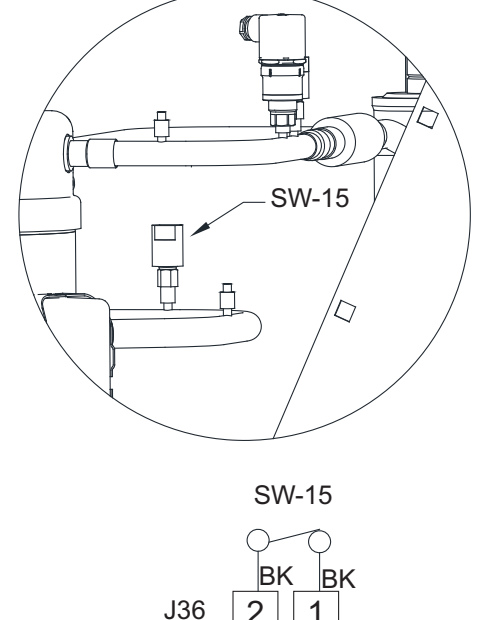

## Figure 63 - High Refrigeration Pressure Switch

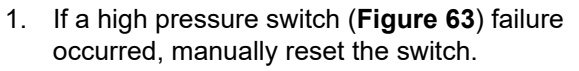

- 2. For the high pressure switch, insert a back probe tool at connector J36 pin 3 and pin 4. Power the unit ON. Check for voltage at the following pins:
  - J36 pin 3 to ground. There should be 24-28V AC.
  - J36 pin 4 to ground. There should be 24-28V AC.
    If the voltage is incorrect, continue to step 3.
    - If the voltage is correct, the system maybe overcharged. Refer to "Monitoring the A/C System" on page 104.
- 3. Check the electrical circuit. Power the unit OFF. Check for continuity in the wiring harness.
  - J36 pin 3 to pin 4. There should be continuity.
  - J36 pin 3 to ground. There should be no continuity.
  - J36 pin 4 to ground. There should be no continuity.
    - If any of the continuity readings are incorrect, verify the wiring is not damaged. If no damage is found, replace the high pressure switch.
    - If all of the continuity readings are correct, there may be an issue with transformer.

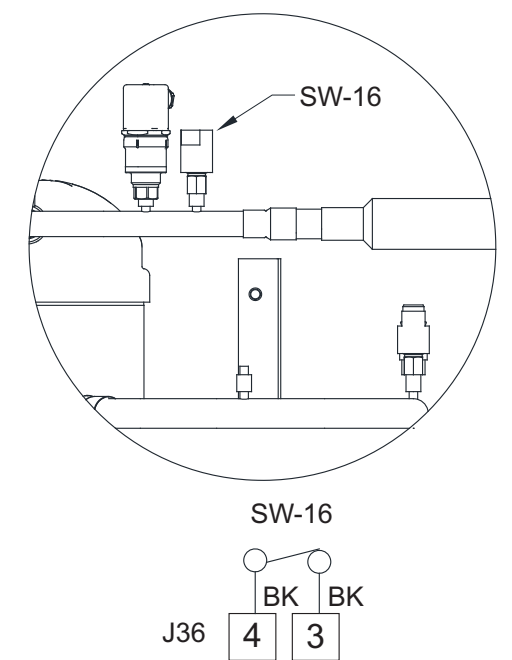

# Compressor Drive Input/Output (VFD-02)

- 1. Power the unit OFF. Verify there is no damage to the wiring. Make sure all connections are secure and connected. Verify wiring connections to the schematic. Refer to **Figure 64** for details.
- 2. Verify the unit is OFF. Check for open or short circuits in the wiring harness.
- 3. Power the unit ON. Check for voltage at the following terminals:
- Terminal L1 to ground. Verify reading to nameplate voltage.
- Terminal L2 to ground. Verify reading to nameplate voltage.
- Terminal L3 to ground. Verify reading to nameplate voltage.
- Terminal T1/U to ground. Voltage will vary with compressor speed.
- Terminal T2/V to ground. Voltage will vary with compressor speed.
- Terminal T3/W to ground. Voltage will vary with compressor speed.

#### Figure 64 - Compressor Drive

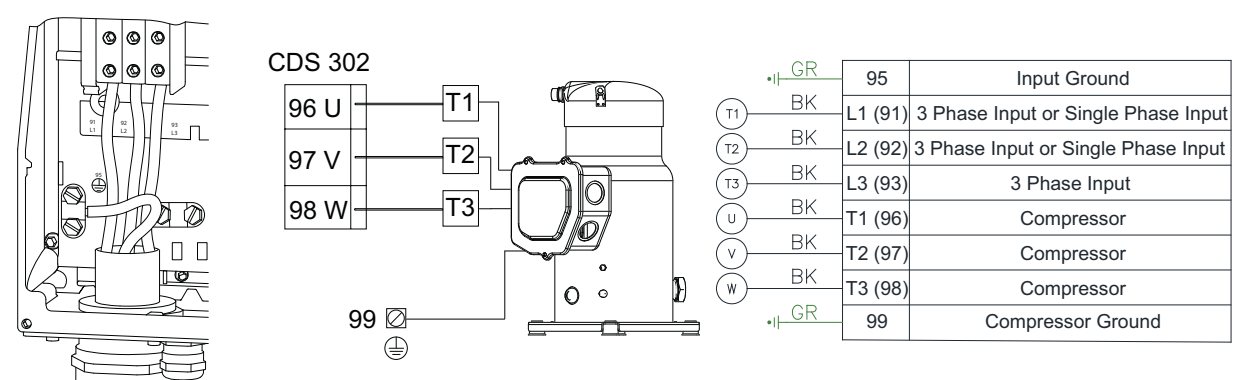

#### Humidity Temperature Sensor

#### Intake (HUM-1)/Space (HUM-2)/Discharge (HUM-3)

#### Refer to Figure 65 for component locations. Check the following:

- 1. Verify the wiring is connected properly to the terminal block.
- 2. Verify the DIP switches are set properly. Make sure switch 7 and 8 are ON.
- 3. Check the wiring is connected properly at the switch.
- 4. Make sure all the connections are clean, and that there is no condensation on the RH sensor circuit board.

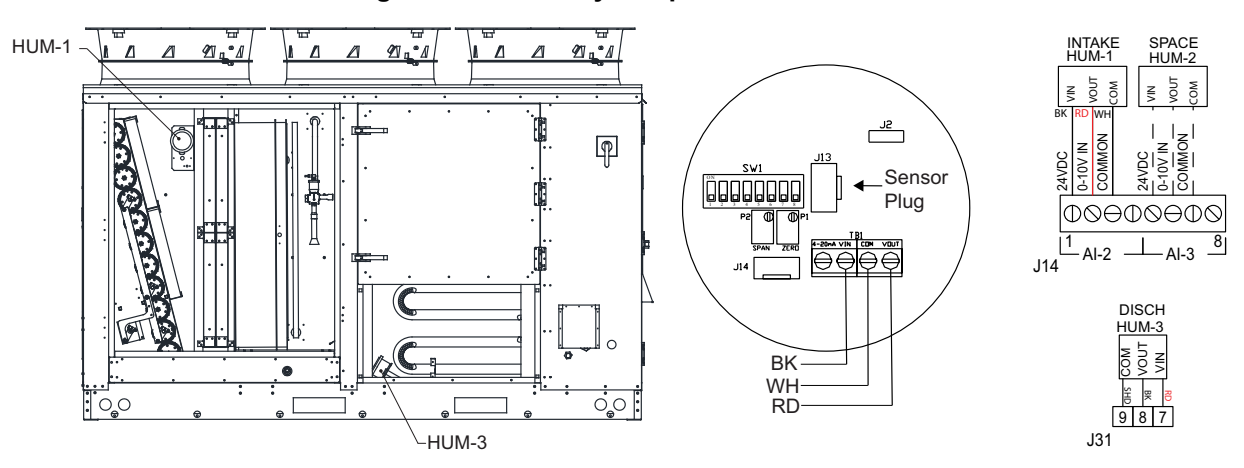

#### Figure 65 - Humidity/Temperature Sensors

# **Temperature Sensor**

## Intake (SN-01)/Return (SN-02)/Outdoor (SN-03)/Discharge (SN-04)/Space (HUM-2)

Refer to Figure 66 component locations. Check the following:

- 1. Make sure the unit is OFF.
- 2. Make sure the wires are connected properly.
- 3. Measure the resistance of the temperature sensor. Use the temperature/ohm chart to determine your readings.
  - SN-01 J15 pin 1 to pin 2
- SN-02 J15 pin 3 to pin 4
- SN-03 J15 pin 5 to pin 6
- SN-04 J15 pin 7 to pin 8
- HUM-2 J15 pin 9 to pin 10
  - If there is **0 ohms**, the sensor or wires are shorted.
  - If there is infinite (OL) ohms, the sensor or wires are open.

If the sensor or wiring has failed, replace the sensor.

## NOTE: SN-03 is located behind the damper assembly.

#### Figure 66 - Temperature Sensors

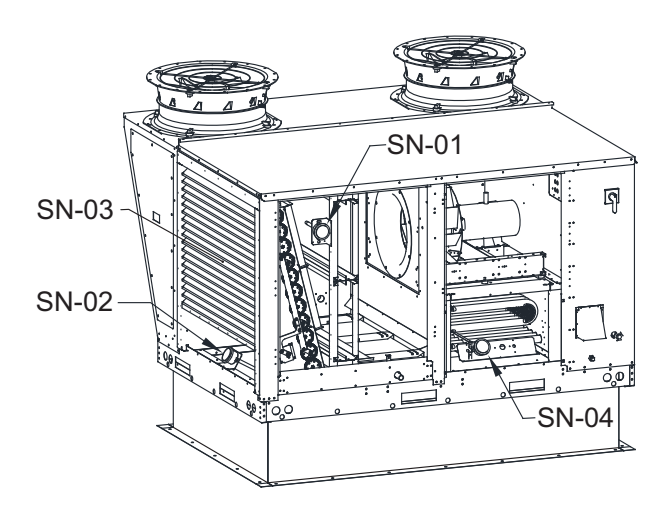

| Temperature | Ohm 10k |     |
|-------------|---------|-----|
| -20         | 165k    |     |
| -10         | 117k    |     |
| 0           | 85k     |     |
| 10          | 62k     |     |
| 20          | 46k     |     |
| 30          | 34k     |     |
| 40          | 26k     |     |
| 50          | 19k     |     |
| 60          | 15k     |     |
| 70          | 11k     |     |
| 80          | 9k      |     |
| 90          | 7k      |     |
| 100         | 5k      | J15 |

# High Gas Pressure Switch (PS-03)

- 1. Turn the unit ON. Reset the lever on the switch. Gas pressure must be lower in the chamber for the reset latch to be set properly. Verify the high gas pressure switch is set to **12 in. w.c.**
- 2. Remove the cover. Make sure the wiring is set up for Normally Closed (N.C.) contact (Figure 67).
- 3. Verify the ON/OFF gas valve, and modulating valve is set properly. Refer to "Start-Up Procedure Heating" on page 87.
- 4. Check for voltage:
- Back probe connector J13 pin 4 to ground. There should be 24-28V AC.
- Back probe connector J13 pin 11 to ground. There should be 24-28V AC.
  - If the voltage reading is incorrect, check the wiring for an open or short circuit. If the wiring is correct, the switch has failed. Replace the switch.
  - If the voltage reading is correct, and the switch reset corrected the fault, there may have been an intermittent fault.

# Figure 67 - High Gas Pressure Switch

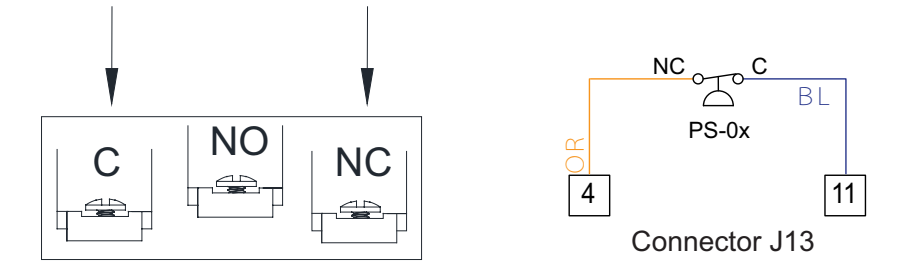

# Low Gas Pressure Switch (PS-04)

- 1. Turn the unit ON. Verify the inlet pressure gauge is reading the correct pressure.
- Natural gas 7 in. w.c. 14 in. w.c.
- Propane 11 in. w.c. 14 in. w.c.

# NOTE: If the reading is incorrect, contact the gas supply company.

- 2. Reset the lever on the switch. Gas pressure must be higher in the chamber for the reset latch to be set properly. If the reset did not work, continue with the next step.
- 3. Remove the cover. Make sure the wiring is set up for Normally Open (N.O.) contact (Figure 68).
- 4. Check for voltage:
- Back probe connector J13 pin 3 to ground. There should be 24-28V AC.
- Back probe connector J13 pin 10 to ground. There should be **0V AC**.
  - If the voltage reading is incorrect, check the wiring for an open or short circuit. If the wiring is correct, the switch has failed. Replace the switch.
  - If the voltage reading is correct, and the switch reset corrected the fault, there may have been an intermittent fault.

# Figure 68 - Low Gas Pressure Switch

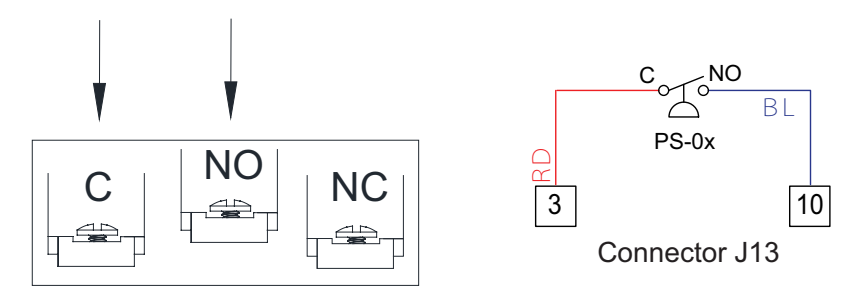

# Vent Proving Switch (PS-01)

- 1. Verify wiring is connected properly.
- 2. Check that the vent tubing is routed correctly. Make sure the tube is not pinched or clogged.
- 3. Verify the bleed hole is not clogged (**Figure 69**). The bleed hole reduces condensation build-up in the switch and tubing.
- 4. Make sure the unit is OFF. Check the switch. Remove electrical connections. Check for continuity between pin "C" to pin "NO". There should be no continuity.
  - If there is continuity, the switch has failed. Replace the switch.
  - If there is no continuity, re-connect the electrical connections. Continue to the next step.
- 5. Connect a manometer between the pressure switch and hose. Turn the unit ON. Monitor the manometer. Verify the value (**w.c.**) on the switch is correct.
  - If the reading is below the value, there is an issue with the vacuum. Refer to "HMI Fault Codes" on page 110 for more information.
  - If the reading is above the value, continue to the next step.
- 6. With the unit ON. Check for voltage:
- Back probe connector J7 pin 14 to ground. There should be 24-28V AC.
- Back probe connector J7 pin 10 to ground. There should be 24-28V AC.
  - If the voltage reading is incorrect, check the wiring for an open or short circuit. If the wiring check is correct, the switch has failed. Replace the switch.
  - If the voltage reading is correct, there may have been an intermittent fault.

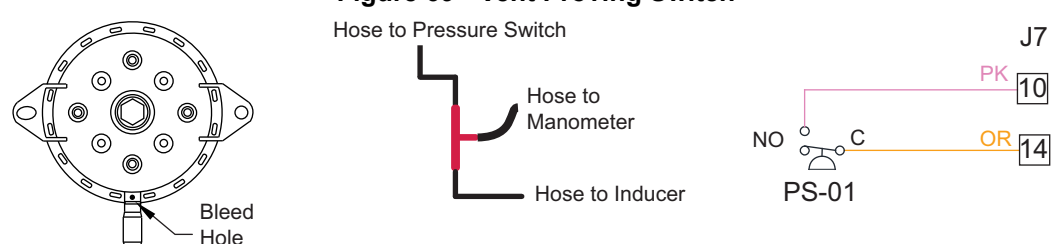

#### Figure 69 - Vent Proving Switch

# Oil Level Sensor (Sen-x)

Refer to "Compressor Information" on page 57 for more information on oil level sensor (Figure 70).

- 1. Verify the compressor is not running. Remove the oil level sensor from the compressor.
- 2. Turn the unit ON. Verify the compressor is OFF by pressing OFF on the LCP panel.
- 3. Go to Service > Open/Closed Status > Inputs > Oil Sensor: The status should be NC.
  - If the OLS diagnostic tool (120Z0560) is available, insert tool over the optical sensor. The status should change to NO.
  - If the OLS diagnostic tool (120Z0560) is not available, place a light source tightly over the optical sensor. The status should change to NO.
- 4. Verify checks:
  - If the reading does not change, replace the sensor.
  - If the reading changes (sensor is good), and an oil boost does not clear fault, check for low oil or leaks in the system.

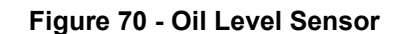

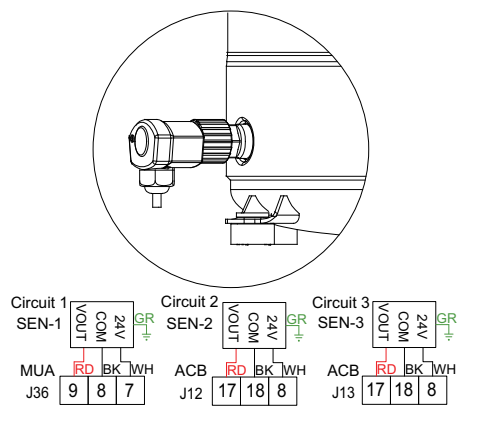

# Main (On/Off) Gas Valve (VA-01)

The main gas valve (**Figure 71**) is located in the burner cabinet. Units that use 500MBH and larger furnaces are equipped with two shut-off valves internal to a single body.

- 1. Make sure the wiring is connected properly.
- 2. Make sure the gas valve is ON.
- 3. Turn the unit ON. Check for voltage. Check for voltage across the pins on the gas valve. There should be **24-28V AC**.
  - If the voltage reading is incorrect, check the wiring for an open or short circuit.
  - If the voltage reading is correct, the gas valve may be faulty.

# Modulating Gas Valve (VA-05)

The modulating gas valve (**Figure 72**) is located in the main burner cabinet.

- 1. Make sure the wiring is connected properly. Check the wiring using a multi-meter for open or short circuits.
  - Terminal 1 Signal (+) to J7 pin 6
  - Terminal 2 Signal (-) to J7 pin 7
- Terminal 3 Power 24V DC (+) to H4
- Terminal 4 Power (-) to N4
  - If any damaged wiring is found, repair or replace.
  - If any open or short circuits are found, repair or replace.
  - If any wiring is connected incorrectly, correct the wiring.

# NOTE: The wiring connection is polarity sensitive.

- Make sure the DIP switches are all in the OFF position (factory setting). This will set the valve to receive a 0-10V DC signal. If the unit is set up for an analog control system, refer to Table 14.
- 3. Make sure the valve has been adjusted properly. Refer to **"Start-Up Procedure Heating" on page 87**.
- 4. If the unit has been running, restart the unit. Check for voltage:
- Connector J7 pin 6 to ground. There should be **10V DC**. The voltage reading will drop after the unit has been running.
- Check for voltage between H4 to N4 on the terminal block. There should be **24-28V AC**. This voltage reading will be constant.
  - If the voltage reading is incorrect, check voltage to the IBT control board.
  - If the voltage reading is correct, there may be an issue with the modulating valve.

#### Figure 71 - Main Gas Valve

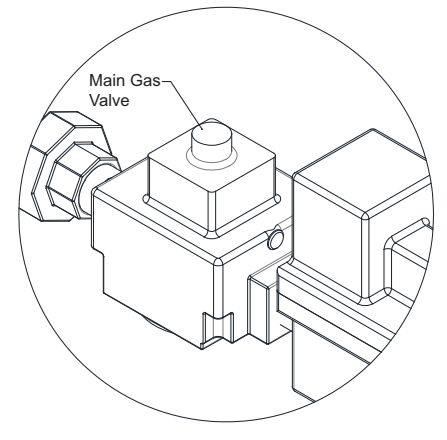

Figure 72 - Modulating Gas Valve

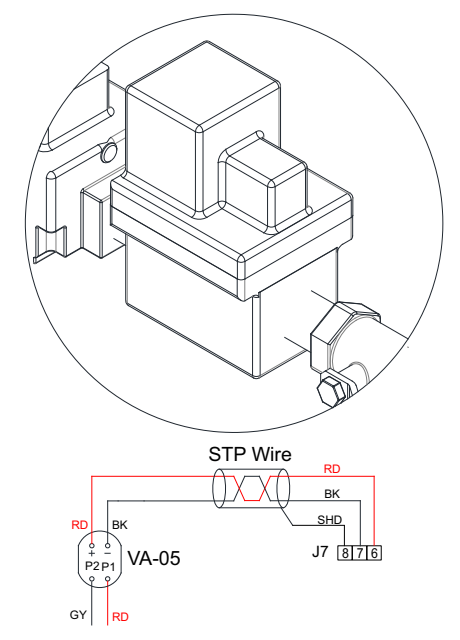

# Flame Safety Control (FSC-01)

The FSC is located in the main control cabinet.

- 1. Verify wiring and connections are properly connected (Figure 73).
- 2. Turn the unit ON. Use the HMI to set the unit in test mode.
  - Service > Test Menu > Test Heating > Run Low Fire Test > Stages All
  - Refer to "Flame Safety Control (FSC)" on page 90 for operation of sequence.

Determine the symptom below:

| Symptom                                                      | Action                                                                                                    |
|--------------------------------------------------------------|----------------------------------------------------------------------------------------------------|
| Control does not start                                       | <ul> <li>Check wiring.</li> <li>Check for a <b>24V AC</b> transformer failure.</li> <li>Check circuit breaker.</li> <li>Check LED light.</li> </ul>                                                                                                    |
| Thermostat ON – no spark                                     | <ul><li>Check wiring to thermostat input (TH).</li><li>Faulty thermostat.</li><li>Check LED light.</li></ul>                                                                                                    |
| Blower ON – no Trial For Ignition (TFI) after purge<br>delay | <ul> <li>Check wiring.</li> <li>Check for flame fault.</li> <li>Air flow fault, check tubes and connections to MUA Board airflow switch.</li> <li>Check connection at PSW terminal.</li> <li>Faulty control (Check voltage between L1 and IND. There should be 24V AC).</li> </ul> |
| Valve ON – no spark during TFI                               | <ul><li>Check wiring.</li><li>Shorted ignitor electrode.</li><li>Check cable to ignitor.</li></ul>                                                                                                    |
| Spark ON – valve OFF                                         | <ul><li>Check wiring.</li><li>Valve coil open.</li><li>Check voltage at V1.</li></ul>                                                                                                    |
| Flame during TFI – no flame sensed after TFI                 | <ul> <li>Check flame rod position.</li> <li>Check cable to flame rod.</li> <li>Poor ground connection at burner.</li> <li>Poor flame.</li> </ul>                                                                                                    |

3. Turn the unit ON. If the LED is blinking, verify the fault:

- Steady ON = Internal controller failure
- 1 flash = Airflow fault. 2 flashes = Flame without call for heat. 3 flashes = Ignition lock out

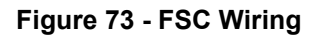

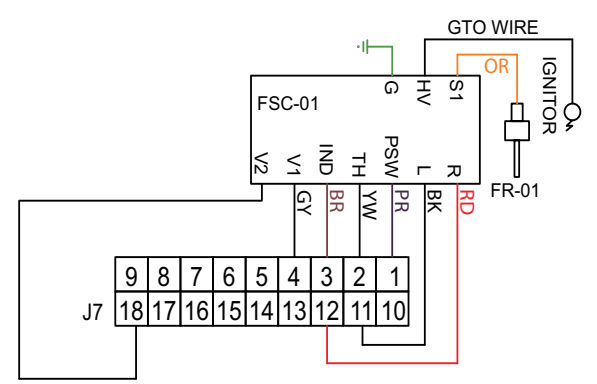

# Intake Damper Motor Assembly (MT-06)

- 1. Verify the wiring is correct.
- 2. Check the wiring for open or short circuits.
- 3. Verify the positive signal from J18 pin 2 is connected to the assembly at pin 3.
- 4. Verify the negative signal from J18 pin 9 is connected to the assembly at pin 1.
- 5. Test the damper rotation. Turn the unit ON. Use the HMI to monitor the movement of the damper.
- User Settings > Outdoor Air Voltage > 10V (default).
- Adjust the voltage setting and monitor the damper movement.
  - If the damper movement and voltage reading are correct, test is complete.
  - If the damper movement and voltage reading are incorrect, continue to the next step.
- 6. Check transformer voltages.
  - If there is an issue with the transformer or wiring, repair or replace.
  - If the transformer check is good, check for mechanical failures.

# Field installation/adjustment

- 1. Rotate the damper shaft to its fail-safe position (closed). Mount the actuator with the counterclockwise "CCW" out. Refer to **Figure 74**.
- 2. If the universal clamp is not on the correct side of the actuator, move it to the correct side.
- 3. Slide the actuator onto the shaft. Position the clamp so that the pointer of the tab is at the top of the rotation.
- 4. Lock the clamp to the actuator using the retaining clip.
- 5. Tighten the nuts on the V-bolt. Torque to 6-8 ft-lb.
- 6. Secure to strap.
- 7. Make sure the rotation is set correctly. Y = 0 set to CCW.
- 8. Test the spring return damper rotation.
- You can use the crank handle to test manually.
- Turn the unit ON. Use the HMI to monitor the movement of the damper.
- Service > Test Menu > Test Misc > Outdoor Air
- Adjust the voltage setting and monitor the damper movement. **0V Outdoor air dampers closed**;

# 10V – Outdoor air dampers open.

- If the damper operates properly, the installation is correct.
- If the damper operates incorrectly, adjust as required. If adjustment cannot be made, check the wiring is correct. Verify to the unit's wiring schematics.

# Figure 74 - Intake Damper Motor Assembly

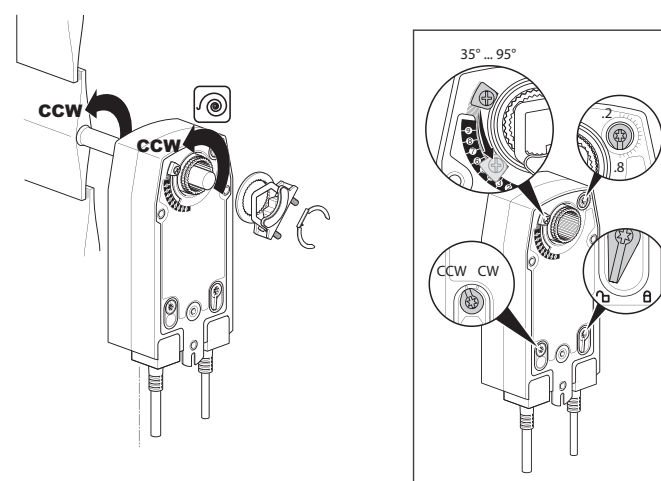

## Hot Gas Reheat Valve (HG-1/HG-2)

Units with a single reheat valve, HG-1 will be a three-way valve. Units that use dual reheat valves will have HG-1 inline to the reheat coil inlet and HG-2 in-line to the outdoor (condensing) coil inlet. Refer to **Figure 75** for valve differences.

Power the unit OFF. Verify there is no damage to the wiring. Check the wiring connections to the MUA board connector, verify wiring connections to the schematic. Make sure all connections are secure and connected.

## **Electronic Expansion Valve (EEV-1)**

The Electronic Expansion Valve (EEV-1) wiring (**Figure 76**) is connected to the MUA Board.

- 1. Power the unit OFF. Verify there is no damage to the wiring. Make sure all connections are secure and connected.
- 2. Use a multi-meter to measure the resistance in the electronic expansion valve harness from:
  - The black wire to white wire. There should be **90-100 ohms**.
  - The red wire to green wire. There should be **90-100 ohms**.
  - The white wire to ground. There should be infinite resistance (open circuit).
  - The black wire to ground. There should be infinite resistance (open circuit).
  - The red wire to ground. There should be infinite resistance (open circuit).
  - The green wire to ground. There should be infinite resistance (open circuit).
    - If the readings are incorrect, there may be an issue with the electronic expansion valve. Replace EEV if necessary.
    - If the readings are correct and there are no issues with the electronic expansion valve, there may be an issue with the superheat controller.

### Figure 75 - Hot Gas Reheat

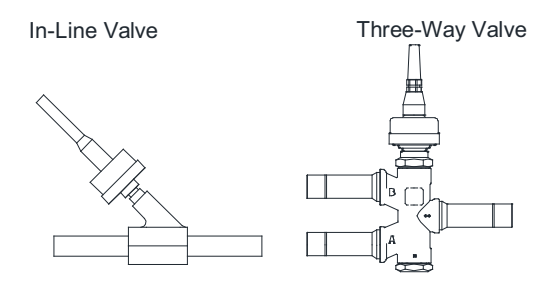

Figure 76 - EEV Wiring Reference

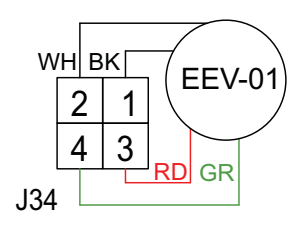

# Power Vent (MT-02)

- 1. If the power vent motor is not operating properly, power the unit OFF.
- 2. Verify there is no damage to the vent proving switch or vent tube.
- 3. Verify there is no damage to the wiring, motor or capacitor. Make sure all connections are secure and connected. Verify wiring connections to the schematic. If damage is found, replace the damaged component(s).
- 4. Check the motor's electrical circuit.

# For standard furnaces (Figure 77):

Disconnect the wiring connections from pin J17 and pin J21. Power the unit ON. Check for voltage from pin J17 to pin J21 on the board. There should be **115-120V AC**.

- If the voltage reading is incorrect, verify there is **120V AC** to the circuit board.
- If the voltage reading is correct, check the motor's capacitor. If the capacitor is OK, there may be an issue with the power vent motor.

# For 400HE (High Efficiency) Furnaces (Figure 77):

- 1. Power the unit OFF. Check the ground circuit on the five pin connector. Check the ground circuit on the three pin connector. If there is an issue with the ground circuit, repair the circuit. If there is not an issue with the ground circuit, power the unit ON.
- 2. With the unit powered ON, check for **24V DC** between the (+) and (-) terminals. If the voltage reading is incorrect, check the **24V DC** power supply.
- 3. Check the PWM signal from the **EC+** to ground. The voltage reading should vary. If the voltage reading is incorrect, verify connections to the circuit board.
- 4. Check for **120V AC** between the **H** and **N** terminals. If the voltage reading is incorrect, check the circuit breaker and the main transformer (TR-01).
- 5. Check the 24V AC HE Furnace Relay (RE-B). When the relay is actuated, check the following:
- Black wire terminal to ground. There should be **120V AC**.
- Red wire terminal to ground. The voltage will vary.
  - If the voltage reading is incorrect, the relay may have failed.
  - If the voltage reading and all other checks are within specifications, there may be an issue with the power vent motor.

# Figure 77 - Power Vent Motor

Standard Power Vent

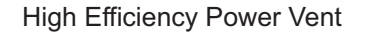

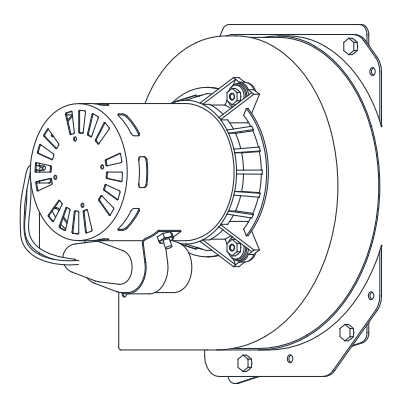

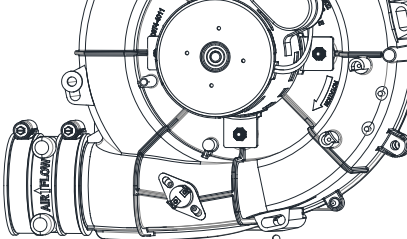

# MAINTENANCE

# WARNING: DO NOT ATTEMPT MAINTENANCE ON THIS EQUIPMENT UNTIL THE ELECTRICAL SUPPLY HAS BEEN COMPLETELY DISCONNECTED AND THE MAIN GAS SUPPLY VALVE HAS BEEN TURNED OFF.

To guarantee trouble-free operation of this unit, the manufacturer suggests following these guidelines. Most problems associated with failures are directly related to poor service and maintenance.

Record any maintenance or service performed on this unit in the documentation section located at the end of this manual.

# **General Maintenance**

- Fan inlet and approaches to ventilator and coils should be kept clean and free from any obstruction. Clean both the indoor and outdoor coils regularly to maintain unit efficiency.
- Motors are normally permanently lubricated. Check bearings periodically. If they have grease fittings, lubricate each season. Use caution when lubricating bearings, wipe the fittings clean, the unit should be rotated by hand while lubricating. Caution: Use care when touching the exterior of an operating motor. Motors normally run hot and may be hot enough to be painful or cause injury.
- All fasteners should be checked for tightness each time maintenance checks are performed prior to restarting unit.
- Fans require very little attention when moving clean air. Occasionally oil and dust may accumulate causing imbalance. If the fan is installed in a corrosive or dirty atmosphere, periodically inspect and clean the wheel, inlet, and other moving parts to ensure smooth and safe operation.
- The Energy Wheel will require very little attention when moving clean air. Occasionally oil and dust may accumulate, degrading performance. If the ERV is installed in a dirty atmosphere, periodically inspect and clean the wheel, belt, and other moving parts to ensure smooth and safe operation.
- Before each heating season, verify that the drain on the bottom of each common flue box of every furnace in the unit is clear.

# **Every 3 Months**

Filters must be cleaned and/or replaced quarterly, and more often in severe conditions. Washable filters, located in the intake louver or ERV module, can be washed in warm soapy water. When re-installing filters, be sure to install with the same size and rated filter and with **airflow in the correct direction** as indicated on the filter. Refer to **"Filters" on page 140** for sizing and quantity.

E-coated coils should be inspected and cleaned quarterly. Standard coils should be inspected and cleaned every six months during the "Cooling Season Maintenance" on page 138. Refer to "Coil Cleaning Procedure" on page 139 for coil maintenance information.

# **Heating Season Maintenance**

- Verify that the drain on the bottom of the flue box in the unit is clear.
- · Inspect bolts and set screws for tightness. Tighten as necessary.
- · Inspect the wiring on the unit and replace components where necessary.
- Inspect motor for cleanliness. Clean exterior surfaces only. Remove dust and grease from the motor housing to ensure proper motor cooling. Remove dirt and grease from the wheel and housing to prevent imbalance and damage.
- The heat exchanger should be checked for cracks. The heat exchanger should be replaced immediately if cracks are detected. With a soft cloth, remove any built-up dirt or oil on the exterior surface of the heat exchanger.
- Inspect the combustion blower motor for cleanliness. Clean exterior surfaces of the combustion blower motor only. Removing excess dust and grease guarantees proper motor cooling.
- Before each heating season, examine the burner and gas orifices. Inspect burner ports for foreign debris. Check the heat exchanger, and spark igniter for cleanliness. Use a wire brush to remove any soot, dirt, or grease from the burner or orifices.
- If equipped with an ERV, inspect the energy wheel, belt, and drive motor. Inspect for foreign debris or residue build-up, segments of the energy wheel can be removed and washed clean with warm water.

# **Cooling Season Maintenance**

- Before each cooling season, verify that the drain on the bottom indoor coil drain pan is clear. Inspect bolts and set screws for tightness. Tighten as necessary.
- Inspect the wiring on the unit and replace components where necessary.
- Inspect motor for cleanliness. Clean exterior surfaces only. Remove dust and grease from the motor housing to ensure proper motor cooling. Remove dirt and grease from the wheel and housing to prevent imbalance and damage.
- Inspect the indoor and outdoor coil for dirt and bent fins. Clean or replace as necessary. Refer to "Coil Cleaning Procedure" on page 139.
- Check the outdoor fans for proper rotation and operation. Clean all debris from fan guards.
- Inspect all return air dampers, fresh air dampers, and linkage to ensure free operation. Lubricate as necessary.
- With the unit running, check and record the ambient temperature, superheat, compressor suction, and discharge pressures. Record this data on the back of this manual.
- If equipped with an ERV, inspect the energy wheel, belt, and drive motor. Inspect for foreign debris or residue build-up, segments of the energy wheel can be removed and washed clean with warm water.

# NOTE: Do NOT release refrigerant to the atmosphere! If adding or removing refrigerant is required, the service technician must comply with all federal, state, and local laws.

# **Coil Cleaning Procedure**

### Do not use a pressure washer or high-water pressure when cleaning the coil.

Proper maintenance and cleaning will help preserve the performance of coils and avoid corrosion over the length of the equipment's life. Equipment exposed to dusty, dirty, or corrosive environments, requires an inspection and cleaning more frequently. Always use water to rinse the coil down. Hot and cold water with mild dish soap are acceptable.

# CAUTION: NO COIL CLEANERS ARE PERMITTED. IF COIL CLEANERS ARE UTI-LIZED, THE UNIT'S WARRANTY IS VOID.

#### NOTE: Always wear eye protection, gloves, and other protective clothing when cleaning.

- 1. Shut the system OFF. Spray the coil surface with only water to rinse off loose residue. Allow the water to soak for 10-20 minutes to loosen surface residue.
- 2. Thoroughly rinse the coil with only warm water (~100°F) until all signs of residue are eliminated (it should not be brackish or contain excessive dissolved minerals).
- 3. Verify the coil is clean, and that no deposits are present. Repeat steps 1 and 2 if the coil is not fully clean.
- 4. Allow the unit to dry completely before turning the electrical power on or returning the unit to service.
- 5. Always clean tools, sprayer, roof, nearby areas, and equipment thoroughly with water.
- 6. Place the system back into service.

Coil cleaners cannot be utilized. These are aggressive products that are corrosive and damage the equipment.

Extensively rinse coils from the bottom of the equipment and all other surrounding metal surfaces.

| Component               | Maintenance                                                           | Interval                     |
|-------------------------|-----------------------------------------------------------------------|------------------------------|
| Filters                 | Clean or replaced.                                                    | Every 3 months               |
| Damper assembly         | Inspect and clean louvers and gutters.                                | Every 3 months               |
| Drain Pans              | Clean and clear of obstruction.                                       | Every heating/cooling season |
| Bolts and Screws        | Inspect bolts and screws.<br>Verify all hardware is secure and tight. | Every heating/cooling season |
| Wiring and Electrical   | Inspect all wiring, and electrical components.                        | Every heating/cooling season |
| Blower Motor            | Inspect motor for cleanliness, and proper rotation.                   | Every heating/cooling season |
| Heat Exchanger          | Inspect for cracks or damage.                                         | Every heating/cooling season |
| Power Vent Motor        | Inspect motor for cleanliness.                                        | Every heating/cooling season |
| Burner and Gas Orifices | Inspect for cleanliness.                                              | Every heating/cooling season |
| Indoor/Outdoor Coil     | Check for damaged fins and cleanliness of the coil.                   | Every heating/cooling season |
| Outdoor Fans            | Check for proper rotation, operation, and cleanliness.                | Every heating/cooling season |
| Damper Assembly         | Inspect the linkage and movement.                                     | Every heating/cooling season |
| Unit Operation          | Verify the unit pressures. Refer to "Basic Service" on page 103.      | Every heating/cooling season |

# **Maintenance Quick Reference Chart**

# Filters

 Table 18 - Louvered Intake Filter Quantity Chart (Washable)

| Unit Housing Size | 16" x 20" x 2" | 16" x 25" x 2" | 20" x 20" x 2" | 20" x 25" x 2" |  |
|-------------------|----------------|----------------|----------------|----------------|--|
| Size 1            | 2              | X              | X              | x              |  |
| Size 2            | X              | X              | Х              | 2              |  |
| Size 3            | X              | 4              | X              | x              |  |
| Size 4            | Х              | X              | x 8            |                |  |
| Unit Housing Size |                | 16" x 20" x 2" | 16"            | ' x 25" x 2"   |  |
| Size 1 ERV        |                | 4              |                | Х              |  |
| Size 2 ERV        |                | 4              |                | Х              |  |
| Size 3 ERV        |                | Х              |                | 4              |  |
| Size 4 ERV        |                | 8              |                | X              |  |

# Table 19 - Internal Filter Quantity Chart (Throw Away)

| Unit Housing Size | 16" x 16" x 2" | 16" x 20" x 2" | 20" x 20" x 2" | 20" x 25" x 2" |
|-------------------|----------------|----------------|----------------|----------------|
| Size 1            | 4              | X              | X              | X              |
| Size 2            | Х              | 4              | Х              | X              |
| Size 3            | Х              | Х              | Х              | 4              |
| Size 4            | Х              | Х              | 12             | X              |

| Unit Housing<br>Size | 16" x 16" x 2" | 16" x 20" x 2" | 20" x 20" x 2" | 16" x 25" x 2" | 25" x 25" x 2" |
|----------------------|----------------|----------------|----------------|----------------|----------------|
| Size 1 ERV           | 4              | Х              | 4              | Х              | Х              |
| Size 2 ERV           | Х              | 4              | 2              | Х              | Х              |
| Size 3 ERV           | Х              | Х              | Х              | 8              | Х              |
| Size 4 ERV           | Х              | 16             | Х              | Х              | Х              |

NOTE: Quantity subject to change based on filter options. Optional 4" thick filters available upon request.

# **Resetting Unit**

If the flame safety control is locked out (alarm light on), reset the unit by:

- 1. Press the FSC Reset push-button, refer to Figure 78. If pressing the reset fails, continue to step 2.
- 2. Turn OFF power to the unit.
- 3. Turn power to the unit back ON.

# Figure 78 - Reset Buttons (MUA Board)

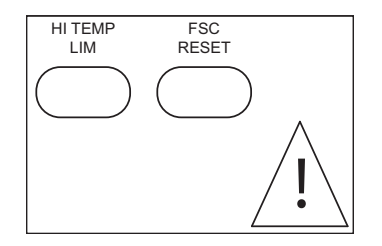

# **Emergency Shutdown of Unit**

To shutdown the unit in the event of an emergency, do the following:

- 1. Turn power OFF to the unit from main building disconnect.
- 2. Turn the external disconnect switch to the OFF position.
- 3. CLOSE the inlet gas valve located on the heater.

# **Prolonged Shutdown of Unit**

For prolonged shutdown, the following steps should be done:

- 1. Turn the external disconnect switch to the OFF position.
- 2. CLOSE the inlet gas valve located on the heater.

To re-start the unit, the following steps should be done:

- 1. Turn the external disconnect switch to the ON position.
- 2. OPEN the inlet gas valve located on the heater.

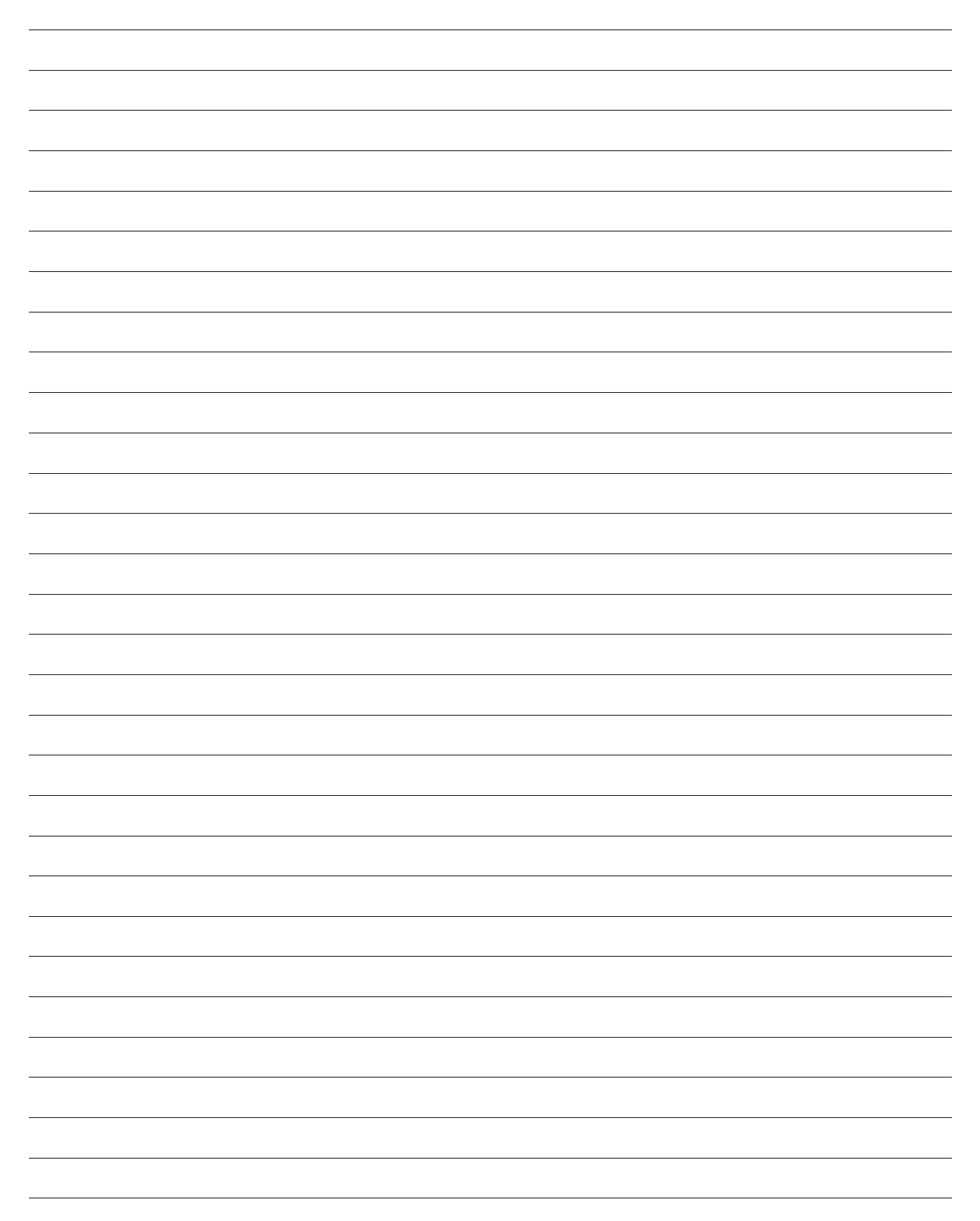

# Start-Up and Maintenance Documentation

# START-UP AND MEASUREMENTS SHOULD BE PERFORMED AFTER THE SYSTEM HAS BEEN AIR BALANCED AND WITH THE COOLING ON (warranty will be void without completion of this form).

#### **Job Information**

| Job Name      | Service Company |
|---------------|-----------------|
| Address       | Address         |
| City          | City            |
| State         | State           |
| Zip           | Zip             |
| Phone Number  | Phone Number    |
| Fax Number    | Fax Number      |
| Contact       | Contact         |
| Purchase Date | Start-up Date   |

#### **Unit Information**

| News Distance difference from   |                               |
|---------------------------------|-------------------------------|
| Name Plate and Unit Information | Field Measure Information     |
| Model Number                    | Motor Voltage                 |
| Serial Number                   | Motor Amperage*               |
| Unit Voltage                    | MUA Blower RPM                |
| Unit Hertz                      | Ambient Wet Bulb Temp °F/C    |
| Unit Phase                      | Ambient Dry Bulb Temp °F/C    |
| Unit FLA                        | Cond Suction Pressure psi C1  |
| Unit Supply HP                  | Cond Suction Temp °F/C C1     |
| Gas Type                        | Cond Liquid Pressure psi C1   |
| Min. Btu/Hr                     | Cond Liquid Temp °F/C C1      |
| Max. Btu/Hr                     | Cond Subcooling °F/C C1       |
| Measured Temp Rise °F/C         | Cond Superheat °F/C C1        |
|                                 | Air Flow Direction - Correct? |

## **Maintenance Record**

#### Date of Visit

| Field Measured Information – Initial Readings |    |    |      |
|-----------------------------------------------|----|----|------|
| Motor Voltage                                 |    |    | Mote |
| Motor Amperage*                               |    |    | Mote |
| MUA Blower RPM                                |    |    | MUA  |
| Ambient Wet Bulb Temp °F/C                    |    |    | Amb  |
| Ambient Dry Bulb Temp °F/C                    |    |    | Amb  |
| Cond Suction Pressure psi                     | C1 | C2 | Con  |
| Cond Suction Temp °F/C                        | C1 | C2 | Con  |
| Cond Liquid Pressure psi                      | C1 | C2 | Con  |
| Cond Liquid Temp °F/C                         | C1 | C2 | Con  |
| Cond Subcooling °F/C                          | C1 | C2 | Con  |
| Cond Superheat °F/C                           | C1 | C2 | Con  |

| Field Measured Information – Final Readings |    |    |  |
|---------------------------------------------|----|----|--|
| Motor Voltage                               |    |    |  |
| Motor Amperage*                             |    |    |  |
| MUA Blower RPM                              |    |    |  |
| Ambient Wet Bulb Temp °F/C                  |    |    |  |
| Ambient Dry Bulb Temp °F/C                  |    |    |  |
| Cond Suction Pressure psi                   | C1 | C2 |  |
| Cond Suction Temp °F/C                      | C1 | C2 |  |
| Cond Liquid Pressure psi                    | C1 | C2 |  |
| Cond Liquid Temp °F/C                       | C1 | C2 |  |
| Cond Subcooling °F/C                        | C1 | C2 |  |
| Cond Superheat °F/C                         | C1 | C2 |  |

C2 C2 C2 C2 C2 C2 C2

\*If measured amps exceed the FLA rating on the nameplate, fan RPM must be reduced to decrease the measured amps below the nameplate FLA rating.

# **Maintenance Record**

## Date of Visit

| Field Measured Information – Initial Readings |    |    |  |
|-----------------------------------------------|----|----|--|
| Motor Voltage                                 |    |    |  |
| Motor Amperage*                               |    |    |  |
| MUA Blower RPM                                |    |    |  |
| Ambient Wet Bulb Temp °F/C                    |    |    |  |
| Ambient Dry Bulb Temp °F/C                    |    |    |  |
| Cond Suction Pressure psi                     | C1 | C2 |  |
| Cond Suction Temp °F/C                        | C1 | C2 |  |
| Cond Liquid Pressure psi                      | C1 | C2 |  |
| Cond Liquid Temp °F/C                         | C1 | C2 |  |
| Cond Subcooling °F/C                          | C1 | C2 |  |
| Cond Superheat °F/C                           | C1 | C2 |  |

| Field Measured Information – Final Readings |    |    |  |
|---------------------------------------------|----|----|--|
| Motor Voltage                               |    |    |  |
| Motor Amperage*                             |    |    |  |
| MUA Blower RPM                              |    |    |  |
| Ambient Wet Bulb Temp °F/C                  |    |    |  |
| Ambient Dry Bulb Temp °F/C                  |    |    |  |
| Cond Suction Pressure psi                   | C1 | C2 |  |
| Cond Suction Temp °F/C                      | C1 | C2 |  |
| Cond Liquid Pressure psi                    | C1 | C2 |  |
| Cond Liquid Temp °F/C                       | C1 | C2 |  |
| Cond Subcooling °F/C                        | C1 | C2 |  |
| Cond Superheat °F/C                         | C1 | C2 |  |

## **Maintenance Record**

## Date of Visit

| Field Measured Information – Initial Readings |    |    |  |
|-----------------------------------------------|----|----|--|
| Motor Voltage                                 |    |    |  |
| Motor Amperage*                               |    |    |  |
| MUA Blower RPM                                |    |    |  |
| Ambient Wet Bulb Temp °F/C                    |    |    |  |
| Ambient Dry Bulb Temp °F/C                    |    |    |  |
| Cond Suction Pressure psi                     | C1 | C2 |  |
| Cond Suction Temp °F/C                        | C1 | C2 |  |
| Cond Liquid Pressure psi                      | C1 | C2 |  |
| Cond Liquid Temp °F/C                         | C1 | C2 |  |
| Cond Subcooling °F/C                          | C1 | C2 |  |
| Cond Superheat °F/C                           | C1 | C2 |  |

| Field Measured Information – Final Readings |    |    |  |
|---------------------------------------------|----|----|--|
| Motor Voltage                               |    |    |  |
| Motor Amperage*                             |    |    |  |
| MUA Blower RPM                              |    |    |  |
| Ambient Wet Bulb Temp °F/C                  |    |    |  |
| Ambient Dry Bulb Temp °F/C                  |    |    |  |
| Cond Suction Pressure psi                   | C1 | C2 |  |
| Cond Suction Temp °F/C                      | C1 | C2 |  |
| Cond Liquid Pressure psi                    | C1 | C2 |  |
| Cond Liquid Temp °F/C                       | C1 | C2 |  |
| Cond Subcooling °F/C                        | C1 | C2 |  |
| Cond Superheat °F/C                         | C1 | C2 |  |

# **Maintenance Record**

#### Date of Visit

| Field Measured Information – Initial Readings |    | ]  | Field Measured Information – Final Readings |                            |    |    |
|-----------------------------------------------|----|----|---------------------------------------------|----------------------------|----|----|
| Motor Voltage                                 |    |    |                                             | Motor Voltage              |    |    |
| Motor Amperage*                               |    |    | 1                                           | Motor Amperage*            |    |    |
| MUA Blower RPM                                |    |    |                                             | MUA Blower RPM             |    |    |
| Ambient Wet Bulb Temp °F/C                    |    |    |                                             | Ambient Wet Bulb Temp °F/C |    |    |
| Ambient Dry Bulb Temp °F/C                    |    |    |                                             | Ambient Dry Bulb Temp °F/C |    |    |
| Cond Suction Pressure psi                     | C1 | C2 |                                             | Cond Suction Pressure psi  | C1 | C2 |
| Cond Suction Temp °F/C                        | C1 | C2 |                                             | Cond Suction Temp °F/C     | C1 | C2 |
| Cond Liquid Pressure psi                      | C1 | C2 |                                             | Cond Liquid Pressure psi   | C1 | C2 |
| Cond Liquid Temp °F/C                         | C1 | C2 |                                             | Cond Liquid Temp °F/C      | C1 | C2 |
| Cond Subcooling °F/C                          | C1 | C2 |                                             | Cond Subcooling °F/C       | C1 | C2 |
| Cond Superheat °F/C                           | C1 | C2 |                                             | Cond Superheat °F/C        | C1 | C2 |

# \*If measured amps exceed the FLA rating on the nameplate, fan RPM must be reduced to decrease the measured amps below the nameplate FLA rating.

As a result of our dedication to constant improvements and quality, the MANUFACTURER reserves the right to update specifications without notice. Please refer to MANUFACTURER'S website for up to date documentation.